Engineering Design and Technology Series

# F1 in Schools<sup>™</sup> Design Project with SolidWorks<sup>®</sup> 2011 Software

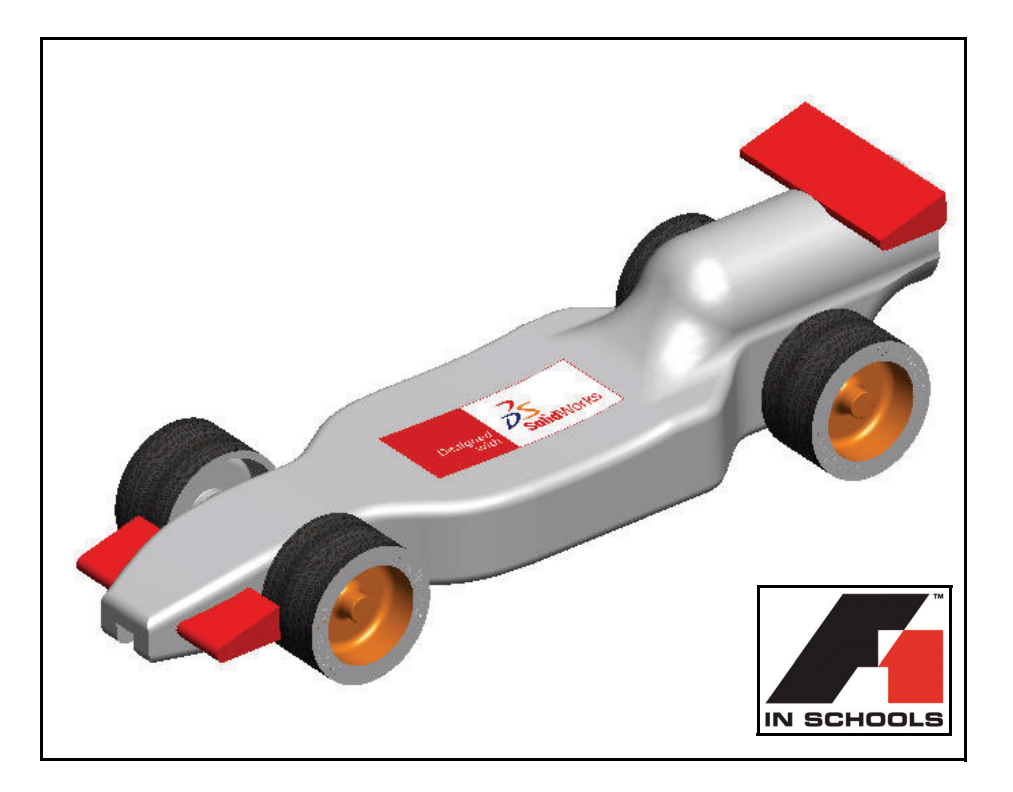

For Type-R Cars

Dassault Systèmes SolidWorks Corp. 300 Baker Avenue Concord, MA 01742 USA Phone: 1 800 693 9000 Outside the US: 1 978 371 5011 Fax: 1 978 371 7303 info@solidworks.com © 1995-2011, Dassault Systèmes SolidWorks Corporation, a Dassault Systèmes S.A. company, 300 Baker Avenue Concord, Massachusetts 01742 USA. All Rights Reserved.

The information and the software discussed in this document are subject to change without notice and are not commitments by Dassault Systèmes SolidWorks Corporation (DS SolidWorks).

No material may be reproduced or transmitted in any form or by any means, electronic or mechanical, for any purpose without the express written permission of DS SolidWorks. The software discussed in this document is furnished under a license and may be used or copied only in accordance with the terms of this license. All warranties given by DS SolidWorks as to the software and documentation are set forth in the SolidWorks Corporation License and Subscription Service Agreement, and nothing stated in, or implied by, this document or its contents shall be considered or deemed a modification or amendment of such warranties.

# Patent Notices for SolidWorks Standard, Premium, and Professional Products.

US Patents 5,815,154; 6,219,049; 6,219,055; 6,603,486; 6,611,725; and 6,844,877 and certain other foreign patents, including EP 1,116,190 and JP 3,517,643. US and foreign patents pending, e.g., EP 1,116,190 and JP 3,517,643). U.S. and foreign patents pending.

# Trademarks and Other Notices for All SolidWorks Products.

SolidWorks, 3D PartStream.NET, 3D ContentCentral,

PDMWorks, eDrawings, and the eDrawings logo are registered trademarks and FeatureManager is a jointly owned registered trademark of DS SolidWorks. SolidWorks Enterprise PDM SolidWorks Simulation, SolidWorks Flow Simulation, and SolidWorks 2011 are product names of DS SolidWorks.

CircuitWorks, Feature Palette, FloXpress, PhotoWorks, TolAnalyst, and XchangeWorks are trademarks of DS SolidWorks.

FeatureWorks is a registered trademark of Geometric Ltd. Other brand or product names are trademarks of their respective holders.

#### COMMERCIAL COMPUTER SOFTWARE - PROPRIETARY.

US Government Restricted Rights. Use, duplication, or disclosure by the government is subject to restrictions as set forth in FAR 52.227-19 (Commercial Computer Software - Restricted Rights), DFARS 227.7202 (Commercial Computer Software and Commercial Computer Software Documentation), and in the license agreement, as applicable.

Contractor/Manufacturer:

Dassault Systèmes SolidWorks Corp, 300 Baker Avenue, Concord, Massachusetts 01742 USA

# Copyright Notices for SolidWorks Standard, Premium, and Professional Products.

Portions of this software © 1990-2011 Siemens Product Lifecycle Management Software III (GB) Ltd. Portions of this software © 1998-2011 Geometric Ltd. Portions of this software © 1986-2011 mental images GmbH & Co.KG.

Portions of this software © 1996-2011 Microsoft Corporation. All Rights Reserved.

Portions of this software © 2000-2011 Tech Soft 3D

Portions of this software © 1998-2008 3Dconnexion. This software is based in part on the work of the Independent JPEG Group. All Rights Reserved. Portions of this software incorporate PhyX<sup>TM</sup> by NVIDIA 2006-2009.

Portions of this software are copyrighted by and are the property of UGS Corp. @ 2011.

Portions of this software  ${\ensuremath{\mathbb C}}$  2001 - 2011 Luxology, Inc. All Rights Reserved, Patents Pending.

Portions of this software © 2007 - 2011 DriveWorks Ltd.

Copyright 1984 - 2009 Adobe Systems, Inc. and its licensors. All rights reserved. Protected by U.S. Patents 5,929,866; 5,943,063; 6,289,364; 6,639,593; 6,743,382; Patents Pending. Adobe, the Adobe logo, Acrobat, the Adobe PDF logo, Distiller and Reader are registered trademarks or trademarks of Adobe Systems Inc. in the U.S. and other countries.

For more copyright information, in SolidWorks see **Help**, **About SolidWorks**.

Other portions of SolidWorks 2011 are licensed from DS SolidWorks licensors.

#### Copyright Notices for SolidWorks Simulation.

Portions of this software © 2008 Solversoft Corporation. PCGLSS © 1992 - 2007 Computational Applications and System Integration, Inc. All Rights Reserved.

Portions of this product are distributed under license from DC Micro Development, Copyright  $\bigcirc$  1994 - 2005 DC Micro Development. All Rights Reserved.

## SolidWorks Engineering Design and Technology Series

# **Table of Contents**

| Introduction                                 | 1  |
|----------------------------------------------|----|
| Using This Book                              | 2  |
| What is SolidWorks Software?                 | 2  |
| Prerequisites                                | 2  |
| Conventions Used in This Book                | 4  |
| Before You Begin                             | 4  |
| Add a Folder to the Design Library Path      | 8  |
| Designing the Race Car                       | 11 |
| Important Design Considerations              | 12 |
| About Balsa                                  |    |
| Start SolidWorks and open an existing part   | 13 |
| Extruded Cut Feature                         | 17 |
| Create the Front Wing                        | 24 |
| Create the Rear Wing                         |    |
| Insert Fillets                               | 32 |
| Create an Assembly                           |    |
| Insert Mates                                 | 41 |
| Calculate the Weight of the Race Car         | 49 |
| Calculate the Overall Length of the Race Car | 50 |
| Create an Exploded view                      | 53 |
| Race Car Dimensional Requirements            | 62 |
| Create an Assembly Drawing                   | 65 |
| Create an Assembly Drawing                   | 66 |
| Open a Part from the Assembly                | 76 |
| Create an Exploded Assembly view             | 77 |

Engineering Design and Technology Series

| PhotoView 360™                       | 79 |
|--------------------------------------|----|
| Activate PhotoView 360               | 80 |
| Create a Configuration for Rendering | 82 |
| Appearance                           | 84 |
| Rendering                            | 90 |
| Modify the Appearance                | 91 |
| Scenes                               | 94 |
| Decals                               | 97 |
| Edit the Decal 1                     | 02 |
| Output Options                       | 04 |

| Analysis                    |  |
|-----------------------------|--|
| Modify the Rear Wing        |  |
| Calculate the new Mass      |  |
| Apply the Measure tool      |  |
| Stress Analysis of the Axle |  |
| Design Analysis             |  |
| Stress Analysis             |  |
| User Interface              |  |
| Analyze the Axle-A Part     |  |
| SolidWorks SimulationXpress |  |
| Applying a Load             |  |
| Assigning Material          |  |
| Running the Analysis        |  |
| Viewing Results             |  |
| Running a Report            |  |
| Optimizing the Model        |  |
| SolidWorks Flow Simulation  |  |
| Viewing the Results         |  |
| Changing the Design         |  |
| Examine the Results         |  |
| More to Explore             |  |

## SolidWorks Engineering Design and Technology Series

# Lesson 1 Introduction

When you complete this lesson, you will be able to:

- Understand how to use this book for the *F1 in Schools*<sup>TM</sup> *Design Project* for R-Type cars
- Start a SolidWorks 2011 session
- Download the required files, folders, and models for this project
- Add the folder Race Car Design Project to the SolidWorks Design Library in the Task Pane

Lesson 1: Introduction

## **Using This Book**

The F1 in Schools<sup>TM</sup> Design Project helps you learn how to apply 2D and 3D SolidWorks modeling principles and techniques to create a Race Car assembly and drawing and apply the SolidWorks SimulationXpress and SolidWorks Flow Simulation analysis tools.

You will be learning by doing as you complete the lessons in this book:

- Ability to create a SolidWorks session
- Understanding of the SolidWorks user interface and toolbars
- Aptitude to open parts and create a 3D Race Car assembly
- Create a detailed multi-sheet, multi-view drawing of the Race Car assembly
- Apply the Measure and Mass tool
- Apply PhotoWorks
- Apply Analysis tools: SolidWorks SimulationXpress and SolidWorks Flow Simulation

## What is SolidWorks Software?

SolidWorks is design automation software. In SolidWorks, you sketch ideas and experiment with different designs to create 2D and 3D sketches, 3D models, 3D assemblies, and 2D drawings using the easy to learn Windows<sup>®</sup> graphical user interface.

SolidWorks is used by students, designers, engineers and other professionals around the world to produce simple and complex parts, assemblies, and drawings.

## Prerequisites

Before you begin the F1 in Schools<sup>TM</sup> Design Project you should review and complete the following SolidWorks Tutorials that are integrated in the SolidWorks software under the Getting Starting folder:

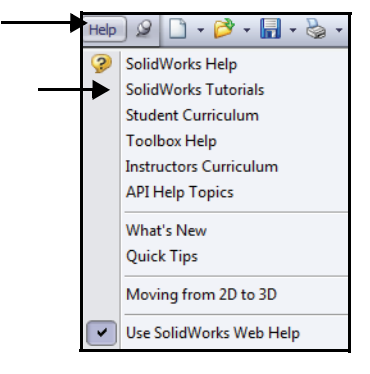

Engineering Design and Technology Series

- Lesson 1 Parts
- Lesson 2 Assemblies
- Lesson 3 Drawings

Click **Help**, **Student Curriculum** to access the Race Car Design Project folder.

Note: Instructors - Click Help, Instructors Curriculum to access the Educator Resources.

> As an alternative, you can complete the following lessons from *An Introduction to Engineering Design With SolidWorks*:

- Lesson 1: Using the Interface
- Lesson 2: Basic Functionality
  Lesson 3: The 40-Minute
- Running Start
- Lesson 4: Assembly Basics
- Lesson 5: Drawing Basics

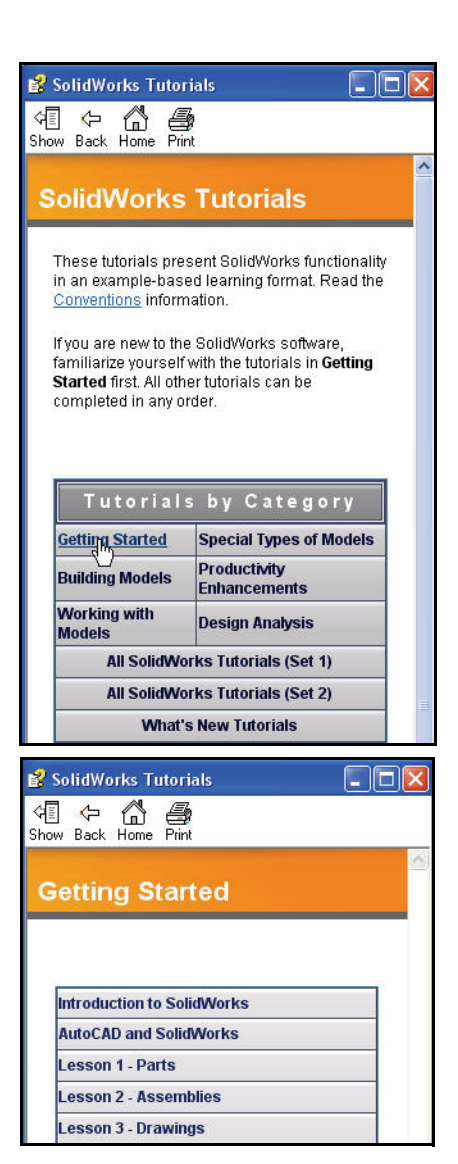

## Lesson 1: Introduction

Lesson 1: Introduction

# **Conventions Used in This Book**

This manual uses the following typographical conventions:

| Convention       | Meaning                                                                                                    |
|------------------|----------------------------------------------------------------------------------------------------|
| Bold Sans Serif  | SolidWorks commands and options that you select, appear<br>in this style. Example 1: <b>Extruded Boss/Base</b> means<br>click the Extruded Boss/Base tool from the Features<br>toolbar. Example 2: <b>View</b> , <b>Origins</b> means click View,<br>Origns from the Menu bar menu. |
| Typewriter       | Files and Folder names appear in this style. Example 1:<br>Race Car Design Project. Example 2: Sketch1.                                                                                                    |
| 17 Do this step. | The steps in the lessons are numbered in sans serif bold.                                                                                                    |

# **Before You Begin**

Copy and un-zip the Race Car Design Project folder from the SolidWorks website onto your computer before you start this project.

1 Start a SolidWorks session.

Click **All Programs**, **SolidWorks**, **SolidWorks** from the Windows Start menu. The SolidWorks application is displayed.

**Note:** If you created the SolidWorks icon on your desktop, click the icon to start a SolidWorks session.

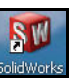

Click the Student Curriculum folder as illustrated.

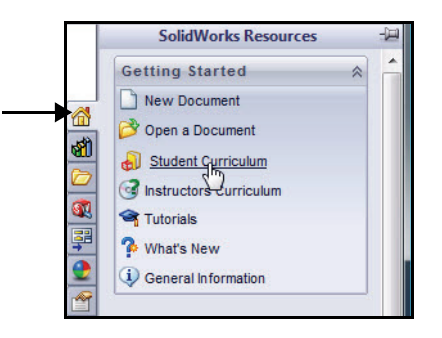

Engineering Design and Technology Series

Expand the SolidWorks Educator Curriculum folder.

Double-click the needed Curriculum folder. View the available folders.

**Note:** At the time of writing, the Curriculum 2011 folder was not available.

Double-click the F1-in Schools Race Car Design Project folder.

Ctrl-click the F1-inSchools Race Car Design Project folder as illustrated to download the text and SolidWorks model files (Initial and Final).

# Lesson 1: Introduction

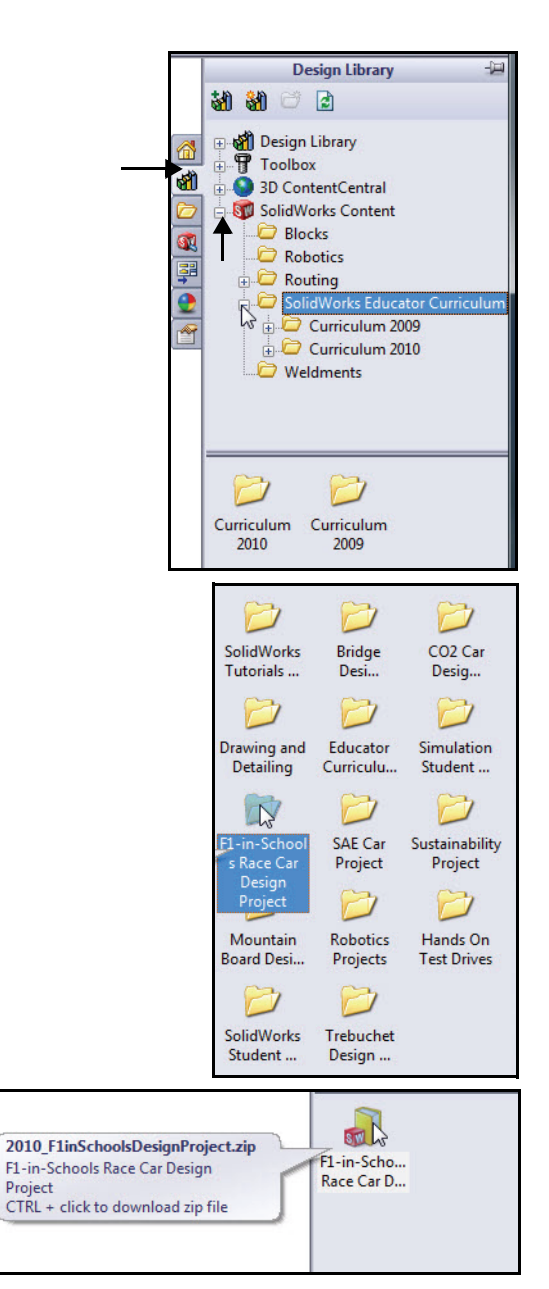

## Lesson 1: Introduction

- Tip: Ask your teacher where you should save the zip file. Remember where you saved the downloaded zip file.
  - 3 Locate the zip folder. Select a **folder** location on your system.

Click **OK** from the Browse For Folder dialog box.

4 Un-zip the Folder. **Browse** to the location where you saved the downloaded zip folder.

> **Unzip** the folder. This may take a few minutes.

**Extract All** files and folders.

Select the **folder** location.

Click Extract.

**Note:** The procedure maybe different depending on your Operating System.

# SolidWorks

Engineering Design and Technology Series

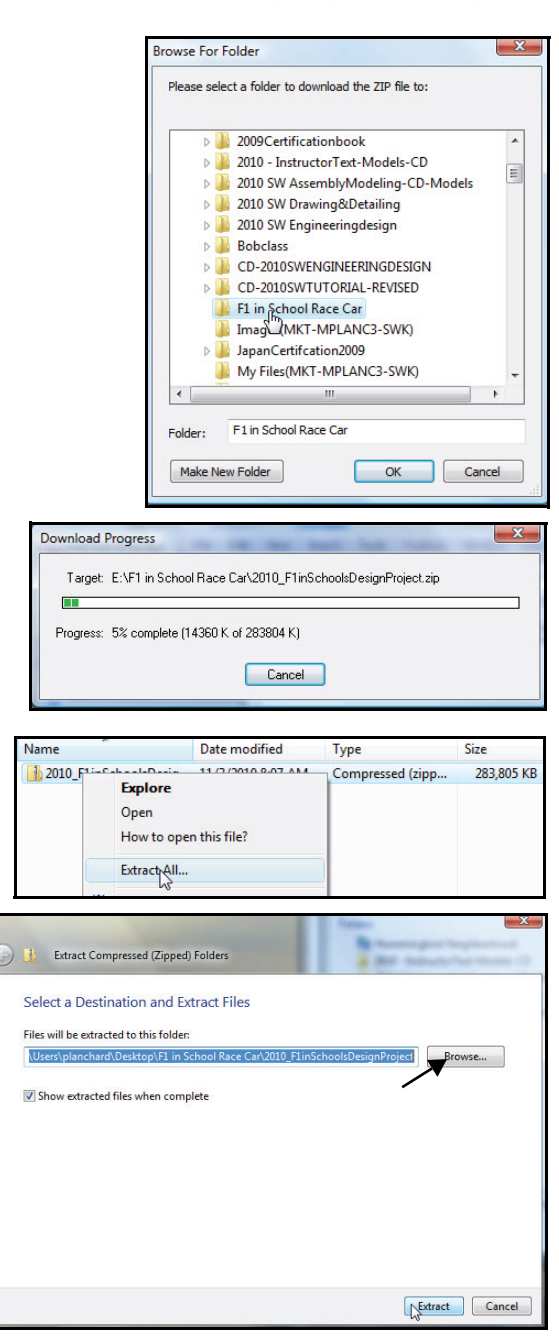

## Engineering Design and Technology Series

Double-click the Fl in Schools Design Project folder. View the two folders.

**Note:** At the time of writing, the Curriculum 2011 folder was not available.

Double-click the Project Workbook folder to select your language.

Double-click the zip  ${\tt SW\_File\_F1\_2011}$  folder to obtain the model files for the book.

| 00                                                                                                    |                                       | 10 0 0 0010 5                                                                                                    |                                                                                                    |                                                                                                    |                                                                                                  |
|----------------------------------------------------------------------------------------------------|---------------------------------------|----------------------------------------------------------------------------------------------------|----------------------------------------------------------------------------------------------------|----------------------------------------------------------------------------------------------------|--------------------------------------------------------------------------------------------------|
|                                                                                                    | FI In School                          | or Race Car 🖡 2010_F                                                                                                    |                                                                                                    | • • Searc                                                                                                  | 5n                                                                                               |
| 🌗 Organ                                                                                                    | nize 🔻 📗 Views                        | 🝷 🎞 Explore 🛛 👧                                                                                                    | Share 😢 Burn                                                                                                    |                                                                                                    |                                                                                                  |
| Favorite L                                                                                                    | inks                                  | ٦                                                                                                    | lame                                                                                                    | Date modified                                                                                              | Туре                                                                                             |
| Dec.                                                                                                    |                                       | 1                                                                                                    | 1 F1 in Schools Design Project                                                                                                    | t 11/3/2010 8:09 AM                                                                                        | File Folder                                                                                      |
| Docur                                                                                                    | ments                                 | -                                                                                                    | 2                                                                                                    |                                                                                                    |                                                                                                  |
|                                                                                                    |                                       |                                                                                                    |                                                                                                    |                                                                                                    |                                                                                                  |
|                                                                                                    | Name                                  |                                                                                                    | Date modified                                                                                                    | Туре                                                                                                    | Size                                                                                             |
|                                                                                                    | Proj                                  | iect Workbook                                                                                                    | 11/3/2010 8:09 AM                                                                                                    | File Folder                                                                                                |                                                                                                  |
|                                                                                                    | SW                                    | Files F1 2010                                                                                                    | 4/29/2010 11:47 AM                                                                                                    | Compressed (zipp                                                                                           | 199.475 KB                                                                                       |
|                                                                                                    | 5.00000                               | N                                                                                                    |                                                                                                    |                                                                                                    |                                                                                                  |
|                                                                                                    |                                       | 5                                                                                                    |                                                                                                    |                                                                                                    |                                                                                                  |
|                                                                                                    |                                       |                                                                                                    |                                                                                                    |                                                                                                    |                                                                                                  |
|                                                                                                    |                                       |                                                                                                    |                                                                                                    |                                                                                                    |                                                                                                  |
| ~                                                                                                    | 1                                     |                                                                                                    |                                                                                                    |                                                                                                    | X                                                                                                |
| 🕞 🔍 🕶 🚺 « F1 in Schoo                                                                                                    | ols Design Project 🕨                  | Project Workbook                                                                                                    | • <i>i</i> y                                                                                                    | Search                                                                                                    | × 🗉 🗆<br>م                                                                                       |
| Concentration of the second second se | ols Design Project 🕨                  | Project Workbook                                                                                                    | • 42                                                                                                    | Search                                                                                                    | × ۱ ا                                                                                            |
| Organize ▼ III Views                                                                                                    | ols Design Project 🕨<br>👻 🚯 Burn      | Project Workbook                                                                                                    | ▼ <sup>4</sup> 9                                                                                                    | Search                                                                                                    | × ۲                                                                                              |
| ♥     ●      F1 in Schoot       ●     Organize          Favorite Links                                                                                                    | ols Design Project 🕨<br>🔹 🔮 Burn      | Project Workbook<br>Name                                                                                                    | • 4 <sub>2</sub>                                                                                                    | Search<br>Date modified                                                                                    | p<br>P<br>Type                                                                                   |
| Crganize  Vrews Favorite Links Cocuments                                                                                                    | ols Design Project 🕨<br>- 🕐 Burn      | Project Workbook<br>Name<br>DEDU_2010_F1inSch                                                                                                    | v 4 h                                                                                                    | Search Date modified 4/5/2010 9:33 AM                                                                      | P<br>P<br>7<br>Type<br>Adobe Acrobat                                                             |
| Organize      Wiews     Favorite Links     Documents     Documents      Discurrents                                                                                                    | ols Design Project ↓<br>↓ ④ Burn<br>[ | Project Workbook<br>Name<br>2 EDU_2010_F1inSch<br>2 EDU_2010_F1inSch                                                                                   | v 4                                                                                                    | Search Date modified 4/5/2010 9:33 AM 4/6/2010 9:27 AM                                                     | C C C C C C C C C C C C C C C C C C C                                                            |
| Crganize - III or School<br>Organize - III Views<br>Favorite Links<br>Documents<br>Pictures                                                                                                    | ols Design Project 🔸<br>🔹 😢 Burn      | Project Workbook<br>Name<br>2 EDU_2010_F1inSch<br>2 EDU_2010_F1inSch<br>2 EDU_2010_F1inSch                                                             |                                                                                                    | Search Date modified 4/5/2010 9:33 AM 4/6/2010 9:27 AM 4/6/2010 9:23 AM                                    | P<br>P<br>Type<br>Adobe Acrobat<br>Adobe Acrobat                                                 |
|                                                                                                    | ols Design Project →<br>◆ 🚷 Burn      | Project Workbook<br>Name<br>2 EDU_2010_F1inSch<br>2 EDU_2010_F1inSch<br>2 EDU_2010_F1inSch<br>2 EDU_2010_F1inSch                                       | toolsDesignProject_DEU<br>toolsDesignProject_ENG<br>toolsDesignProject_ESP<br>toolsDesignProject_FRA                                   | Search Date modified 4/5/2010 9:33 AM 4/6/2010 9:27 AM 4/6/2010 9:23 AM 4/6/2010 9:24 AM                   | p<br>7<br>7<br>7<br>7<br>7<br>7<br>7<br>7<br>7<br>7<br>7<br>7<br>7<br>7<br>7<br>7<br>7<br>7<br>7 |
| Companize - II in School<br>Organize - II views<br>Favorite Links<br>Documents<br>Pictures<br>Music<br>More »                                                                                                    | ols Design Project ≯<br>▼ 🔮 Burn      | Project Workbook<br>Name<br>DEDU_2010_F1inSct<br>DEDU_2010_F1inSct<br>DEDU_2010_F1inSct<br>DEDU_2010_F1inSct<br>DEDU_2010_F1inSct                      | fy                                                                                                    | Search<br>Date modified<br>4/5/2010 9:33 AM<br>4/6/2010 9:27 AM<br>4/6/2010 9:23 AM<br>4/6/2010 9:23 AM    | ρ<br>γ<br>Type<br>Adobe Acrobat<br>Adobe Acrobat<br>Adobe Acrobat<br>Adobe Acrobat               |
| Construction of the second second sec | ols Design Project +<br>• 🕑 Burn      | Project Workbook<br>Name<br>DEDU_2010_F1inSct<br>DEDU_2010_F1inSct<br>DEDU_2010_F1inSct<br>DEDU_2010_F1inSct<br>DEDU_2010_F1inSct<br>DEDU_2010_F1inSct | v 4y<br>noolsDesignProject_DEU<br>noolsDesignProject_ENG<br>noolsDesignProject_FAA<br>noolsDesignProject_JPN<br>noolsDesignProject_LPN | Search Date modified 4/5/2010 9:33 AM 4/6/2010 9:27 AM 4/6/2010 9:24 AM 4/6/2010 9:25 AM 3/25/2010 3:06 PM | P<br>7<br>7<br>7<br>7<br>7<br>7<br>7<br>7<br>7<br>7<br>7<br>7<br>7<br>7<br>7<br>7<br>7<br>7<br>7 |

| Name               | Date modified      | Туре             | Size       |
|--------------------|--------------------|------------------|------------|
| 퉬 Project Workbook | 11/3/2010 8:09 AM  | File Folder      |            |
| SW_Files_F1_2010   | 4/29/2010 11:47 AM | Compressed (zipp | 199,475 KB |
| $\square$          |                    |                  |            |

| Name                                                   | Туре        |
|--------------------------------------------------------|-------------|
| Race Car Design Project SolidWorks 2010-Models-Final   | File Folder |
| 🕌 Race 🎧 Design Project SolidWorks 2010-Models-Initial | File Folder |

Lesson 1: Introduction

# SolidWorks

Engineering Design and Technology Series

# Add a Folder to the Design Library Path

The SolidWorks Design Library is a convenient way to access the parts used in the exercises. It is more efficient than clicking File, Open from the Menu bar menu and browsing for a file. Add the Race Car Design Project folder (Initial) to the search path of the Design Library.

1 Open the Task Pane. Click the **Design Library (a)** tab.

#### Add a Design Library folder. 2 Click the Add File Location 👪 tab from the Design Library.

Design Library -31 31 🚮 Design Library ± Toolbox 3D ContentCentral 1 SolidWorks Content De Blocks 1 C Robotics + C Routing SolidWorks Di Weldments

Choose Folder X Look in: Project Workbook G 🧊 📂 🖽 <del>-</del> -Date modified Name 91 11/3/2010 8:23 AN Race Car Design Project SolidWorks 2010-Models-Final Recent Places 🎍 Race Car Design Project SqlidWorks 2010-Models-Initial 11/3/2010 8:24 AN Desktop Planchard, David C Computer • Selected Folder C:\Users\planchard\Desktop\F1 in School Race Car\2011\_ OK Cancel Show assemblies only

where you extracted the initial model folder. Double-click the

Browse to

Race Car Design Project SolidWorks 2011-Models-Initial folder.

Add a Folder to the Design Library Path

8

Engineering Design and Technology Series

## Lesson 1: Introduction

## Click the Race Car Design Project SolidWorks 2011-Models-Initial folder. Click **OK**.

| Name                                                 |                       | 0                  |                             | Туре                                    |      |
|------------------------------------------------------|-----------------------|--------------------|-----------------------------|-----------------------------------------|------|
| Race Car Design Project SolidWorks 2010-Models-Final |                       |                    | File Folde                  | File Folder                             |      |
|                                                      |                       |                    | File Folde                  | r                                       |      |
| 10 (U)                                               |                       |                    | 1                           |                                         |      |
| 🔾 🗢 📕 « Race Car Design P                            | roject SolidWorks 201 | 0-Models-Initial 🕨 | ▼ <sup>4</sup> <sub>7</sub> | Search                                  |      |
| 🕼 Organize 👻 🔠 Views 👻 🚺                             | Extract all files     |                    |                             |                                         |      |
|                                                      | Name                  | ^                  | Type                        |                                         | Con  |
| Favorite Links                                       | Ana                   | lvsis              | File                        | -<br>Folder                             |      |
| Documents                                            | Flow Simulation       |                    | File Folder                 |                                         |      |
| Pictures                                             | Ja Pho                | toWorks            | File                        | File Folder<br>SolidWorks Part Document |      |
| Music                                                | 4 Axle                | 6 N 1              | Solid                       |                                         |      |
| Folders                                              | Nace Car Block        |                    | Solic                       | Works Part Document                     |      |
| Tolders                                              | •                     |                    | 1000000                     |                                         |      |
| Name                                                 |                       | Туре               |                             | Compressed size                         |      |
| Analysis                                             |                       | File Folder        |                             |                                         |      |
| Flow Simulation                                      |                       | File Folder        |                             |                                         |      |
| PhotoWorks                                           |                       | File Folder        |                             |                                         |      |
| 4 Axle                                               |                       | SolidWorks Part Do | ocument                     | 5                                       | 7 KB |
| Race Car Block                                       | Race Car Block        |                    | SolidWorks Part Document    |                                         | 4 KB |
|                                                      | SolidWorks Part Do    |                    |                             |                                         |      |

Add a Folder to the Design Library Path

## Lesson 1: Introduction

#### SolidWorks Engineering Design and Technology Series

## 3 Results.

The contents of the Race Car Design Project SolidWorks folder is now accessible through the SolidWorks Design Library.

**Note:** Visit www.flinschools.co.uk for updated design requirements and specifications along with free SolidWorks software.

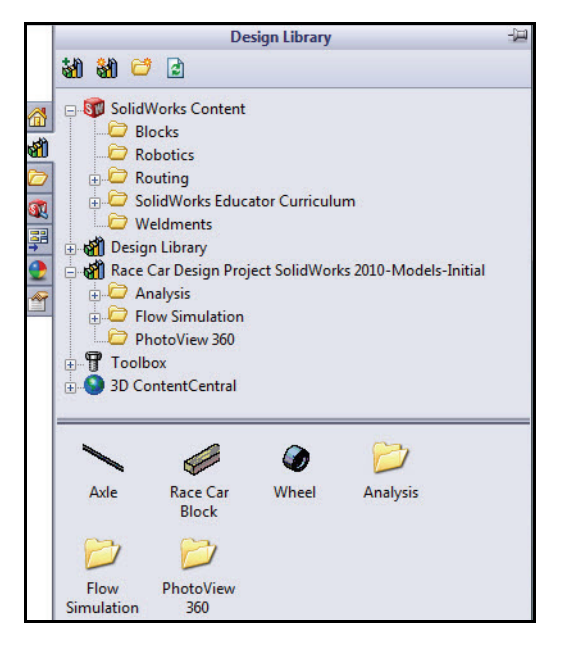

Add a Folder to the Design Library Path

### SolidWorks Engineering Design and Technology Series

# Lesson 2 Designing the Race Car

When you complete this lesson, you will be able to:

- Describe important factors to the performance of a CO<sub>2</sub>-powered Race Car
- Create the Race Car assembly from an existing model using the following Feature and Sketch tools: Extruded Boss/Base, Extruded Cut, Fillet, Line, Sketch Fillet, Smart Dimension, Mate, Explode, and Rotate Component
- Insert components into a new assembly
- Apply Standard mates between components in the Race Car assembly
- Create an Exploded configuration of the Race Car assembly
- Apply the Mass Properties tool
- Apply the Measure tool
- Open Parts from the Race Car assembly
- Confirm the required Race Car dimensions for Type-R with the Rules and Regulations of the F1 in Schools<sup>™</sup> Design Project contest

SolidWorks Engineering Design and Technology Series

## Important Design Considerations

Within the framework of the *F1 in Schools*<sup>TM</sup> *Design Project* contest specifications, there are a few factors to keep in mind when it comes to building a winning car. These are:

## Friction

Energy used to overcome friction is energy that isn't being

used to accelerate your Race Car. Sources of friction include:

- Wheels and axles: if the wheels do not spin freely, the Race Car will be slow.
- Misaligned axles: if the axle holes are not drilled perpendicular to the centerline of the car, the car will have a tendency to turn to the left or right. This will cost you speed and the contest!
- Misaligned screw eyes: if the screw eyes are not positioned and aligned properly, the guideline can drag on them, the car body, or the wheels. This can slow the car dramatically.
- Bumps or imperfections in the rolling surface of the wheel. The more perfectly round and smooth the wheels are, the better they will roll.
- Mass

There is a finite amount of thrust produced by a  $CO_2$  cartridge. It stands to reason that a car with less mass will accelerate quicker and travel down the track faster. Reducing the mass of your car is one way to build a faster car. Keep in mind that the contest specifications stipulates a minimum mass of 55grams for the vehicle.

## Aerodynamics

The air exerts a resistance, or drag, as the car tries to move through it. To minimize drag, your car should have a smooth, streamlined shape.

**Note:** Check in the back of this lesson for a summary of the required design requirements for your Race Car assembly. Visit www.flinschools.co.uk for updated design requirements and specifications.

## SolidWorks Engineering Design and Technology Series

## Lesson 2: Designing the Race Car

## About Balsa

Balsa trees grow naturally in the humid rain forests of Central and South America. Its natural range extends south from Guatemala, through Central America, to the north and west coast of South America as far as Bolivia. However, the small country of Ecuador on the western coast of South America, is the world's primary source of balsa for model building.

Balsa needs a warm climate with plenty of rainfall and good drainage. For that reason, the best stands of balsa usually appear on the high ground between tropical rivers. Ecuador has the ideal geography and climate for growing balsa trees.

Balsa wood imported into North America is plantation grown. Don't worry about destroying the rain forests by using balsa – it grows incredibly fast. In 6 to 10 years the

tree is ready for harvesting, having reached a height of 18 to 28 meters (60 to 90 feet) and a diameter of about 115 centimeters (45 inches). If left to continue growing, the new wood on the outside layers becomes very hard and the tree begins to rot in the center. Unharvested, a balsa tree may grow to a diameter of 180 centimeters (6 feet) or more, but very little usable lumber can be obtained from a tree of this size.

Use balsa wood with a clear conscience. The rain forests aren't being destroyed to harvest it.

## Start SolidWorks and open an existing part

- Start the SolidWorks application. Click All Programs, SolidWorks, SolidWorks from the Start menu. The SolidWorks graphics area is displayed.
- 2 Open the Design Library. Click the Design Library at tab from the Task Pane.

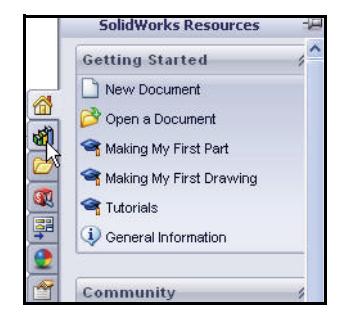

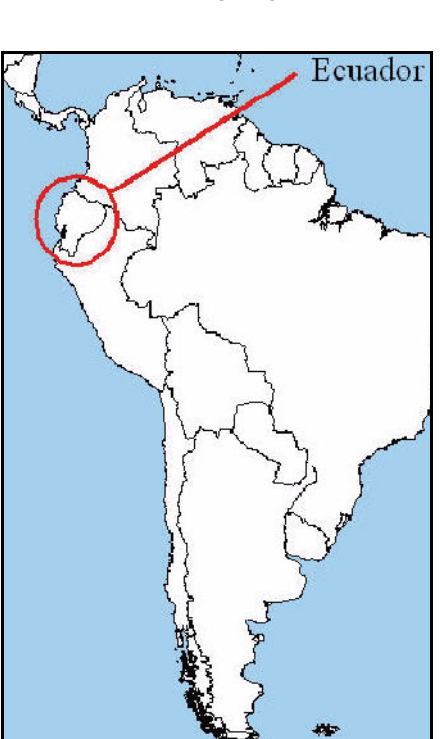

SolidWorks Engineering Design and Technology Series

3 Open the Race Car Block.

Click the **Race Car Design Project SolidWorks** folder located in the Design Library.

The contents of the folder is displayed in the lower portion of the Design Library window.

Drag and drop the part named **Race Car Block** into the SolidWorks graphics area. View the model and the FeatureManager design tree.

**Note:** This may take 1-5 seconds.

The FeatureManager design tree located on the left side of the SolidWorks window provides an outline view of the active model. This makes it easy to see how the model was constructed.

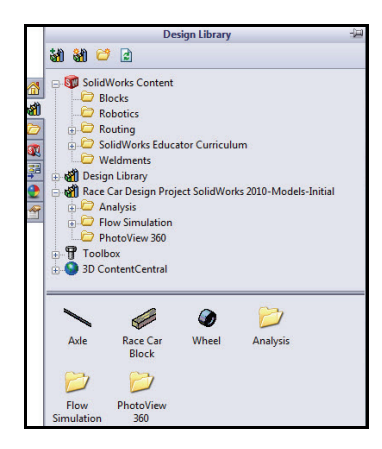

The FeatureManager design tree and the graphics area are dynamically linked. You can select features, sketches, drawing views, and construction geometry in either pane.

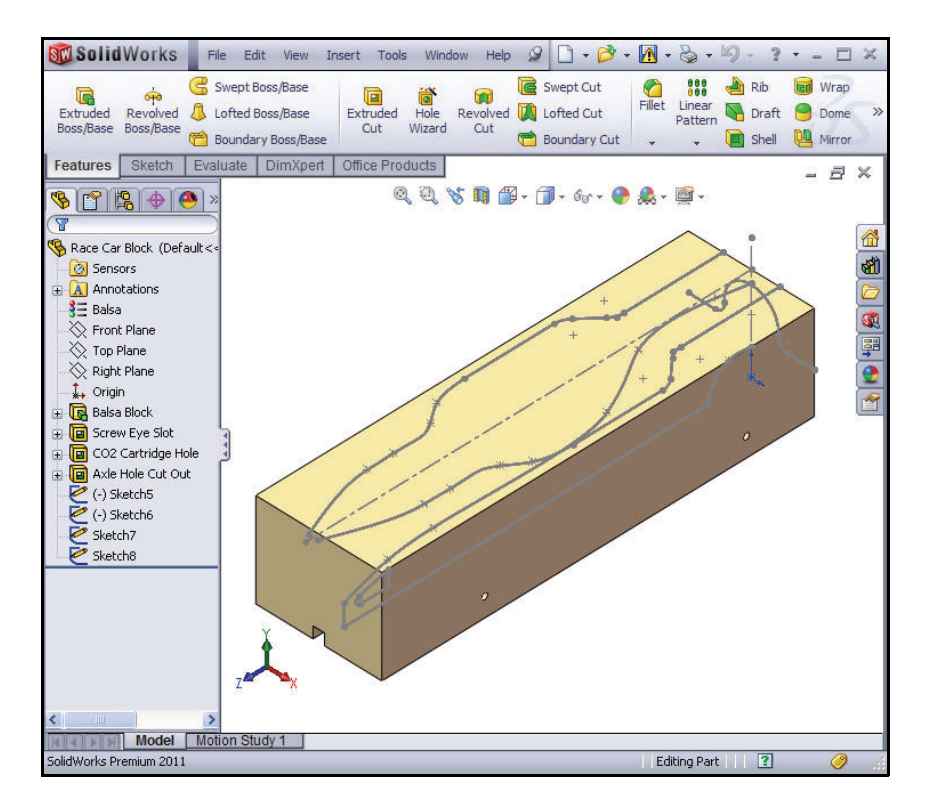

Engineering Design and Technology Series

4 Review the created features and sketches in the model. Drag the rollback bar upwards to a position before the Balsa Block feature.

The Balsa Block feature is displayed.

Double-click the Balsa Block feature in the FeatureManager. The feature is displayed in blue in the graphics area and Sketch1 is displayed. View the dimensions. If needed, press the z key to fit the model to the graphics area.

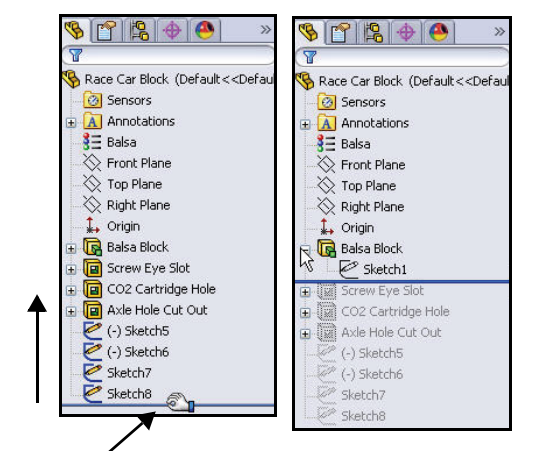

Lesson 2: Designing the Race Car

## Note: The Balsa Block is 223mm x

50mm x 65mm. If you plan to use a fixture to machine your car, you must make sure that your design is no longer that 210mm. Most fixtures have a nose plate that holds the front of the balsa block and if your design is too long, it can/will end up breaking the endmill or possible damaging the fixture.

Drag the **rollback bar** downwards to a position before the Screw Eye Slot feature.

View the features in the graphics area.

Double-click the Screw Eye Slot feature in the FeatureManager. The feature is displayed in blue and Sketch2 is displayed.

Drag the **rollback bar** downwards to a position before the CO2 Cartidge Hole feature. View the features in the graphics area.

Double-click the CO2 Cartidge Hole feature in the FeatureManager. The feature is displayed in blue and Sketch3 is displayed.

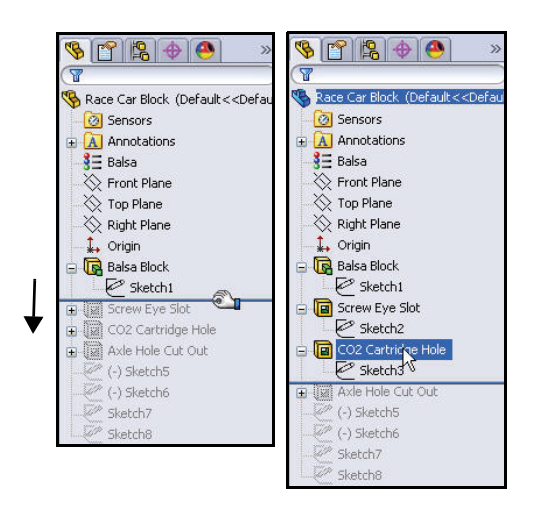

Drag the **rollback bar** downwards to a position before the Axle Hole Cut Out feature. View the features in the graphics area.

#### SolidWorks Engineering Design and Technology Series

Double-click the Axle Hole Cut Out feature in the Feature Manager. The feature is displayed in blue and Sketch4 is displayed.

Drag the **rollback bar** downwards to a position before (-) Sketch5.

Click (-) Sketch5 from the FeatureManager. View (-) Sketch5 in the graphics area.

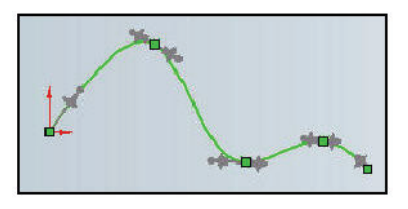

(-) Sketch5 is the sketch of a Spline. Splines are used to sketch curves that have continuously changing shape. Splines are defined by a series of points between which the SolidWorks software uses equations to interpolate the curve geometry.

Splines are very useful for modeling free-form shapes, "body of the Race Car" that are smooth.

**Note:** (-) Sketch5 is not fully defined, because a spline is free-form and will vary by the designer.

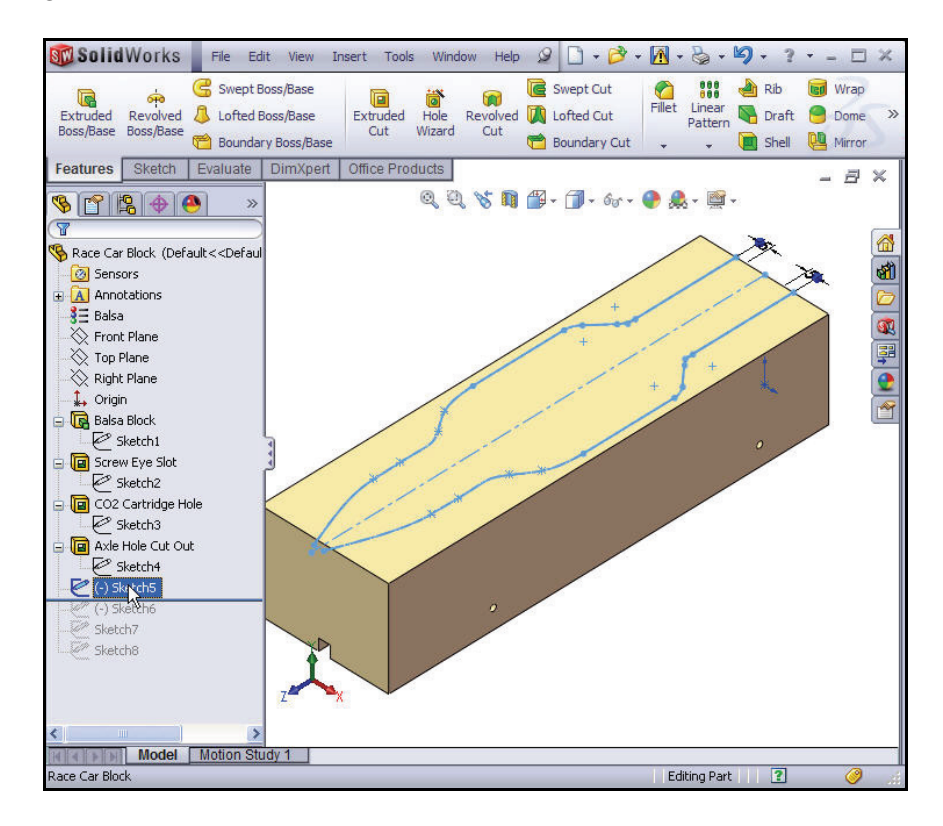

Lesson 2: Designing the Race Car

Engineering Design and Technology Series

Drag the **rollback bar** downwards to a position below Sketch8.

Click Sketch8 from the FeatureManager.

View Sketch8 in the graphics area.

Click **inside** the graphics area.

# **Extruded Cut Feature**

An Extruded Cut feature removes material from a part or an assembly. Remove material for the Race Car Body.

Create the first Extruded Cut Feature. 1 Right-click (-) Sketch5 from the FeatureManager.

Click Edit Sketch 2 from the Context toolbar. The Sketch toolbar is displayed in the CommandManager.

Click the **Features** tab from the CommandManager. The Features toolbar is displayed.

Click the **Extruded Cut l** tool from the Features toolbar. The Cut-Extrude PropertyManager is displayed.

Select Through All for the End Condition in Direction 1.

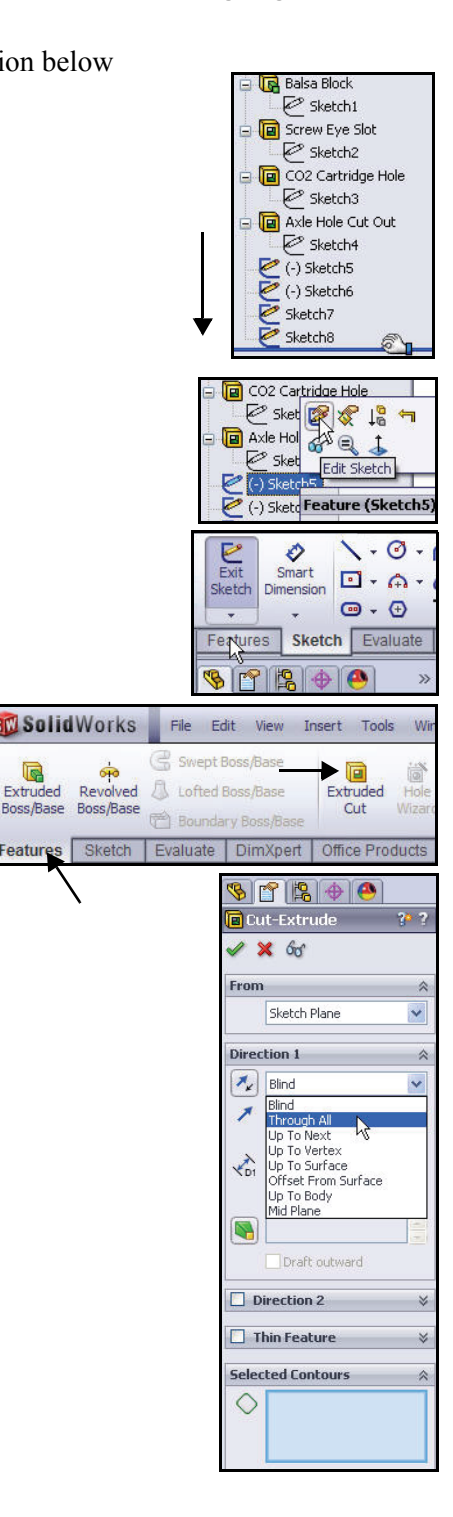

Feature

**Extruded Cut Feature** 

Click the **two surfaces** as illustrated in the graphic area. Sketch5-Region<1> and Sketch5-Region<2> are displayed in the Selected Contours dialog box.

Click **OK** from the Cut-Extrude PropertyManager.

Cut-Extrude1 is displayed in the FeatureManager.

Click **inside** the graphics area. View the results.

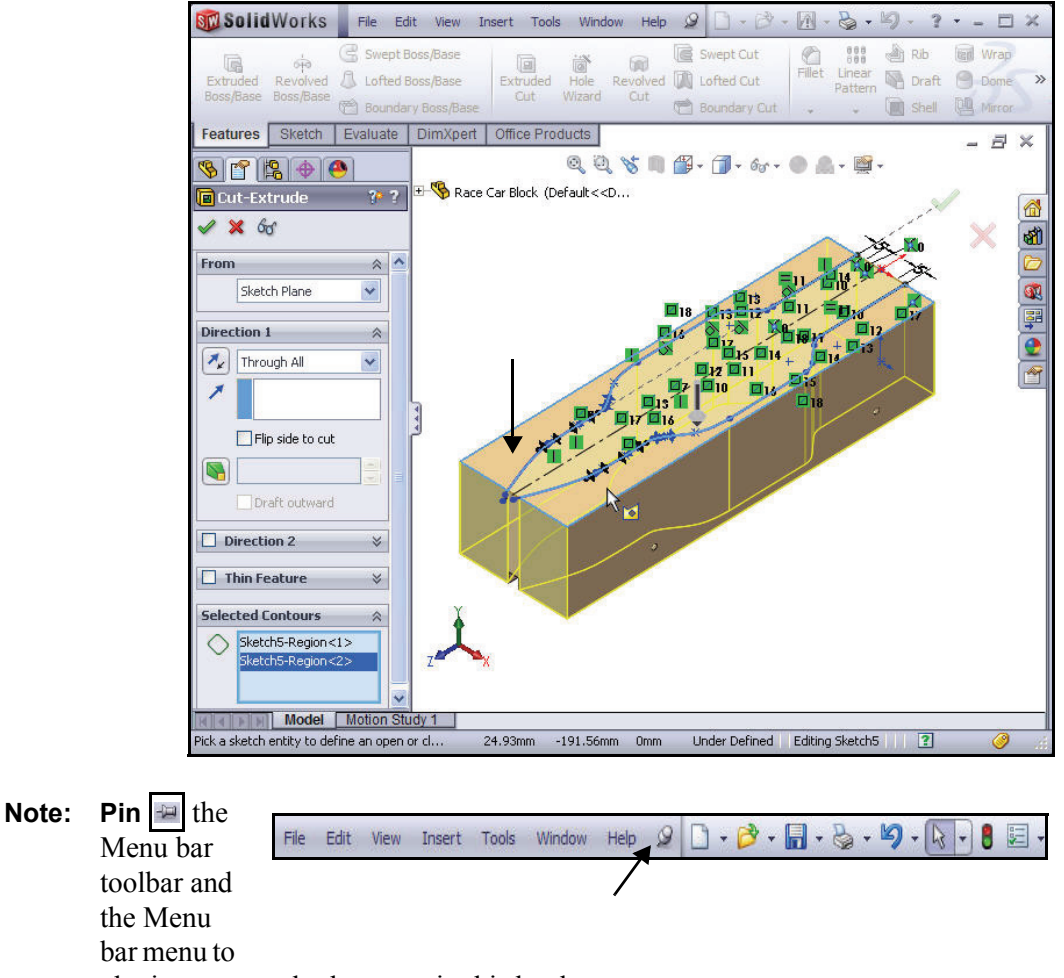

obtain access to both menus in this book.

- Engineering Design and Technology Series
  - 2 Save the model.

Click **Save** 🔙 from the Menu bar toolbar.

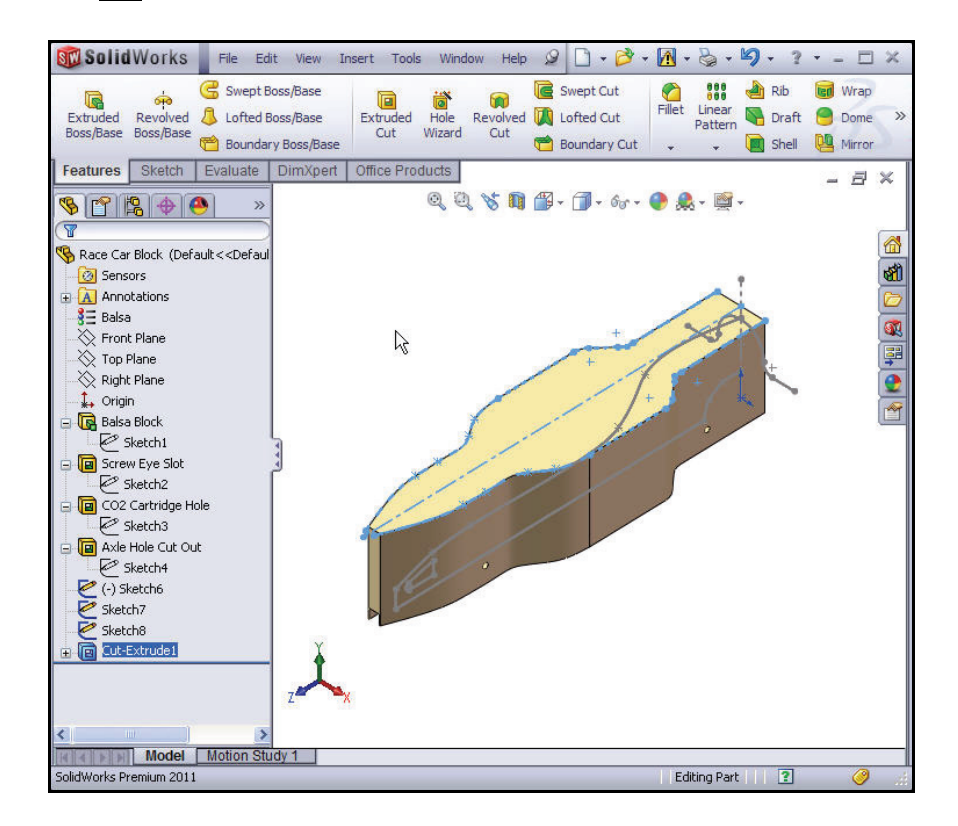

## 3 Create the second Extruded Cut Feature.

Right-click (-) Sketch6 from the FeatureManager.

Click **Edit Sketch** [22] from the Context toolbar. The Sketch toolbar is displayed in the CommandManager.

Click **Right** *view* from the Heads-up View toolbar. The Right view is displayed.

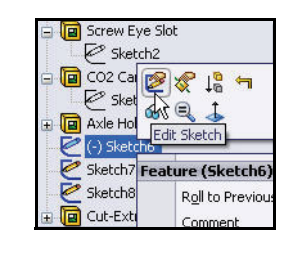

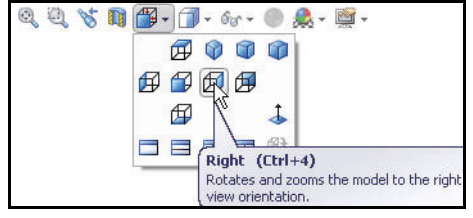

**Extruded Cut Feature** 

#### SolidWorks Engineering Design and Technology Series

n out. Press the **Z** 

Press the z key to Zoom out. Press the Z key to Zoom in. Press the f key to fit the model to Graphics area.

Click the **Features** tab from the CommandManager. The Features toolbar is displayed.

Click the **Extruded Cut (iii)** tool. The Cut-Extrude PropertyManager is displayed.

Note: Through All is selected for End Condition in Direction 1 and Direction 2.

Check the **Flip side to cut** box. View the direction of the extrude.

Click **OK** from the Cut-Extrude PropertyManager. Cut-Extrude2 is displayed.

Click **Save** from the Menu bar toolbar.

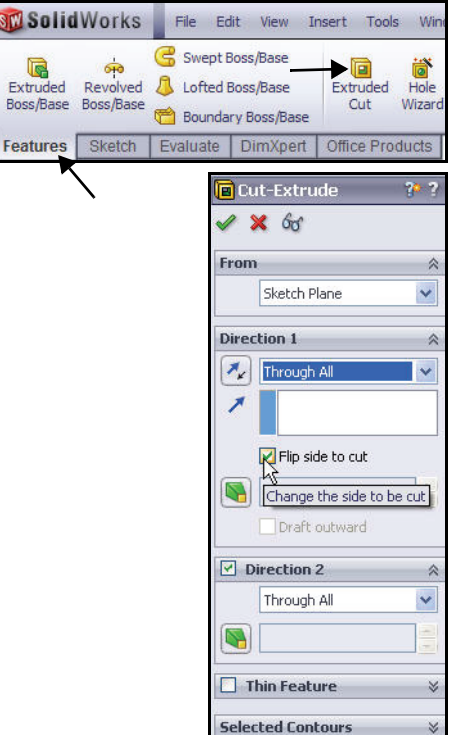

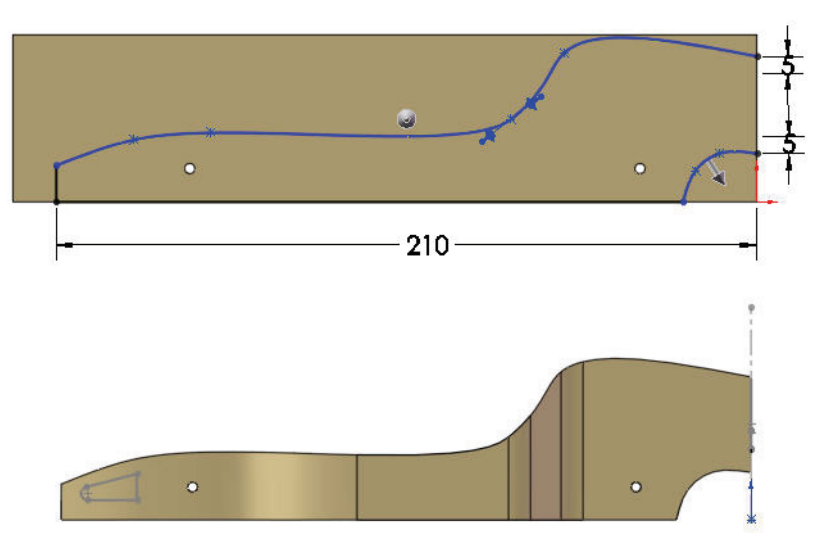

**Extruded Cut Feature** 

## Engineering Design and Technology Series

 Create the third Extruded Cut Feature. Create the hole for the CO<sub>2</sub> cartridge. Right-click Sketch7 from the FeatureManager.

Click **Edit Sketch** from the Context toolbar. The Sketch toolbar is displayed in the CommandManager.

Click **Back** view from the Heads-up View toolbar.

Click **Hidden Lines Visible** from the Heads-up View toolbar.

View the dimensions of the sketch.

Note: Sketch7 is the sketch for the  $CO_2$  cartridge hole.

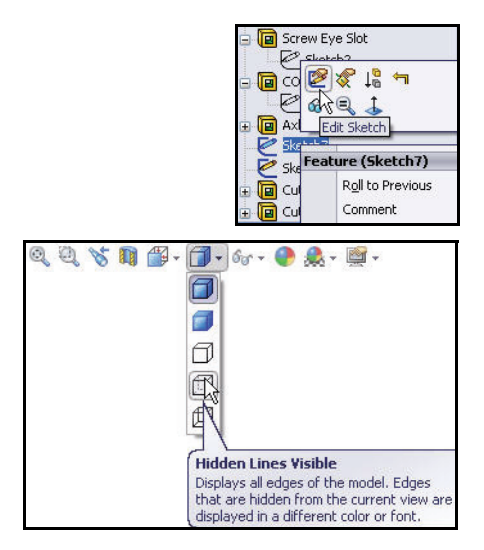

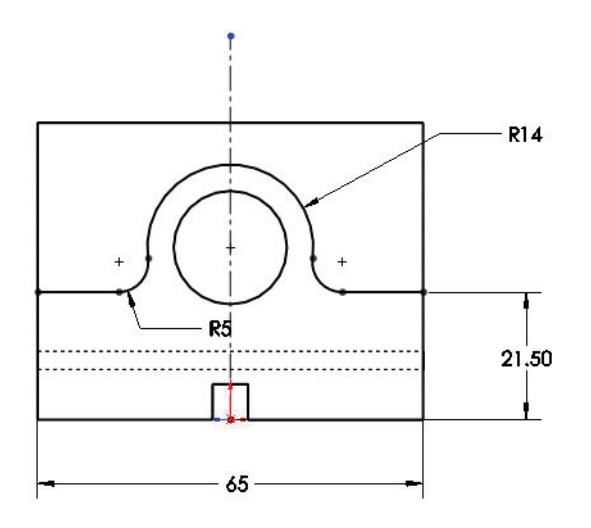

## **Extruded Cut Feature**

## Lesson 2: Designing the Race Car

Click the **Features** tab from the CommandManager. The Features toolbar is displayed.

Click the **Extruded Cut** tool. The Cut-Extrude PropertyManager is displayed.

Click **Through All** for End Condition in Direction 1 and Direction 2.

Check the **Flip side to cut** box.

**Note:** View the direction of the extrude feature arrows.

SolidWorks Engineering Design and Technology Series

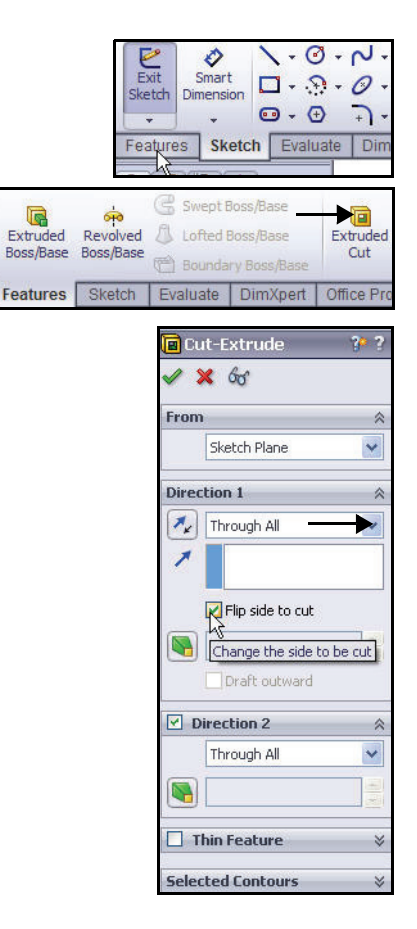

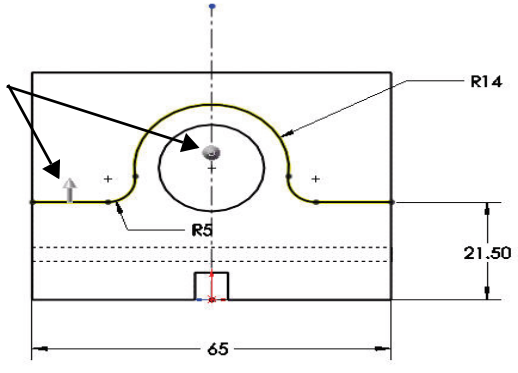

## **Extruded Cut Feature**

Engineering Design and Technology Series

Lesson 2: Designing the Race Car

Click **Isometric** view from the Heads-up View toolbar.

Click **OK** from the Cut-Extrude PropertyManager. View the Extruded Cut feature. Cut-Extrude3 is displayed.

Click **inside** the graphics area.

Click Shaded With

**Edges** from the Heads-up View toolbar.

5 Save the model.

Click Save 📓.

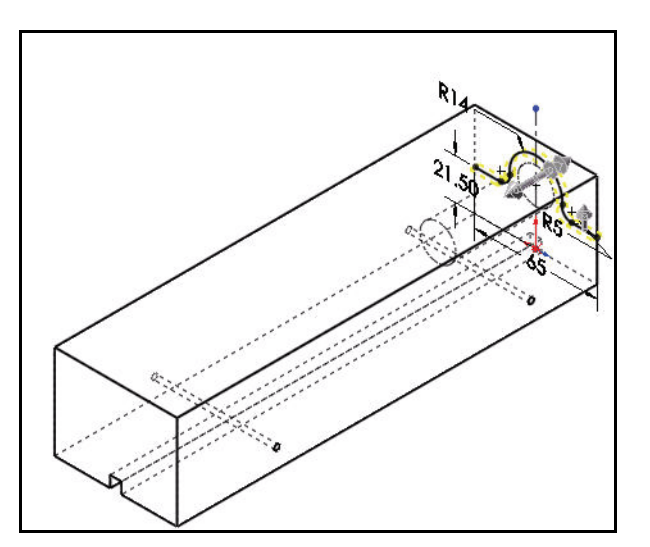

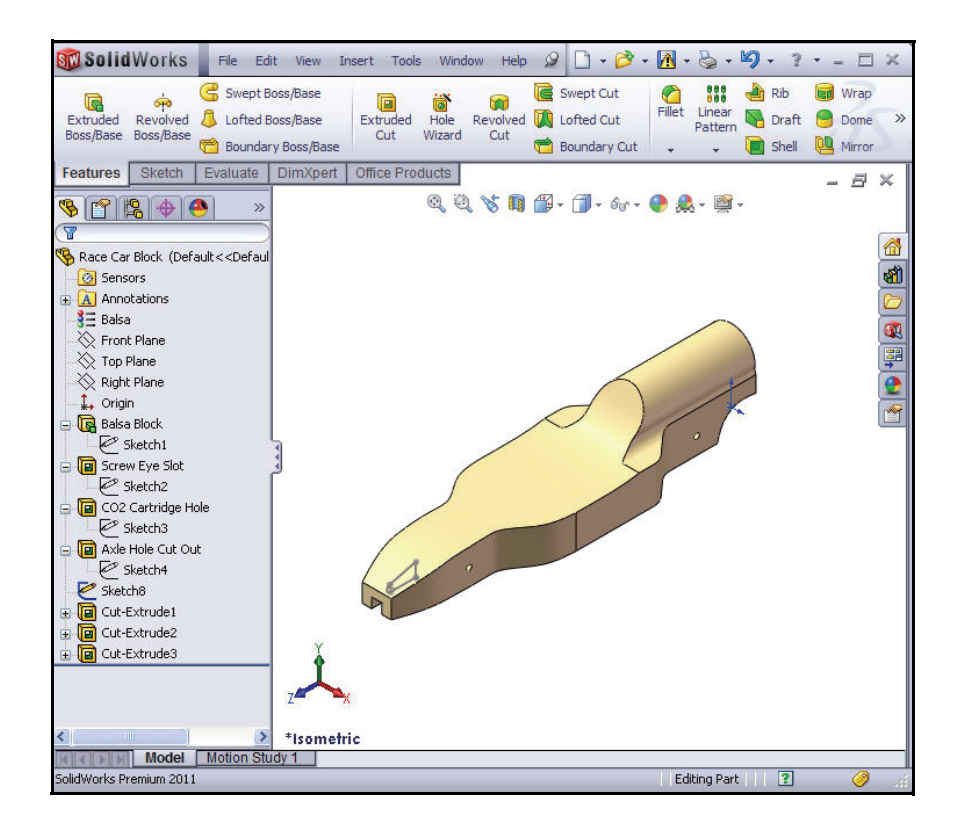

**Extruded Cut Feature** 

10

## **Create the Front Wing**

1 Create a MidPlane Extruded Boss Feature. Right-click Sketch8 from the FeatureManager. Sketch8 is the sketch for the front wing of the car.

Click **Edit Sketch** from the Context toolbar. The Sketch toolbar is displayed in the CommandManager.

Click **Right** view from the Heads-up View toolbar.

Click the **z** key to fit the model in the graphics area.

View the sketch dimensions.

2 Create an Extruded Boss Feature. An Extruded Boss feature adds material to the model.

Click the **Features** tab from the CommandManager. The Features toolbar is displayed.

Click **Extruded Boss/Base** from the Features toolbar. The Boss-Extrude PropertyManager is displayed.

Select Mid Plane for End Condition in Direction 1.

Enter 50.00mm for Depth.

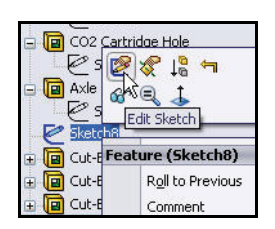

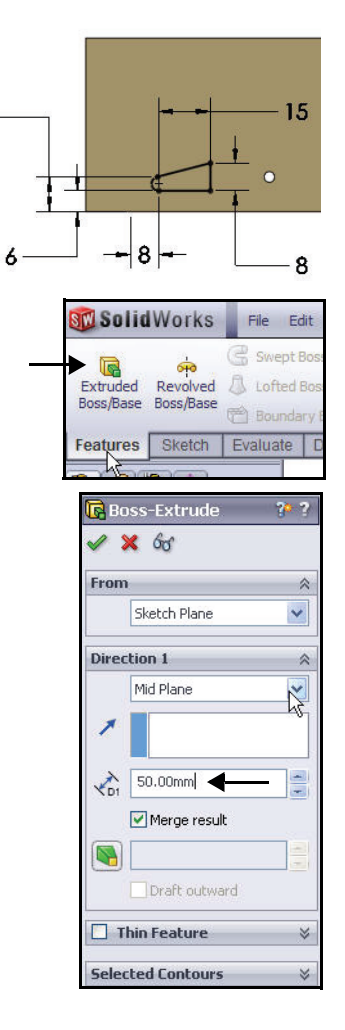

Engineering Design and Technology Series

Click **Isometric** view from the Heads-up View toolbar. View the Extruded Boss feature.

Click **OK** from the Boss-Extrude PropertyManager. Boss-Extrude1 is displayed.

Click **inside** the graphics area.

Note: Use your middle mouse button to rotate the model in the graphics area. View the created features.

# Lesson 2: Designing the Race Car

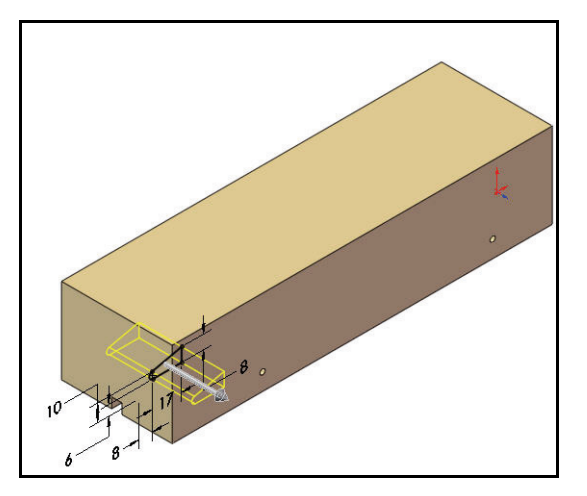

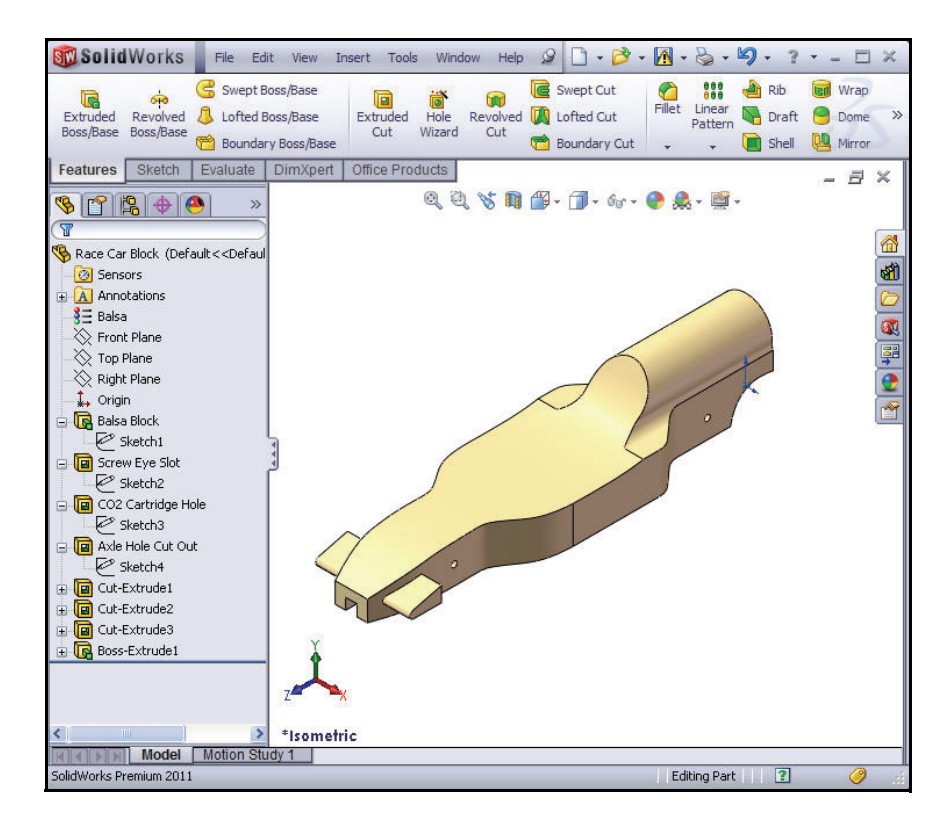

SolidWorks Engineering Design and Technology Series

3 Save the model.

Click **Save** 🔙 from the Menu bar toolbar.

# **Create the Rear Wing**

1 Create a Sketch.

Click **Hidden Lines Removed** from the Heads-up View toolbar.

Right-click **Right Plane** from the FeatureManager.

Click **Sketch** from the Context toolbar. The Sketch toolbar is displayed. Right Plane is your Sketch plane.

Click **Right** view from the Heads-up View toolbar.

Press the **z** key to fit the model to the graphics area.

Click the **Zoom to Area** tool from the Heads-up View toolbar.

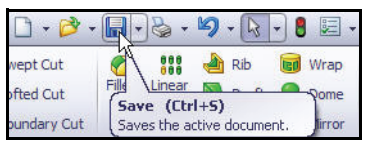

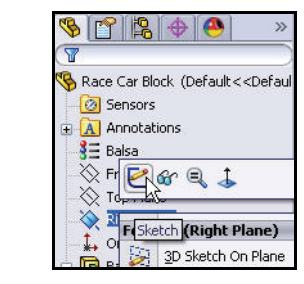

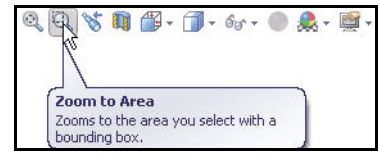

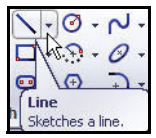

## Lesson 2: Designing the Race Car

Engineering Design and Technology Series

Zoom in on the back of the car as illustrated.

Click the **Zoom to Area** tool from the Heads-up View toolbar to deactivate.

Click the Line tool from the Sketch toolbar. The Insert Line PropertyManager is displayed.

Sketch **four lines** as illustrated. The first point is Coincident with the top horizontal edge of the car.

2 Deselect the Line Sketch tool. Right-click Select in the graphics area.

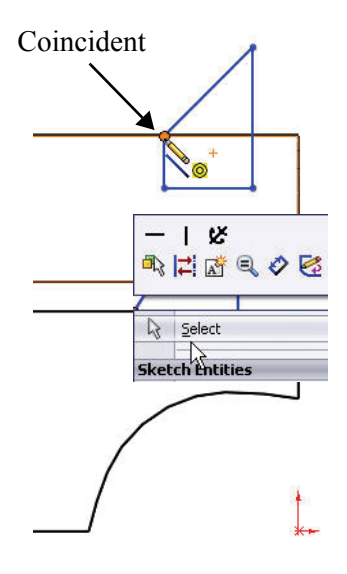

#### SolidWorks Engineering Design and Technology Series

×

3 Apply the Sketch Fillet tool. Click the Sketch Fillet it tool from the Sketch toolbar. The Sketch Fillet PropertyManager is displayed.

Enter 2mm for Fillet Radius.

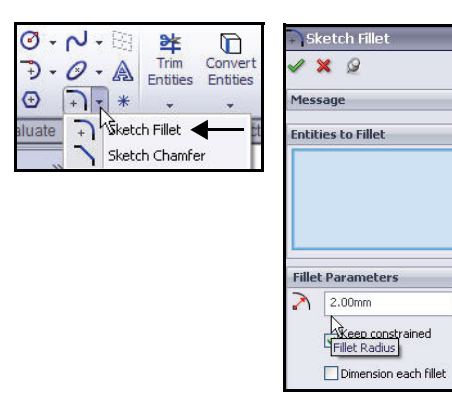

Click the **left endpoint** of the horizontal line.

Click the **right endpoint** of the horizontal line.

Click **OK** from the Sketch Fillet PropertyManager.

Click **OK** from the Sketch Fillet PropertyManager.

4 Dimension the Rear Wing.

Click the **Smart Dimension** tool from the Sketch toolbar. The Smart Dimension **Smart Dimension** 

Smart Dimension is displayed on the mouse pointer.

Click the **two** illustrated edges.

Click a **position** to the right.

Enter the **3**mm dimension.

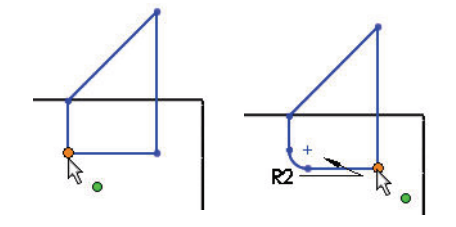

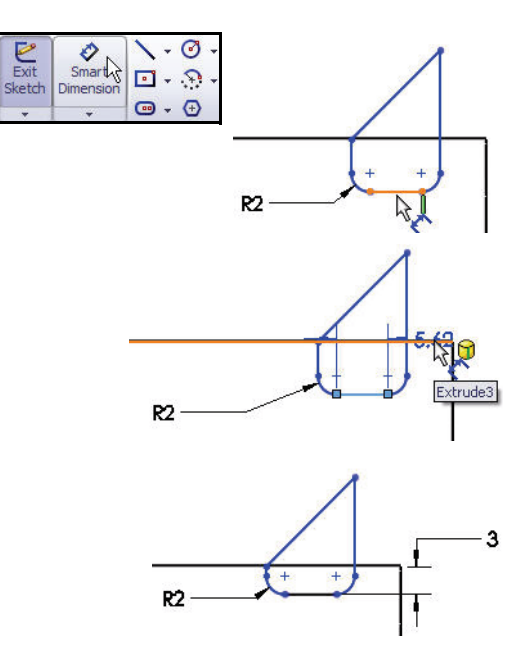

**Create the Rear Wing** 

Engineering Design and Technology Series

Lesson 2: Designing the Race Car

Click the illustrated edge and point.

Click a **position** to the right.

Enter the **8**mm dimension.

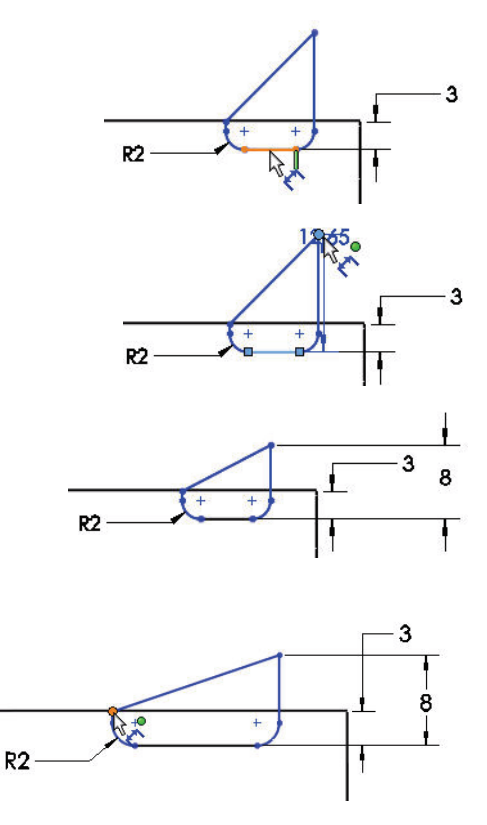

Click the illustrated **two points**. Click a **position** above the

model.

Enter the **18**mm dimension.

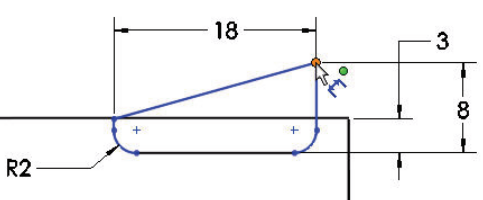

## **Create the Rear Wing**

SolidWorks Engineering Design and Technology Series

Click the illustrated **two edges**.

Enter the 6mm dimension.

Click a **position** above and to the right.

Sketch9 is fully defined and is displayed in black.

Note: If needed, click the Reverse the sense of dimension icon in the Modify dialog box.

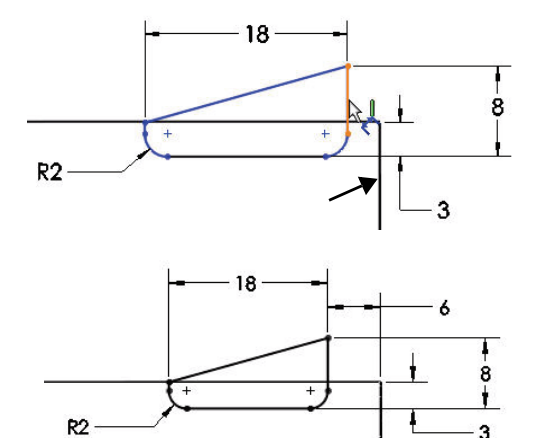

Click **OK** from the Dimension PropertyManager.

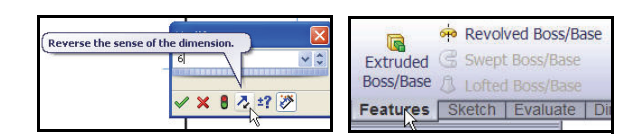

## 5 Create an Extruded Boss Feature.

Click the **Features** tab from the CommandManager. The Features toolbar is displayed.

Click the **Extruded Boss/Base** tool. The Boss-Extrude PropertyManager is displayed.

Click **Isometric** view from the Heads-up View toolbar.

Select Mid Plane for the End Condition from the drop-down menu.

Enter **50**mm for Depth.

Click **OK** from the Boss-Extrude PropertyManager. Boss-Extrude2 is displayed.

Click **Shaded With Edges** from the Heads-up View toolbar.

Click **inside** the graphics area. View the results.

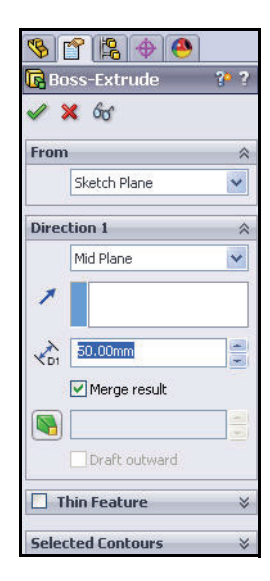

Engineering Design and Technology Series

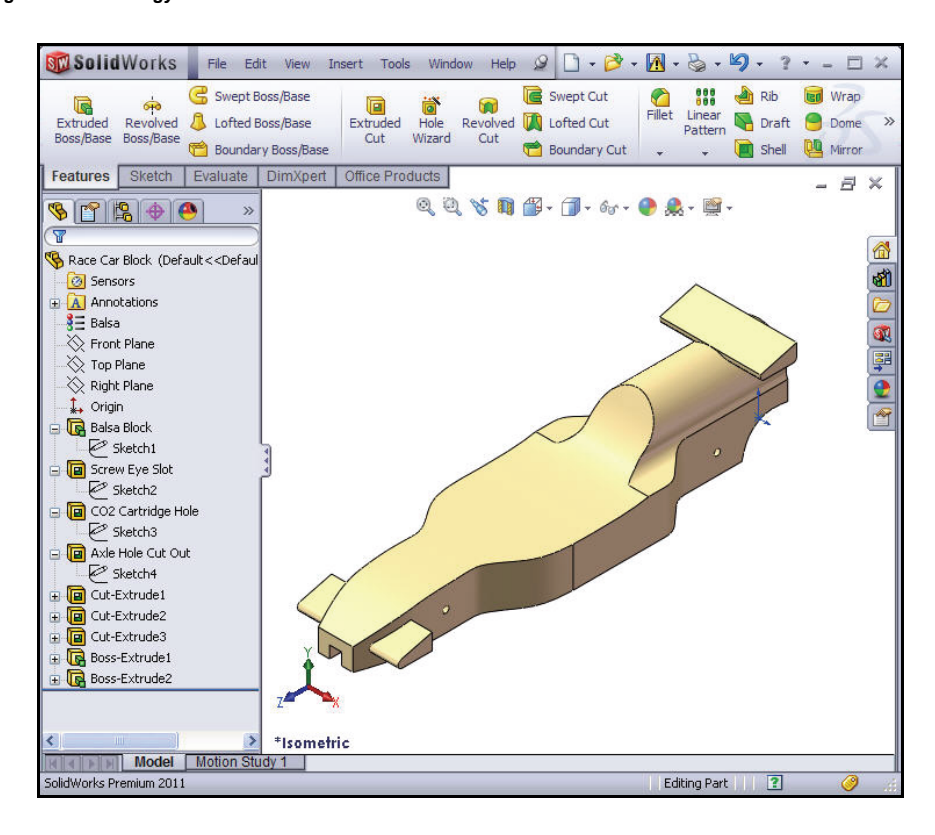

## 6 Save the model.

Click **Save** from the Menu bar toolbar.

- **Note:** Press the **s** key to view the previous commands in the graphics area.
- **Note:** Press the **g** key to activate the Magnifying glass tool. Use the Magnifying glass tool to inspect a model and make selections without changing the overall view of the model.

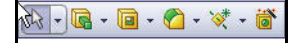

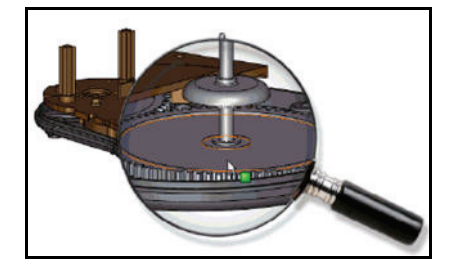

SolidWorks Engineering Design and Technology Series

## **Insert Fillets**

1 Insert a Fillet Feature.

Fillets creates a rounded internal or external face on the part. You can fillet all edges of a face, selected sets of faces, selected edges, or edge loops.

Click **Hidden Lines Removed** from the Heads-up View toolbar.

Click the **Fillet** tool from the Features toolbar. The Fillet PropertyManager is displayed.

Click the **Manual** tab in the Fillet PropertyManager. Click the Constant radius Fillet Type box.

Enter 3mm for Radius.

Click the **8 edges** on the top right of the car. The selected edges are displayed in the Items To Fillet box.

Rotate the car with the middle mouse button to view the left side of the car.

Click the 8 edges on the top left of the car.

Click the **top front edge** of the car. The selected edges are displayed in the Items To Fillet box.

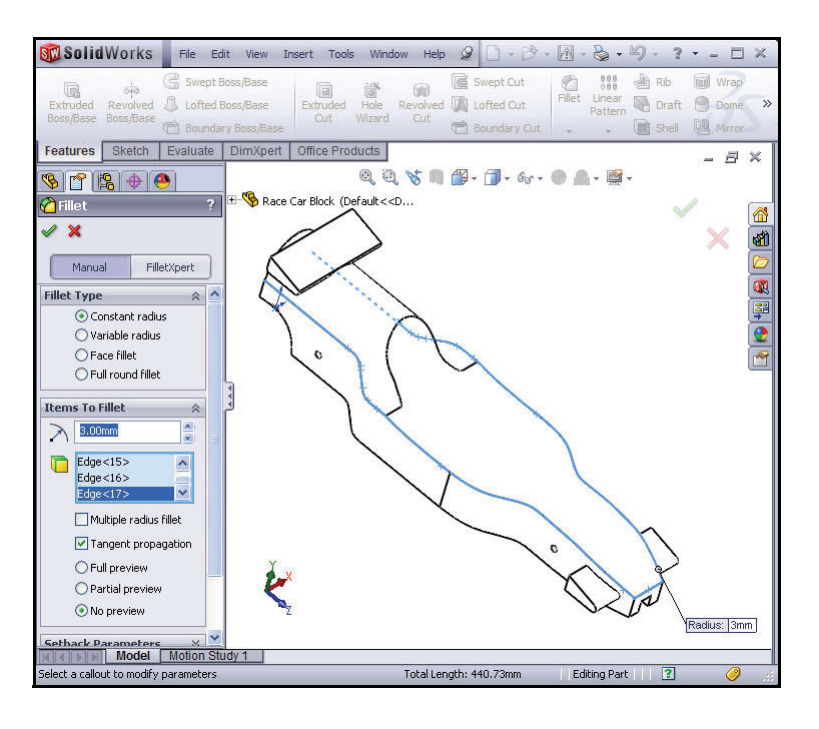

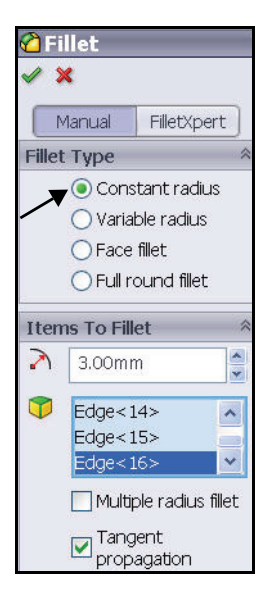
#### SolidWorks Engineering Design and Technology Series

Rotate the car to view the bottom with the middle mouse button.

Click the **bottom edges** of the car. Do not select the two back curved edges or the two back straight edges as illustrated. The selected edges are displayed in the Items To Fillet box.

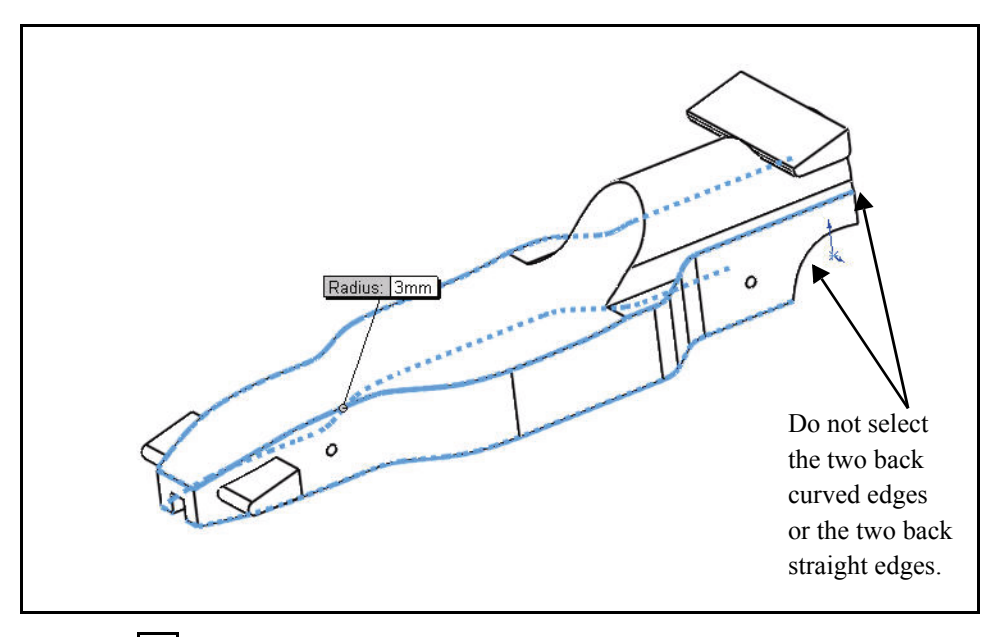

Click **OK** from the Fillet PropertyManager. View the Fillet1 feature in the FeatureManager.

Click **Isometric** view from the Heads-up View toolbar.

# 2 Insert a second Fillet Feature. Fillet the Cockpit Area.

Click the **Fillet** tool from the Features toolbar. The Fillet PropertyManager is displayed.

Click the **Manual** tab in the Fillet PropertyManager. Constant radius Fillet type is selected by default.

Enter 12mm for Radius.

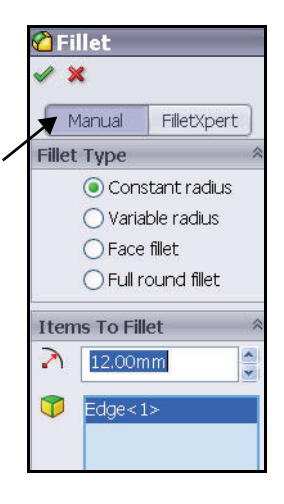

SolidWorks Engineering Design and Technology Series

Click the illustrated **back edge**. Edge1 is displayed in the Items To Fillet box.

Click **OK** from the Fillet PropertyManager. View the Fillet2 feature in the FeatureManager.

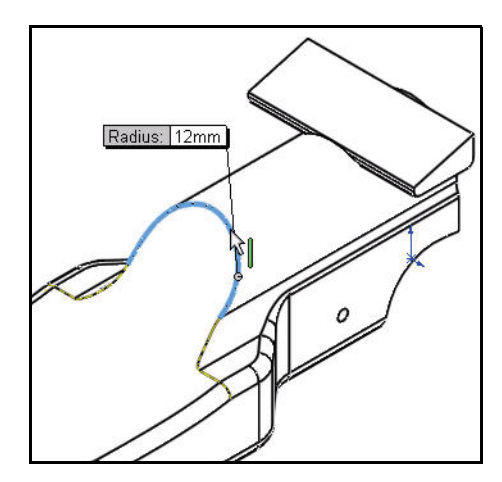

#### 3 Save the model.

Click **Save** from the Menu bar toolbar.

4 Create a Variable Fillet.

**Rotate** the model using the middle mouse button to view the back curved edges with the middle mouse button.

Click the **Fillet** tool from the Features toolbar. The Fillet PropertyManager is displayed.

Click the **Manual** tab in the Fillet PropertyManager. Constant radius Fillet Type is selected by default.

Check the Variable radius box for Fillet Type.

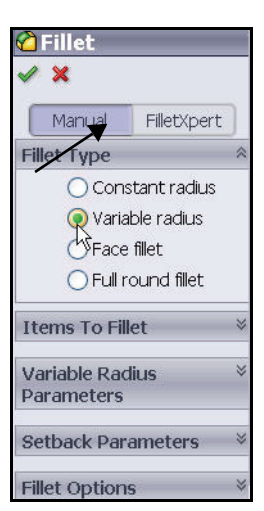

Engineering Design and Technology Series

Click the **two curved** edges.

Click and drag the **Variable radius** boxes off the model.

Lesson 2: Designing the Race Car

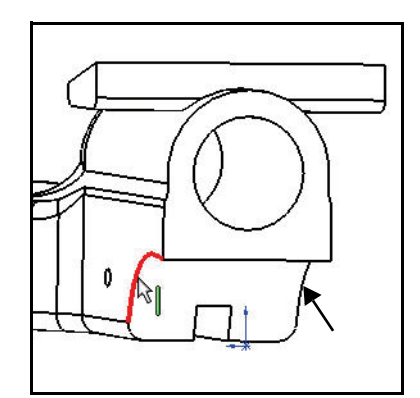

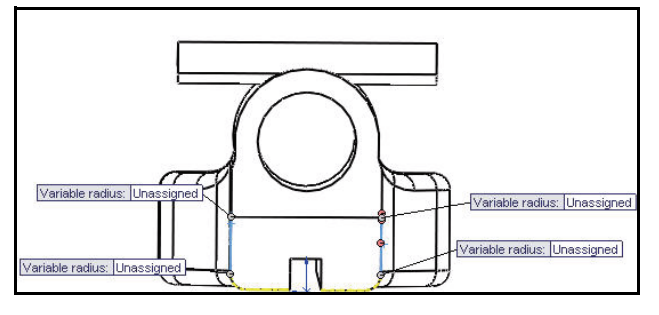

Click **inside** the top left Unassigned box.

Enter 15mm.

Click **inside** the top right Unassigned box.

Enter **15**mm.

Click **inside** the bottom left Unassigned box.

Enter 5mm.

Click **inside** the bottom right Unassigned box.

Enter **5**mm.

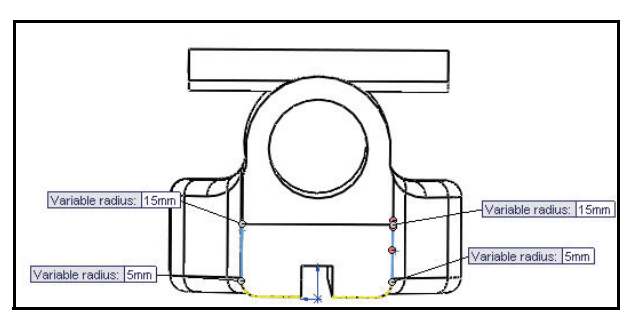

#### SolidWorks Engineering Design and Technology Series

Click **OK** from the Fillet PropertyManager. View the VarFillet1 feature in the FeatureManager.

Click **Isometric** view from the Heads-up View toolbar.

Click **Shaded** *from the Heads-up View toolbar.* 

#### 5 Save the model.

Click **Save** 📓 from the Menu bar toolbar.

View the model.

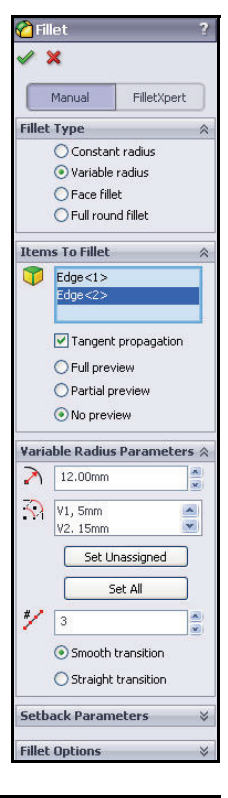

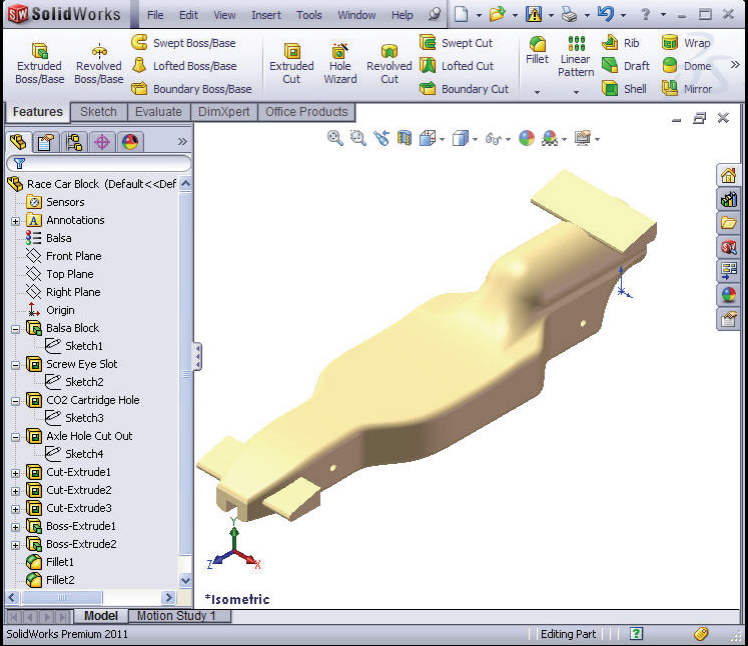

#### SolidWorks Engineering Design and Technology Series

#### Lesson 2: Designing the Race Car

P

#### Create an Assembly

Create an assembly with the Race Car Block. Insert the Wheels and Axles.

Create an assembly. 1 Click the Make Assembly from Part/Assembly

tool from the Menu bar toolbar.

Click **OK** to accept the default Assembly template. The Begin Assembly PropertyManager is displayed.

The Race Car Block part file is listed in the Open documents box.

#### 2 Locate the Component.

Click **OK** from the Begin Assembly PropertyManager. The (f) Race Car Block is displayed in the assembly FeatureManager design tree as fixed.

- Deactivate the Planes. 3 If needed, click **View**, un-check **Planes** from the Menu bar menu.
- **Note:** The initial component added to the assembly is fixed by default. A fixed component cannot be moved unless you float it.
  - Set Isometric view with Hidden Lines 4 Removed. Click **Isometric** from the Heads-up View toolbar.

Click **Wireframe** from the Heads-up View toolbar.

5 Save the assembly.

Click **Save I** from the Menu bar menu.

Save the assembly under the name Race Car in the downloaded folder.

Note: If needed, click View, un-check All Annotations.

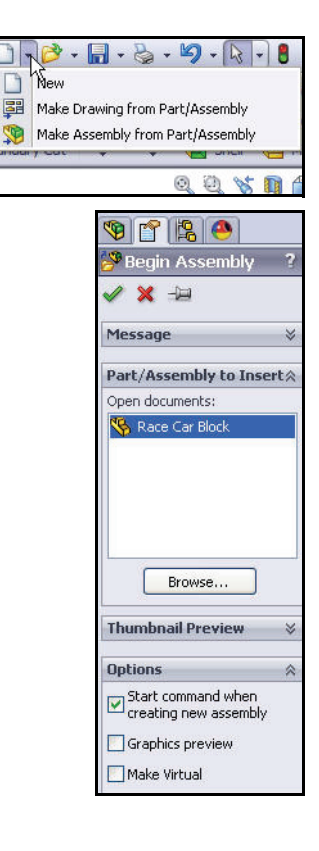

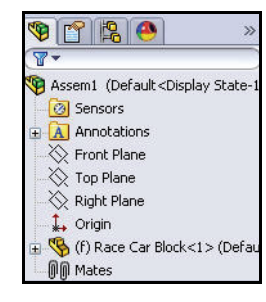

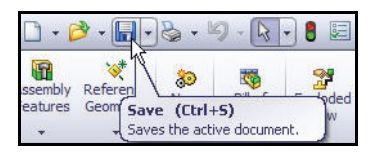

**Create an Assembly** 

#### 6 Insert the Axles.

Click and drag the **Axle** part from the Design Library window.

Click a **position** near the rear of the car. The Insert Components PropertyManager is displayed. A second Axle is displayed on the mouse pointer.

Drag the **second Axle** to the front of the car. Click a **position**.

Click **Cancel** from the Insert Component PropertyManager. View the FeatureManager.

Axle <1> and Axle <2> are displayed.

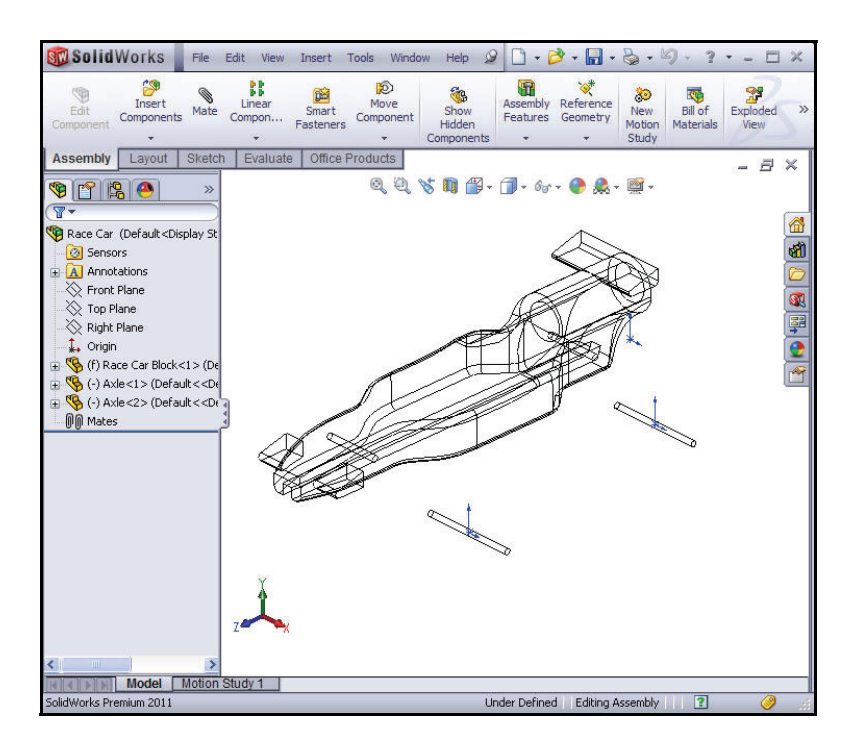

#### 7 Insert the first Wheel.

Click and drag the Wheel part from the Design Library window.

Click a **position** near the right rear of the car. The Insert Components PropertyManager is displayed. A second Wheel is displayed on the mouse pointer.

#### 8 Insert the other three Wheels.

Insert the second Wheel near the right front of the car; Wheel<2>.

Insert the third Wheel near the left rear of the car; Wheel<3>.

Insert the fourth Wheel near the left front of the car; Wheel<4>.

Engineering Design and Technology Series

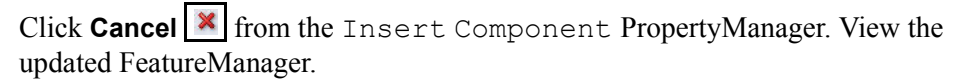

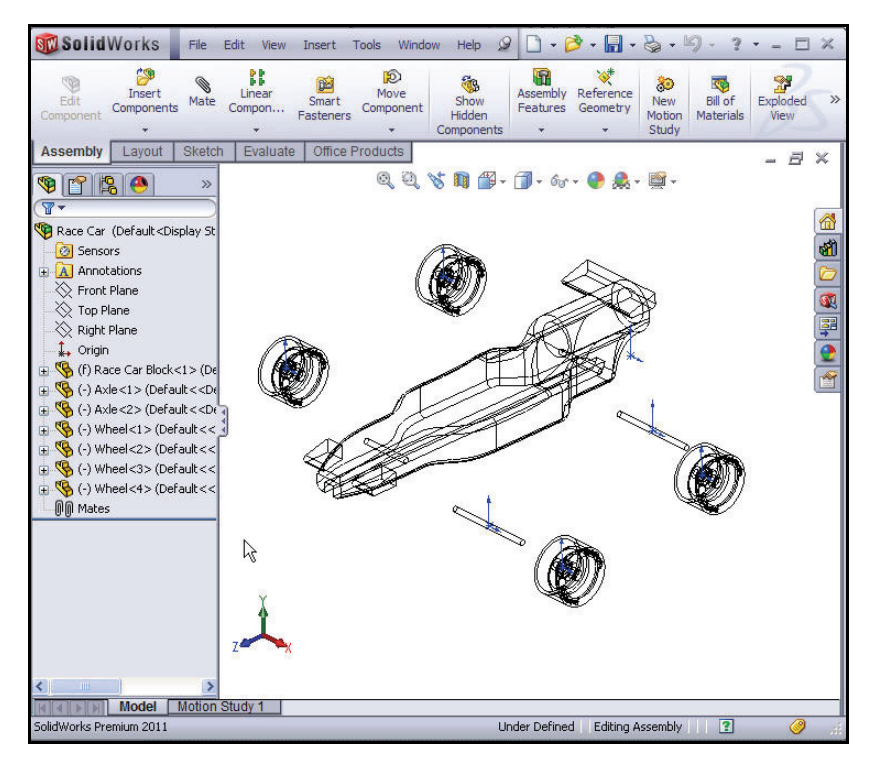

#### 9 Deactivate the Origins.

Click **View**, un-check **Origins** from the Menu bar menu.

10 Save the model.

Click **Save** 📓 from the Menu bar toolbar.

11 Apply the Rotate Component tool.

Rotate the two Wheels located on the left side of the model.

Click the **Assembly** tab from the CommandManager.

Click Wheel<3> from the FeatureManager. This is the rear left wheel.

Click the **Rotate Component** stool from the Assembly toolbar. The Rotate Component PropertyManager is displayed.

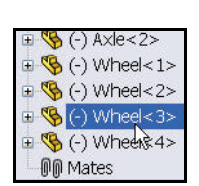

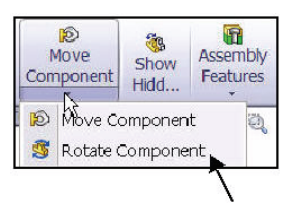

Create an Assembly

SolidWorks Engineering Design and Technology Series

Rotate Wheel<3> as illustrated.

Click Wheel<4> from the fly-out FeatureManager. This is the front left wheel.

Rotate Wheel<4> as illustrated.

Click **OK** from the Rotate Component PropertyManager.

12 Rebuild the model.

Click **Rebuild** from the Menu bar.

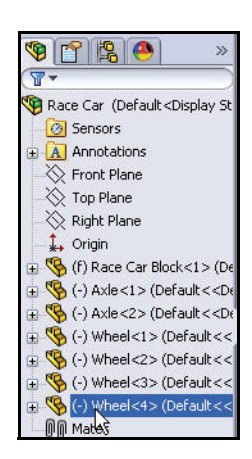

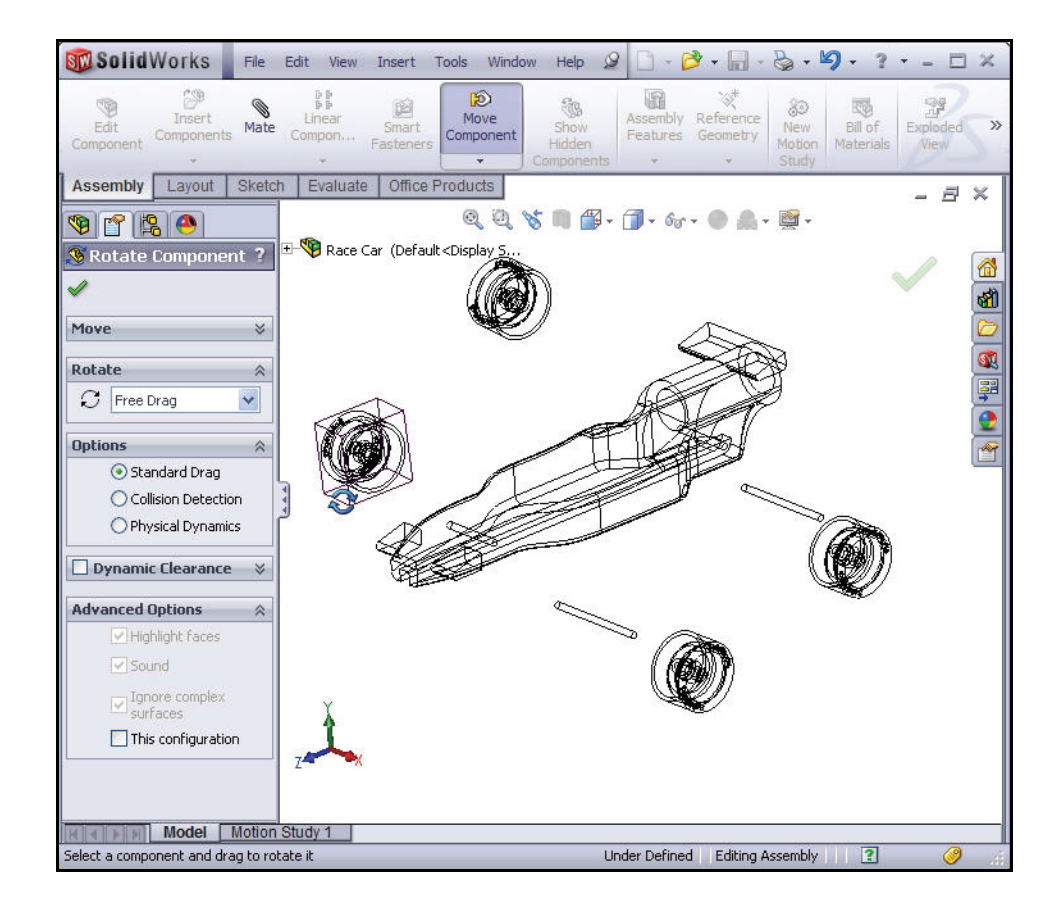

#### Insert Mates

An assembly is a document in which two or more parts and other assemblies (subassemblies) are mated together. Parts and sub-assemblies are called components in an assembly. Mates are used to create relationships between components. Faces are the most commonly used geometry in mates. In this case the existing subassemblies are mated to build an assembly based on the car part you created.

There are three types of mates; **Standard Mates**, **Advanced Mates** and **Mechanical Mates**.

#### **Standard Mates**

- Coincident
- Parallel
- Perpendicular
- Tangent
- Concentric
- Lock
- Distance
- Angle

#### **Advanced Mates**

- Symmetric
- Width
- Path Mate
- Linear/Linear Coupler
- Distance/Angle Limit

You can select many different types of geometry to create a mate:

- Faces
- Planes
- Edges
- Vertices
- Sketch lines and points
- Axes and Origins

**Note:** In this section, position the model to view the correct

sketch entity. Apply the **Zoom to Area** tool in the Heads-up View toolbar, the middle mouse button, and the **f** and **z** keys.

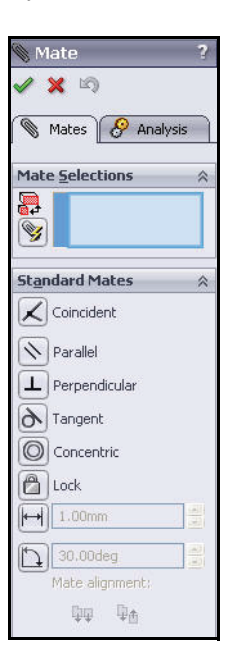

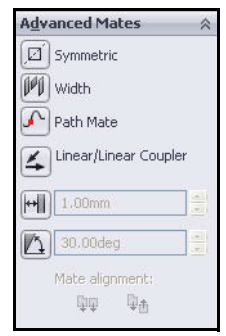

**Insert Mates** 

#### SolidWorks

Engineering Design and Technology Series

1 Mate the Axles to the body. Create a Coincident mate between the rear axle and the body.

Click the **Mate** tool from the Assembly toolbar. The Mate PropertyManager is displayed.

**Tip:** Zoom and/or rotate the view to make it easier to select the faces or edges you want to mate.

**Expand** the fly-out Race Car FeatureManager in the graphics area.

Click the Race Car Block/ Right Plane in the fly-out FeatureManager.

Click the Race Car Axle<1>/ Right Plane in the fly-out FeatureManager. Coincident mate is selected by default.

The selected planes are displayed in the Mate Selections box.

Click Add/Finish

Mate do accept the mate.

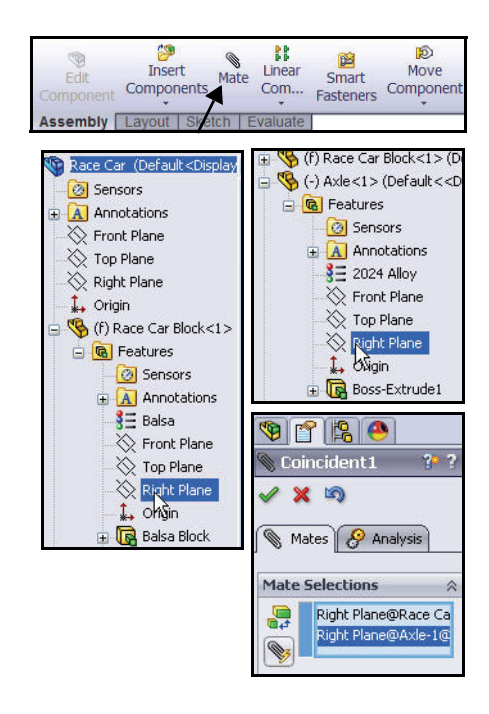

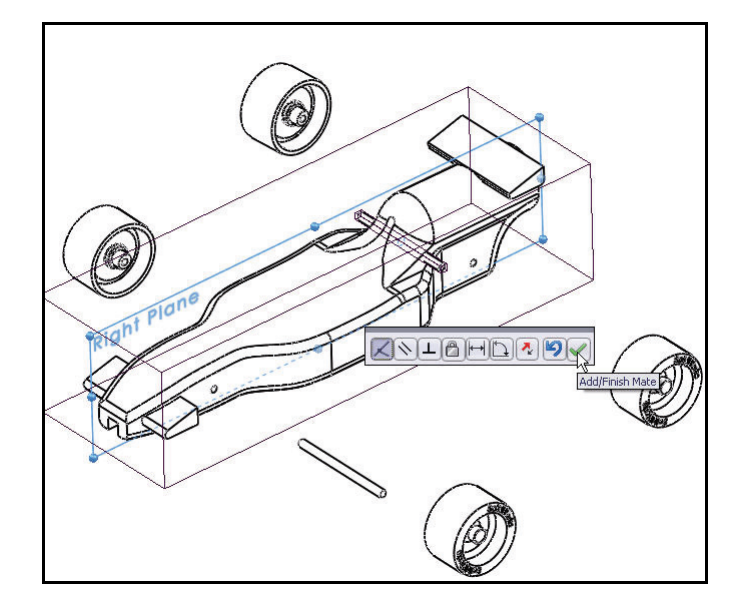

Engineering Design and Technology Series

2 Insert a Concentric mate. Create a Concentric mate between the rear axle and the body.

**Drag** Axle<1> as illustrated.

Click the **inside cylindrical face** of the rear hole.

Click the cylindrical outside face of Axle<1>.

Concentric mate is selected by default.

Click Add/Finish Mate

**Note:** In this section, position the model to view the correct sketch entity. Apply the

**Zoom to Area** tool, the middle mouse button, and the **f** and **z** keys.

Concentric 1 ?? ? Mates Concentric 1 ?? ? Mates Concentric 1 ?? ? Mates Concentric 1 ?? ? Face<1>@Race Car Face<2>@Axteri

#### Insert Mates

#### Lesson 2: Designing the Race Car

#### SolidWorks Engineering Design and Technology Series

#### **3** Insert a Coincident Mate. Create a Coincident mate between the front axle and the body.

Click the Race Car Block/ Right Plane in the fly-out FeatureManager.

Click the Race Car Axle<2>/Right Plane in the fly-out FeatureManager.

Coincident mate is selected by default.

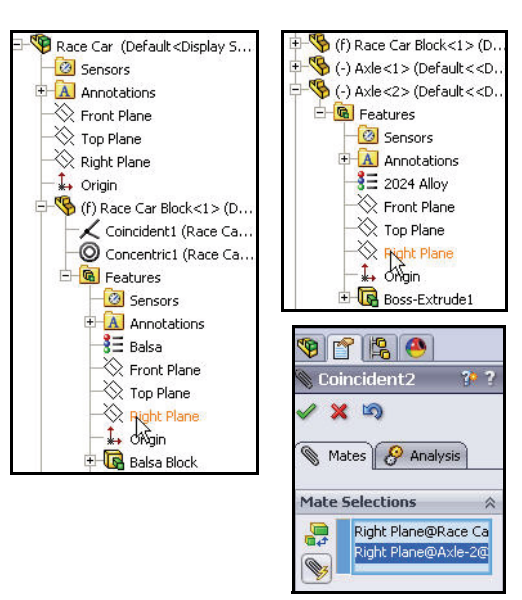

Click Add/Finish Mate do accept the mate.

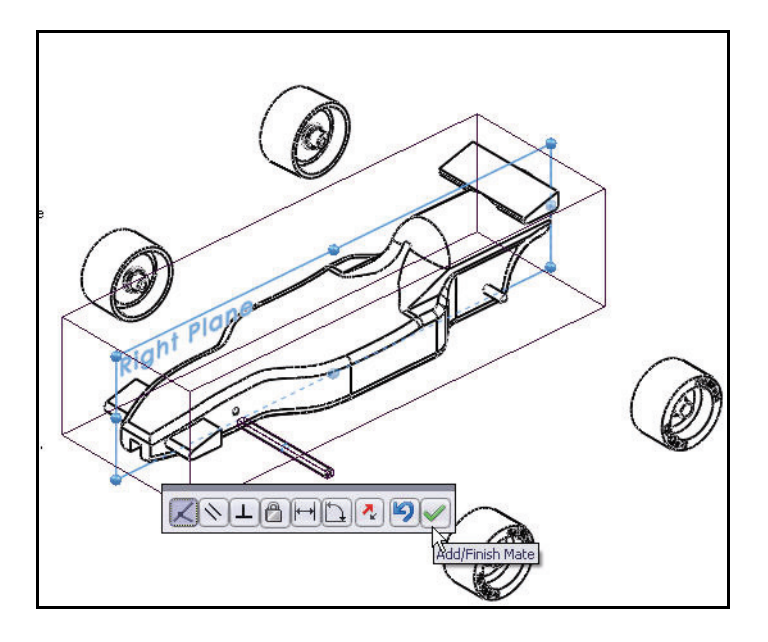

Engineering Design and Technology Series

4 Insert a Concentric Mate. Create a Concentric mate between the front axle and the body.

**Drag** Axle<2> as illustrated.

Click the **inside cylindrical face** of the front hole.

Click the cylindrical outside face of Axle<2>.

Concentric mate is selected by default.

Click **Add/Finish Mate** to accept the mate.

In the next section mate the Wheels with the Axles.

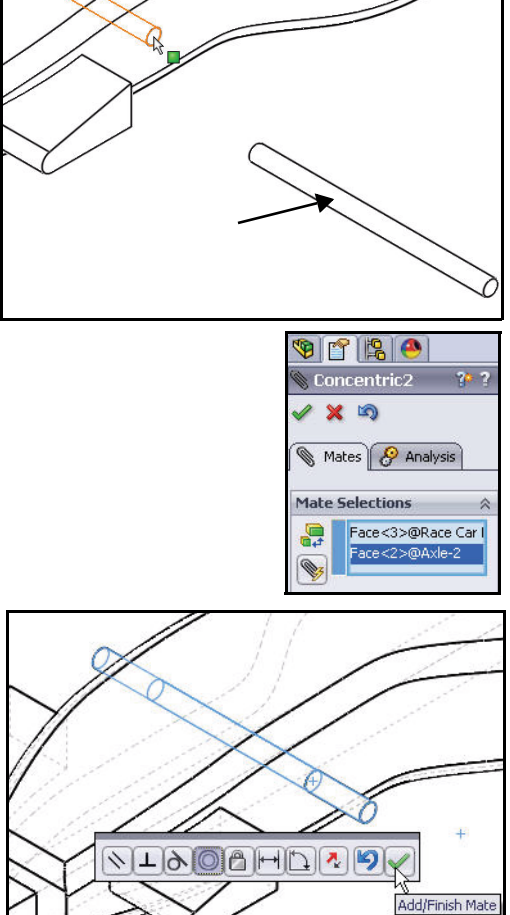

### Lesson 2: Designing the Race Car

#### SolidWorks

Engineering Design and Technology Series

1 Mate the Wheels to the Axles. Create a Concentric mate between the front axle and the front right wheel.

Click the **cylindrical outside face** of Axle<2>.

Click the **cylindrical inside face** of the front right Wheel<2>.

Concentric is selected by default.

Click **Add/Finish Mate** to accept the mate.

**Note:** Position the model to view the correct sketch entity.

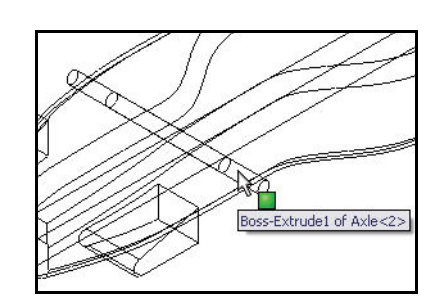

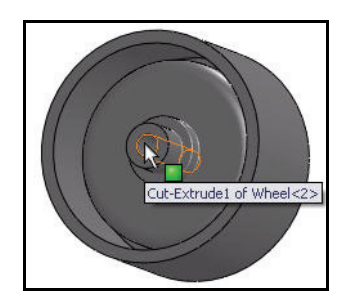

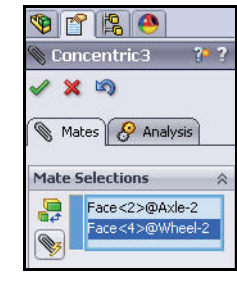

| ×LOODHD VX |              |
|------------|--------------|
| Add        | /Finish Mate |

#### Engineering Design and Technology Series

#### 2 Create A Distance Mate.

Create a Distance mate between the outside end face of the front right Axle<2> and the outside face of the front right Wheel<2>.

Click the **outside end face** of the front right Axle<2>.

Click **Shaded** from the Heads-up View toolbar.

Click the **outside face** of the right front Wheel<2> as illustrated.

Click the **Distance Mate** Hol.

Enter 7mm.

Click Add/Finish Mate 🗹 to accept the mate.

# 3 Mate the three remaining Wheels to the Front and Rear Axles.Repeat the above procedures to create

Concentric mates between the Axles and the Wheels.

Create Distance mates between the outside end face of the Axles and the outside face of the Wheels.

Click **OK** from the Mate PropertyManager.

#### 4 View the Created Mates.

Expand the Mates folder from the FeatureManager.

View the created mates.

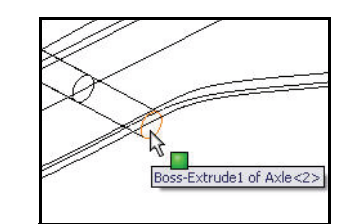

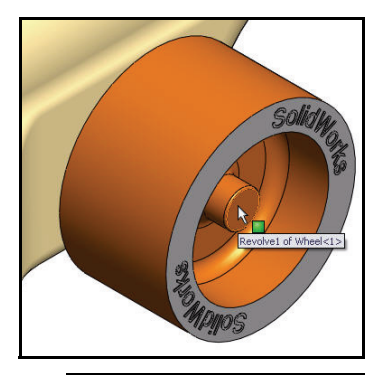

| XVLD   |          |
|--------|----------|
| 7.00mm | Distance |
|        |          |

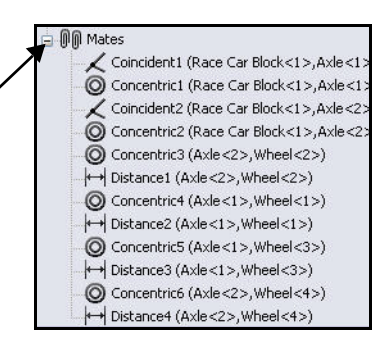

#### Lesson 2: Designing the Race Car

### SolidWorks

Engineering Design and Technology Series

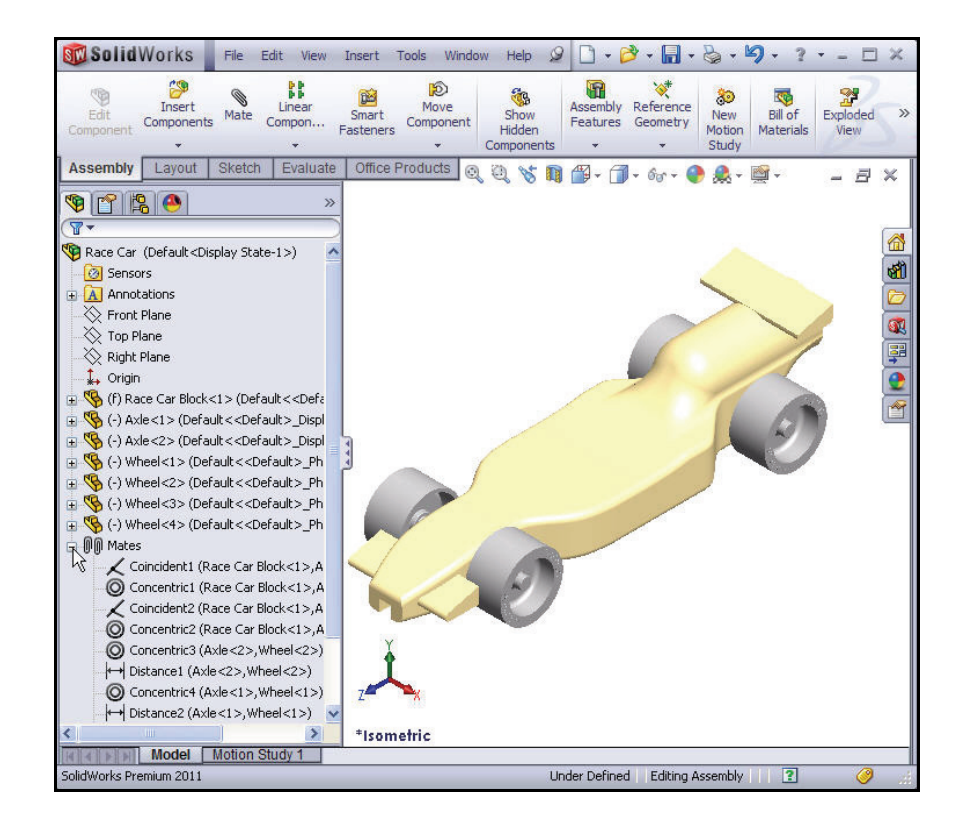

Save the model. 5

Click **Save** from the Menu bar toolbar.

#### SolidWorks Engineering Design and Technology Series

#### Lesson 2: Designing the Race Car

# Calculate the Weight of the Race Car

When you are finished and ready to race, your car has to weigh no less than 55 grams. This does not include the  $CO_2$  cartridge. Check the weight of the model. Apply the Mass Properties tool.

1 Click the **Evaluate** tab from the CommandManager.

Click **Mass Properties** from the Evaluate toolbar. The Mass Properties dialog box is displayed.

Click the **Options** button.

Check the **Use custom setting** box.

Select 4 for Decimal place.

Click OK.

The Mass = 54.9815 grams.

**Note:** The mass can be different if you did not fillet all of the edges or too many.

There will be eye hooks, paint, decals, and sanding. Use this mass as an estimate and make sure to weigh the completed car before racing. A list of critical dimensional rule requirements are provided at the end of this lesson.

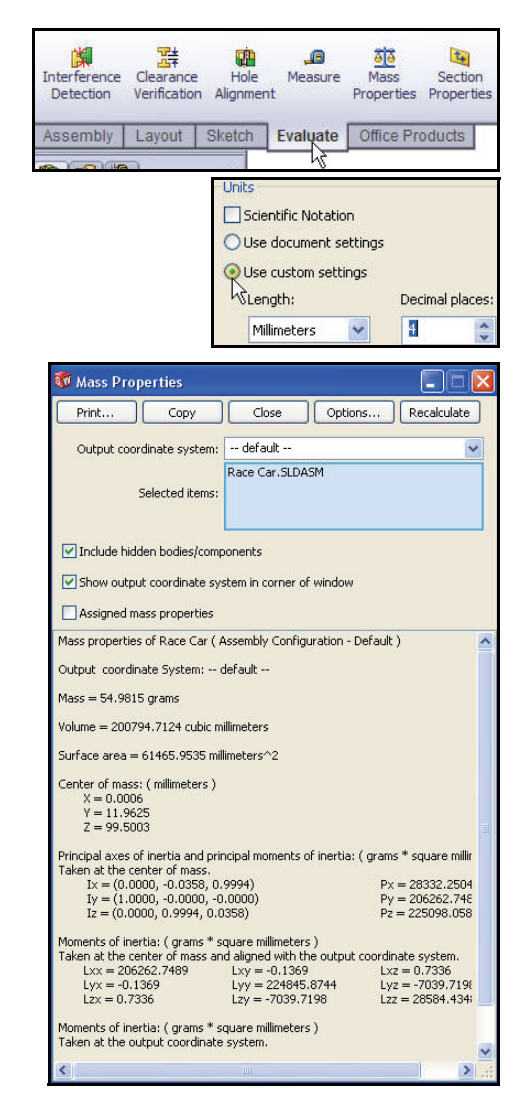

**Note:** The mass of the Axle part using 2024 Alloy is .9896 grams. If the Axle part was changed to AISI 304, the total mass increase of the Race Car would be approximately 3.67 grams. Explored this as an exercise.

Close the Mass Properties dialog box.

2 Save the model.

Click **Save** from the Menu bar toolbar.

Engineering Design and Technology Series

# Calculate the Overall Length of the Race Car

When you are finished and ready to race, your car can't exceed 210mm in length and the Wheels have a minimum of 26mm and a maximum

| Interference<br>Detection | Clearance<br>Verification | Hole<br>Hole<br>Alignmen | , <b>@</b><br>Measure<br>t | Mass<br>Properties | Section<br>Properties |
|---------------------------|---------------------------|--------------------------|----------------------------|--------------------|-----------------------|
| Assembly                  | Layout                    | Sketch                   | Evaluate                   | Office Pr          | oducts                |

of 34mm. Apply the Measure tool to obtain these measurements of the Race Car assembly.

#### 1 Measure the Overall Length of the Car.

Click **Right view** 🗐 from the Heads-up View toolbar.

Click the **Measure** tool from the Evaluate toolbar. The Measure – Race Car dialog box is displayed.

Click the **front edge** of the Race Car. **Zoom in** if needed to select the edge.

Click the **back edge** of the Race Car. Note: Select an edge, not a point or face. View the results.

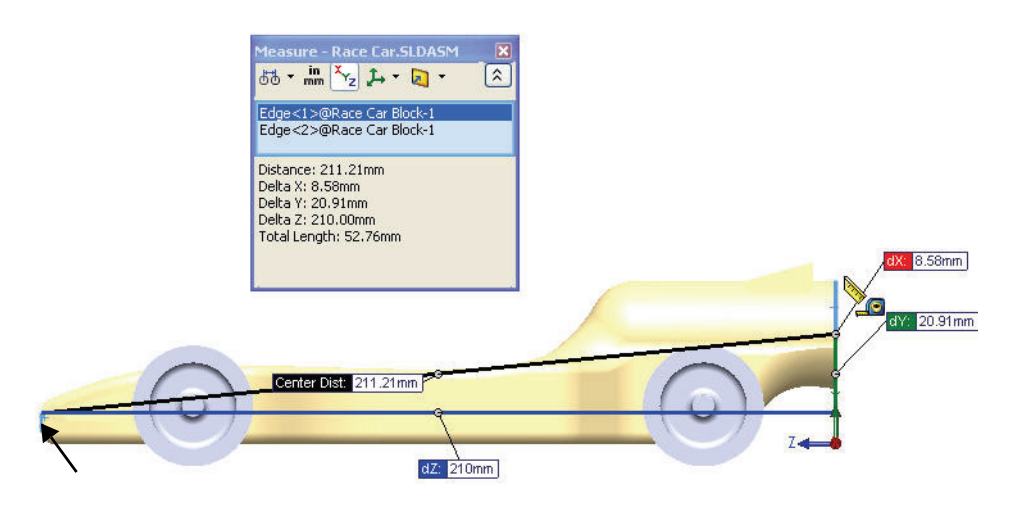

**Note:** The Balsa Block is 223mm x 50mm x 65mm. If you plan to use a fixture to machine your car, you must make sure that your design is no longer that 210mm. Most fixtures have a nose plate that holds the front of the Balsa Block and if your design is too long, it can/will end up breaking the endmill or possible damaging the fixture.

Engineering Design and Technology Series

2 Measure the Wheel<2> diameter. Right-click inside of the Selection box.

Click Clear Selections.

Click the **diameter** of the front Wheel<2>. The diameter of Wheel<2> is 32mm.

**Note:** Remember your wheels need to be between 26mm and 34mm in diameter.

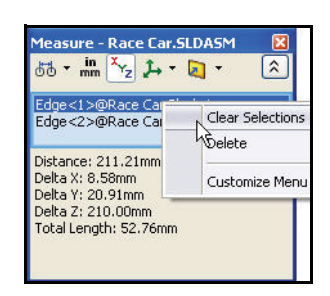

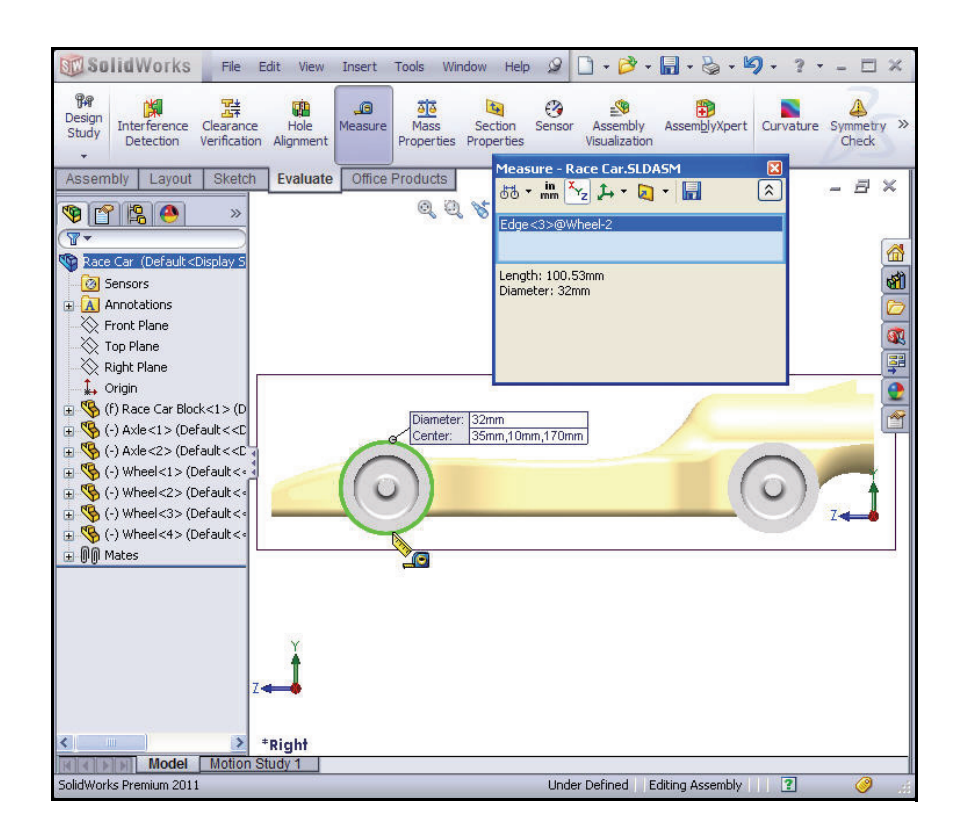

#### Lesson 2: Designing the Race Car

SolidWorks Engineering Design and Technology Series

3 Measure the center distance between the two Wheel hubs.

**Right-click** inside of the Selection box.

Click Clear Selections.

Click the front hub face of front Wheel<1>.

Click the **front hub face** of back Wheel<2>. The center distance between the two Wheel hubs is 135mm.

**Close** the Measure - Race Car dialog box.

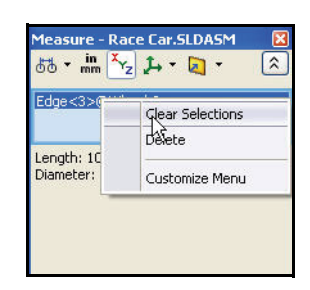

| SolidWorks File Edit View Insert Tools Window Help                                                                                                    |                                                                     |
|----------------------------------------------------------------------------------------------------|---------------------------------------------------------------------|
| Presign<br>Study     Interference<br>Detection     Effect<br>Verification     Hole<br>Alignment     Mass     Section       *     *     *     *     *     *     *     *     *     *     *     *     *     *     *     *     *     *     *     *     *     *     *     *     *     *     *     *     *     *     *     *     *     *     *     *     *     *     *     *     *     *     *     *     *     *     *     *     *     *     *     *     *     *     *     *     *     *     *     *     *     *     *     *     *     *     *     *     *     *     *     *     *     *     *     *     *     *     *     *     *     *     *     *     *     *     *     *     *     *     *     *     *     *     *     *                                                                                                    | Sensor Assembly AssemblyXpert Curvature Symmetry »<br>Visualization |
| Assembly Layout Sketch Evaluate Office Products                                                                                                    | - 3 ×                                                               |
| Carlot   Control   Endedte   Endedte   Endedte     Image: Sensors   Image: Sensors | Gar - Center Diste 135mm                                            |
| < Right                                                                                                    |                                                                     |
| Model Motion Study 1                                                                                                    |                                                                     |
| SolidWorks Premium 2011                                                                                                    | Under Defined Editing Assembly 🛛 🕜 🧾                                |

Calculate the Overall Length of the Race Car

### Create an Exploded view

SolidWorks

For manufacturing purposes, it is often useful to separate the components of an assembly to visually analyze their relationships. Exploding the view of an assembly allows you to look at it with the components separated.

An exploded view consists of one or more explode steps. An exploded view is stored with the assembly configuration with which it is created. Each configuration can have one exploded view.

The Explode PropertyManager is displayed when you create or edit an exploded view of an assembly.

While an assembly is exploded, you cannot add mates Note: to the assembly.

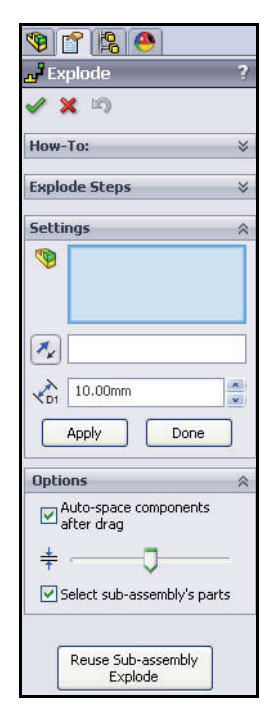

1 Create an Exploded view Configuration.

Click **Isometric** from the Heads-up View toolbar.

Click the **ConfigurationManager** [18] tab.

Right-click **Default** from the ConfigurationManager.

Click the **New Exploded View 1** tool. The Explode PropertyManager is displayed.

Click the **right front** Wheel<2> of the model in the graphics area. A Triad is displayed.

Click and drag the red/orange Triad arrow to the right.

**Note:** Drag the wheel far enough to the right to leave room for Ax1e<2>.

Click the **Done** button from the Settings box.

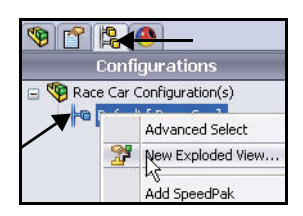

#### SolidWorks Engineering Design and Technology Series

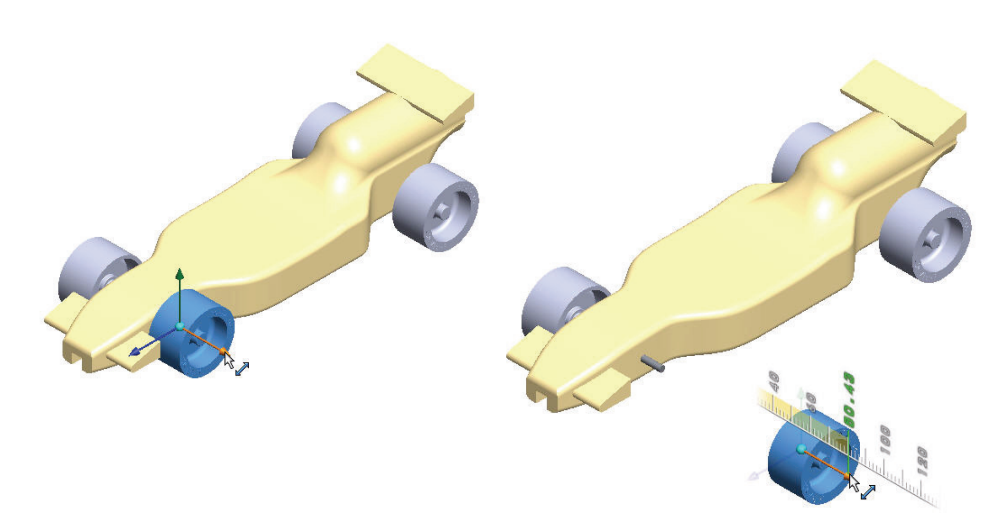

#### 2 Create Explode Step2.

Click the left front Wheel<4> of the model. A Triad is displayed.

Click and drag the red/orange Triad arrow to the left.

Click the **Done** button from the Settings box.

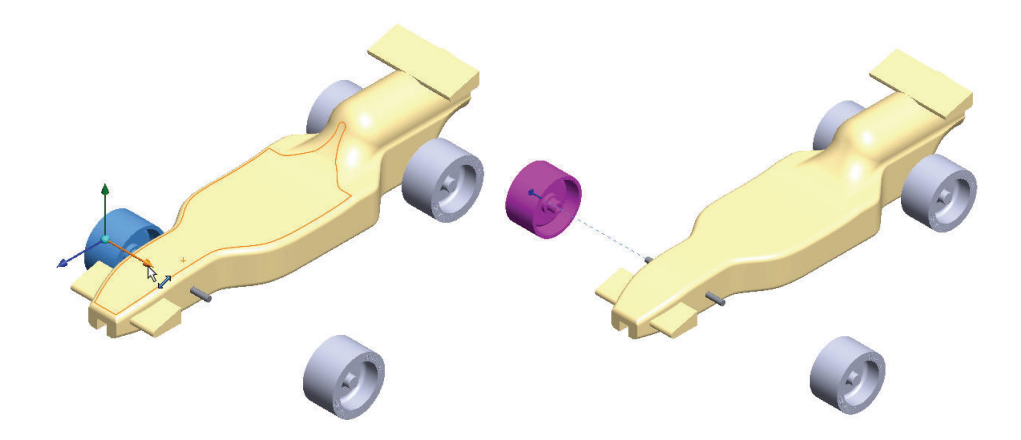

#### 3 Create Explode Step3.

Click the **right back** Wheel<1> of the model. A Triad is displayed.

Click and drag the **red/orange Triad** arrow to the right. Drag the wheel far enough to the right to leave room for Axle<1>.

Click the **Done** button from the Settings box.

Engineering Design and Technology Series

#### 4 Create Explode Step4.

Click the left back Wheel<3> of the model. A Triad is displayed.

Click and drag the red/orange Triad arrow to the left.

Click the **Done** button from the Settings box. View the results.

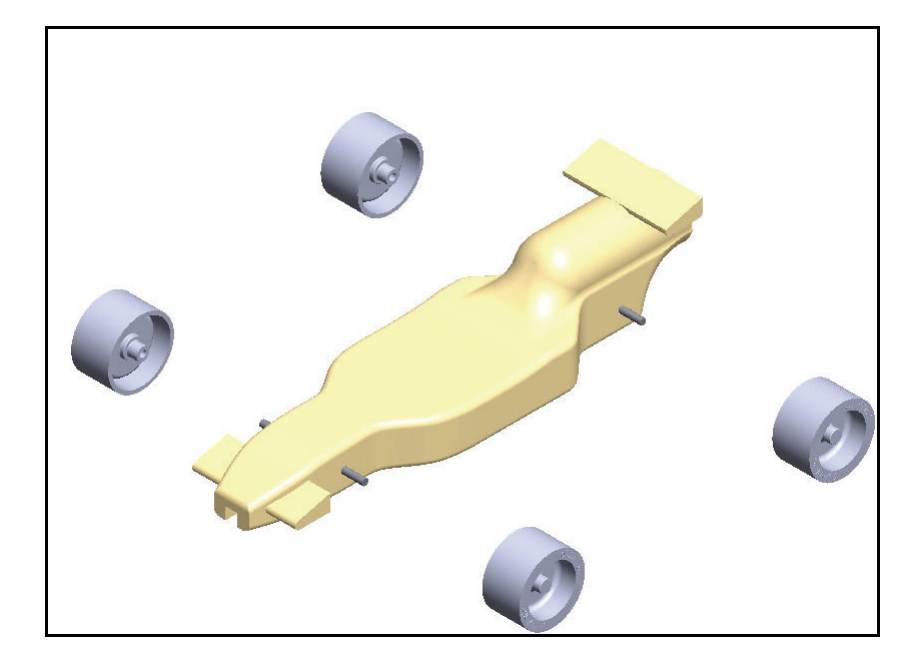

#### 5 Create Explode Step5.

Click the **front** Axle<2> of the model. A Triad is displayed.

Click and drag the red/orange Triad arrow to the right.

Click the **Done** button from the Settings box.

6 Create Explode Step6.

Click the **right back** Axle<1> of the model. A Triad is displayed.

Click and drag the red/orange Triad arrow to the right.

Click the **Done** button from the Settings box. View the model.

Expand each **Explode Step** in the Explode Steps box. View the results.

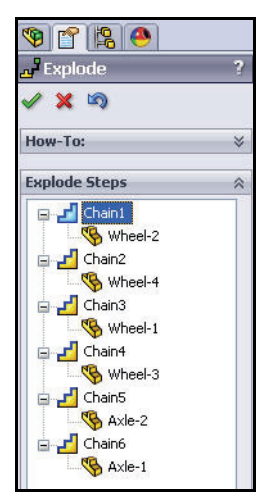

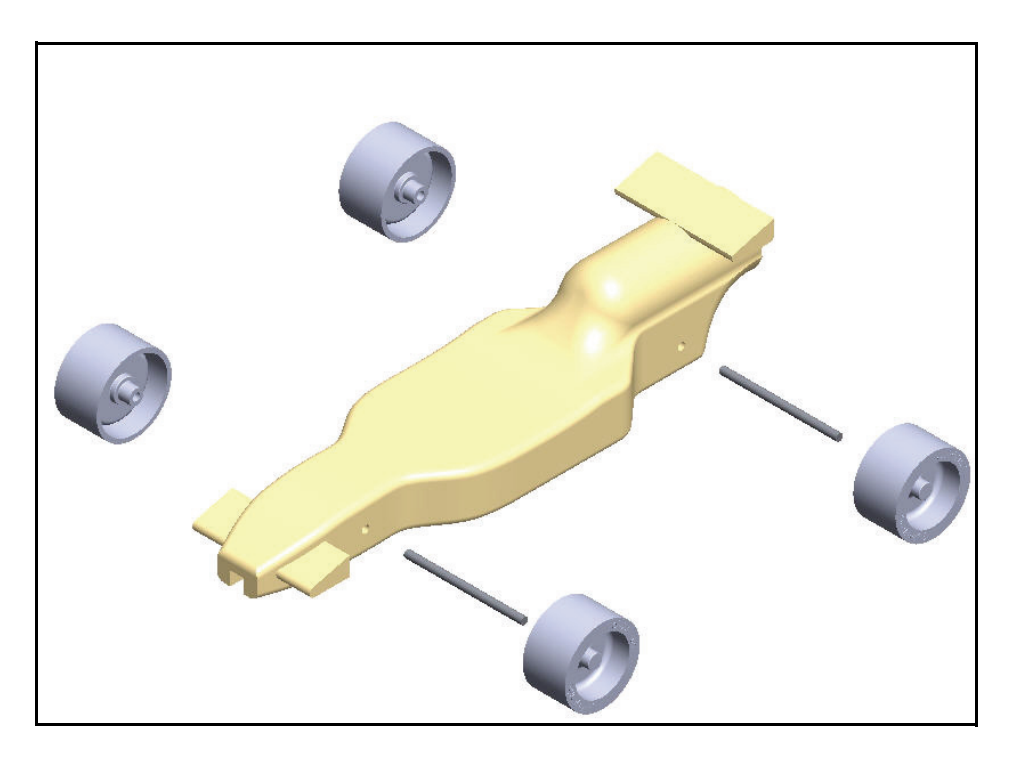

7 Return to the ConfigurationManager.

Click **OK** from the Explode PropertyManager.

8 Animate the assembly. Expand the Default configuration. ExpView1

Right-click **ExplView1**.

is displayed.

Click Animate collapse. View the results.

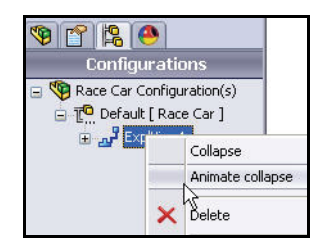

Engineering Design and Technology Series Click the **Play** button from the

Animation

Controller dialog box. View the Animation of the Race Car. Close the Animation Controller dialog box.

4.00 / 4.00 sec

#### 9 Return to the FeatureManager.

Click the **FeatureManager** stab.

10 Save the model.

Click **Isometric** from the Heads-up View toolbar.

Click **Save** from Menu bar.

You are finished with the assembly.

In the next section, open individual parts from the assembly and apply the Measure tool.

r 😫 🐣 Configurations FeatureManager design tree 🚊 🚏 Default [ Race Car ] ExplView1 🍳 🔍 🥱 🛐 🎬 🔪 🗇 - 65 - 🥐 🗶 - 🛒 -۵ ۵ 🕅 🗟 🗗 🚰 🗇 🗇 Ø \$ 

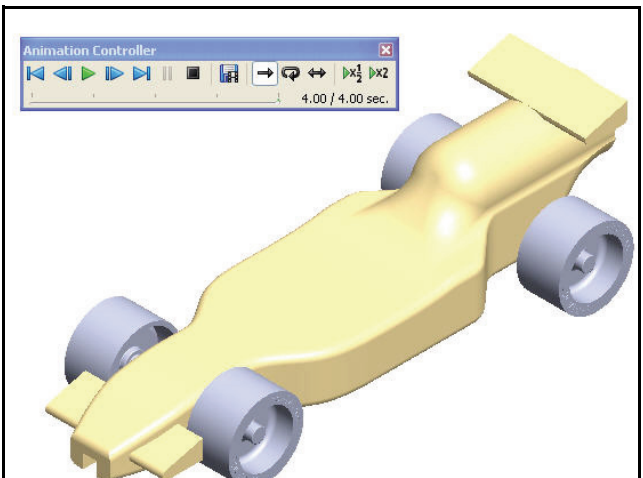

SolidWorks

Engineering Design and Technology Series

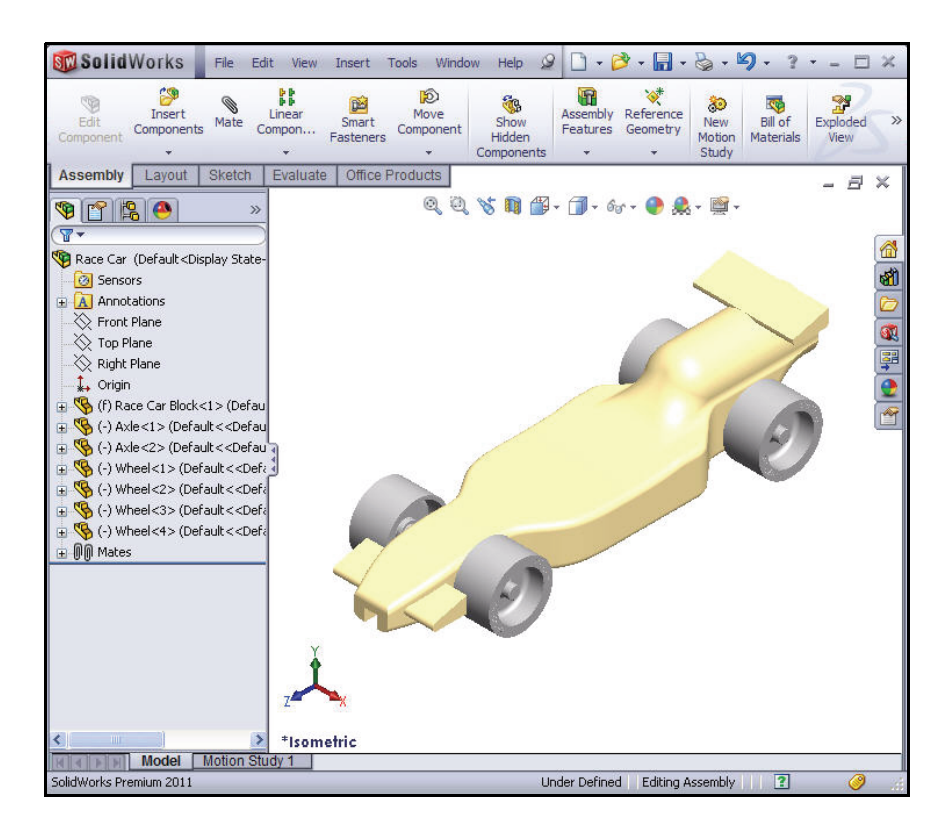

## 1 Open the Race Car Block Part from the Assembly.

Right-click (f) Race Car Block<1> from the FeatureManager.

Click **Open Part** from the Context toolbar. The Race Car Block FeatureManager is displayed.

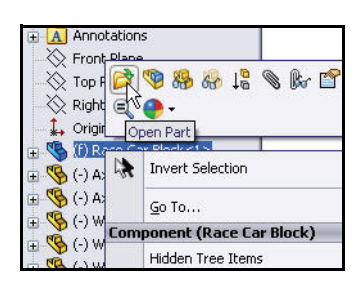

Engineering Design and Technology Series

- Return to the Race Car Assembly. 2 Click Window, Race Car from the Menu bar menu. The Race Car assembly is displayed.
- Open the Axle Part from the Assembly. 3 Right-click Axle<1> from the FeatureManager.

Click **Open Part** *rom the Context toolbar.* The Axle FeatureManager is displayed.

4 Apply the Measure tool to the Axle. Measure the overall length.

Click **Front** view from Heads-up View toolbar. Press the **f** key to fit the model to the graphics area.

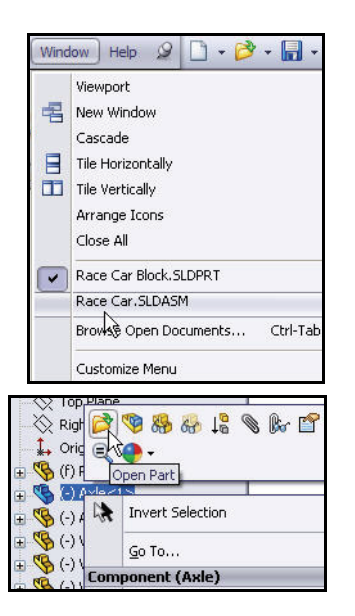

\$

ðð • 📠 🏹 🛵 • 🛃 •

Edge<1>

Distance: 50.00mm Delta X: 50.00mm Delta Y: 0.00mm Delta Z: 0.00mm

Total Length: 18.85mm

Center Dist: 50mm

Lesson 2: Designing the Race Car

Click the **Measure** tool from the Evaluate toolbar. The Measure - Axle dialog box is displayed.

Click the left edge of Axle<1>.

**Zoom in** if needed to select the edge.

Click the **right edge** of Axle<1>.

View the results.

Measure the diameter of the Axle. 5 **Right-click** inside of the Selection box as illustrated.

Click Clear Selections.

Click **Right** view from the Heads-up View toolbar.

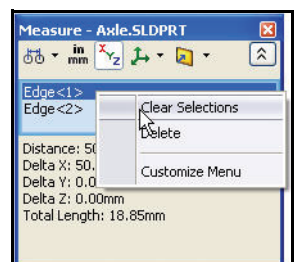

Create an Exploded view

#### SolidWorks

Engineering Design and Technology Series

Click the **circumference** of the Axle<1>. The diameter is 3mm.

**Close** the Measure - Axle dialog box.

Click **Isometric** view from the Heads-up View toolbar.

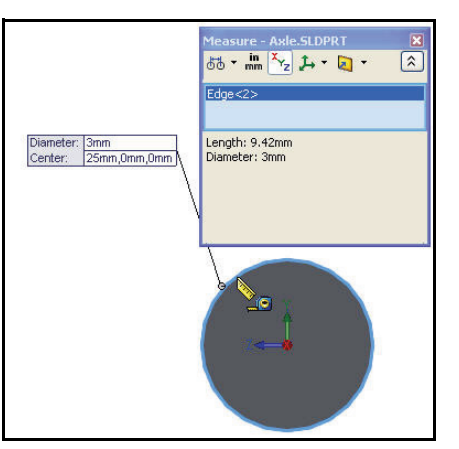

### 6 Return to the Race Car assembly.

Click Window, Race Car from the Menu bar menu.

The Race Car assembly is displayed.

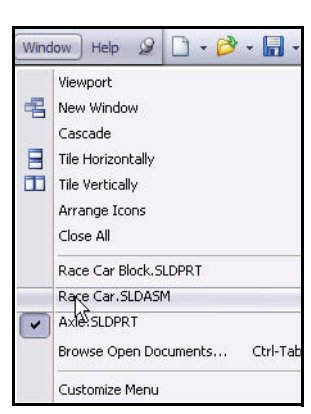

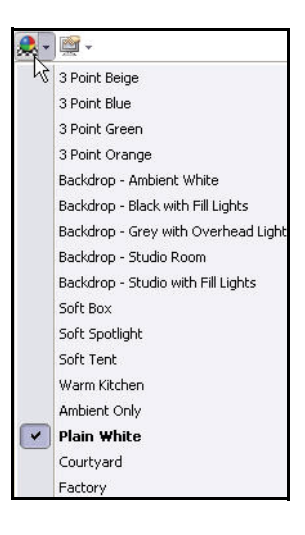

 Explore various Scenes and View Settings. Click the drop-down arrow from the Apply scene at tool in the Heads-up View toolbar.

View your options.

#### Click Backdrop - Ambient White.

View the results in the graphics area.

#### Click Plain White.

View the results in the graphics area.

Click Warm Kitchen.

Create an Exploded view

Engineering Design and Technology Series

Lesson 2: Designing the Race Car

Click the drop-down arrow from the **View settings** tool in the Heads-up View toolbar.

Click the Shadows In Shaded Mode 🗾 icon.

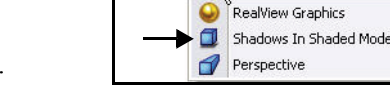

**Rotate** the model with your middle mouse button. View the results.

2 Save the model.

Click **Isometric** from the Heads-up View toolbar.

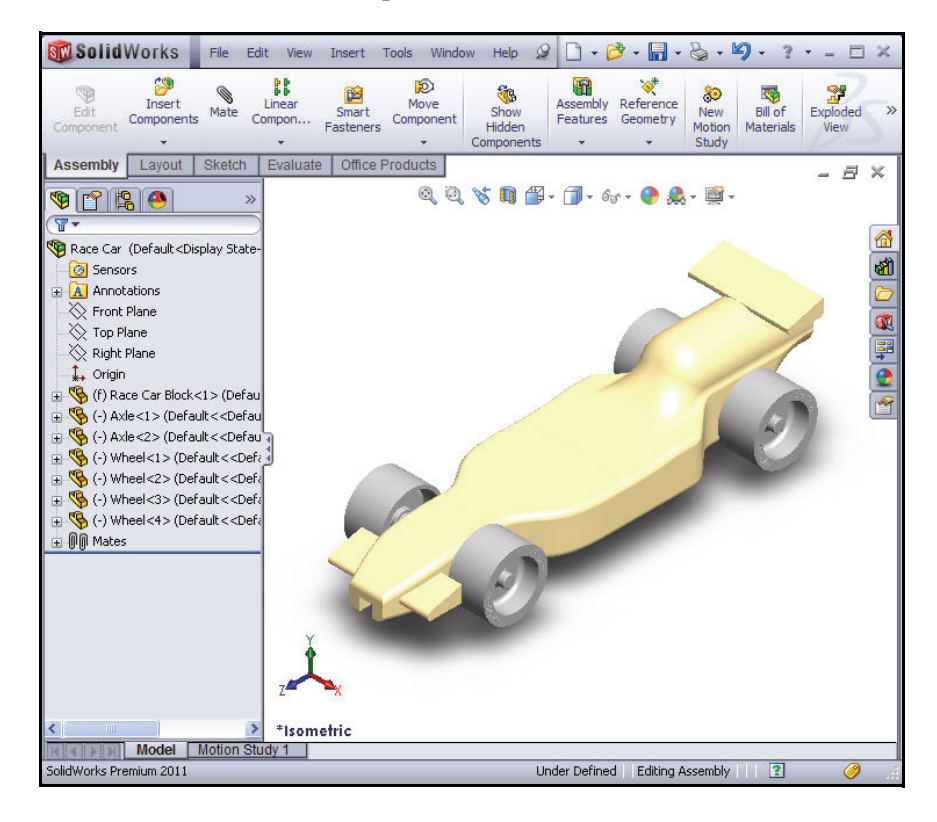

Click **Shaded** from the Heads-up View toolbar.

Click **Save** from the Menu bar. You are finished with the assembly. Review below for some of the dimensional rule requirements for the CO2 Cartridge Race Car assembly. In the next lesson, you will create an Race Car assembly drawing with dimensions.

#### **Race Car Dimensional Requirements**

Below are some of the dimensional requirements (Type-R) for the Race Car Block and the CO2 cartridge hole. Review the dimensional requirements. Apply the Measure tool to confirm that you meet the design requirements!

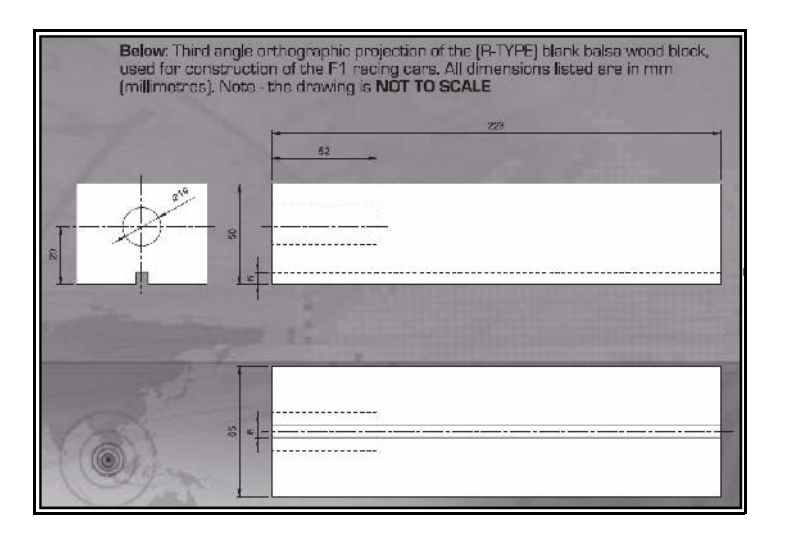

Body dimensions copied from the 2010 - 2011 Rules and Regulations folder from the F1inschools.co.uk site.

| Bo                                                                                                    | dy Dimensions                                                                                                    | _                                                                                                    | _                                                                          |
|----------------------------------------------------------------------------------------------------|----------------------------------------------------------------------------------------------------|----------------------------------------------------------------------------------------------------|----------------------------------------------------------------------------|
| No. S                                                                                                    | Structure                                                                                                    | Min.                                                                                                    | Max                                                                        |
| 3a. F                                                                                                    | Full body length *                                                                                                    | 170                                                                                                    | 210                                                                        |
| 3b. E<br>(                                                                                                 | Body height above the track*<br>excluding eyelets) including<br>ide pods and wings                                                                                                    | 3                                                                                                    | 10                                                                         |
| 3c. E                                                                                                    | Body width at side pods*                                                                                                    | 50                                                                                                    | 65                                                                         |
| 3d. 1                                                                                                    | otal body width, including wheels *                                                                                                    | 60                                                                                                    | 85                                                                         |
| (all din                                                                                                   | nensions stated in millimetres, mm.)                                                                                                    |                                                                                                    |                                                                            |
| No. S                                                                                                    | Structure                                                                                                    | Min. Weiaht                                                                                                    |                                                                            |
| 3e. E<br>(all we                                                                                           | Body weight without the CO <sub>2</sub> cartridge<br>ight values stated in grams, g.)                                                                                                    | 55.0                                                                                                    | 0                                                                          |
| 3f.<br>exclud                                                                                              | No part of the body should be less the air foils / wings                                                                                                    | nan 3mm                                                                                                    | thick - t                                                                  |
| 3g.                                                                                                    | Maximum body height (including a                                                                                                    | erofoils)                                                                                                    | 60                                                                         |
| * Ac                                                                                                    | Iditional Notes                                                                                                    |                                                                                                    |                                                                            |
| 3a. mea<br>3b. mea<br>3c. me<br>part of t<br>outside<br>present<br>30X15m<br>when vi<br>but cap<br>3d. mea | sured between front and rear extemeties of<br>issured from track surface to the car body.<br>asured from side-to-side of the car body - the<br>he car that flanks the sides of the cockpit are-<br>face of the side pods when viewed from the<br>a surface measuring not less than 30X15 mr<br>m will be applied to both side pods and mus<br>ewed from the side. Side pods can be conv<br>able of taking the F1 in Schools promotional<br>issured between outside edges of the wheels | body.<br>e side pods<br>a of the car<br>side the pr<br>n - a sticke<br>the 100%<br>vex, concar<br>ogo decal.<br>or body, v | are the<br>r. The<br>ods mus<br>er of<br>visible<br>re or flat<br>whicheve |

**Race Car Dimensional Requirements** 

Engineering Design and Technology Series

Wheel dimensions copied from the 2010 - 2011 Rules and Regulations folder from the F1inschools.co.uk site.

#### Lesson 2: Designing the Race Car

### Wheel Dimensions

4a. All F1 cars must have 4 wheels, two at the front, two at the rear and all wheels must be cylindrical.

4b. All wheels must fit the following criteria:

| No. | Structure                                         | Min. | Max. |
|-----|---------------------------------------------------|------|------|
| 4c. | Front wheel diameter *                            | 26   | 34   |
| 4d. | Front wheel width *<br>(at surface contact point) | 15   | 19   |
| 4e. | Rear wheel diameter *                             | 26   | 34   |
| 4f. | Rear wheel width *<br>(at surface contact point)  | 15   | 19   |

4g. All 4 wheels must touch the racing surface at the same time and all wheels should roll easily.

4h. Wheel dimensions must be consistent with the whole diameter/circumference of the wheel.

4i. A school/college/organised youth group may manufacture their own wheels, as long as they fit within the set specification.

#### \* Additional Notes

4c. & 4e. measured to the extreme outer edges of each wheel. 4d. & 4f. measured between the extreme edges (including any protrusions).

Wheel to Body dimensional design requirements copied from the 2010 - 2011 Rules and Regulations folder from the F1inschools.co.uk site.

#### Wheel to Body Dimensions

The wheels are not allowed to be inside the car body and 100% of the wheel should be visible from the plan, side and views.

| Vo. | Structure                 |          |
|-----|---------------------------|----------|
| 5a. | Front wheel visible       | Yes / No |
|     | (from the plan/side view) |          |
| 5b. | Rear wheel visible        | Yes / No |
|     | (from the plan/side view) |          |

Power Plant dimensional design requirements copied from the 2010 - 2011 Rules and Regulations folder from the F1inschools.co.uk site.

#### SolidWorks

Engineering Design and Technology Series

#### Power Plant The event organisers will provide all CO, cartridges for the regional finals, national finals and World Championship. No. Structure Min. Max. 6a. CO, cartridge 19.1 19.9 chamber diameter 6b. Lowest point of chamber 22.5 30 to the track surface \* 50 6c. Depth of hole 60 6d Wall thickness around cartridge \* 31 \_ 6e. No paint is allowed inside the chamber (please seal off or protect the chamber while painting). \* Additional Notes 6b. measured from track surface to lowest surface part of the CO2

6d. clear space surrounding the CO2 cartridge below 3 mm the car will

Car Body and Wings dimensional design requirements copied from the 2010 - 2011 Rules and Regulations folder from the F1inschools.co.uk site

#### Car Body and Wings

tot be allowed to race and loose marks accordingly

chamber.

8a. The car body including side pods AND rear wing, must be machined from a single piece of balsa wood. Aerofolis at the front may be machined as part of the car body or from a seperate material - non-metallic.

8b. The design of the completed R-TYPE car should resemble an actual F1 car and shall include the following features: An aerofoil on the front nose of the car, an aerofoil on the rear of the car and side pods on both sides of the car No. Structure Min. Max. 8c. Rear/Front Wing width 40 65 (where the wing is split by the body of the car, the width is calculated as a sum of both parts.) 8d. Rear/Front wing depth 15 25 Front wing thickness 12 8e.

12

### 8f. Rearwing thickness \* Additional Notes

The whole of the front aerofoil when viewed from the side must be in front of the centre line of the front axle. The whole of the rear aerofoil when viewed from the side must be behind the centre line of the rear axle. A driver cockpit/driver is an opptional feature. Designs will be tested and examined for any implants or voids hidden within the car body. 8e/8f. The minimum depth of both front and rear wings is to be measured at the narrowest point on each wing.

**Race Car Dimensional Requirements** 

SolidWorks Engineering Design and Technology Series

### Lesson 3 Create an Assembly Drawing

When you complete this lesson, you will be able to:

- Create a B-size Sheet drawing of the Race Car assembly
- Apply the View Palette in the Task Pane
- Insert an Isometric view with a Bill of Materials
- Modify the View scale
- Modify the Sheet scale
- Add a drawing Sheet
- Edit the drawing Title block
- Insert a Front, Top and Right view
- Insert Dimensions into drawing views
- Create an Exploded Isometric view

#### Lesson 3: Create an Assembly Drawing

#### Drawings

SolidWorks enables you to easily create drawings of parts and assemblies. These drawings are fully associative with the parts and assemblies they reference. If you change a dimension on the finished drawing, that change propagates back to the model. Likewise, if you change the model, the drawing updates automatically.

Drawings communicate three things about the objects they represent:

- Shape Views communicate the shape of an object.
- Size Dimensions communicate the size of an object.
- Other information Notes communicate nongraphic information about manufacturing processes such as drill, ream, bore, paint, plate, grind, heat treat, remove burrs and so forth.

#### Create an Assembly Drawing

 Open the Race Car Assembly. Click File, Open, or click Open
from the Menu bar toolbar.

**Browse** to the Race Car assembly folder.

**Open** the Race Car assembly.

The Race Car assembly FeatureManager is displayed.

2 Create an ANSI Assembly Drawing Document. Click the Make Drawing from

**Part/Assembly** tool from the Menu bar toolbar.

Accept the standard Drawing Template.

Click **OK** from the New SolidWorks Document dialog box.

Click **OK** from the Sheet Format/Size dialog box.

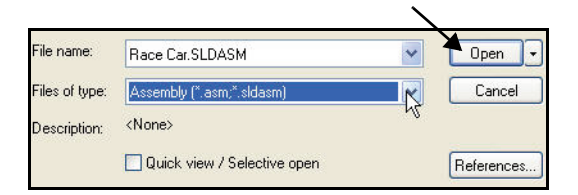

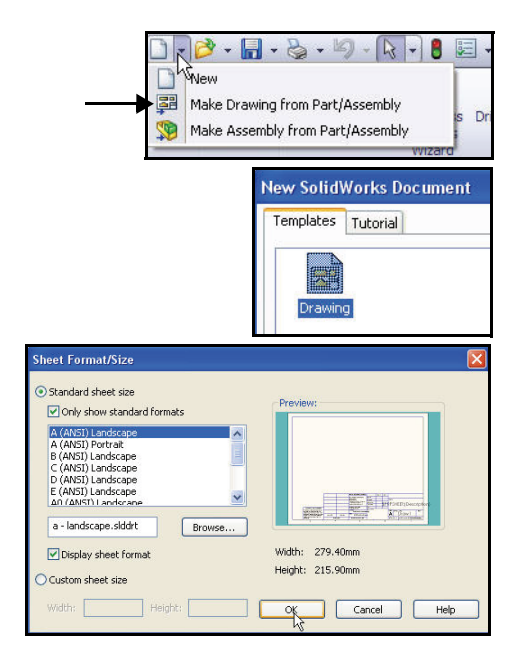

**Create an Assembly Drawing** 

#### SolidWorks Engineering Design and Technology Series

**Right-click** inside the drawing sheet.

Click Properties. The Sheet Properties dialog box is displayed.

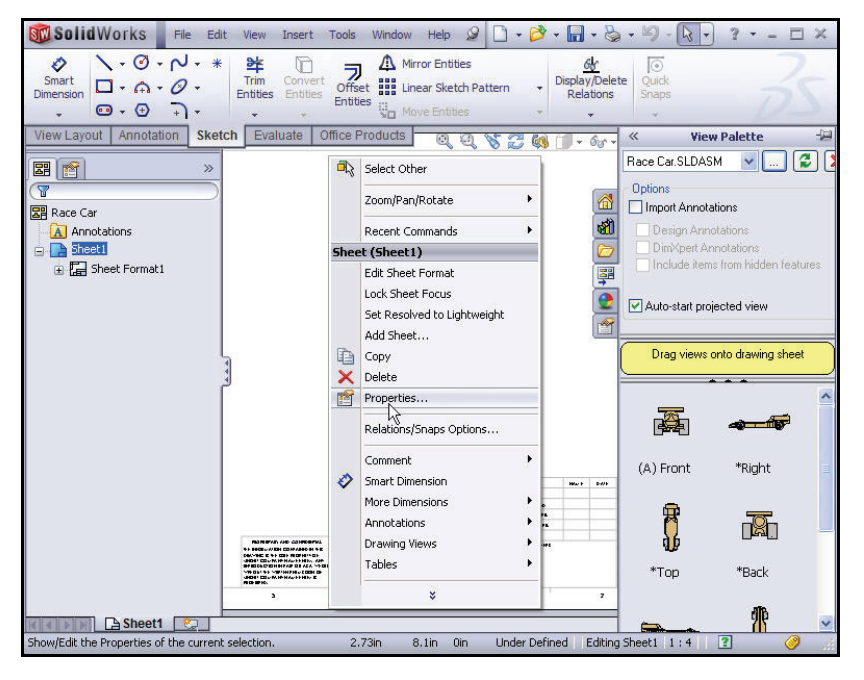

3 Select the Sheet size and Type of Projection. Click B (ANSI) Landscape for Sheet Format/Size.

The default name of the Sheet is Sheet1.

Click Third angle for Type of projection.

The Sheet Scale size is 1:5.

## Check the **Display sheet** format box.

Click **OK** from the Sheet Properties dialog box. The drawing sheet is displayed.

| rst angle Next view label: A<br>nird angle Next datum A |
|---------------------------------------------------------|
| nird angle Next datum A                                 |
|                                                         |
|                                                         |
| Preview                                                 |
|                                                         |
| oad                                                     |
| -                                                       |
|                                                         |
|                                                         |
| /se                                                     |
| Width: 431.80mm Height: 279.40m                         |
|                                                         |
|                                                         |
|                                                         |

Lesson 3: Create an Assembly Drawing

SolidWorks

Engineering Design and Technology Series

 Set Document Properties. Click Tools,
Options, or click
Options from the Menu bar toolbar.

|                                                |                                |              | Race Car - Sheet1                                    |
|------------------------------------------------|--------------------------------|--------------|------------------------------------------------------|
| ystem Options Document Prope                   | rties                          | S<br>Changes | Mark III<br>Tables<br>options settings for SolidWork |
| Drafting Standard                              | Overall drafting standard ANSI |              |                                                      |
| Centerlines/Center Marks<br>DimXpert<br>Tables |                                |              |                                                      |

Click the Document Properties tab.

Select ANSI for Overall drafting standard.

- Note: Unit system is MMGS (millimeter, gram, second).
  - 5 Set Annotations Font. Click the Annotations folder.

Click the **Font** button. The Choose Font dialog box is displayed. Select the drawing font.

Select **Century Gothic** from the Font box.

Select **Regular** from the Font Style box.

Check the **Points** box from the Height area.

Select 16.

- 6 Close the Choose Font dialog box. Click OK.
- 7 Return to the graphics area. Click OK.

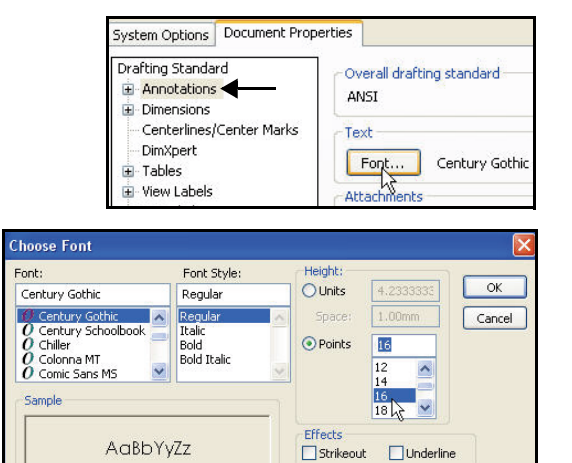
Engineering Design and Technology Series

#### Lesson 3: Create an Assembly Drawing

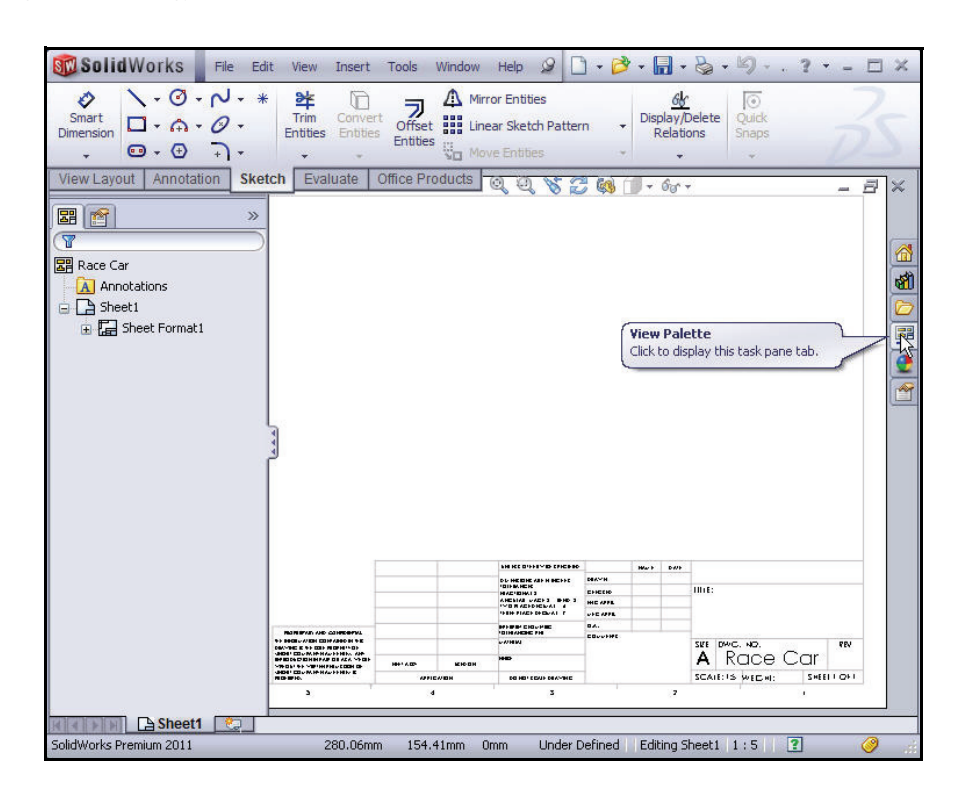

### 8 Insert an Isometric view.

Use the View Palette to insert drawing views. The View Palette contains images of standard views, annotation views, section views, and flat patterns (sheet metal parts) of the selected model. You can drag views into an active drawing sheet to create a drawing view.

If needed click the **View Palette** at the Task Pane.

Drag the \*Isometric icon into Sheet1.

The Isometric view is displayed. The Drawing View1 PropertyManager is displayed.

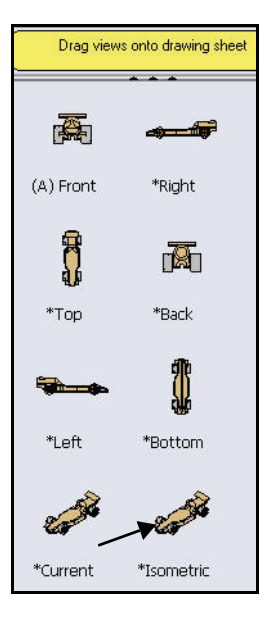

Lesson 3: Create an Assembly Drawing

#### SolidWorks Engineering Design and Technology Series

9 Modify the Sheet Scale and Display mode. Check the Use custom scale box.

Select **1:1** from the drop-down menu.

Click **Shaded** from the Display Style box.

Click **OK** from the Drawing View1 PropertyManager.

# 10 Deactivate the Origins.

If needed, click **View**, un-check **Origins** from the Menu bar menu.

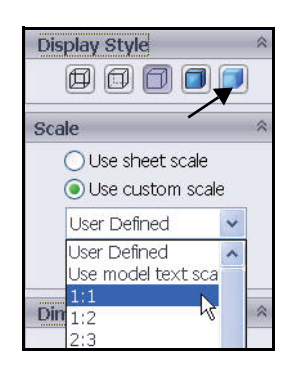

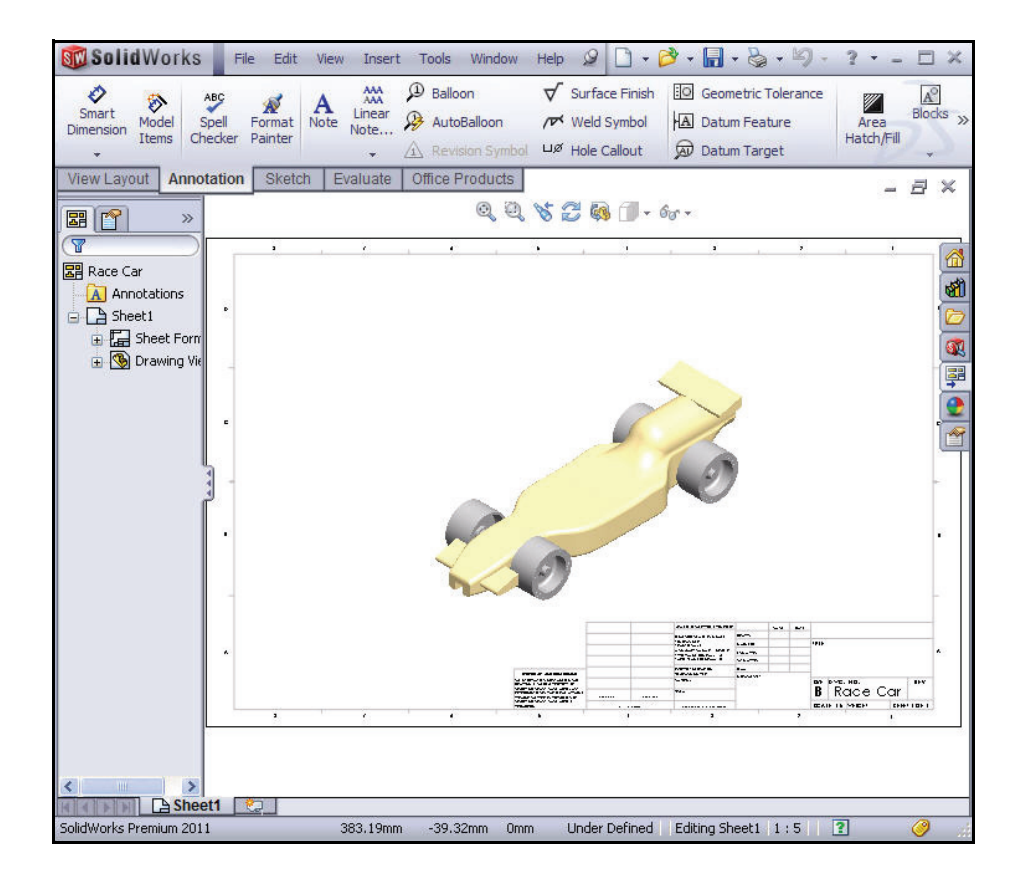

### Lesson 3: Create an Assembly Drawing

✓ 24 m 6.35mn A B / U S ■ ■ ₩ ₩

Sac

SCALE: 1:5 WEIGHT:

В

Engineering Design and Technology Series

#### 11 Edit the Title block.

The title of the drawing sheet is automatically filled in with information that is in the file properties of the assembly.

rmatting

Century Gothic

Sheet (Sheet1) Edit Sheet Format Lock Sheet Focus Set Resolved to Lightweight Add Sheet...

SHE

Sheet (Sheet Format1) Edit Sheet

Right-click inside **Sheet1**. Do not click inside the Isometric view.

Click Edit Sheet Format.

**Zoom in** on the Title block.

Double-click **Race Car** in the Title box.

Select **22** from the drop-down menu.

Click **OK** from the Note PropertyManager.

**12 Return to the drawing.** Right-click **Edit Sheet**.

View the results.

- **13 Fit the drawing to the Sheet.** Press the **f** key.
- 14 Save the Drawing.

Click **Save** . Accept the default name.

Click Save.

# Create a Bill of Materials.

Insert a Bill of Materials (BOM) into the drawing of the Race Car assembly. If you add or delete components in the assembly, the Bill of Materials automatically updates to reflect the changes if you select the Automatic update of BOM option under **Tools, Options, Document Properties, Detailing**.

Such changes include adding, deleting, or replacing components, changing component names or custom properties, and so on.

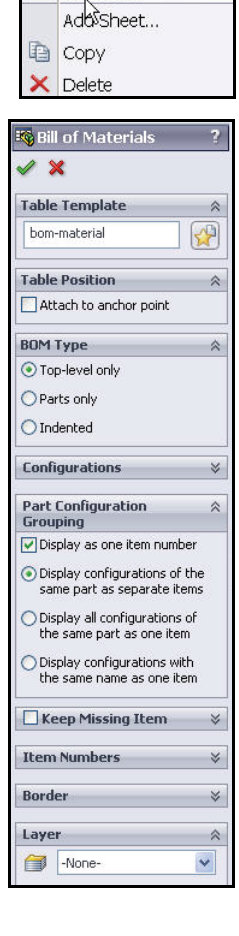

### Lesson 3: Create an Assembly Drawing

#### SolidWorks Engineering Design and Technology Series

1 Create a Bill of Materials.

Click **inside** the Isometric view. The Drawing View1 PropertyManager is displayed.

Click the Annotation tab from the CommandManager.

Click **Tables**, **Bill of Materials**. The Bill of Material PropertyManager is displayed. Accept the default settings. Top level only is selected by default. bom-standard is selected in the Table Template box.

Click **OK** from the Bill of Material PropertyManager.

Click a **position** in the top right corner of Sheet1.

View the results.

- **Note:** You select a Sheet format when you open a new drawing. The standard Sheet formats include links to System properties and Custom properties.
  - 2 Save the drawing.

Click Save 📓

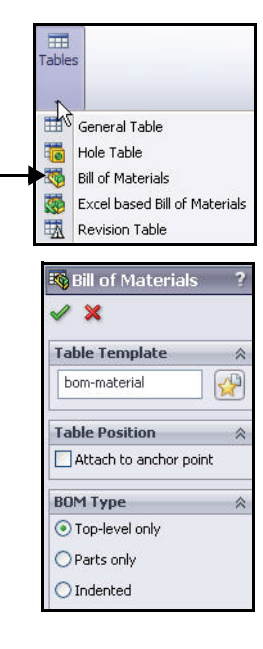

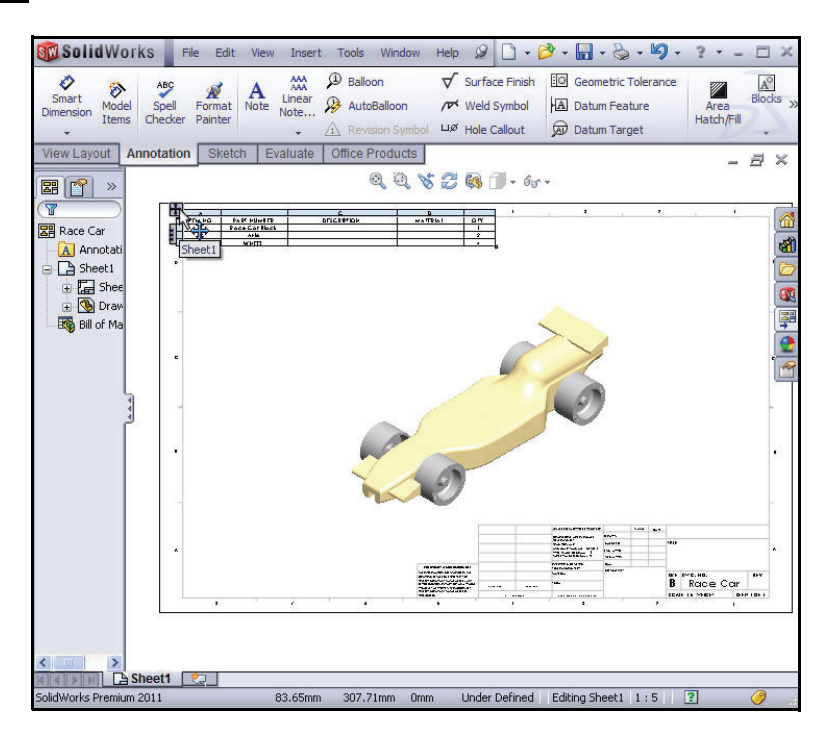

**Create an Assembly Drawing** 

SolidWorks Engineering Design and Technology Series

#### Lesson 3: Create an Assembly Drawing

#### Add a Sheet to the drawing.

 Add a Sheet in the drawing. Right-click Add Sheet. Do not click inside the Isometric view. Sheet2 is displayed.

# Insert a Front, Top, and Right view using the View Palette.

1 Insert a Front view.

Click the **View Palette** tab from the Task Pane.

Drag the **\*Front** icon into Sheet2 in the bottom left corner. The Front view is displayed. The Projected View PropertyManager is displayed.

# 2 Insert a Top view.

Click a **position** directly above the Front view. The Top view is displayed.

3 Insert a Right view.

Click a **position** directly to the left of the Front view. The Right view is displayed.

Click **OK** from the Projected View PropertyManager. View the three views.

# 4 Modify the Sheet Scale.

Right-click inside **Sheet2**. Do not click inside a drawing view.

Click Properties.

Enter 1:2 for Scale.

Click **OK** from the Sheet Properties dialog box.

Click and drag each view into position.

5 Rebuild the drawing.

Click **Rebuild** from the Menu bar toolbar.

6 Save the drawing.

Click Save 📓

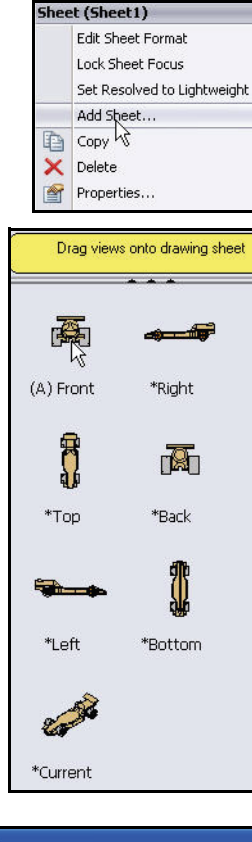

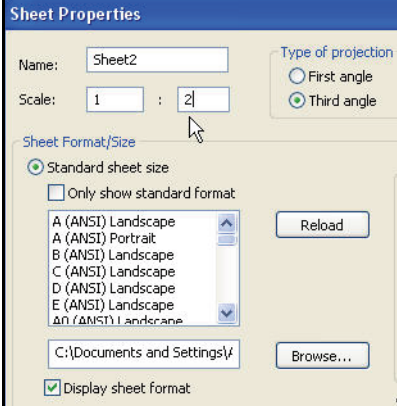

Lesson 3: Create an Assembly Drawing

# SolidWorks

Engineering Design and Technology Series

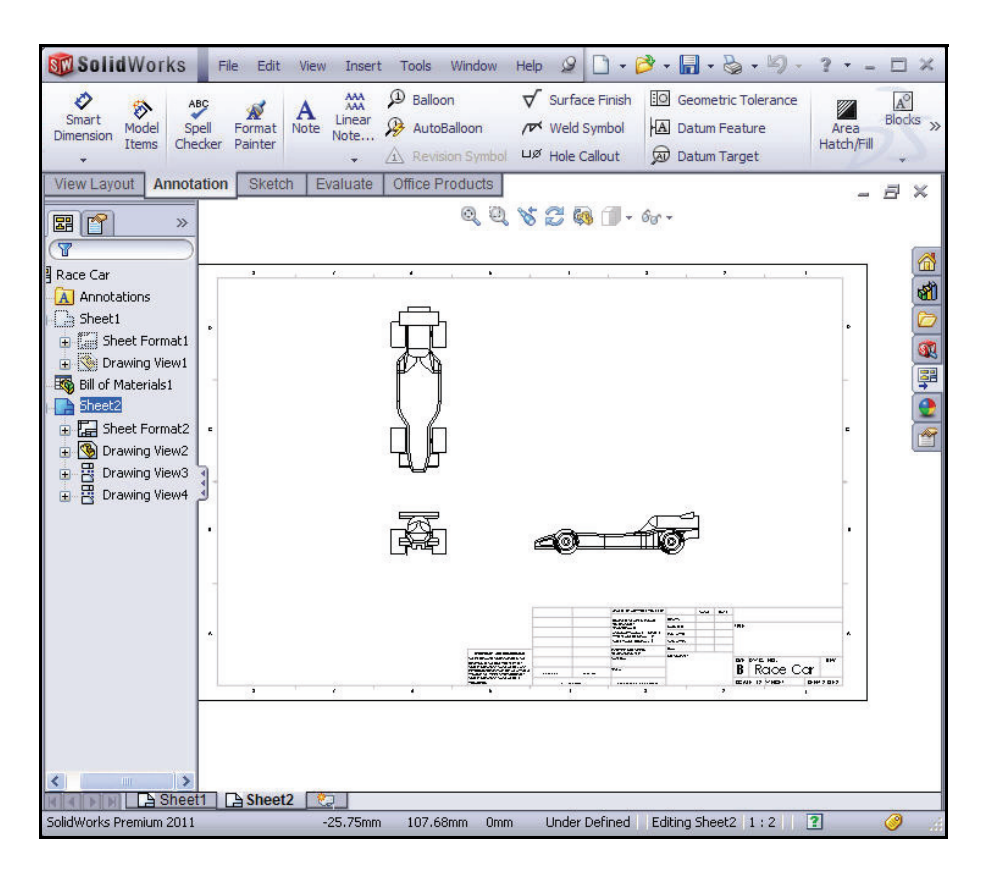

### Insert a Right Drawing View Dimension.

1 Insert a Dimension into the Right view on Sheet2. Zoom in on the Right View. Smart Dimension View Layout Annotation Sketch

Click **Smart Dimension**  $\checkmark$  from the Sketch toolbar.

Click the left edge of the Race Car in the Right view.

**Note:** Select an edge. View the icon feedback symbol.

Click the **right edge** of the Race Car in the Right view.

Click a **position** below the car to place the dimension. The overall dimension of the car is 210mm.

Engineering Design and Technology Series

Series

Lesson 3: Create an Assembly Drawing

2 Insert two Dimensions into the Front view. Press the **f** key to fit the model to the Sheet.

**Zoom in** on the Front View.

Click the left front edge of the Wheel.

Click the **right front edge** of the Wheel.

Click a **position** below the car to place the dimension.

Click the **bottom** of the left front Wheel.

Click the **top** of the Top Wing.

Click a **position** to the left to place the dimension.

Click **OK** from the Dimension PropertyManager.

Press the **f** key to fit the model to the Sheet. View the results.

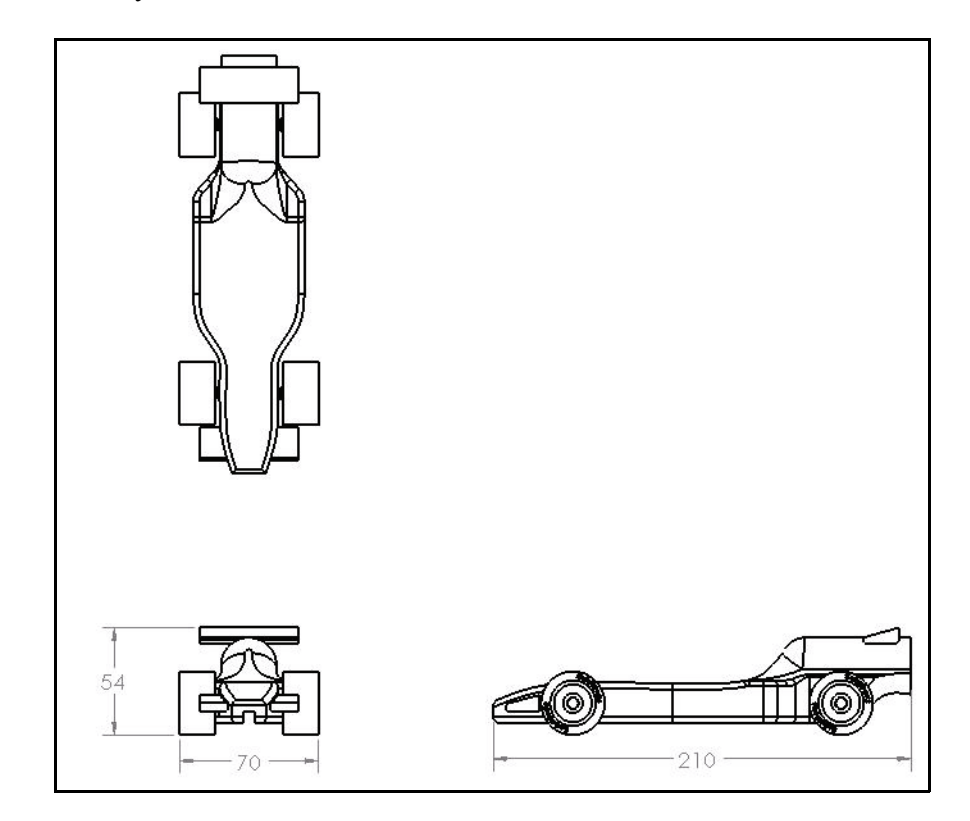

### Lesson 3: Create an Assembly Drawing

- **Note:** The objective of this lesson is not to produce a completely dimensioned engineering drawing. Rather it is to introduce some of the basic steps engineers go through when producing documentation for a product. Add additional dimensions and information on the drawing if needed for the contest.
  - 3 Edit the Title block on Sheet2.

The title of the drawing sheet is automatically filled in with information that is in the file properties of the assembly.

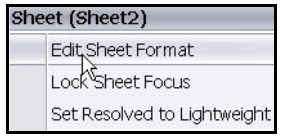

Right-click inside Sheet2. Do not click inside the views.

# Click Edit Sheet Format. Zoom in on the Title block. Double-click on Race Car.

Select 22 from the drop-down menu.

Click **OK** from the Note PropertyManager.

Right-click Edit Sheet.

**Rebuild !** the drawing.

- 4 Fit the model to the Sheet. Press the f key.
- 5 Save the drawing.

Click Save 📓

# **Open a Part from the Assembly**

1 Open the Race Car Assembly from Sheet2. Right-click inside the Front view.

Click **Open Assembly**. The Race Car assembly is displayed.

2 Return to the Race Car assembly drawing. Click File, Close from the Menu bar menu. The Race Car drawing is displayed.

In the next section, return to Sheet1 and create an Exploded Isometric view.

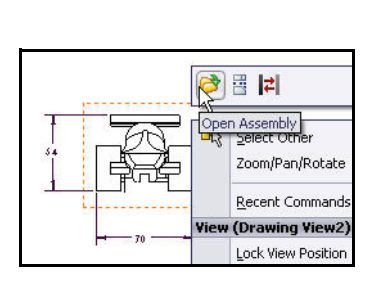

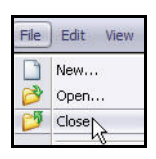

Open a Part from the Assembly

| Sheet (Sheet Format2) |            |  |  |
|-----------------------|------------|--|--|
|                       | Edit Sheet |  |  |
|                       | Add Sheet  |  |  |
| D                     | Сору       |  |  |

Engineering Design and Technology Series

| SolidWorks                                                                                                    | File Edit View Insert Tools Window Help 🖉 🗋 • ờ • 📊 • 🏷 • 🧐 • 🤋 • 🖃                                       | × |
|----------------------------------------------------------------------------------------------------|----------------------------------------------------------------------------------------------------|---|
| Smart<br>Dimension                                                                                                    | · O · * *<br>· O ·<br>· Trim Convert<br>Entities Entities<br>· O ·<br>· · · · · · · · · · · · · · · · · · |   |
| View Layout Annotat                                                                                                    | tion Sketch Evaluate Office Products                                                                      | ¢ |
| Race Car<br>Race Car<br>Annotations<br>Sheet1<br>Sheet1<br>Sheet Format1<br>Drawing View1<br>Sheet format1<br>Sheet format1<br>Sh |                                                                                                    |   |
| Sheet2 Sheet 2 Sheet Fo Sheet Sheet Fo Sheet Sheet Fo Sheet Sheet Fo Sheet Sheet Fo Sheet Drawing Sheet Fo Sheet Drawing Sheet Fo Sheet Drawing Sheet Fo Sheet Sheet Fo Sheet Sheet Sheet Sheet Fo Sheet Sheet                                                                                                    |                                                                                                    |   |
|                                                                                                    |                                                                                                    |   |
| SolidWorks Premium 2011                                                                                                    | T Sheet2 C Under Defined   Editing Drawing View2   1 : 2   ? @                                            |   |

# **Create an Exploded** Assembly view

- Return to Sheet1. 1 Click the **Sheet1** tab at the bottom of the graphics area to return to Sheet1.
- 2 Create an Exploded State.

Click **Properties**. The Drawing View Properties dialog box is displayed.

~

×

Right-click inside the **Isometric** view.

Display State-1

Configuration information

Default

Display State

() Use named configuration:

🔀 Show in exploded state

O Use model's "in-use" or last saved configuration

Check the Show in exploded state box.

#### Lesson 3: Create an Assembly Drawing

#### SolidWorks Engineering Design and Technology Series

Click **OK** from the Drawing View Properties dialog box.

3 Modify the View Scale.

Click inside the **Isometric** view in Sheet1. The Drawing View1 PropertyManager is displayed.

Check the Use custom scale box.

Select User Defined.

Enter 1:1.5.

Click **OK** from the Drawing View1 PropertyManager.

# 4 Save the drawing.

Click **Save** . View the results. You are finished with the drawing section of this Project. You created an Exploded Isometric View with a Top level Bill of Materials on Sheet1, and three views with inserted dimensions on Sheet2.

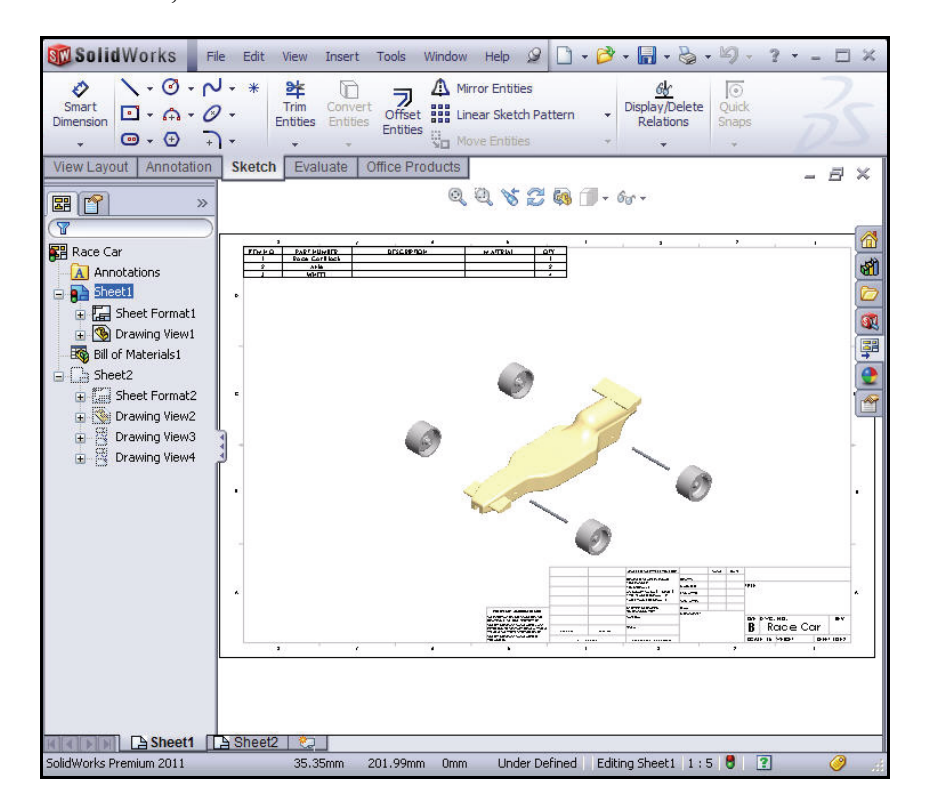

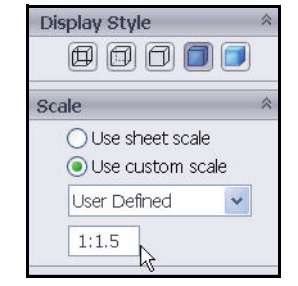

#### SolidWorks Engineering Design and Technology Series

# Lesson 4 PhotoView 360™

When you complete this lesson, you will be able to:

- Load PhotoView 360
- Create a PhotoView 360 assembly configuration
- Apply the Appearance tool to the Race Car assembly
- Apply the Scene tool
- Render the Race Car assembly
- Apply and edit the Decal tool on the Race Car assembly.
- Understand what makes an image look realistic and make changes to improve the realism of the rendering
- Save the PhotoView 360 image

# PhotoView 360

PhotoView 360 is a best-in-class rendering solution for creating photorealistic images from 3D CAD models. Utilize PhotoView 360 to help your colleagues visualize your designs more easily. PhotoView 360 contains advanced visualization effects such as user-defined lighting, and an extensive library of appearances and textures as well as background scenery.

PhotoView 360 allows you to render a model in an existing scene with lights. You select one of the studios and the scene and lights are automatically added and scaled to the size of the model. By default, images are rendered to the graphics area. You can also save images to a file in a variety of formats for printed materials and web pages.

With PhotoView 360 you can define and modify the following elements of a rendering and more:

- Scene
- Appearances
- Decals
- Lighting
- Image output formats

# **Activate PhotoView 360**

Rendering is the process of applying the appearances, scene, lighting, and decal information to the model.

1 Open the Race Car Assembly.

Click **Open** from the Menu bar toolbar.

**Browse** to the location of the Race Car assembly in the PhotoView folder or use your assembly that you created.

**Open** the Race Car assembly.

The Race Car assembly is displayed in the graphics area.

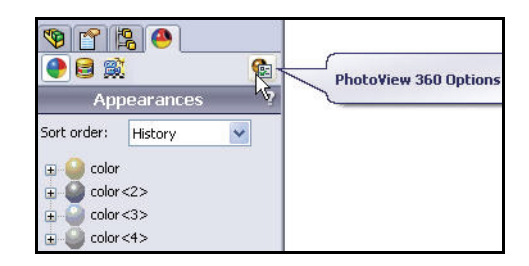

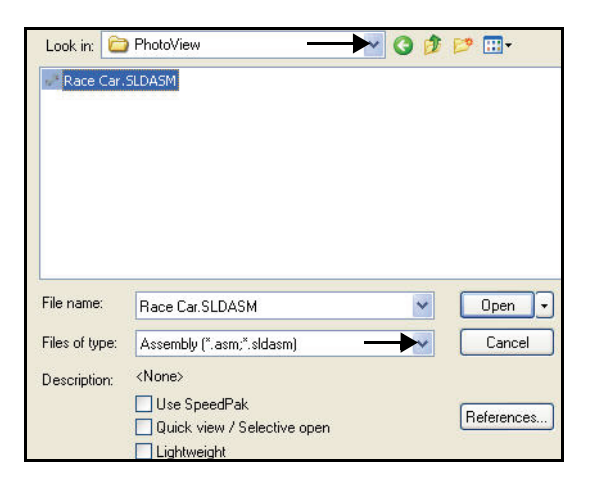

**Activate PhotoView 360** 

Engineering Design and Technology Series

2 Activate PhotoView 360. Click the Office Products tab from the CommandManager. View your options.

Click **PhotoView 360** from the CommandManager. PhotoView 360 is displayed in the Menu bar menu.

Click Shaded With Edges from the Heads-up View toolbar.

**Note:** Tangent Edges are displayed.

Display the available 3 PhotoView 360 tools. Click PhotoView 360 from the Menu bar menu. View the dropdown menu and the available tools.

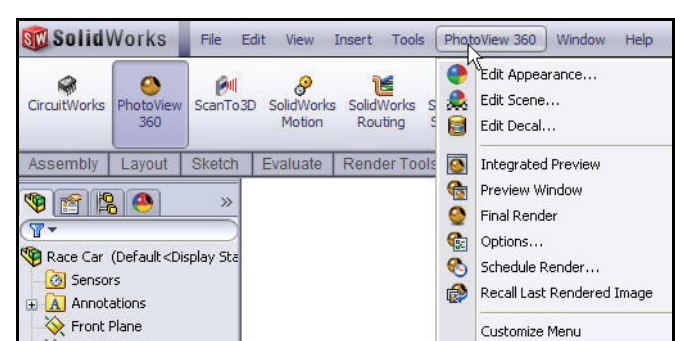

0

01

Layout Sketch Evaluate

Q Q 🗞 🚺 🎬

8

0

8 PhotoView ScanTo3D SolidWorks SolidWorks 360 Motion Routing

T

1

Office Prod

Ľ

61

PhotoView 360

add-in

A 1 A

T

Office Products

Sketch Evaluate

Loads or Unloads the PhotoView 360

🗊 • 6o • 🥐 🙏 • 🛒 •

Shaded With Edges

Displays a shaded view of the model with its edges.

PhotoView ScanTo3D SolidWorks SolidWorks SolidWorks SolidWorks 360 Motion Routing Simulation Toolbox

#### SolidWorks

Engineering Design and Technology Series

# Create a Configuration for Rendering

It is good practice to make a configuration of the assembly specifically for the purposes of rendering. This way you can make changes to the assembly without effecting things like the drawing.

1 Create a new configuration.

Click the **ConfigurationManager** tab.

Right-click Race Car.

Click **Add Configuration**. The Add Configuration PropertyManager is displayed.

**Note:** The new configuration will be a copy of the active one.

Enter **PhotoView 360** in the Configuration name box.

Enter PhotoView 360 in the Description box.

Click **OK** from the Add Configuration PropertyManager.

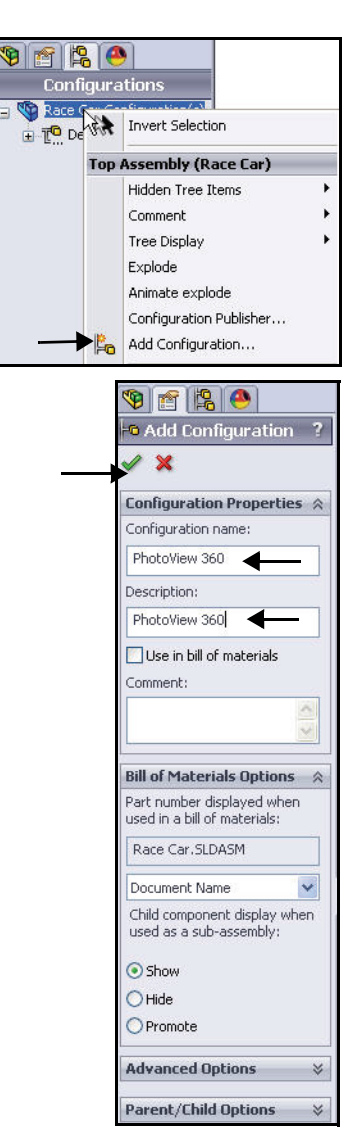

Engineering Design and Technology Series

2 View the PhotoView 360 Configuration. Click the PhotoView 360 configuration in the ConfigurationManager.

Click the **DisplayManager** tab. The DisplayManager lists the appearances, decals, lights, scene, and cameras applied to the current model. From the DisplayManager, you can view applied content, and add, edit, or delete items. The DisplayManager also provides access to PhotoView options.

Click the View Scene, lights, and Cameras icon. View the details.

- **Note:** The Scene, Lights, and Cameras pane of the DisplayManager lists the scene, lights, and cameras applied to the current model.
  - 3 Return to the FeatureManager.

Click the **FeatureManager 1** tab.

Click **Shaded** from the Heads-up View toolbar.

**Note:** The present configuration is PhotoView 360. View the results in the graphics area.

#### Lesson 4: PhotoView 360™

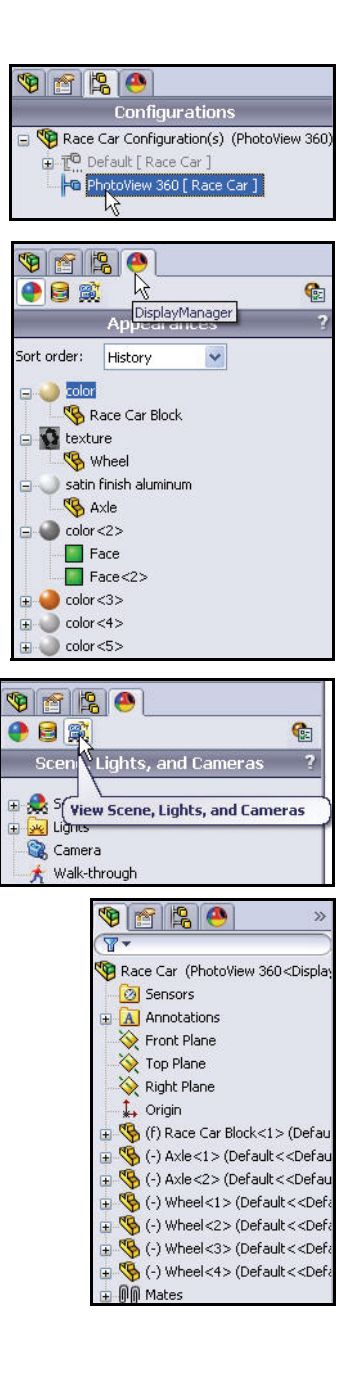

Engineering Design and Technology Series

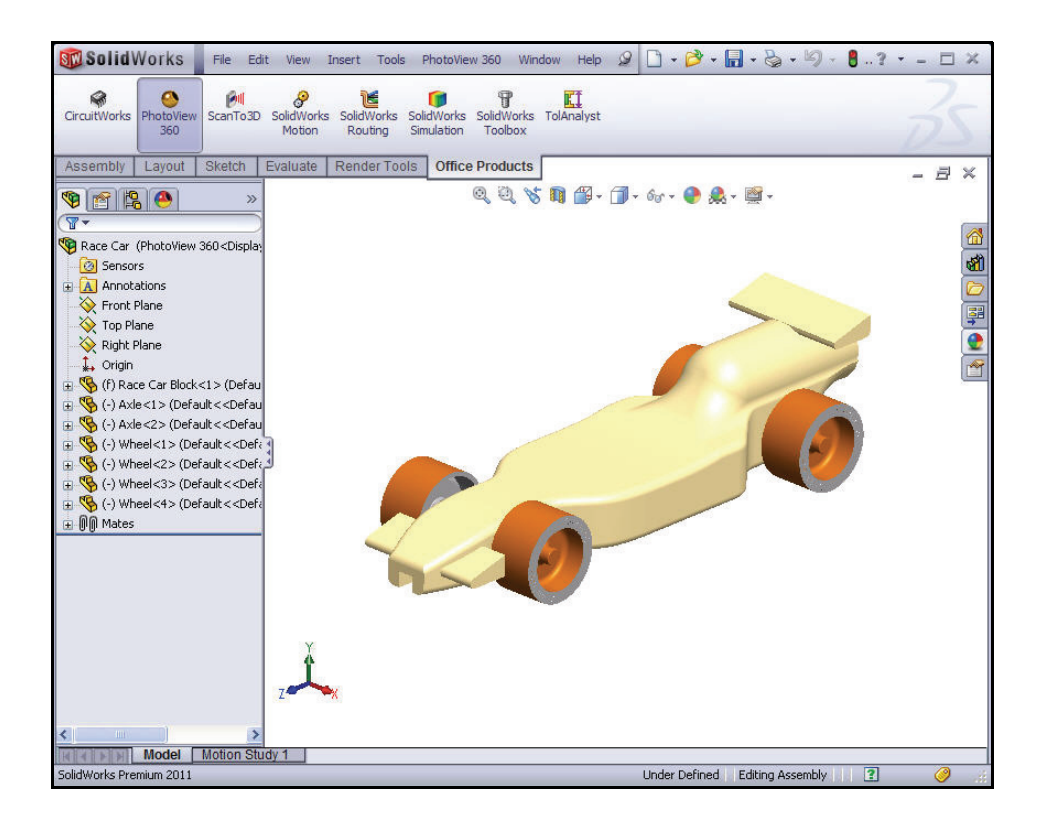

# Appearance

PhotoView 360 can use the appearance you applied when modeling the Race Car for the rendering. However, that isn't always what's best for a rendering. For example, when you modeled the Race Car Block, balsa material was used so we could calculate the mass. And to do that, you needed the correct material properties such as density.

In the case of a rendering, you are more interested in what the car looks like, not what it is made of. So even though PhotoView 360 can render engineering materials such as steel, copper, aluminum, and plastic, you can also apply and render materials such as rubber, leather, fabric, paint, etc.

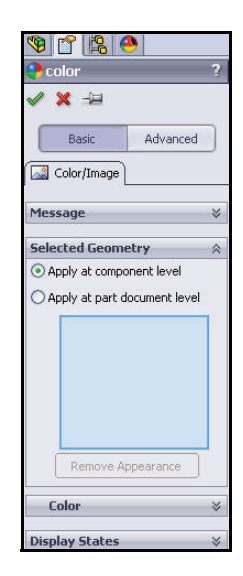

Appearance

Engineering Design and Technology Series

# 4 Apply Appearance to the Tires. Click PhotoView 360 from the Menu bar menu. View the drop-down menu.

Click the **Edit Appearance** tool. The color PropertyManager is displayed. The Basic tab is selected by default.

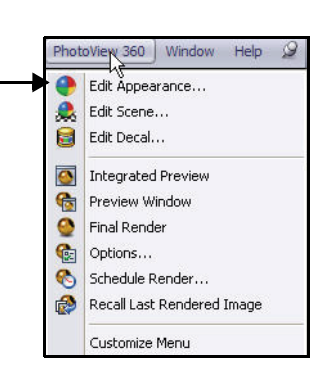

Lesson 4: PhotoView 360™

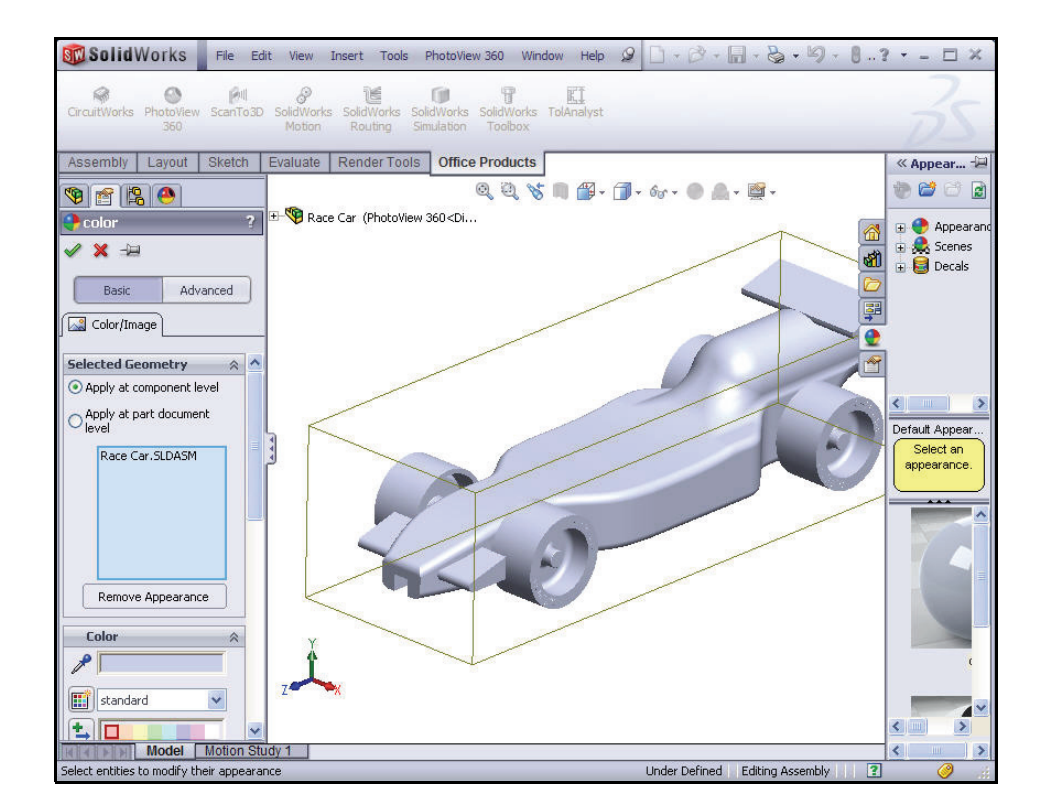

### Appearance

SolidWorks Engineering Design and Technology Series

5 Apply changes at the part level. You can apply changes at the part, feature, or assembly level.

Click the **Apply at part document level** box.

6 Apply changes to the PhotoView 360 configuration.

The PhotoView 360 configuration is the active configuration. Check the **This display state** box as illustrated.

Click Select Faces in the Selected Geometry box.

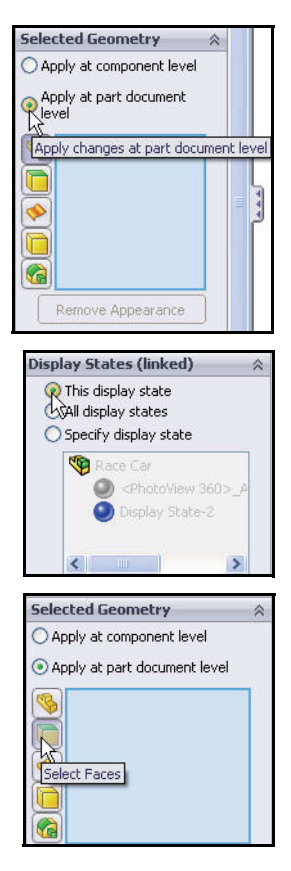

Click the **top face** of a tire in the graphics area.

The selected face is displayed in the Selected Geometry box.

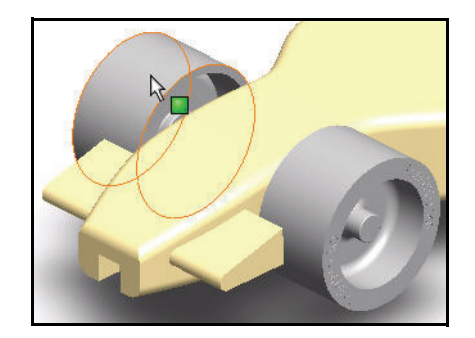

Engineering Design and Technology Series

#### Lesson 4: PhotoView 360™

Click the **Appearances**, **Scenes and Decals (2)** tab from the Task Pane as illustrated.

Expand the Appearances (color) folder.

Expand the Rubber folder.

Click the Texture folder.

Click tire tread. The tire tread appearance is applied to the four tires in the graphics area.

Click **OK** from the tire thread PropertyManager.

View the results in the graphics area.

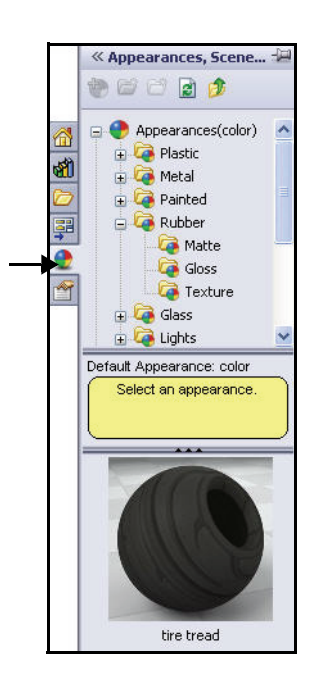

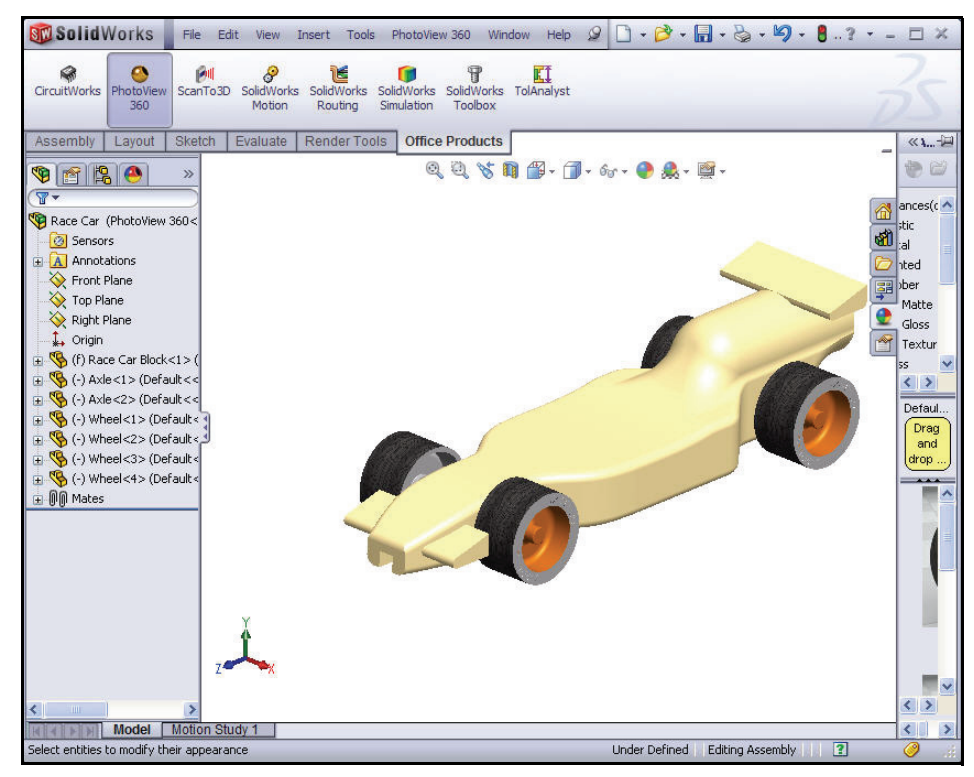

Appearance

SolidWorks

Engineering Design and Technology Series

7 **Apply Appearance to the Front** and Rear Wing. Click **PhotoView 360** from the

Menu bar menu.

Click the Edit Appearance tool from the drop-down menu. The color PropertyManager is displayed.

Apply changes at the feature 8 level.

You can apply changes at the part, feature, or assembly level.

Click the **Apply at part** document level box.

Check the **This display state** box.

Click the Select Features box.

Select a **color**.

Expand Race Car from the flyout FeatureManager.

Expand Race Car Block.

Click Boss-Extrude1. Boss-Extrude1 is the front wing. Boss-Extrude1 is displayed in the Selected Geometry dialog box.

Click Boss-Extrude2. Boss-Extrude2 is the rear wing. Boss-Extrude2 is displayed in the Selected Geometry dialog box.

- **Note:** A custom color can be selected and created by using the color palette in the Color dialog box.
- **Note:** If needed, select a single feature Boss-Extrude1 and then perform the procedure again for the second feature Boss-Extrude2.

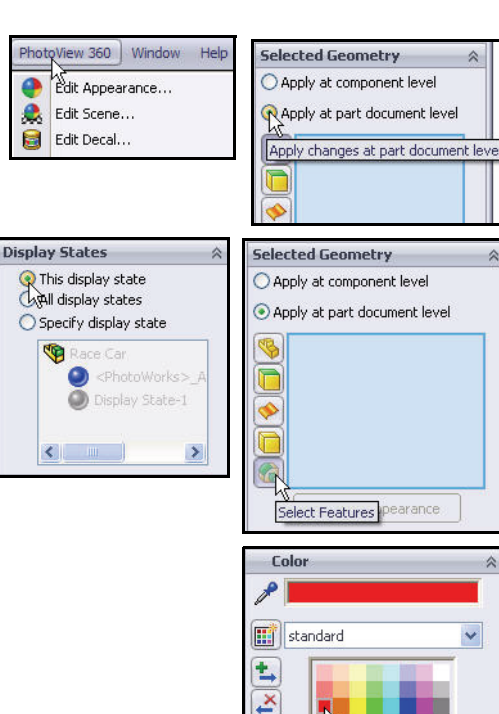

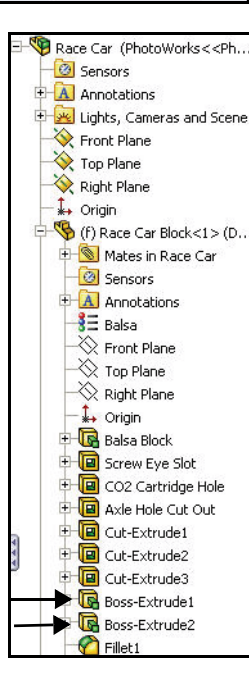

Engineering Design and Technology Series

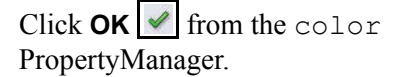

View the results.

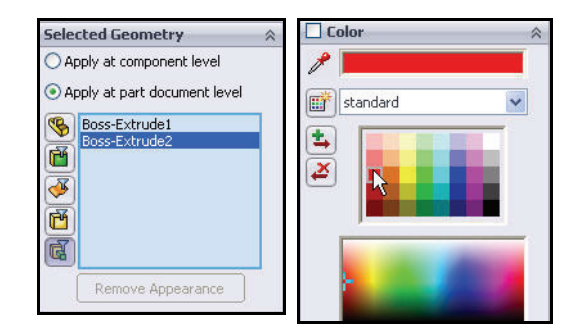

Lesson 4: PhotoView 360™

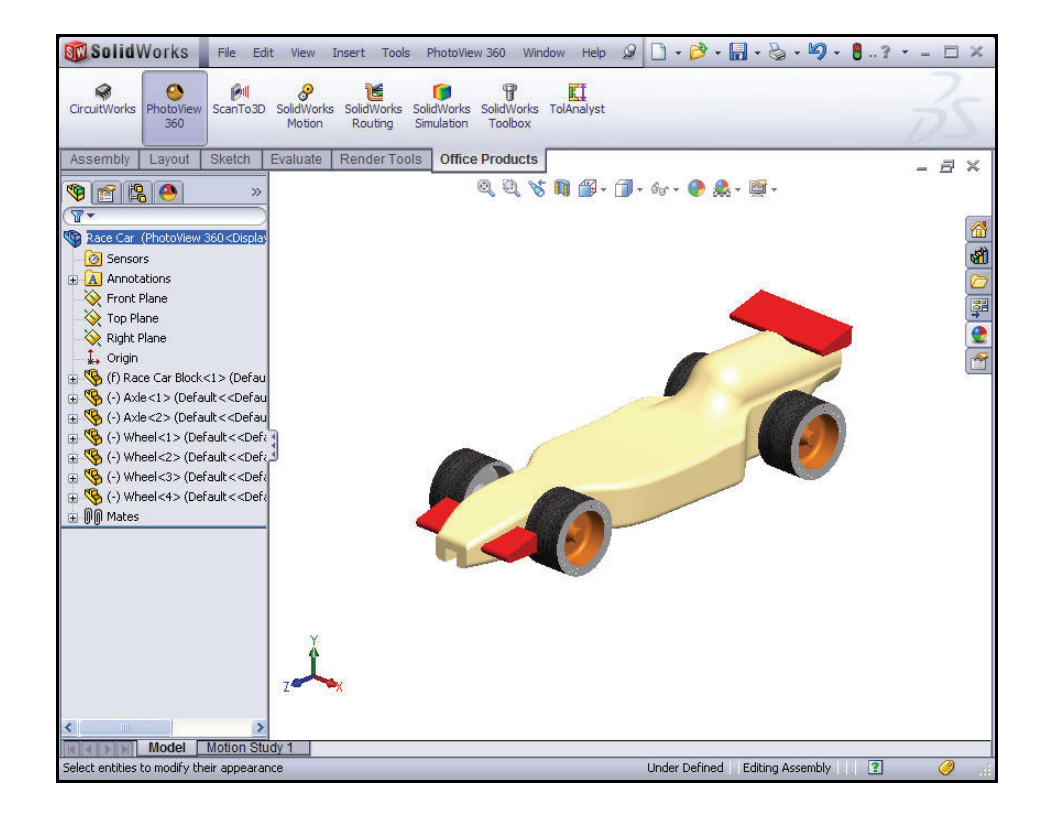

### Appearance

89

#### SolidWorks Engineering Design and Technology Series

Rendering

Rendering is the process of applying the appearance, scene, lighting, and decal information to the model. Final rendering applies all options set within PhotoView 360.

- **Note:** Performing any operation that changes the view (zoom, pan or rotate) will remove the rendering.
  - 1 Render the model. Click **PhotoView 360** from the Menu bar menu.

Click the **Final Render (o)** tool from the dropdown menu. View the model in the graphics area.

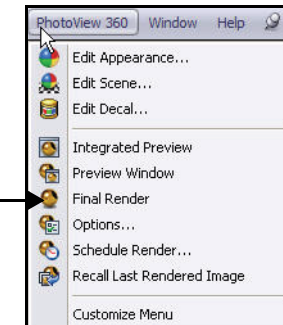

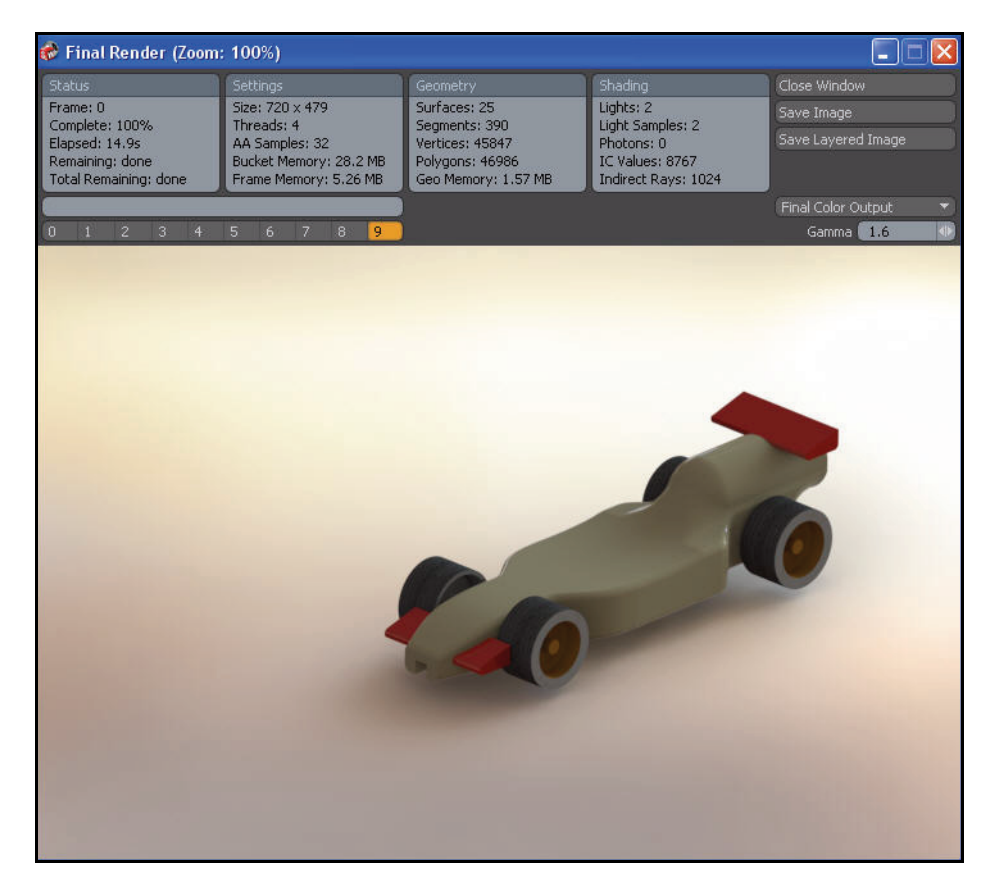

### SolidWorks Engineering Design and Technology Series

# Modify the Appearance

1 Modify the Appearance to the Race Car Block. Click Close Window from the Final Render dialog box.

**Close** the Race Car dialog box.

Click **PhotoView 360** from the Menu bar menu.

Click the **Edit Appearance** tool from the dropdown menu. The color PropertyManager is displayed. Race Car is displayed in the Selected Geometry box.

Click the Apply at part document level box.

Click **Race Car Block** from the Race Car fly-out FeatureManager. Race Car Block is displayed in the Selected Geometry box.

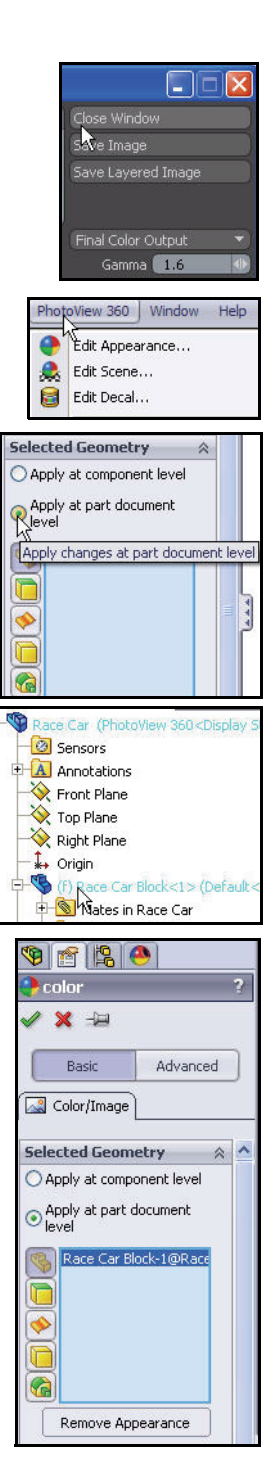

Modify the Appearance

SolidWorks Engineering Design and Technology Series

Expand the Appearances (color) folder.

Expand the Metal folder.

Click Silver.

Click matte silver.

Click **OK** from the matte silver PropertyManager.

2 Render the model. Click PhotoView 360 from the Menu bar menu.

Click the **Final Render** tool from the dropdown menu. View the results.

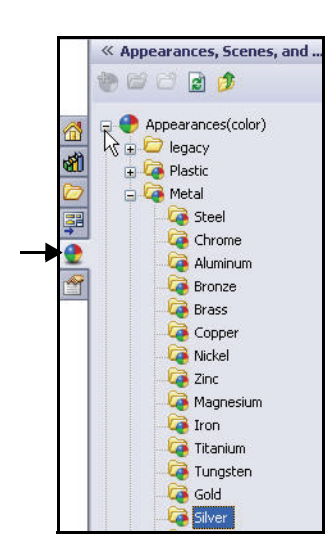

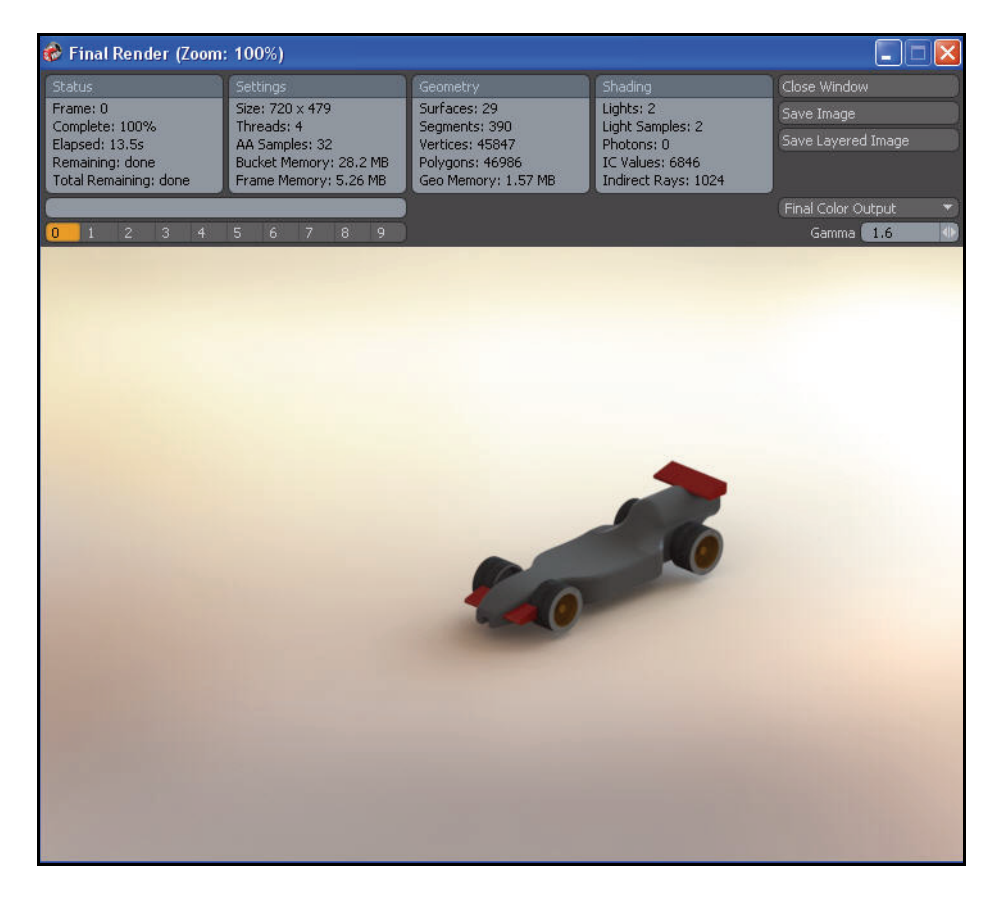

Modify the Appearance

Engineering Design and Technology Series

#### 3 Return to SolidWorks.

Click **Close Window** from the Final Render dialog box.

**Close** the Race Car dialog box.

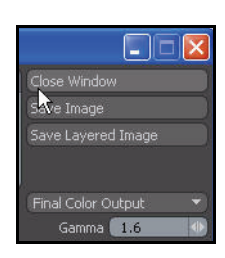

Lesson 4: PhotoView 360™

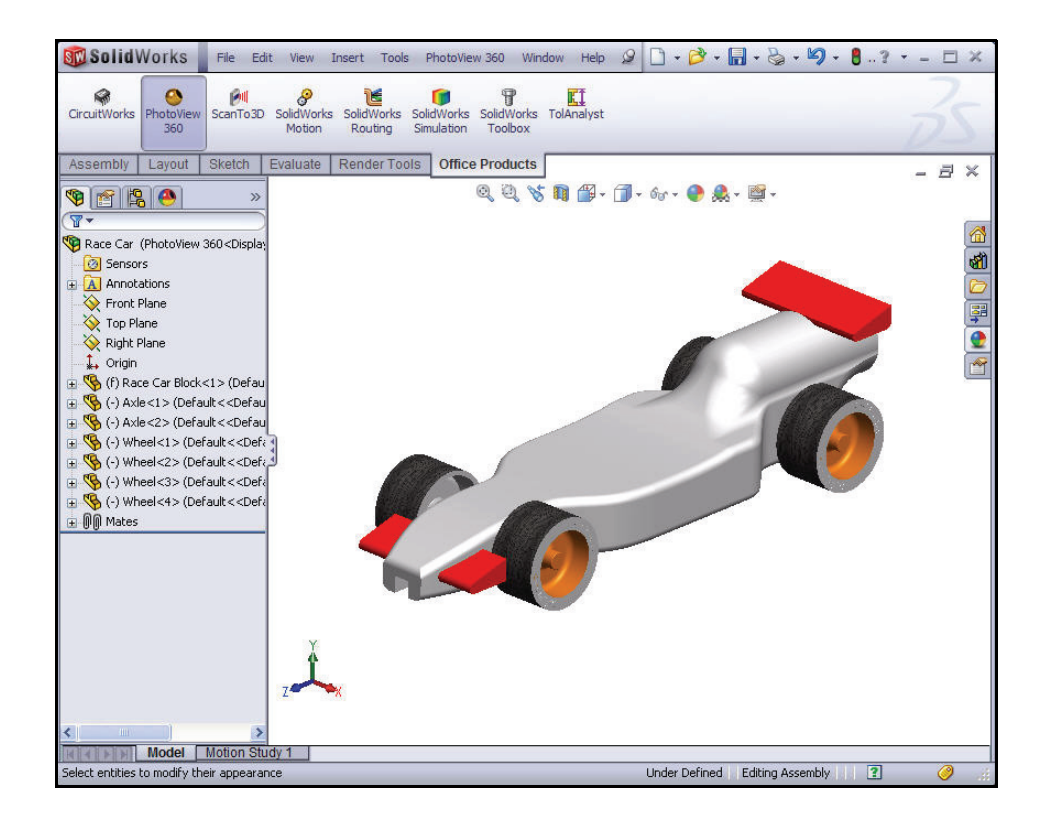

PhotoView 360 | Window Help

### Scenes

PhotoView 360 scenes are made up of the things we see in the rendering that are not the model. They can be thought of as a virtual box or sphere around the model. Scenes are composed of backgrounds, foreground effects, and scenery. PhotoView 360 has a number of predefined scenes to make initial renderings quick and easy.

sky.png

🛐 smoke.png

💼 soft box.hdr 🔟 soft spotlight.hdr

國 soft tent.hdr 🔊 spotlight.png

🗟 strip.hdr

Files of type:

Description

<None>

< File name

snowcloud.png

1 Apply the Edit Scene tool. Click PhotoView 360 from the Menu bar menu.

> Click the Edit Scene 🙈 tool from the drop-down menu.

Click **Yes** to the message dialog box.

The Editor Scene PropertyManager is displayed.

Click the **Browse** button from the Background box.

Double-click studio2 as illustrated.

Click the This configuration box.

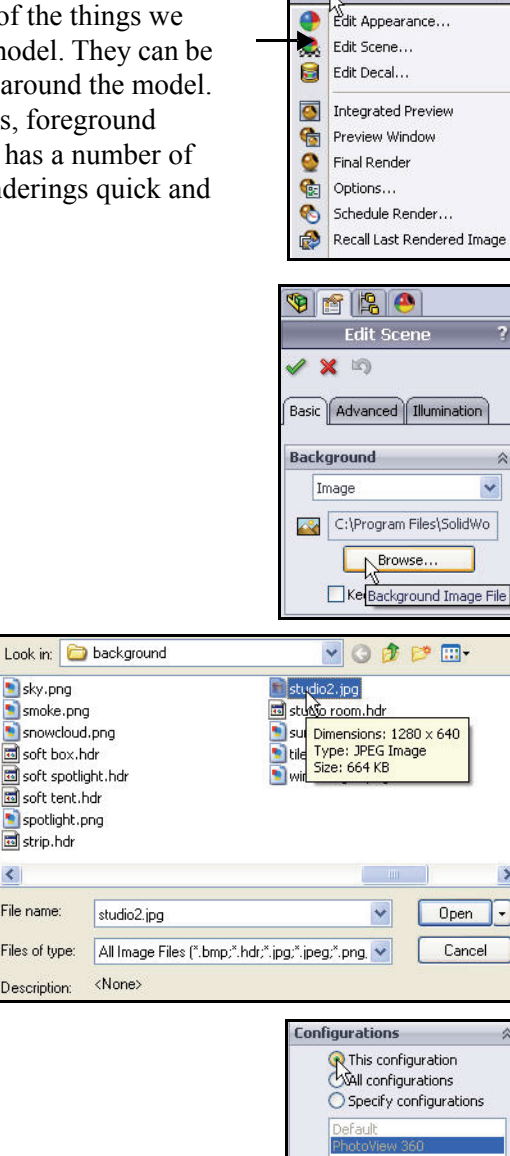

All Reset

Engineering Design and Technology Series

Click **OK** from the Edit Scene PropertyManager. View the results.

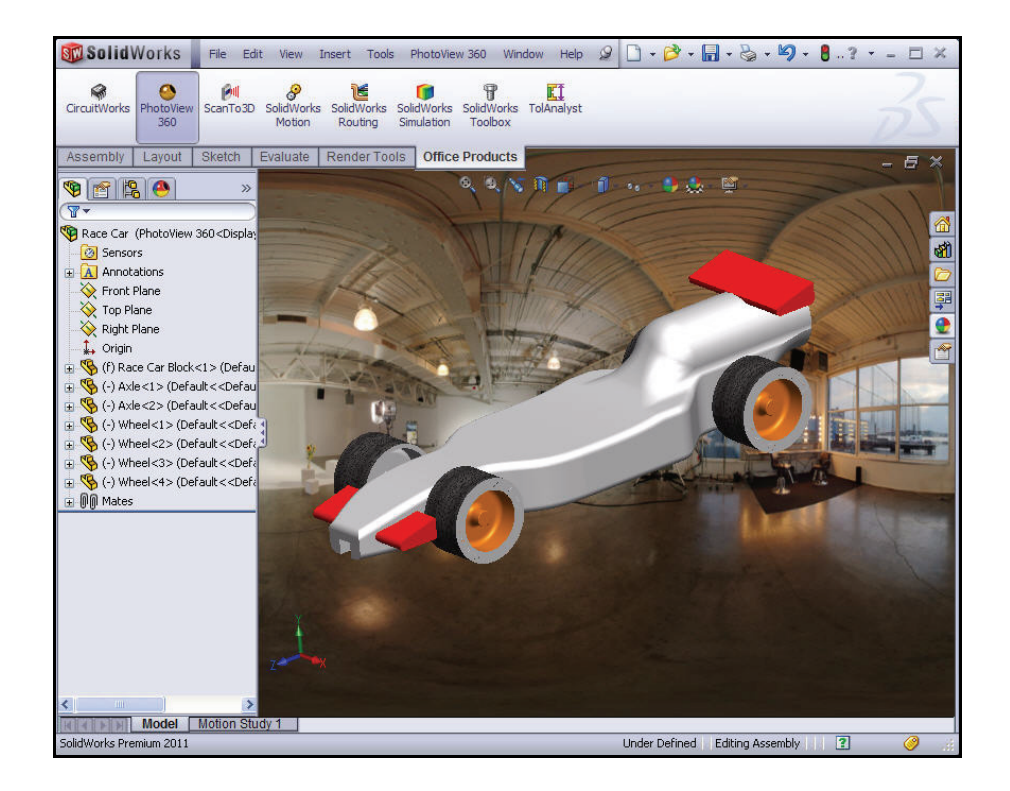

SolidWorks Engineering Design and Technology Series

2 Render the model.

Click **PhotoView 360** from the Menu bar menu.

Click the **Final Render** tool. View the model.

3 Return to the SolidWorks Graphics area.

Click **Close Window** from the Final Render dialog box.

**Close** the Race Car dialog box.

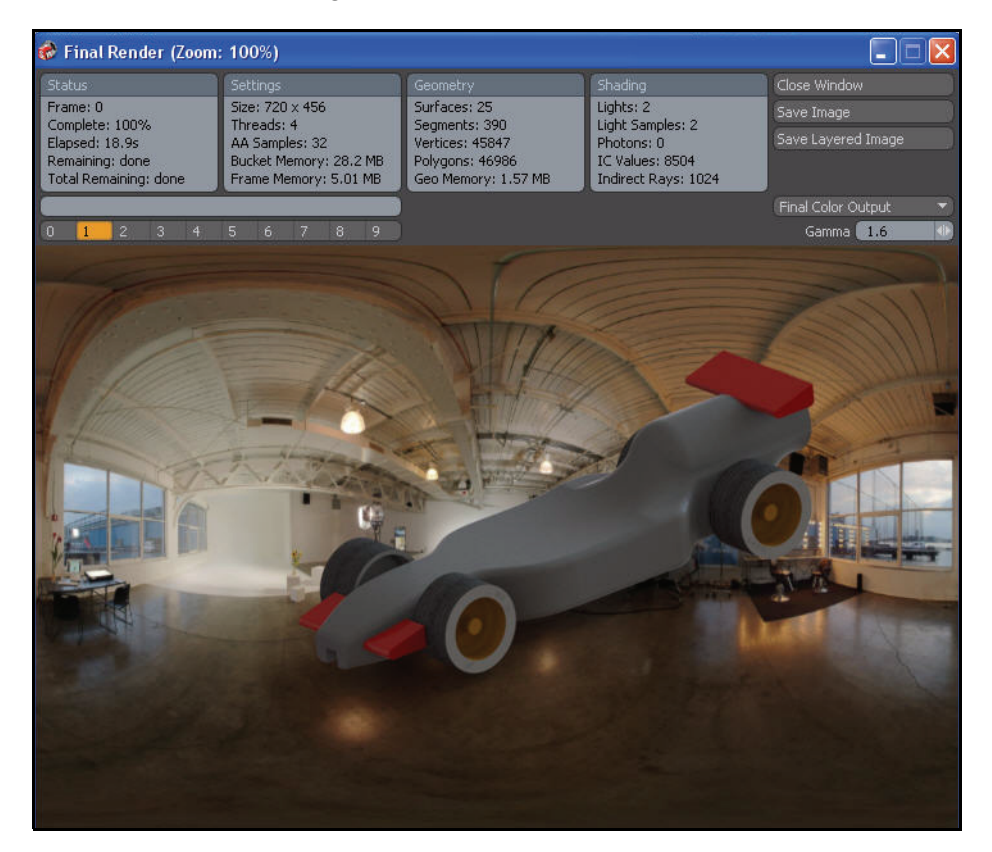

# SolidWorks Engineering Design and Technology Series

#### Lesson 4: PhotoView 360™

# Decals

Decals are artwork that are applied to the model. They are in some ways like textures in that they are applied to the surface of the part, feature, or face.

Decals can have parts of the image masked out. Masking enables the material of the underlying part to show through the decal image.

Decals can be made from a variety of image files including but not limited to:

- Windows bitmap (\*.bmp)
- Tagged Image File (\*.tif)
- Joint Photographic Expert Group (\*.jpg)

# 1 Apply a Decal.

Click **PhotoView 360** from the Menu bar menu.

Click the **Edit Decal** tool from the drop-down menu.

The Decals PropertyManager is displayed.

Click a position on the **right side** of the Race Car Block as illustrated.

Click the Appearances,

Scenes, and Decals 🕥 tab in the Task Pane.

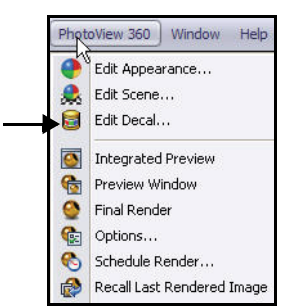

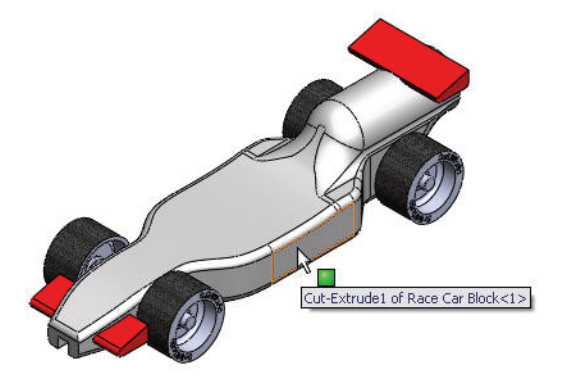

#### SolidWorks Engineering Design and Technology Series

Click the Decals folder. Click the SolidWorks decal.

The decal is displayed on the Race Car Block.

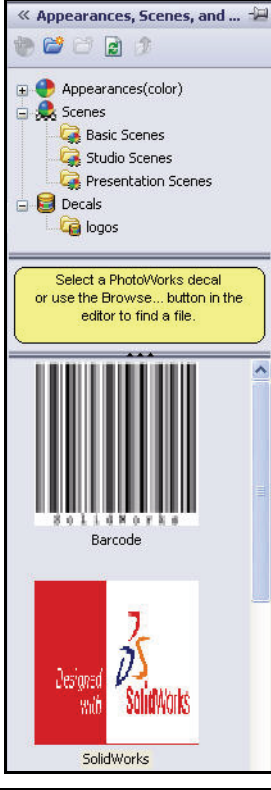

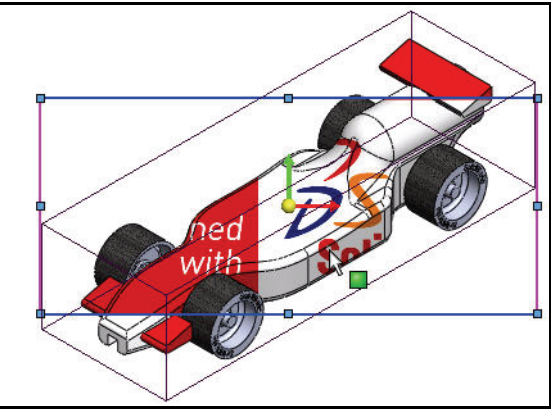

Lesson 4: PhotoView 360™

This configuration All configurations Specify configurations

Configurations

Engineering Design and Technology Series

Check the **This configuration** box.

# Position the Decal.

Click the **Mapping** tab from the Decals PropertyManager.

The decal is not positioned or scaled very well for the model.

Select **Projection** from the dropdown menu in the Mapping box.

Select **ZX** from the drop-down menu for Axis direction.

Enter **20.00**mm for Horizontal location.

Enter **-12.50**mm for Vertical location.

Enter **180.00deg** for Rotation.

Click **inside** the graphics area. View the results.

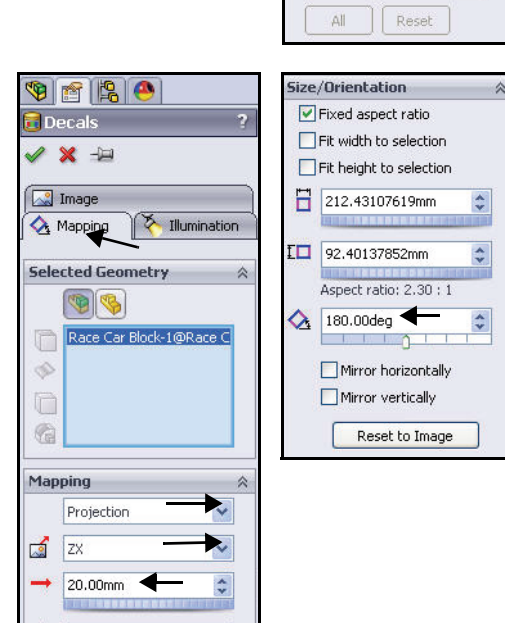

t

-12.50mm

4

-

SolidWorks Engineering Design and Technology Series

Click **OK** from the Decal PropertyManager. View the results.

**Tip:** Create a decal from an existing file. Select the **Image** tab. Click the **Browse** button under the Image file path.

| Image file path:     |     |
|----------------------|-----|
| ures\decals\logo.bmp |     |
| Brows                | e   |
| Save De              | cal |

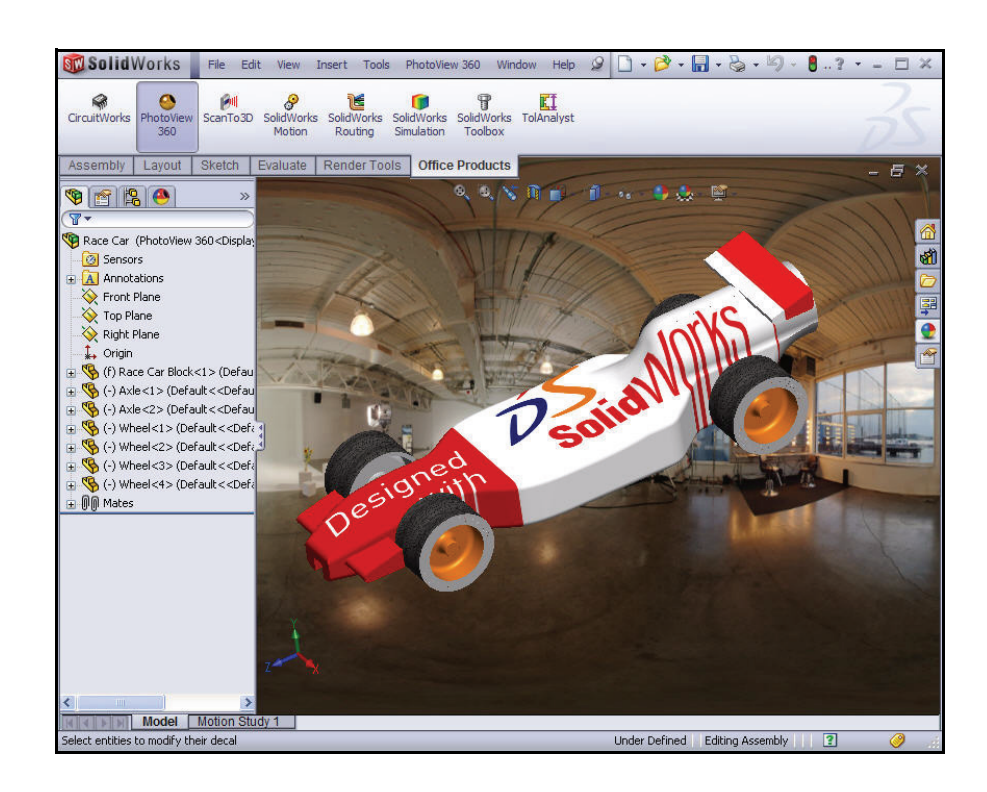

Engineering Design and Technology Series

2 Render the model. Click PhotoView 360 from the Menu bar menu.

Click the **Final Render ()** tool. View the model.

3 Return to the SolidWorks Graphics area. Click Close Window from the Final Render dialog box.

**Close** the Race Car dialog box.

| Phot     | PhotoVie 360 Window Help   |  |  |  |
|----------|----------------------------|--|--|--|
| •        | Edit Appearance            |  |  |  |
| 🔍        | Edit Scene                 |  |  |  |
| 8        | Edit Decal                 |  |  |  |
|          | Integrated Preview         |  |  |  |
| 6        | Preview Window             |  |  |  |
|          | Final Render               |  |  |  |
| <b>@</b> | Options                    |  |  |  |
| 3        | Schedule Render            |  |  |  |
|          | Recall Last Rendered Image |  |  |  |

Lesson 4: PhotoView 360™

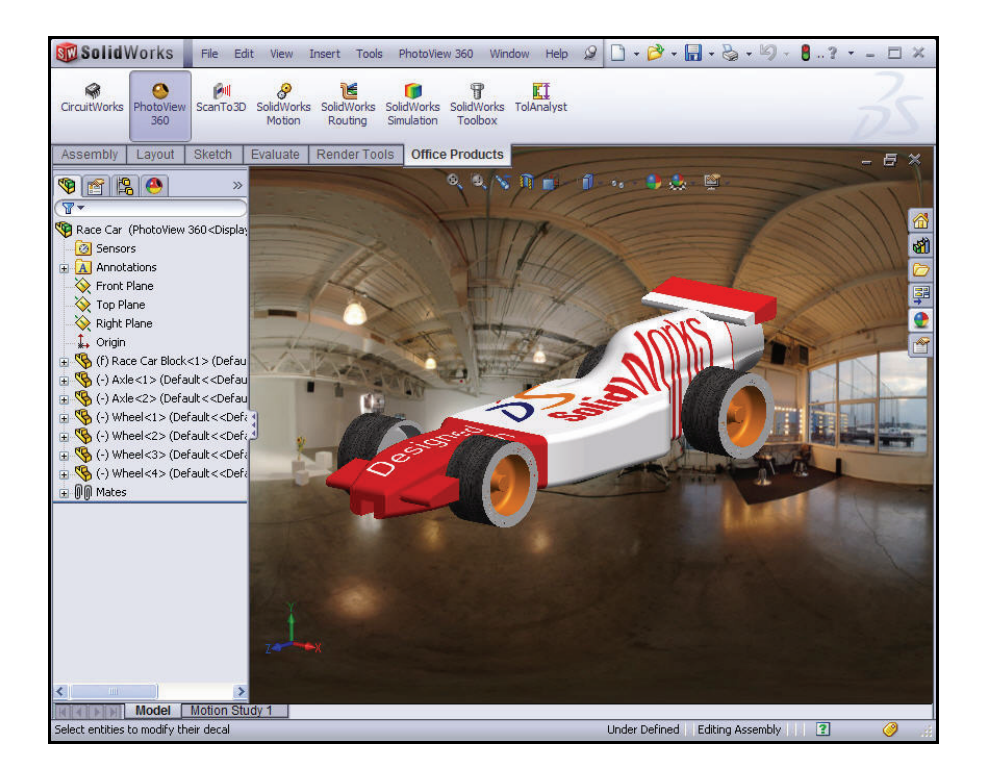

Decals

SolidWorks Engineering Design and Technology Series

# **Edit the Decal**

Click the **DisplayManager** (a) tab.

Click the **View Decals** icon as illustrated.

Expand the **Decals** folder.

Right-click logo.

Click **Edit Decal**. The Decals PropertyManager is displayed.

Click the Mapping tab.

Use the **graphics view decal frame** to move, resize and rotate the decal. View the finished position of the decal from the PropertyManager.

**Note:** Dragging edges or anywhere inside the frame moves the image, dragging corners resizes, and dragging the center ball rotates the decal.

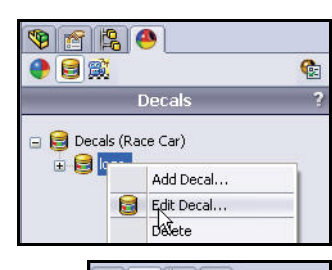

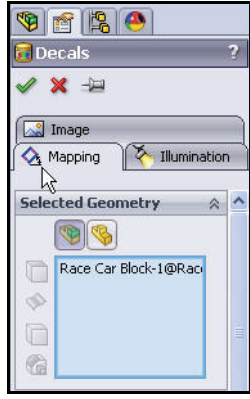

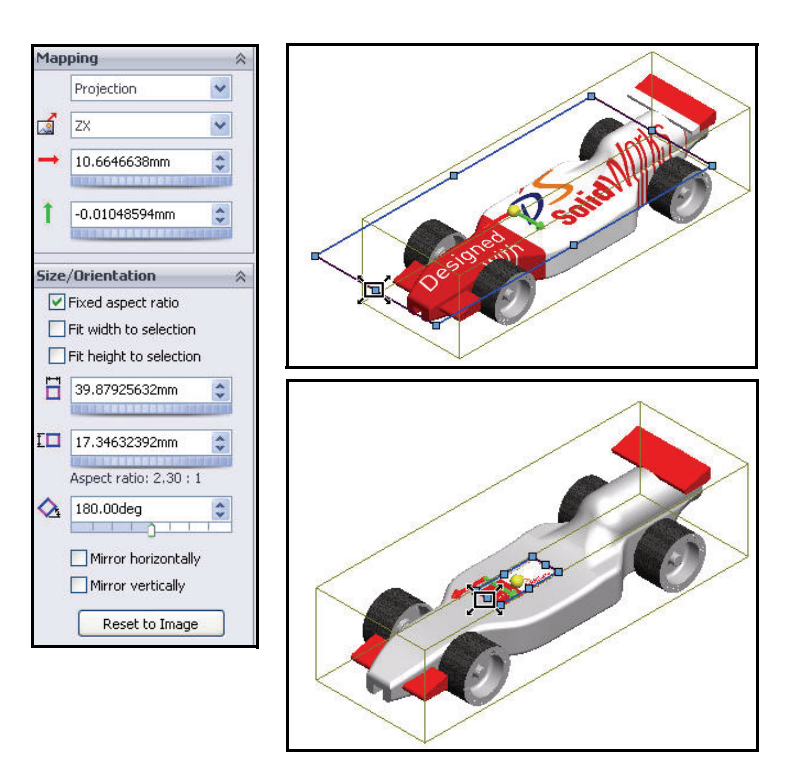

Edit the Decal

Engineering Design and Technology Series

Click **OK** from the Decals PropertyManager.

4 Return to the FeatureManager.

Click the FeatureManager 18 tab.

5 Save the model.

Click Save 🔙.

Click **Save All**. You are finished with this section. Have fun. Explore with decals, appearances, lighting, scenes, etc.

Lesson 4: PhotoView 360™

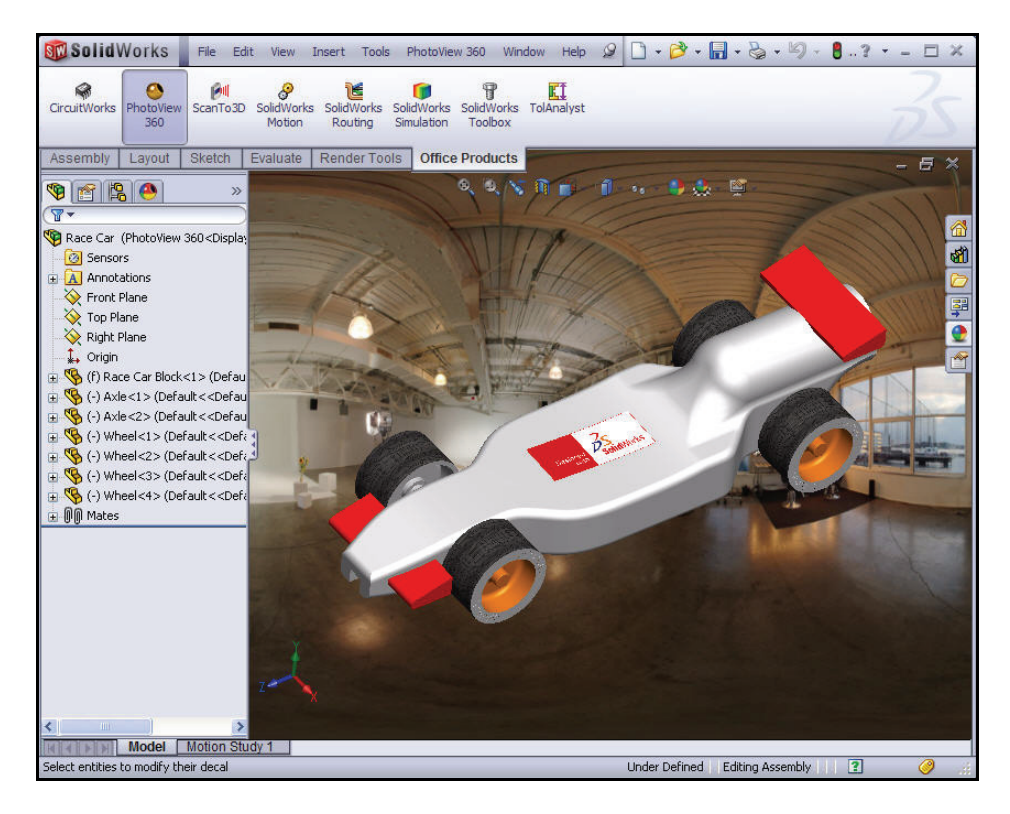

Edit the Decal

# **Output Options**

Rendering to the computer screen is generally done for two basic reasons:

- To visualize the effects of appearances and scenes. This is generally an intermediate step en route to the final output.
- To capture the image with screen capture software for use in other programs. The images for this manual were made as screen captures.

This is rarely the final output though.

# **Render to a Printer**

Rendering directly to a printer is useful for creating a hard copy image of a project. This is a limited option because you cannot add captions, put multiple images on a page, or manipulate the image. Rendering to a printer is not useful for illustrations in Microsoft<sup>®</sup> Word or PowerPoint<sup>®</sup> because the hardcopy would have to be converted into a graphics file.

Some common uses of printer renderings might be for:

- Lobby displays of products before production begins;
- Display boards at conferences;
- Project reports.

To obtain rendered output from a printer, you must use the PhotoWorks print command, not the SolidWorks print command.

# **Rendering to a File**

The most useful output method is to render the image to a file. Image files can be used for many purposes, including web pages, training manuals, sales brochures, and PowerPoint<sup>®</sup> presentations.

Rendered image files can be further manipulated with other software to add lettering, effects or make adjustments beyond the capabilities of the PhotoWorks software. This is known as the post-production phase.

# **File Types**

Images can be rendered to the following file types:

- Windows Bitmap (\*.bmp)
- TIFF (\*.tif)
- TARGA(\*.tga)
- Mental Ray Scene file (\*.mi)
- JPEG(\*.jpg)
- PostScript (\*.ps)
- Encapsulated PostScript (\*.eps)
- Silicon Graphics 8-bit RGBA (\*.rgb)
#### Lesson 4: PhotoView 360™

#### SolidWorks

Engineering Design and Technology Series

- Portable pixmap (\*.ppm)
- Utah/Wavefront color, type A (\*.rla)
- Utah/Wavefront color, type B(\*.rlb)
- Softimage color (\*.pic)
- Alias color (\*.alias)
- Abekas/Quantel, PAL (720x576) (\*.qntpal)
- Abekas/Quantel, NTSC (720x486) (\*.qntntsc)
- Mental images, 8-bit color (\*.ct)

### Methods to Increase Rendering Quality

The quality of the image file can vary depending on the options chosen in both SolidWorks and PhotoWorks. Generally speaking, rendering quality and rendering time are directly proportional. Some choices to improve image quality are listed below.

- Increase SolidWorks image quality.
   PhotoWorks uses the tessellated data of the shaded SolidWorks models when importing those models for rendering. Increasing shaded image quality reduces jagged edges on curved surfaces.
- Increase the number of pixels rendered.
   Use a high dot per inch setting to render more pixels.
- Enable ray tracing.
   Ray tracing allows light to reflect from, and refract through, solids.
- Use a higher anti-aliasing setting.
   Higher settings for anti-aliasing reduce the jagged appearance of edges that are not vertical or horizontal.
- Increase shadow quality.
   Increasing shadow quality improves the edges of shadows.
- Enable indirect lighting.
   Indirect lighting adds light to surfaces that has been reflected by other surfaces.
- Enable caustics.
   Caustics add realism by adding the highlights caused by light refracting through transparent materials.
- Enable global illumination.
   Global illumination adds all forms of indirect illumination other than caustic effects. This includes color information and strength.

#### How Many Pixels to Render

For the highest quality output with the most efficient file size, we need to determine the correct size to render the image. As a general rule, do not scale up bitmap images. This causes loss of definition. Images may be scaled down, but the original file will be larger than necessary.

### Dpi Versus Ppi

Dots per inch (dpi) and pixels per inch (ppi) are sometimes used interchangeably, but they are actually different. Dots per inch are the number of dots printed per linear inch. Pixels per inch measures the resolution of an image projected on a display.

### **Calculating Correct Number of Pixels**

Question: How do you calculate the number of pixels to render for the final output?

Answer: Work backwards from the output.

For general reference, web images use a resolution of 72 dpi. Newspapers use resolutions from 125 dpi to 170 dpi. High-quality brochures and magazines use resolutions from 200 dpi to 400 dpi. For books, the range is generally from 175 dpi to 350 dpi. PowerPoint presentations are normally 96 ppi.

If the output will be to a printer, and you want to make the image look like a photograph, you may need 300, 600 or 1200 dots per inch.

Multiply the printer resolution in dots per inch (dpi) times the desired size in inches.

The correct number of pixels can be calculated and entered directly, or you can specify the size of the image in inches or centimeters and the dots per inch and let PhotoWorks calculate the result.

Engineering Design and Technology Series

1 View PhotoView 360 Options.

The PhotoView Options PropertyManager controls settings for PhotoView 360, including output image size and render quality.

Click **PhotoView 360** from the Menu bar menu.

Click the **Options** tool. The PhotoView 360 Options PropertyManager is displayed.

View the default settings and your options.

Click **OK** from the PropertyManager.

2 Close all SolidWorks models. Click Windows, Close All from the Menu bar menu. You are finished with this section.

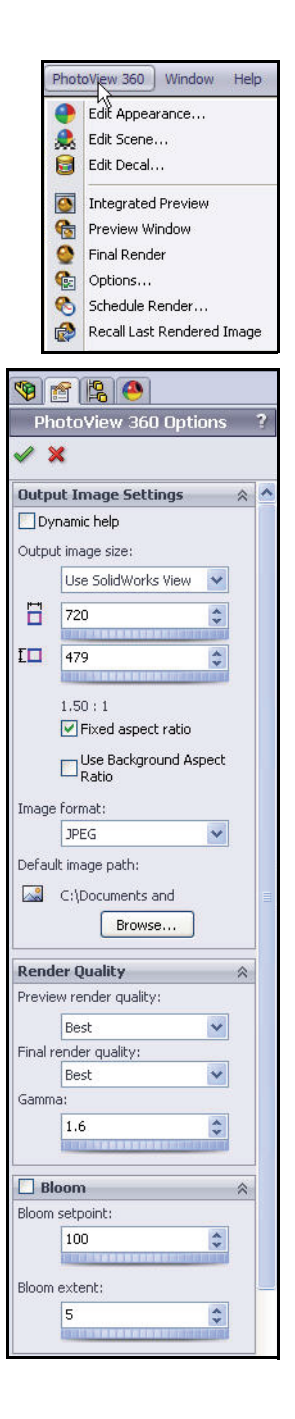

#### Lesson 4: PhotoView 360™

Lesson 4: PhotoView 360™

SolidWorks Engineering Design and Technology Series

**Output Options** 

#### SolidWorks Engineering Design and Technology Series

## Lesson 5 Analysis

When you complete this lesson, you will be able to:

- Modify the Rear Wing of the Race Car Block to increase the mass
- Apply the Measure tool
- Apply the Mass Properties tool
- Apply SolidWorks SimulationXpress<sup>™</sup> to the Axle-A part
- Save the SolidWorks SimulationXpress<sup>™</sup> analysis
- Apply SolidWorks Flow Simulation<sup>TM</sup> to the initial Race Car Block assembly
- Apply SolidWorks Flow Simulation to the final Race Car assembly
- Compare the results
- Save the SolidWorks Flow Simulation analysis

### SolidWorks

Engineering Design and Technology Series

### Modify the Rear Wing

In Lesson 2, you created the Race Car assembly. You applied the Mass Properties tool and calculated the mass of the Race Car without paint, decals, sanding, etc. as 54.98grams. Increase the size of the rear wing to increase the total mass of the Race Car assembly.

| File name:     | Race Car.SLDASM                                                    | ~ | Open 🗸     |
|----------------|--------------------------------------------------------------------|---|------------|
| Files of type: | Assembly (*.asm;*.sldasm)                                          | ~ | Cancel     |
| Description:   | <none> Use SpeedPak Quick view / Selective open Lightweight</none> |   | References |

### 1 Open the Race Car Assembly.

Click **Open** *(Click Open)* from the Menu bar toolbar.

Browse to the location of the Race Car assembly.

**Open** the Race Car assembly.

The Race Car assembly is displayed.

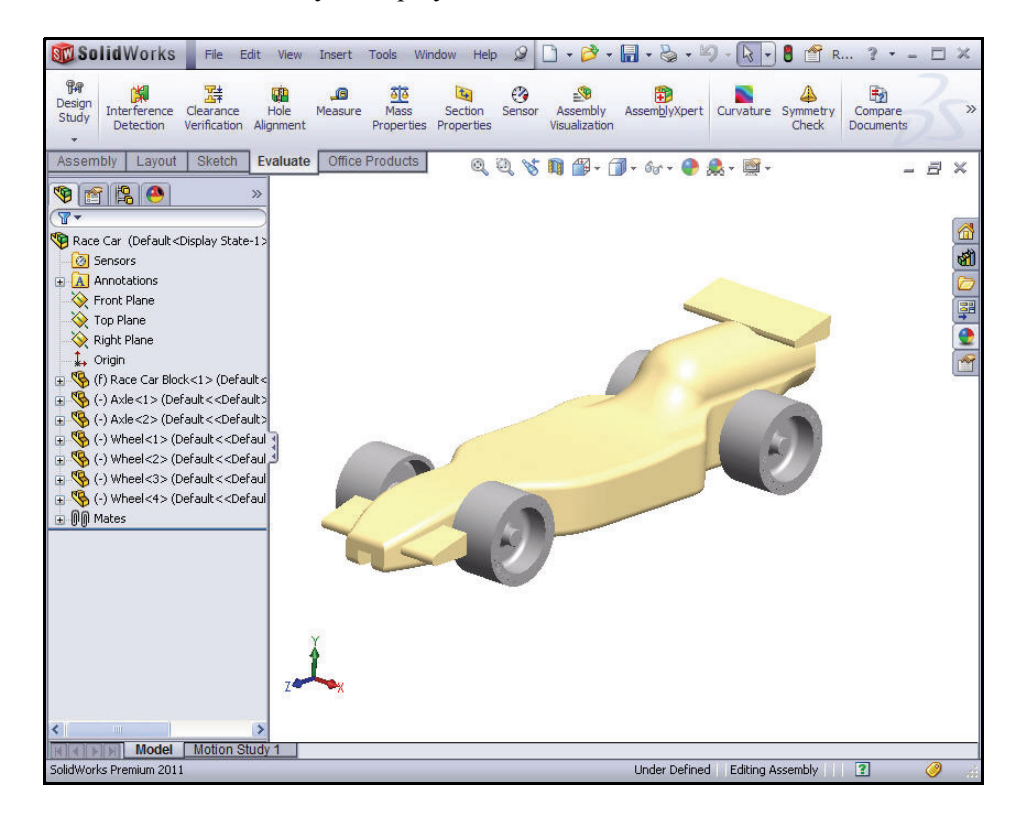

### SolidWorks

Engineering Design and Technology Series

2 Open the Race Car Block Part. Right-click Race Car Block from the FeatureManager.

Click **Open Part** from the Context toolbar. The Race Car Block FeatureManager is displayed.

3 Display the Rear Wind.

Click **Hidden Lines Visible** from the Heads-up View toolbar.

Click **Right** view from the Heads-up View toolbar.

Press the **f** key to fit the model to the graphics area.

Drag the **Rollback bar** below Boss-Extrude2.

Expand Boss-Extrude2.

Right-click Sketch9.

Click **Exit Sketch** from the Context toolbar.

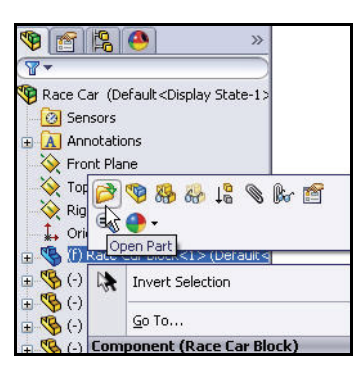

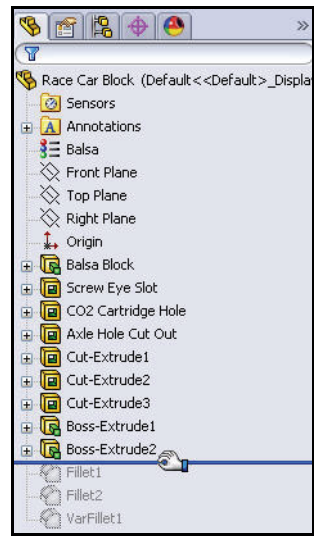

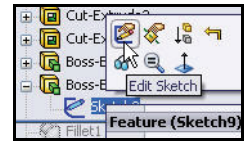

#### SolidWorks Engineering Design and Technology Series

**Zoom in** on the rear wing.

4 Modify the Height of the Rear Wing.

Double-click the **8** text dimension.

Enter **10** in the Modify dialog box.

Click the **Rebuild 1** tool.

Click the **Green check mark** in the Modify dialog box.

5 Modify the Width of the Rear Wing. Double-click the **18** text dimension.

Enter 22 in the Modify dialog box.

Click the **Rebuild 1** tool.

Click the **Green check mark** in the Modify dialog box.

Click **OK** from the Dimension PropertyManager. View the modified rear wing dimensions.

Click the **Rebuild 1** tool.

Drag the **Rollback bar** below VarFillet1 in the FeatureManager as illustrated.

Click **Shaded** from the Heads-up View toolbar.

6 Save the model.

Click **Isometric** view from the Heads-up View toolbar.

Click **Save** 📓 from the Menu bar toolbar.

7 Return to the Race Car Assembly.

Click File, Close from the Menu bar menu. The Race Car assembly is displayed.

Click Yes to rebuild.

### Calculate the new Mass

You modified the height and width of the rear wing. Compare the original design to the modified design. Apply the Mass Properties tool. Measure the overall mass of the Race Car assembly.

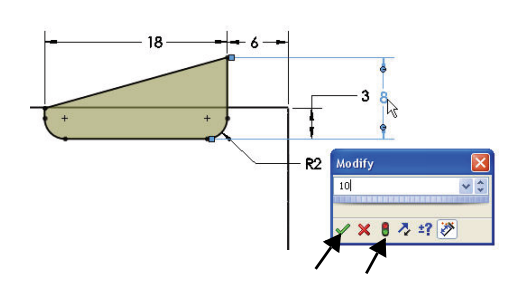

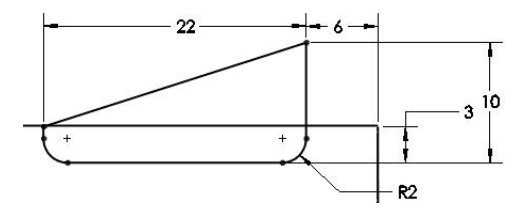

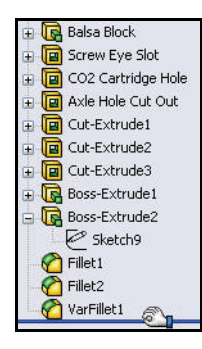

Engineering Design and Technology Series

1 Apply the Mass Properties tool. Click the Evaluate tab.

Click the **Mass Properties** tool from the Evaluate toolbar. The Mass Properties dialog box is displayed.

Click the **Options** button.

Check the Use custom settings box.

Select 4 for Decimal place.

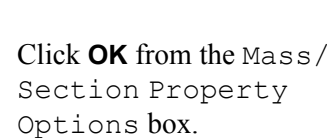

View the new mass of the Race Car assembly. The new mass is approximately 55.31grams vs. 54.98.

Click **Close** from the Mass Properties dialog box.

Explore design changes to your Race Car assembly. Make sure that your final configuration meets the race contest requirements.

### Apply the Measure tool

Apply the Measure tool to measure your modifications to the rear wing. You modified the rear wing in the Race Car Block.

Confirm your modified dimensions.

#### SolidWorks File Edit View Insert NS. T Mass 뀱 Interference Clearance Hole Measure Detection Verification Alignment Properti Assembly Layout Sketch Evaluate Office F Mass/Section Property Options Units Scientific Notation O Use document settings Use custom settings Length: Decimal Millimeters 4 R Mass: grams Per unit millimeters^3 🗸

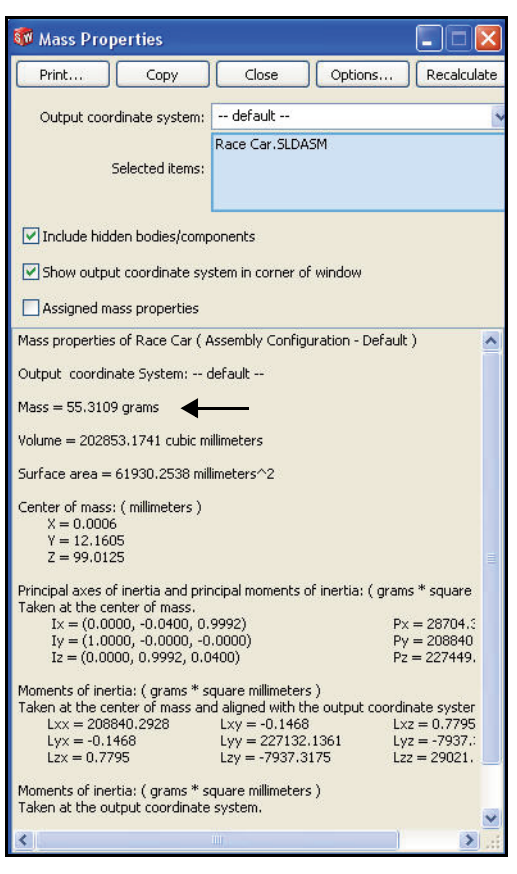

Apply the Measure tool

#### Lesson 5: Analysis

#### SolidWorks

Engineering Design and Technology Series

### 1 Apply the Measure tool.

Click the **Measure** [1] tool from the Evaluate toolbar. The Measure – Race Car dialog box is displayed. Expand the dialog box if needed.

Right-click Clear Selections in the Selections box.

Click **Top** I view from the Heads-up View toolbar.

# 2 Measure the width of the rear wing.

Click the **front edge** of the rear wing.

Click the **back edge** of the rear wing. 22mm is displayed.

## 3 Measure the height of the rear wing.

Right-click **Clear Selections** in the Selections box.

### Click **Right** Ø view.

Click **Hidden Lines Removed** from the Heads-up View toolbar.

Click the **bottom edge** of the rear wing.

Click the **top point** of the rear wing. View the dimensions.

**Close** the Measure - Race Car dialog box.

Click **Shaded With Edges** from the Heads-up View toolbar.

Click **Isometric** view.

### 4 Save the model.

Click **Save** from the Menu bar toolbar.

Click Window, Close All from the Menu bar menu. All models are closed.

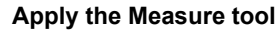

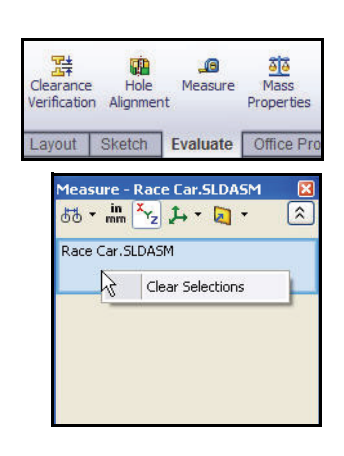

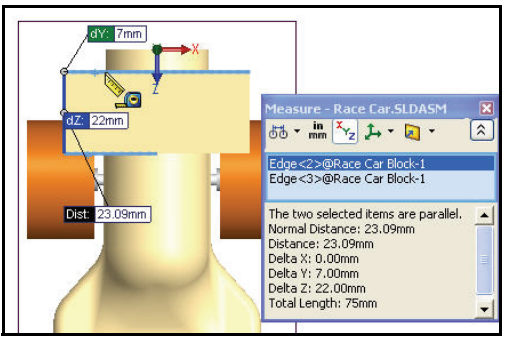

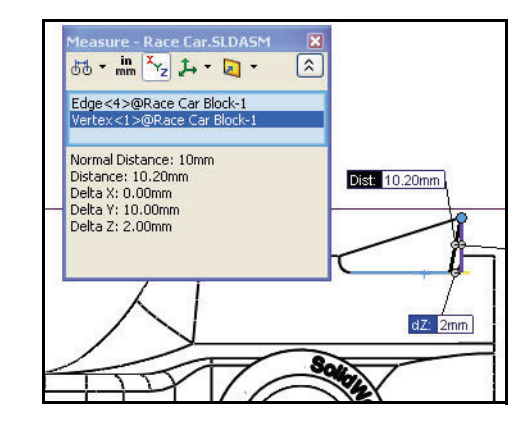

Engineering Design and Technology Series

### Stress Analysis of the Axle

In this section, you will use SolidWorks SimulationXpress<sup>™</sup> to quickly analyze the Axle-A part which is used in the Race Car assembly. Performing an analysis is very quick and easy to do. There are only six steps required:

- 1. Set the default units and specify a folder to save the analysis results.
- 2. Apply Fixtures.
- 3. Apply Loads.
- 4. Apply Material.
- 5. Run the analysis.
- 6. Optimize the part (Optional).
- 7. View the results.

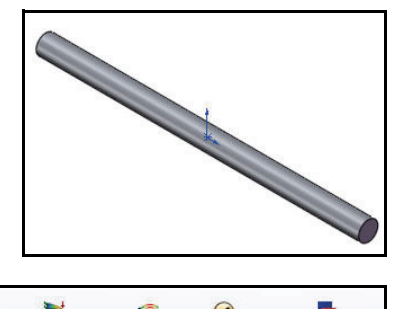

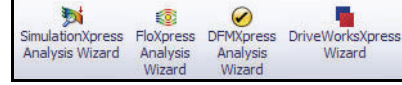

After performing a first-pass analysis on the Axle-A part and assessing its safety, you will change the material and rerun the analysis.

### **Design Analysis**

After building your design in SolidWorks, you may need to answer questions like:

- Will the part break?
- How will it deform?
- Can I use less material without affecting performance?

In the absence of analysis tools, expensive prototype-test design cycles take place to ensure that the product's performance meets customer expectations. Design analysis makes it possible to perform design cycles quickly and inexpensively on computer models instead of testing costly physical prototypes. Even when manufacturing costs are not important considerations, design analysis provides significant product quality benefits, enabling engineers to detect design problems far sooner than the time it takes to build a prototype. Design analysis also facilitates studies of many design options and aids in developing optimized designs.

### Stress Analysis

Stress analysis or static analysis is the most common design analysis test. It predicts how the model deforms under loading. It calculates displacements, strains, and stresses throughout the part based on material, restraints, and loads. A material fails when the stress reaches a certain level. Different materials fail at different stress levels. SolidWorks SimulationXpress<sup>™</sup> uses linear static analysis, based on the Finite Element Method (FEM), to calculate stresses.

Linear static analysis makes the following assumptions to calculate stresses in the part:

- Linearity Assumption. Means that the induced response is directly proportional to the applied loads.
- Elasticity Assumption. Indicates that the part returns to its original shape if the loads are removed.
- Static Assumption. Implies that loads are applied slowly and gradually until they reach their full magnitudes.

### **User Interface**

SolidWorks SimulationXpress guides you through six steps to define material properties, restraints, loads; to analyze the part; optimize the part; and to view your results. The SolidWorks SimulationXpress interface consists of the following components:

**Welcome** tab: Allows you to set the default units and to specify a folder for saving the analysis results.

**Fixtures** tab: Apply fixtures to faces of the part.

Loads tab: Apply forces and pressures to faces of the part.

**Material** tab: Applies material properties to the part. The material can be assigned from the material library or you can input the material properties.

Run tab: You can select to analyze with the default settings or change the settings.

Optimize tab: Optimize a model dimension based on a specified criterion.

**Results** tab: View analysis results in the following ways:

- Show critical areas where the factor of safety is less than a specified value.
- Display the stress distribution in the model with or without annotation for the maximum and minimum stress values.
- Display resultant displacement distribution in the model with or without annotation for the maximum and minimum displacement values.
- Show deformed shape of the model.
- Generate an HTML report.
- Generate eDrawings files for the analysis results.

**Start Over** button: Click this button to delete existing analysis data and results and start a new analysis session.

Engineering Design and Technology Series

**Update** button: Runs SolidWorks SimulationXpress analysis if the fixtures and loads are resolved. Otherwise, it gives a message and you need to resolve the invalid fixtures or loads. It also appears if you change material properties, fixtures, loads, or geometry after completing the analysis.

### Analyze the Axle-A Part

Browse to the downloaded Analysis folder and open the Axle-A part in this section.

Perform a stress analysis on the Axle-A part.

The Axle-A part is a renamed part of Axle that is used in the Race Car assembly.

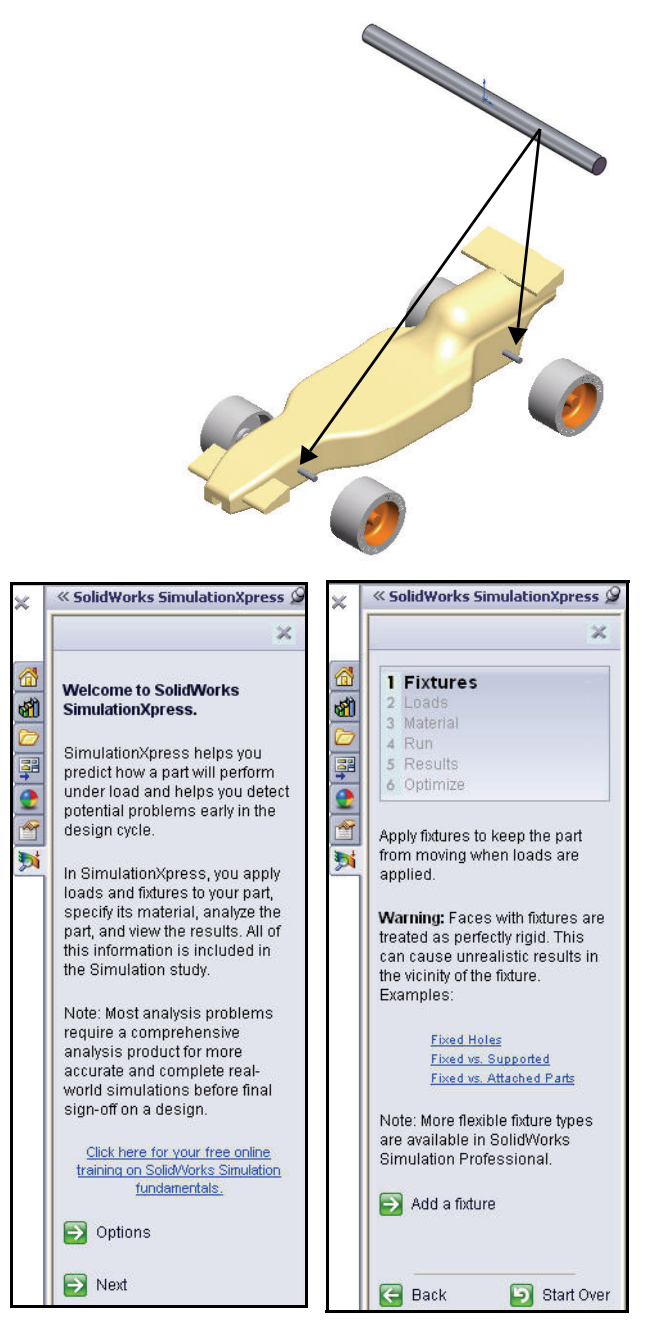

### SolidWorks

Engineering Design and Technology Series

### **Open the Axle-A Part**

1 Open the Axle-A part.

Click **Open** from the Menu Bar toolbar.

Select the **folder** in which you downloaded the Analysis folder.

Set Files of type: Part.

Double-click **Axle-A**. The Axle-A part is displayed in the graphics area.

### 2 Change the view orientation.

If the part is not displayed in an Isometric view,

click **Isometric** view from the Heads-up View toolbar.

3 Review the material. Right-click 2024 Alloy in the FeatureManager.

Click **Edit Material**. The physical material properties are displayed in the Materials dialog box.

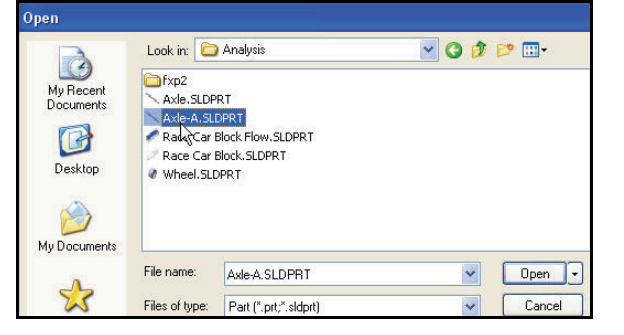

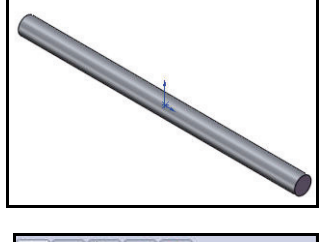

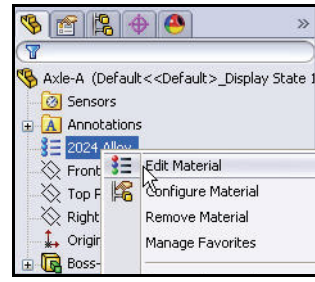

#### SolidWorks Engineering Design and Technology Series

### Lesson 5: Analysis

| SolidWorks Materials                  | Properties Appe. | arance Cross     | Hatch Cus                                                                                                    | tom Applicatio     | n Data Favorites               |
|---------------------------------------|------------------|------------------|----------------------------------------------------------------------------------------------------|--------------------|--------------------------------|
| E 🚼 Steel                             | Material proper  | ties             |                                                                                                    |                    |                                |
| E 🔚 Iron                              | Materials in th  | e default librar | ry can not be                                                                                                   | edited. You mu     | ust first copy the material to |
| 🗉 🔠 Aluminium Alloys                  | a custom libra   | ry to edit it.   |                                                                                                    |                    |                                |
| §Ξ 1060 Alloy                         | Model Type:      | Linear F         | lactic Tentror                                                                                                  | sic V              |                                |
| §Ξ 1060-H12                           | (inddiriy)por    | FILICOL F        | rapac toocrop                                                                                                   | Ale: [27]          |                                |
| 📲 1060-H12 Rod (SS)                   | Units:           | SI - N/m         | r^2 (Pa)                                                                                                    | ~                  |                                |
| §Ξ 1060-H14                           | Category         | Aluminii.        | im Allove                                                                                                    |                    |                                |
| 3∃ 1060-H16                           | Coccyory)        | Padarin ad       | ani Huoya                                                                                                    |                    |                                |
| §Ξ 1060-H18                           | Name:            | 2024 Al          | loy                                                                                                    |                    |                                |
| 📲 1060-H18 Rod (SS)                   |                  |                  |                                                                                                    |                    |                                |
| <b>§</b> Ξ 1060-O (55)                |                  |                  |                                                                                                    |                    |                                |
| 1100-H12 Rod (55)                     | Description:     |                  |                                                                                                    |                    |                                |
| 👫 1100-H16 Rod (SS)                   |                  |                  |                                                                                                    |                    |                                |
| 1100-H26 Rod (55)                     | Source:          |                  |                                                                                                    |                    |                                |
| 1100-O Rod (SS)                       |                  |                  | in and the second second second second second second second second second second second second second second se |                    |                                |
| 🖁 🗄 1345 Alloy                        | Property         |                  | Value                                                                                                    | Units              |                                |
| 1350 Alloy                            | Elastic Modulus  |                  | 7.3e+010                                                                                                    | N/m <sup>2</sup> 2 |                                |
| 201.0-T43 Insulated Mold Casting (SS) | Poissons Ratio   |                  | 0.33                                                                                                    | NAA                |                                |
| 201.0-T6 Insulated Mold Casting (SS)  | Density          |                  | 2800                                                                                                    | kain^3             |                                |
| 201.0-T7 Insulated Mold Casting (55)  | Tensile Strength |                  | 186126000                                                                                                    | N/m^2              |                                |
| 1 2014 Allov                          | Compressive Str  | ength in X       |                                                                                                    | N/m^2              |                                |
| = 2014-0                              | Yield Strength   |                  | 75829100                                                                                                    | N/m^2              |                                |
| 3<br>= 2014-T4                        | Thermal Expansi  | on Coefficient   | 2.3e-005                                                                                                    | ж                  |                                |
| 3 = 2014-T6                           | Thermal Conduct  | tivity           | 140                                                                                                    | VW(m·K)            |                                |
| 3 = 2018 Allov                        | Specific Heat    |                  | 800                                                                                                    | J/(kg·K)           |                                |
| = 2024 Alloy                          | Material Damping | Ratio            |                                                                                                    | N/A                |                                |
|                                       | 1                |                  |                                                                                                    |                    |                                |

Note: The 2024 Alloy material properties are used in SimulationXpress.

### 4 Return to the FeatureManager.

Click **Close** from the Materials dialog box.

### SolidWorks SimulationXpress

Once the part is open in SolidWorks, you can launch the SolidWorks SimulationXpress application and start your analysis right away. On the Options dialog box, you can set the default system of units and the destination folder for the analysis results.

### Systems of Units

The following table lists the quantities used by SimulationXpress and their units in different systems of units:

|                        |                              | SI                | English (IPS)             | Metric              |
|------------------------|------------------------------|-------------------|---------------------------|---------------------|
| Loads                  | Force                        | N (Newton)        | lb (pound)                | Kgf                 |
|                        | Pressure                     | N/m <sup>2</sup>  | psi (lb/in <sup>2</sup> ) | Kgf/cm <sup>2</sup> |
| Material<br>Properties | Ex: Elastic<br>modulus       | N/m <sup>2</sup>  | psi (lb/in <sup>2</sup> ) | Kgf/cm <sup>2</sup> |
|                        | NUXY:<br>Poisson's<br>ratio  | No units          | No units                  | No units            |
|                        | SIGYLD:<br>Yield<br>Strength | N/m <sup>2</sup>  | psi (lb/in <sup>2</sup> ) | Kgf/cm <sup>2</sup> |
|                        | DENS: Mass<br>density        | Kg/m <sup>3</sup> | lb/in <sup>3</sup>        | Kg/cm <sup>3</sup>  |
| Results                | Equivalent<br>Stress         | N/m <sup>2</sup>  | psi (lb/in <sup>2</sup> ) | Kgf/cm <sup>2</sup> |

Table 1: Systems of units used in SimulationXpress

SolidWorks Engineering Design and Technology Series

Running SimulationXpress and Setting Analysis Options

 Run SolidWorks SimulationXpress. Click Tools, SimulationXpress from the Menu Bar menu.

The SolidWorks SimulationXpress application starts with the Welcome tab selected.

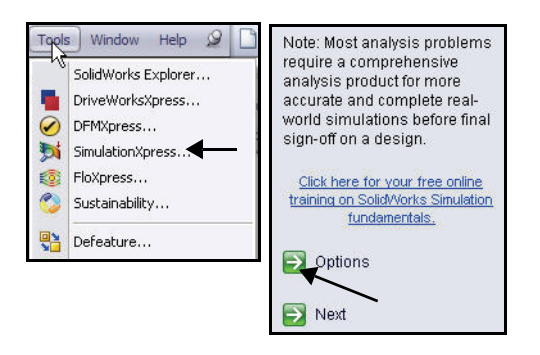

1

Analysis

Wizard

Analysis

Wizard

FloXpress DFMXpress DriveWorksXpres

Wizard

M SimulationXpress

Analysis Wizard

- Tip: You can quickly run SimulationXpress by clicking
   SimulationXpress Analysis Wizard from the Evaluate tab in the CommandManager.
  - 2 Set System units.

Click the **Options** button from the Welcome screen.

Set System of units to SI, (MMGS).

Set the Results location to the **Analysis** folder.

Click OK.

Click Next.

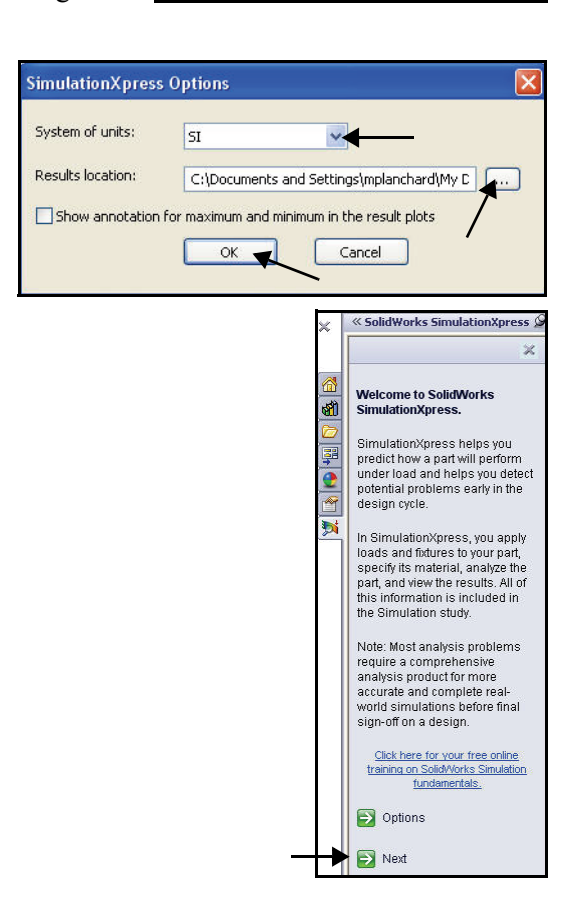

SolidWorks SimulationXpress

#### SolidWorks Engineering Design and Technology Series

annlied

Apply fixtures to keep the part from moving when loads are

#### Lesson 5: Analysis

### Applying a Fixture

1 Apply a fixture.

The Fixtures tab is activated. The Fixture section collects information on where the  $A \times le - A$  part is fixed. You can specify multiple sets of fixtures. Each set can have multiple faces.

Click the **Add a fixture** button. The Fixture PropertyManager is displayed.

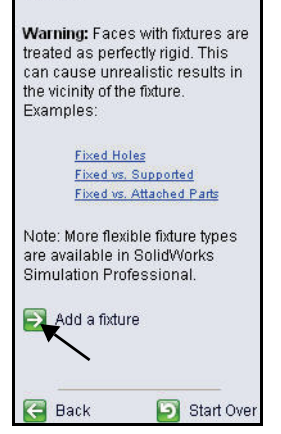

2 Select the fixed faces. Click the right face of the Axle-A part.

Click the **left face** of the Axle-A part as illustrated.

Face <1> and Face<2> are displayed in the Fixed Geometry box.

Click **OK** from the Fixture PropertyManager. View the updated Study tree.

**Note:** To add a new fixture set, click the **Add a fixture** button.

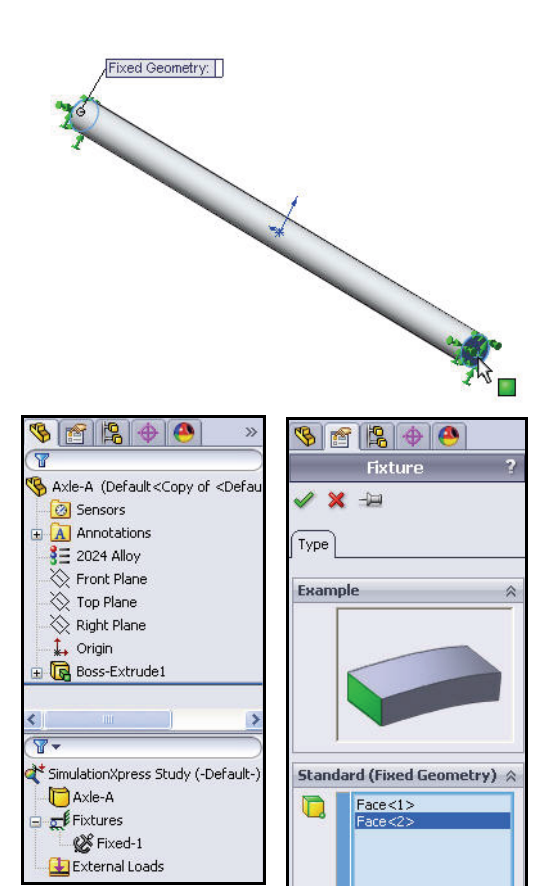

SolidWorks SimulationXpress

#### SolidWorks Engineering Design and Technology Series

### Applying a Load

Using the Loads tab, you can specify the loads acting on the part. A load can either be a force or a pressure.

You can apply multiple loads to a single face or to multiple faces. The direction of a force can be specified with respect to planes or normal to selected faces. The pressure is always applied normal to selected faces.

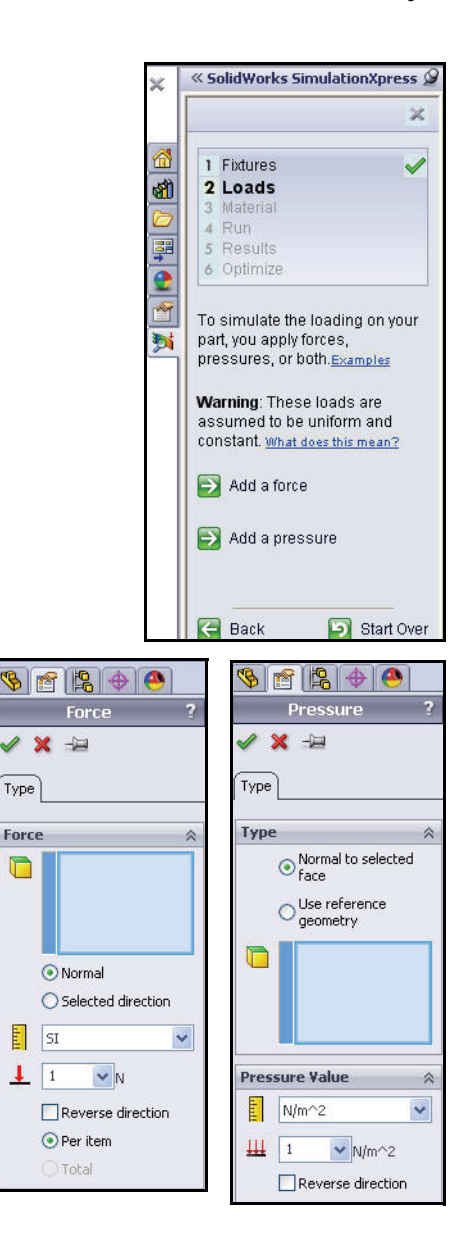

#### SolidWorks Engineering Design and Technology Series

### Applying a Load

1 Apply a load.

Click **Next**. Collect information on loads acting on the  $A \times le - A$ part. You can specify multiple sets of forces or pressures. Each set can have multiple faces.

### 2 Select a load type. Click Add a force. The Force PropertyManager is displayed.

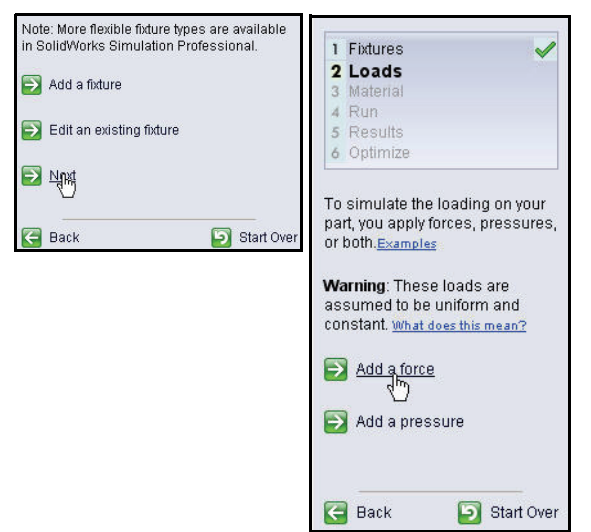

3 Select the face to which the force is applied.

Click the **cylindrical face** of the Axle-A part.

Face <1> is displayed.

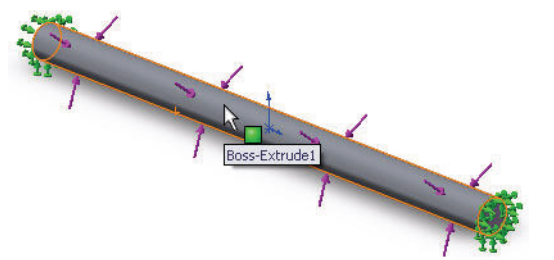

Engineering Design and Technology Series

4 Specify the direction and magnitude of the force. Click the Selected direction box.

> Click **Top Plane** from the fly-out FeatureManager.

Check the **Reverse direction** box. The force arrows point downwards.

5 Apply a Force. Enter 1N.

> Click **OK** from the Force PropertyManager. View the updated Study tree.

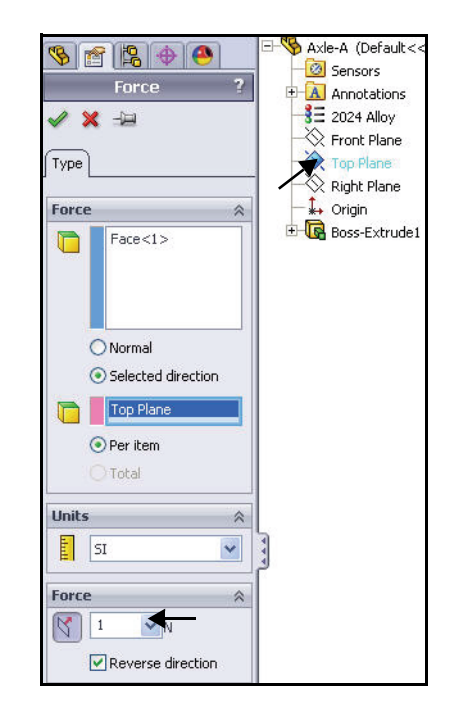

Lesson 5: Analysis

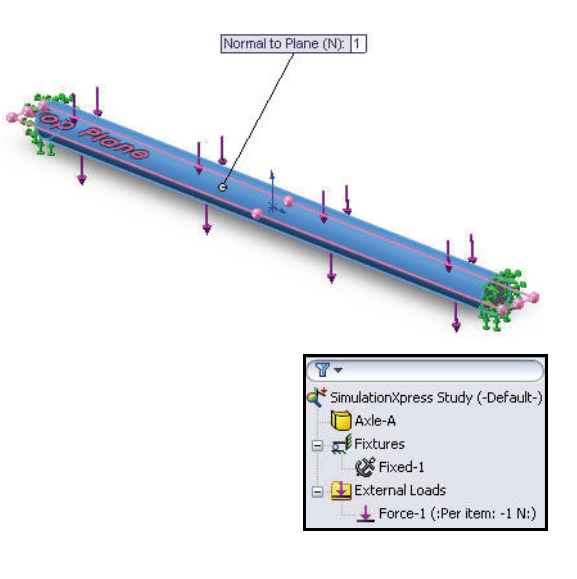

### SolidWorks

Engineering Design and Technology Series

6 Assign material to the part. Click Next.

The Material tab opens.

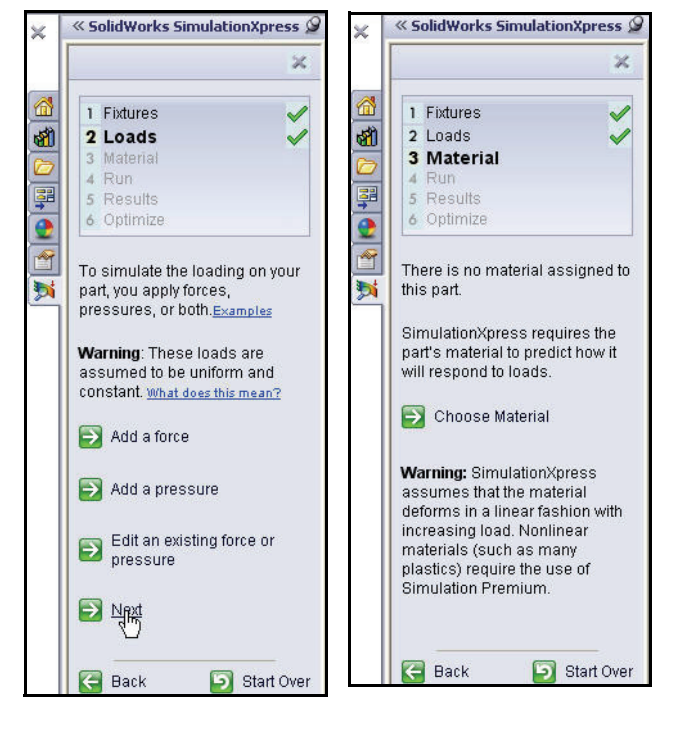

#### SolidWorks Engineering Design and Technology Series

### Assigning Material

The response of the part depends on the material it is made of. SimulationXpress must know the elastic properties of the material of your part. You can pick a material from the SolidWorks material library or define your own material properties. SimulationXpress uses the following material properties to perform stress analysis.

**Elastic Modulus (EX)**. For a linear elastic material, the elastic modulus is the stress required to cause a unit strain in the material. In other words, stress divided by the associated strain. The modulus of elasticity was first introduced by Young and is often called the Young's Modulus.

**Poisson's Ratio (NUXY)**. Extension of the material in the longitudinal direction is accompanied by shrinking in the lateral directions. For example, if a body is subjected to a tensile stress in the X-direction, then Poisson's Ratio NUXY is defined as the ratio of lateral strain in the Y-direction divided by the longitudinal strain in the X-direction. Poisson's ratios are dimensionless quantities. If not defined, the program assumes a default value of 0.

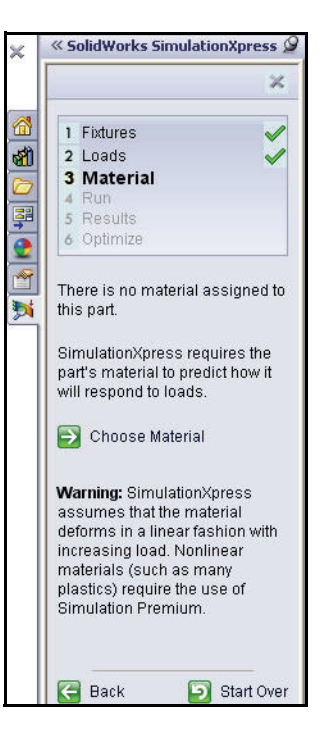

**Yield Strength (SIGYLD)**. SimulationXpress uses this material property to calculate the factor of safety distribution. SimulationXpress assumes that the material starts yielding when the equivalent (von Mises) stress reaches this value.

**Mass Density (DENS)**. The density is mass per unit volume. Density units are  $lb/in^3$  in the English system, and kg/m<sup>3</sup> in the SI system. SimulationXpress uses the mass density to include mass properties of the part in the report file.

**Assigning Material** 

SolidWorks Engineering Design and Technology Series

### **Assigning Material**

1 Assign Material to the part.

Click **Choose Material**. The Material dialog box is displayed.

Select 2024 Alloy.

Click Apply.

Click **Close**. View the updated Study tree. A green check mark indicates that material is applied to the part.

### 2 Run the analysis.

Click Next. The Run tab is displayed.

| 🚽 🔠 Aluminium Alloys 🛛 🖌 🦉            | ∧ P | roperties  | Favorites      |             |               |                  |                               |
|---------------------------------------|-----|------------|----------------|-------------|---------------|------------------|-------------------------------|
| \$Ξ 1060 Alloy                        |     | Material   | properties     |             |               |                  |                               |
| ∃ 1060-H12                            |     | Materia    | als in the def | ault librar | v can not be  | e edited. You mu | st first copy the material to |
|                                       |     | a custo    | om library to  | edit it.    | ,             |                  |                               |
|                                       |     | Model      | Tuna           | Linear      | Inchie Teatro |                  |                               |
| 1060-H16                              |     | model      | (Abo)          | Linear L    | lasue tsou of | JIC 🖉            |                               |
| В 1060-Н18                            |     | Units:     |                | SI - N/m    | ^2 (Pa)       | ~                |                               |
| 3 1060-H18 Rod (SS)                   |     | Catego     | web i          | Aluminia    | m Alloue      |                  |                               |
| §Ξ 1060-O (55)                        |     | Catego     | лу,            | MUTHIN      | III MIQYS     |                  |                               |
| 1100-H12 Rod (55)                     |     | Name:      |                | 2024 Al     | loy           |                  |                               |
| 1100-H16 Rod (SS)                     |     |            |                |             |               |                  |                               |
| 1100-H26 Rod (SS)                     |     |            |                |             |               |                  |                               |
| 1100-O Rod (SS)                       |     | Descrip    | otion:         |             |               |                  |                               |
| 1345 Alloy                            |     |            |                |             |               |                  |                               |
| 1350 Alloy                            |     | Source     |                |             |               |                  |                               |
| 201.0-T43 Insulated Mold Casting (55) | 1.0 |            |                |             | 202102-00     | 800000           |                               |
| 201.0-T6 Insulated Mold Casting (SS)  |     | Property   |                |             | Value         | Units            |                               |
| 201.0-T7 Insulated Mold Casting (SS)  |     | Elastic Mo | dulus<br>Dette |             | 7.3e+010      | N/m <sup>2</sup> |                               |
| 1 2014 Alloy                          |     | Poissons   | Matio          |             | 0.33          | N/A<br>N/mA0     |                               |
| 2014-0                                |     | Depsity    | uuius          |             | 2800          | kain/3           |                               |
| 2014-T4                               |     | Tensile St | rength         |             | 186126000     | N/m^2            |                               |
| ₹= 2014-T6                            |     | Compress   | sive Strength  | n in X      |               | N/m^2            |                               |
| 2 2018 Allov                          |     | Yield Stre | ngth           |             | 75829100      | N/m^2            |                               |
| = 2024 Alloy                          |     | Thermal E  | xpansion Co    | oefficient  | 2.3e-005      | ж                |                               |
| 3= 2024 AVSV (SN)                     |     | Thermal C  | Conductivity   |             | 140           | W/(m·K)          |                               |
| 3 2024-0                              |     | Specific H | leat           |             | 800           | J/(kg·K)         |                               |
| 3 2024.73                             |     | Material D | amping Rati    | 0           |               | N/A              |                               |
| 3 2027-13                             | 12  |            |                |             |               |                  |                               |

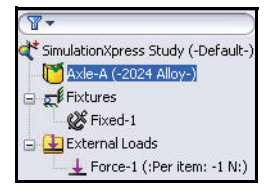

**Assigning Material** 

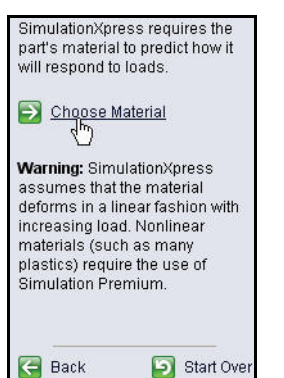

#### SolidWorks Engineering Design and Technology Series

### Running the Analysis

The Analyze tab allows you to run the analysis.

SimulationXpress prepares the model for analysis and then calculates displacements, strains, and stresses

The first phase in the analysis is meshing. Meshing is basically splitting the geometry into small, simple-shaped pieces called finite elements.

Design analysis uses finite elements to calculate the model's response to the applied loads and restraints. SimulationXpress estimates a default element size for the model based on its volume, surface area, and other

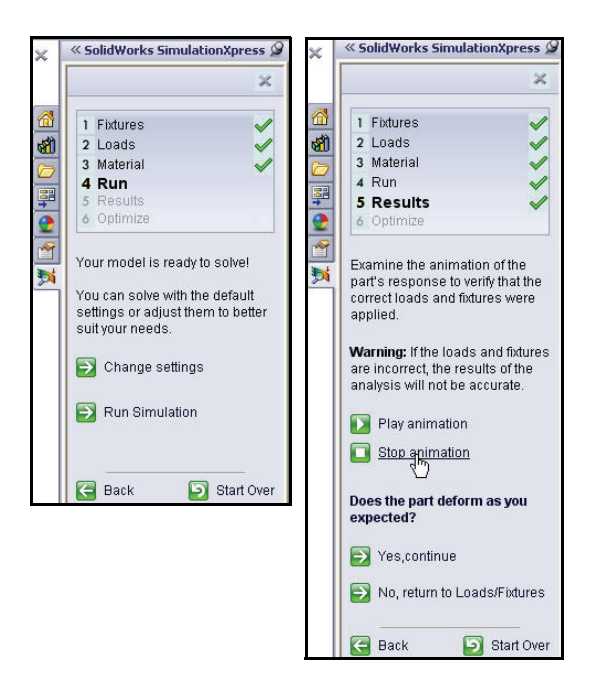

geometric details. You can instruct SimulationXpress to use the default element size or you can use a different element size.

After meshing the model successfully, the second phase starts automatically. SimulationXpress formulates the equations governing the behavior of each element taking into consideration its connectivity to other elements. These equations relate the displacements to known material properties, restraints, and loads. The program then organizes the equations into a large set of simultaneous algebraic equations. The solver finds the displacements in the X, Y, and Z directions at each node.

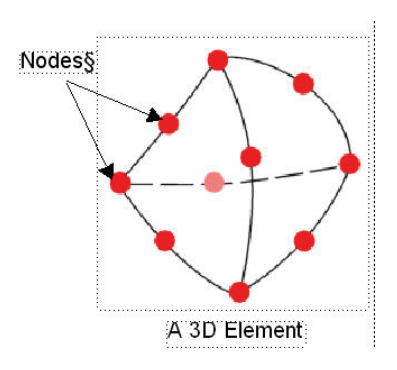

Using the displacements, the program calculates the strains in various directions. Finally, the program uses mathematical expressions to calculate stresses.

Lesson 5: Analysis

#### SolidWorks Engineering Design and Technology Series

### **Running the Analysis**

1 Use the default settings. Click Run Simulation. View the results and the updated Study tree.

> The analysis starts. When the analysis is complete, a check mark is displayed on the Run and Results tab. View the animation of the part in the graphics area.

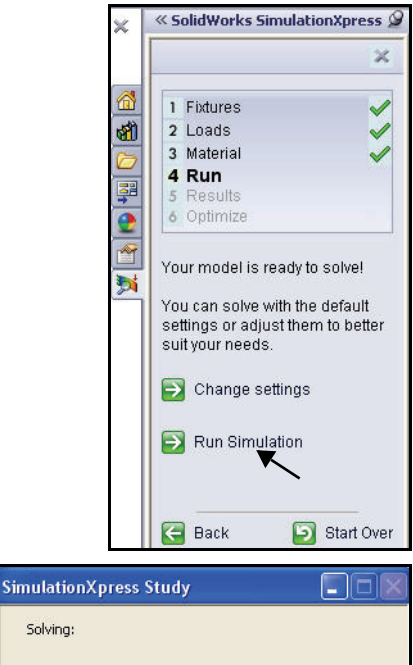

| Memory Usage:17,5 | 528K |  |
|-------------------|------|--|
| Elapsed Time:1s   |      |  |
|                   | i    |  |

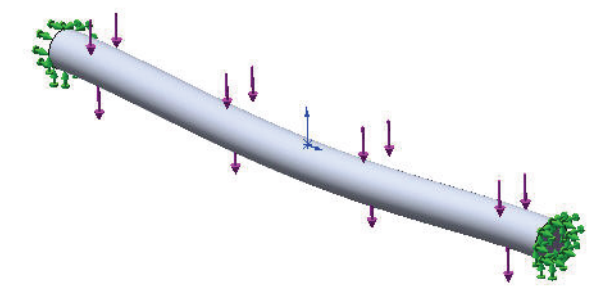

Engineering Design and Technology Series

2 Stop the animation. Click Stop animation.

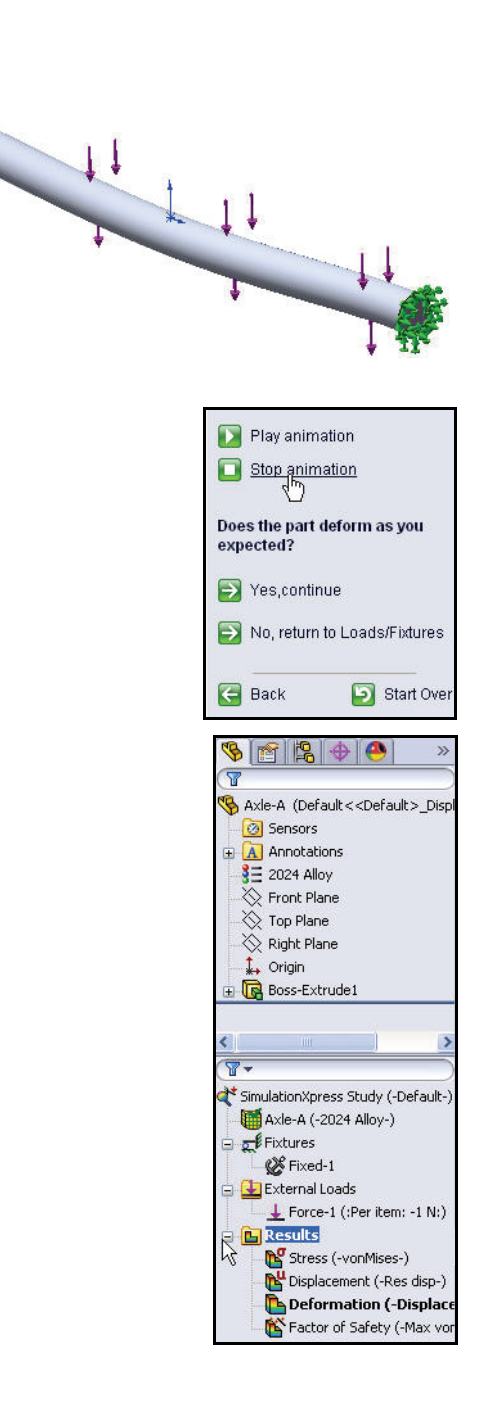

Lesson 5: Analysis

#### SolidWorks Engineering Design and Technology Series

### Viewing Results

Viewing results is an essential step in the analysis process. This is the step in which you evaluate how good your design is at withstanding the specified working conditions.

This step should lead you to make important decisions about whether to accept the design and move to prototyping, make further improvements on the design, or try additional sets of loads and fixtures.

SimulationXpress uses the maximum von Mises stress criterion to calculate the factors of safety. This criterion states that a ductile material starts to yield when the equivalent stress (von Mises stress) reaches the yield strength of the material. The yield strength (SIGYLD) is defined as a material property. SimulationXpress calculates the factor of safety (FOS) at a point by dividing the yield strength by the equivalent stress at that point.

### Interpretation of factor of safety values:

- A factor of safety less than 1.0 at a location indicates that the material at that location has yielded and that the design is not safe.
- A factor of safety of 1.0 at a location indicates that the material at that location has just started to yield.
- A factor of safety greater than 1.0 at a location indicates that the material at that location has not yielded.
- The material at a location will start to yield if you apply new loads equal to the current loads multiplied by the resulting factor of safety.

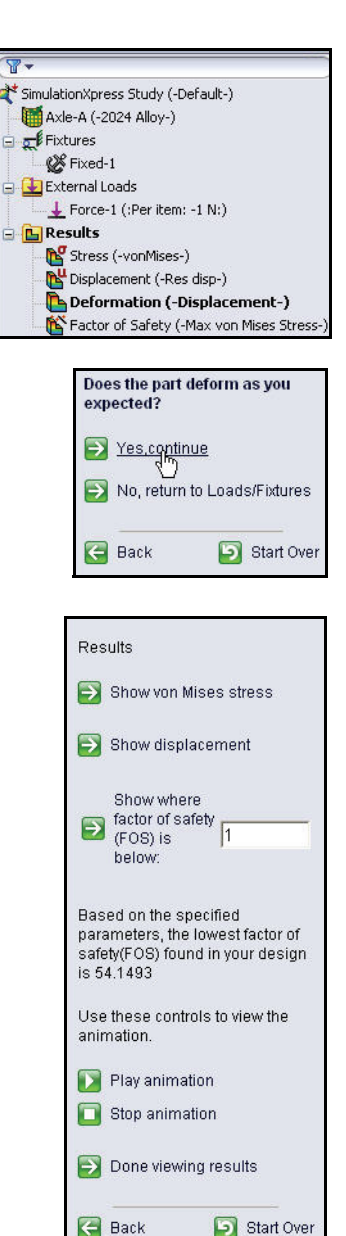

**Viewing Results** 

#### SolidWorks Engineering Design and Technology Series

#### Viewing the Results

1 View the results.

Double-click the Stress (vonMises-) Results folder. View the results.

Double-click the Displacement (Res disp-) Results folder. View the results.

Double-click the Deformation (-Displacement-) Results folder. View the results.

Double-click the Factor of Safety Results folder. View the results in the graphs area. The Axle-A part is displayed in blue. Blue is displayed were the FOS is greater than 1.

Click Yes continue.

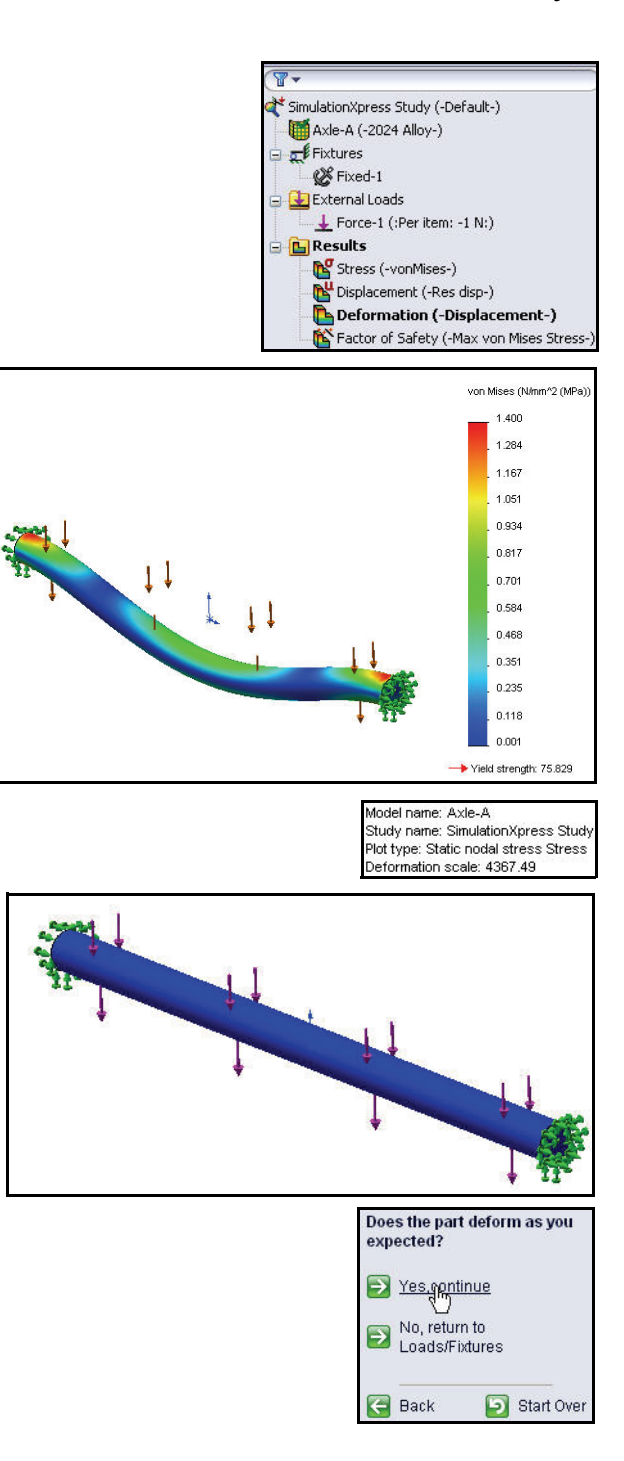

#### SolidWorks Engineering Design and Technology Series

The factor of safety of the Axle-A part is approximately 54.14. This indicated that the current design is safe or over-designed. Note: Your number may slightly be different.

2 Modify the factor of safety. Enter 10 in the Show where factor of safety (FOS) is below box.

Click the Show where factor of safety (FOS) is below box.

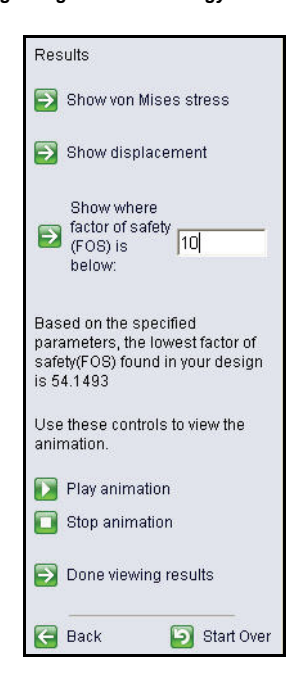

The following plot is displayed. Regions in blue have factors of safety greater than 10 (over-designed regions).

Regions in red have factors of safety less than 10. All areas are displayed in blue.

Click Done viewing results.

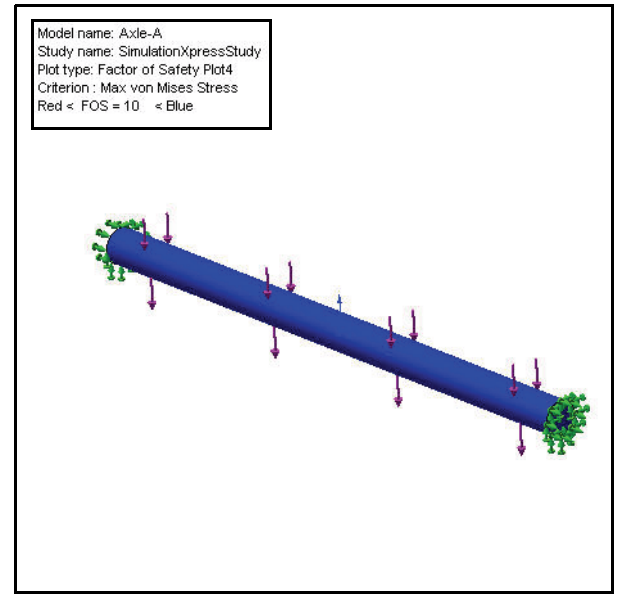

Engineering Design and Technology Series

### **Running a Report**

SolidWorks SimulationXpress provides the ability save a report of your results or to generate an eDrawing file. This ensures the information is well documented for future work on this or similar projects.

1 Do not run a report or generate a report at this time.

Click Next.

**Note:** As an exercise, create a report.

#### « SolidWorks SimulationXpress 🖉 × × 1 Fixtures 1 2 Loads 3 Material 4 Run ş 5 Results 2 6 Optimiz 1 Saving a report of your results **X** ensures the information is well documented for future work on this or similar projects. Choose between these two report methods: 🔁 Generate report 🛐 Generate eDrawings file 🔁 Next 🗲 🔄 Back ව Start Over

### Lesson 5: Analysis

SolidWorks Engineering Design and Technology Series

### **Optimizing the Model**

SolidWorks SimulationXpress tries to find the optimal value for one model dimension while satisfying a specified criterion:

- Factor of Safety
- Maximum Stress
- Maximum displacement

You can either input your desired Factor of Safety or allow SimulationXpress to calculate Factor of Safety based on Min and Max dimension limits.

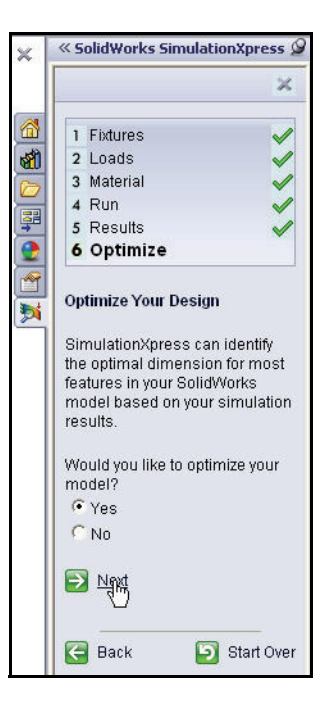

| Run 🛛 🗹 Optimizat                            | ion                          |  |   |
|----------------------------------------------|------------------------------|--|---|
| 🛛 Variables                                  |                              |  | 1 |
| Click here t                                 | o add Variables 🛛 😽          |  |   |
|                                              |                              |  |   |
| Click here t                                 | o add Constraints 🛛 🖌        |  | _ |
| Constraints<br>Click here t<br>Goals<br>Mass | o add Constraints 👽 Minimize |  |   |
| Goals                                        | o add Constraints 🛛 🖌        |  |   |
| Goals                                        | o add Constraints 🔍 Minimize |  |   |

**Optimizing the Model** 

#### SolidWorks Engineering Design and Technology Series

### **Optimizing the Model**

1 Optimize the model. Accept the default value. Click Next.

Click the **3mm** diameter dimension as illustrated in the graphic area.

Click **OK** from the Add Parameters dialog box

Accept the dimension range: Min: 1.5mm - Max: 4.5mm. Click **Next.** 

Do not Edit a dimension at this time. Click **Next**.

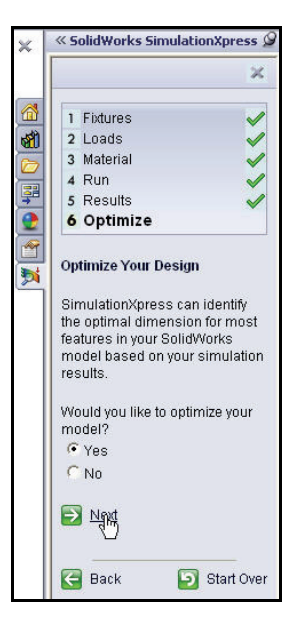

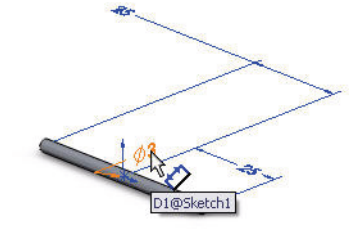

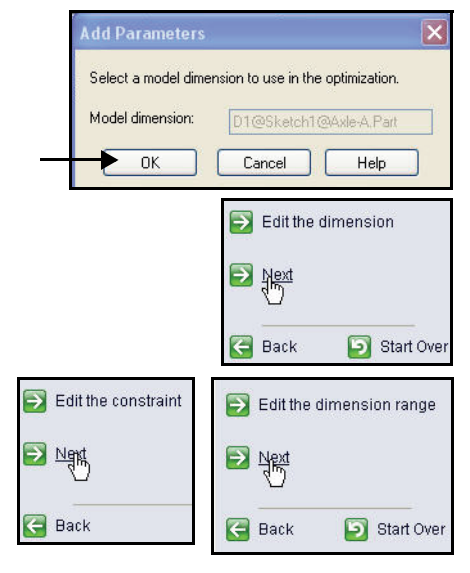

**Optimizing the Model** 

Engineering Design and Technology Series

Specify a constraint for the To optimize your design: optimization design study. Third, specify the constraint for Specify the minimum Factor the optimization design study. of Safety. Click Specify the Specify the minimum Factor of constraint. Safety, the maximum Stress or the maximum Displacement to define the constraint. The Select Factor of Safety from dimension value that yields the model with the lowest mass the Constraint drop-down while respecting this constraint is the optimal value. menu. View the results. Click Next. Specify the constraint Enter **10** in the Min: column as illustrated. 🚰 Back Start Over Click Next. Variable View Click Run the optimization. Run 🔽 Optimization 🖃 Variables D1Sketch1 (0.003) Range Click here to add Variables Constraints Factor of Safety Max Displacement N Select which constraint to use and define the value for the selected constraint. Max Stress Minimize ass Variable View Run Optimization 🖃 Variables D1Sketch1 (0.003) Range Min: 1.5mm Click here to add Variables \* 🖃 Constraints Factor of Safety Is greater than Min: 10 Click here to add Constraints ~ 2 Runthe optimization 📄 Next 🗲 Back 🗐 Start Over

Lesson 5: Analysis

Engineering Design and Technology Series

View the results.

- **Note:** As an exercise, click the Run tab, and re-run the analysis using the new values.
  - 2 Close all models. Click Window, Close All from the Menu bar menu. You are finished with this section.

#### Lesson 5: Analysis

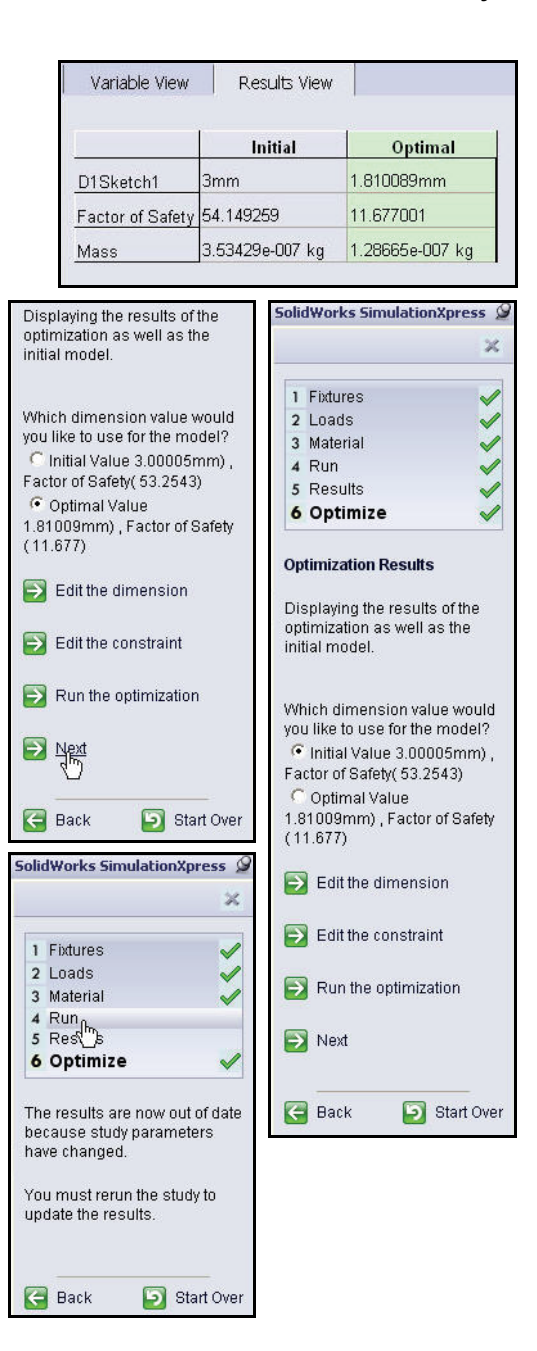

### SolidWorks Flow Simulation

During this lesson, you will use SolidWorks Flow Simulation to analyze the aerodynamics of the initial Race Car Block assembly and the final Race Car assembly. Think of SolidWorks Flow Simulation as a virtual wind tunnel in this section.

**Note:** The initial Race Car Block assembly configuration was created for you to save time and is located in the Flow Simulation folder which you downloaded.

### What is SolidWorks Flow Simulation?

SolidWorks Flow Simulation is the only fluid flow analysis tool for designers that is fully embedded inside SolidWorks. With this software you can analyze the solid model directly. You can also easily set up units, fluid type and fluid substances and more by using the wizard.

There are several steps to the analysis:

- 1. Create a design in SolidWorks. SolidWorks Flow Simulation can analyze parts, assemblies, sub-assemblies and multi-bodies.
- 2. Create a project file in SolidWorks Flow Simulation. SolidWorks Flow Simulation projects will contain all the settings and results of a problem and each project that is associated with a SolidWorks configuration.
- 3. Run the analysis. This is sometimes called solving.
- 4. View the SolidWorks Flow Simulation results which include: Results Plots:
  - Vectors, Contours, and Isolines
  - Cut Plots, Surface, Flow Trajectories, and Isosurfaces Processed Results:
  - XY Plots (Microsoft Excel)
  - Goals (Microsoft Excel)
  - Surface Parameters
  - Point Parameters
  - Reports (Microsoft Word)
  - Reference Fluid Temperatures

### **Fluid Flow Analysis**

Fluid flow analysis is used to dynamically study the action of liquids such as water and oil, or gases such as hydrogen, oxygen, air, etc. The simulation of a weather report, tsunami information or auto traffic are phenomena of fluid flow analysis.
#### SolidWorks Engineering Design and Technology Series

The benefits of fluid flow analysis are energy conservation and heat transfer.

Energy Conservation: The overall stress load of an engine can be lessened by analyzing its structure and weight, while a fluid flow analysis can gather combustion efficiency data to improve the power output.

Heat Transfer: Refers to the physics of the exchange of energy in the form of temperature. For example, in a nuclear reactor, the radioactive degradation does not directly produce electrical energy. It is the heat energy which is transmitted into water to produce steam which drives the turbines to produce electricity.

Fluid flow analysis is used in many fields of the manufacturing industry:

- Aerodynamic design and machine Fans and power generating windmills
- Cooling and heating Predicting the potency of a temperature transfer
- Fluid centered machines
   Pumps, compressors, and valves
- Electrical devices
   Personal computers and exothermic measurements of precise electrical devices
- Transport machinery
   Cars, ships, and airplanes (engines are another)

# Why Do Design Analysis?

After building your design in SolidWorks, you may need to answer questions like:

- Will the part run quickly?
- How will it handle air resistance?
- Can I use less material without affecting performance?

In the absence of analysis tools, expensive prototype-test design cycles take place to ensure that the product's performance meets customer expectations. Design analysis makes it possible to perform design cycles quickly and inexpensively on computer models instead. Even when manufacturing costs are not important considerations, design analysis provides significant product quality benefits, enabling engineers to detect design problems far sooner than the time it takes to build a prototype. Design analysis also facilitates the study of many design options and aids in developing optimized designs. Quick and inexpensive analysis often reveals non-intuitive solutions and benefits engineers by allowing them to better understand the product's behavior.

## SolidWorks

Engineering Design and Technology Series

# **Check Before Using SolidWorks Simulation Flow**

Check is see if SolidWorks Flow Simulation 2011 software is installed.

Click **Tools, Add-ins...** from the Menu bar menu.

Check the SolidWorks Flow Simulation **2011** box.

Click **OK** from the Add-Ins dialog box.

- **Note:** The Flow Simulation tab is display in the CommandManager with an active document.
- **Tip:** Select tools from the Flow Simulation CommandManager.

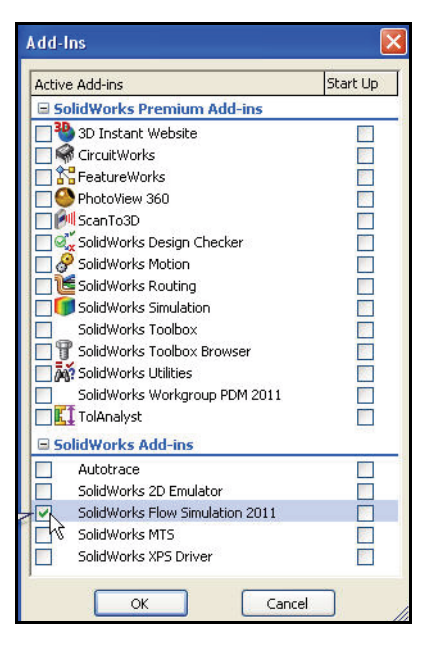

| 🚾 Solid Works           | File E              | dit View Ir      | nsert Tools  | Flow Simulation        | Window  | v Help         | 9   |        | • 📂 • 🖬 •              | 8.9     | - 🞝 - 🛢  | • |  |
|-------------------------|---------------------|------------------|--------------|------------------------|---------|----------------|-----|--------|------------------------|---------|----------|---|--|
| Wizard New Cone Project | General<br>Settings | Flow<br>Simulati |              | Load/Unload<br>Results | \$ @ %  | Flow<br>Simula | 今する | 5: 9 g | Flow<br>Simulati       |         |          |   |  |
| Features Sketch         | Evaluate            | DimXpert         | Office Produ | Icts Flow Sim          | ulation | 1. Q. 1        | 5 0 |        | - 🗇 - 6 <sub>6</sub> - | 🥐 🔔 - 🛯 | <b>-</b> |   |  |

#### SolidWorks Engineering Design and Technology Series

# Let's Analyze the Initial Race Car Block

 Open the Race Car assembly from the Flow Simulation folder. Click Open in from the Menu bar toolbar.

**Browse** to the Flow Simulation folder.

2 Double-click **Race Car.** The Race Car assembly (Initial Block) configuration is displayed in the graphics area. The Race Car (Initial Block) assembly configuration was created for you to save time.

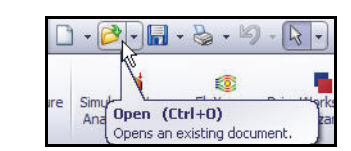

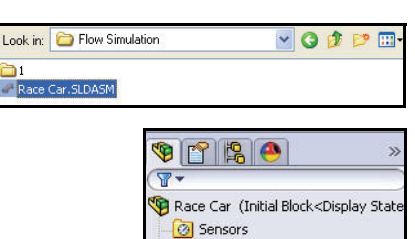

Annotations

🔆 Front Plane

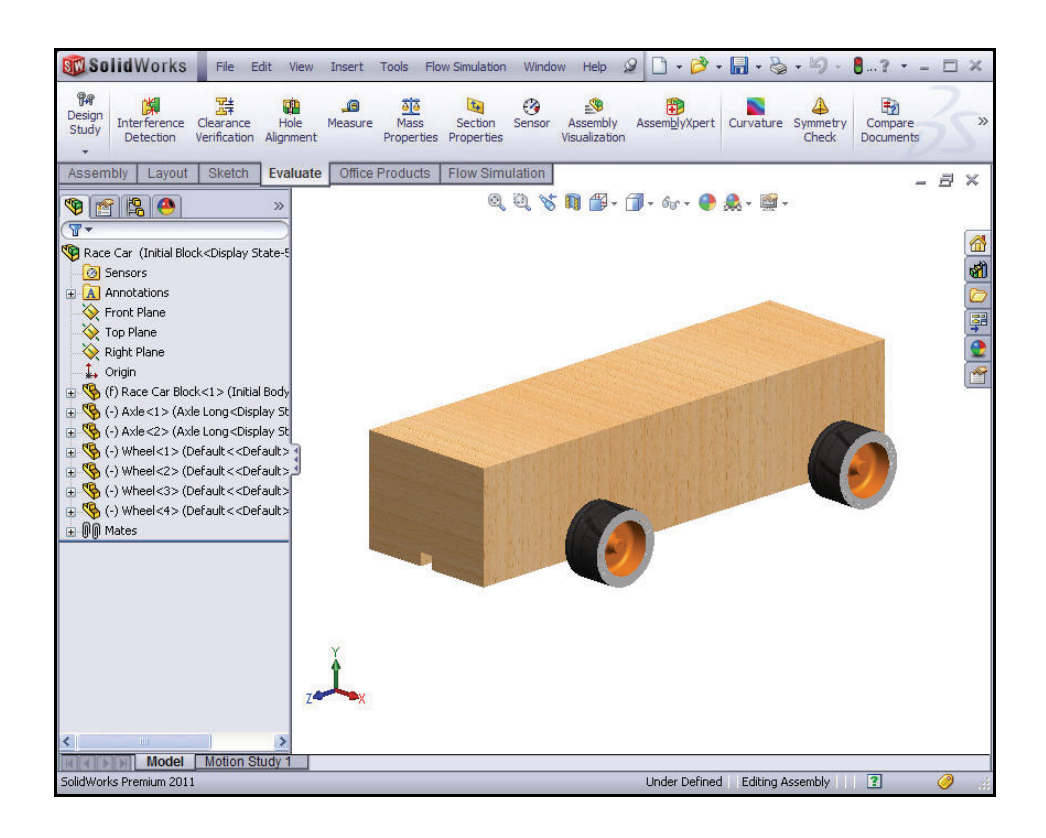

# SolidWorks

Engineering Design and Technology Series

# **Create a Simulation Flow Project**

3 Click the **Flow Simulation** tab from the CommandManager.

Click **Wizard** from the Flow Simulation CommandManager. The Wizard dialog box is displayed. View your options.

4 Configure a project name. Click the Create new box.

Accept the Configuration name: Initial Block (1).

Click Next>.

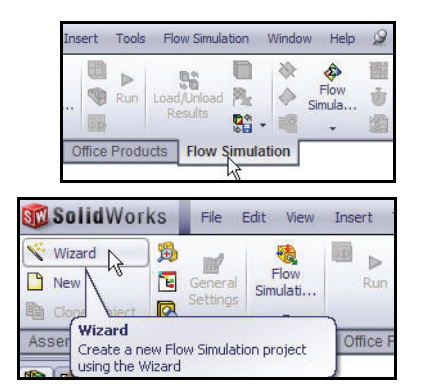

| Wizard - Project Configuration                                                                                                    |                                                                                             |                   | ? 🛛                                                           |
|----------------------------------------------------------------------------------------------------|---------------------------------------------------------------------------------------------|-------------------|---------------------------------------------------------------|
| Conputational Doma<br>Computational Doma<br>Computational Doma<br>Computational Doma<br>Component Control<br>Filial Subdomains<br>Boundary Conditions<br>Solid Materials<br>Boundary Conditions<br>Filial Subdomains<br>Solid Materials<br>Boundary Conditions<br>Filial Subdomains<br>Filial Subdomains<br>Filial | Configuration   Create new  Cursent  Configuration name:  Current configuration:  Comments: | Initial Block (1) | 8<br>()<br>()<br>()<br>()<br>()<br>()<br>()<br>()<br>()<br>() |
|                                                                                                    | K Back                                                                                      |                   | neih                                                          |

SolidWorks Flow Simulation

#### SolidWorks Engineering Design and Technology Series

- **Note:** All required analysis data for this project is saved in this SolidWorks model configuration.
  - 5 Set the Unit System. Click SI (m-kg-s) in the Unit system box.

Click inside the **Velocity/Units** box.

Select Mile/hour.

# Scroll down to view the **Loads&Motion** option.

Expand the **Loads&Motion** folder.

Click inside the **Force/Units** box.

Select Gram force.

Click Next>.

# Gram-force

Gram force is a unit of force, approximately equal to the weight of 1-gram mass on earth. However, the local gravitational acceleration g varies with latitude, altitude, and location on the planet. So to be precise, one gram force is the force that a 1-gram mass exerts at a place where the acceleration due to gravity is 9.80665 meters per second per second.

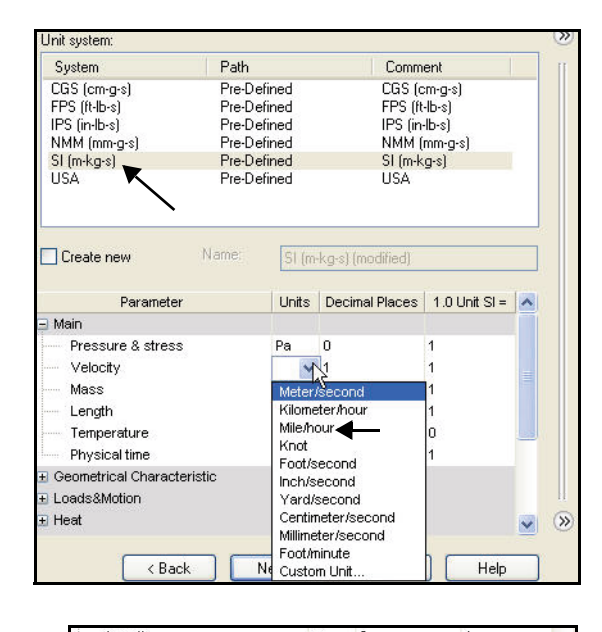

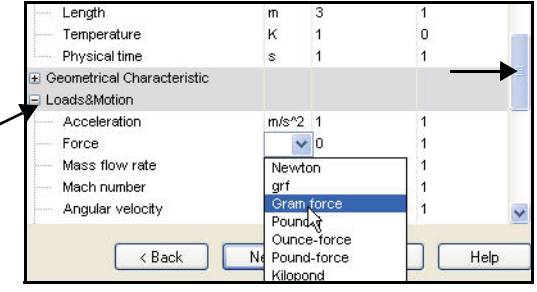

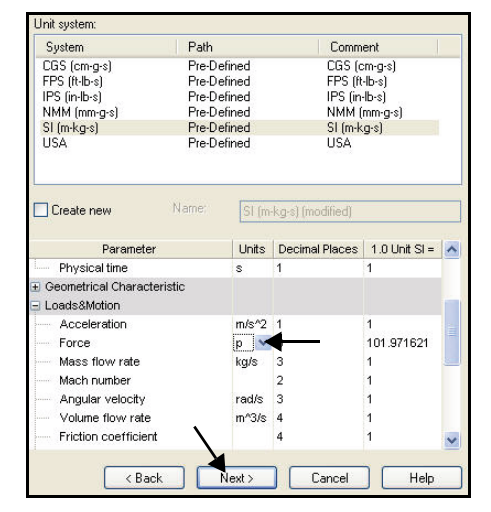

SolidWorks Flow Simulation

#### SolidWorks Engineering Design and Technology Series

6 Set Analysis Type and Physical Features. Click External as the Analysis type.

Check the Exclude cavities without flow conditions box.

Check the **Exclude internal space** box.

Select Z for Reference axis.

**Note:** The Reference axis is chosen so that an angular velocity vector can be aligned with the Reference axis.

| Wizard - Analysis Type |                                                |                                                                                           | ? 🔀         |
|------------------------|------------------------------------------------|-------------------------------------------------------------------------------------------|-------------|
|                        | Analysis type<br>Consi<br>Internal<br>External | der closed cavities<br>Exclude cavities without flow conditions<br>Exclude internal space | )<br>)<br>) |
|                        | Physical Features                              | Value                                                                                     |             |
|                        | Heat conduction in solids                      |                                                                                           |             |
|                        | Radiation                                      |                                                                                           |             |
|                        | Time-dependent                                 |                                                                                           |             |
|                        | Gravity                                        |                                                                                           |             |
|                        | Rotation                                       |                                                                                           |             |
|                        | Polonese suin                                  |                                                                                           |             |
|                        | Heterence axis:                                | Dependen                                                                                  | су (Э)      |
|                        | < Back                                         | Next > Cancel Hel                                                                         | <b>.</b>    |

**Note:** An internal analysis examines enclosed flow pathways while an external analysis examines open flow paths. You would use an internal analysis for something like an exhaust manifold for an automobile engine.

Click Next>.

Engineering Design and Technology Series

Lesson 5: Analysis

7 Set Default Fluid. Expand the Gases folder. Click Air.

Click the **Add** button.

**Tip:** You can also double-click **Air**, or drag and drop it from one list to the other.

| Flu           | ids              | Path                     | ~    | New    |
|---------------|------------------|--------------------------|------|--------|
| 🖃 Ga          | ses              |                          |      |        |
|               | Acetone          | Pre-Defined              |      |        |
|               | Ammonia          | Pre-Defined              |      |        |
| ·····         | Argon            | Pre-Defined              |      |        |
|               | Butane           | Pre-Defined              |      |        |
| ·····         | Carbon dioxide   | Pre-Defined              |      |        |
|               | Chlorine         | Pre-Defined              |      |        |
|               | Ethane           | Pre-Defined              |      |        |
|               | Ethanol          | Pre-Defined              |      |        |
|               | Ethylene         | Pre-Defined              | 1200 |        |
| 1             | Fluorine         | Pre-Defined              | ×    | Ladd   |
| Pr            | oject Fluids     | Default Fluid            |      | Remove |
| De            | fault fluid type | Gases / Real Gases / Ste | eam  |        |
| Ai            | (Gases)          |                          |      |        |
| Washington Wa | ater (Liquids)   |                          |      |        |
| Cart -        |                  |                          |      |        |
| Fic           | w Characteristic | Value                    |      |        |
| Fle           | ow type          | Laminar and Turbulent    |      |        |
| HL            | midity           |                          |      |        |

**Note:** SolidWorks Flow Simulation has a database library of several liquids and gases which is called the Engineering Database. With this database you can create your own materials.

SolidWorks Flow Simulation can analyze either incompressible liquids or compressible gases but not both during the same run. You can also specify other advanced physical features which the program should take into account.

Click Next>.

## SolidWorks

Engineering Design and Technology Series

8 Set Wall Conditions. Accept the default values: Adiabatic wall and Roughness = 0 micrometer.

Click Next>.

 9 Set Initial and Ambient Conditions.
 Double-click inside the Velocity in Z direction Value box.

| Parameter                      | Value          |      |
|--------------------------------|----------------|------|
| Default wall thermal condition | Adiabatic wall |      |
| Roughness                      | 0 micrometer   |      |
|                                |                |      |
|                                |                |      |
|                                |                |      |
|                                |                |      |
|                                |                |      |
|                                |                |      |
|                                |                |      |
|                                |                |      |
|                                |                |      |
|                                |                |      |
|                                |                |      |
|                                |                |      |
|                                |                |      |
|                                |                |      |
|                                |                |      |
|                                | Depende        | ency |
|                                |                |      |
| Deal Name                      | Consel 11-     |      |

Enter **-55 mile/h**. Approximately **-**24.58 m/s.

**Note:** The minus sign is important! It indicates that the air is flowing towards the car.

> In the real world, the car would be moving through stationary air. In a wind tunnel, the car is stationary and the air is moving. You can think of this Flow Simulation example as a virtual wind tunnel. The car is stationary and the air is moving.

Click Next>.

| Parameter                  | Value                 |
|----------------------------|-----------------------|
| Parameter Definition       | User Defined          |
| 🖃 Thermodynamic Parameters |                       |
| Parameters:                | Pressure, temperature |
| Pressure                   | 101325 Pa             |
| Temperature                | 293.2 K               |
| 🖃 Velocity Parameters      |                       |
| Parameter:                 | Velocity              |
| Velocity in X direction    | 0 m/s                 |
| Velocity in Y direction    | 0 m/s                 |
| Velocity in Z direction    | -55mile/h             |
| 🗄 Turbulence Parameters    | N                     |
|                            |                       |
| K Back                     | Dependency (2         |

#### SolidWorks Engineering Design and Technology Series

# 10 Results and Geometry Resolution.

Accept the default **Result resolution of 3.** This will yield acceptably accurate results in a reasonable amount of time.

| Wizard - Results and Geometry Resolu | tion                                |                                                          |                                           |                          |                            |                        |              | ?               | ×             |
|--------------------------------------|-------------------------------------|----------------------------------------------------------|-------------------------------------------|--------------------------|----------------------------|------------------------|--------------|-----------------|---------------|
|                                      | Result res                          | solution                                                 |                                           |                          |                            |                        |              |                 | >>>           |
|                                      | 1                                   | 2                                                        | 3                                         | 4                        | 5                          | 6                      | 7            | 8               |               |
|                                      | Minimum<br>Manu<br>Minin<br>Minimum | gap size<br>ual specific<br>num gap siz<br>ugap size:    | ation of th                               | e minimum<br>) the featu | n gap size<br>re dimensi   | on                     |              |                 |               |
|                                      | Minimum<br>Manu<br>Minimum          | wall thickn<br>ual specific<br>num wall th<br>wall thick | ess<br>ation of th<br>ickness re<br>ness: | e minimum<br>fers to the | n wall thick<br>feature di | ness<br>mension        |              |                 |               |
|                                      | _ Advanc                            | ed narrow                                                | channel re                                | efinement<br>Finish      |                            | ptimize thir<br>Cancel | n walls reso | olution<br>Help | )<br>()<br>() |

Click the **Finish** button.

# 11 View the model in the Graphics area.

**Zoom out** to view the Computational Domain in the graphics area.

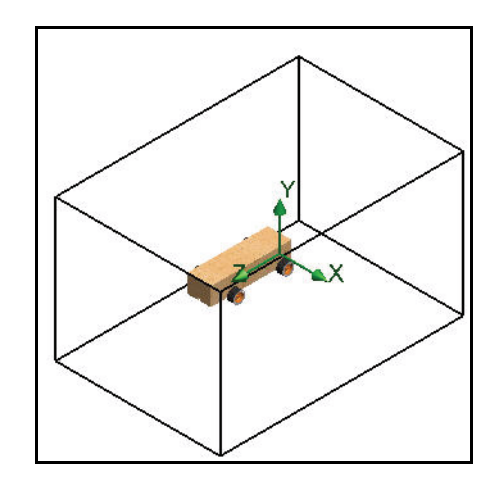

SolidWorks Engineering Design and Technology Series

#### **Computational Domain**

SolidWorks Flow Simulation calculations are performed inside a volume called the Computational Domain. The boundaries of this volume are parallel to the global coordinate system planes. For external flows, the size of the Computational Domain is automatically calculated based on the size of the model.

In the illustration at the right, the black box represents the Computational Domain.

# Modifying the Computational Domain

Why modify the Computational Domain:

Size

We are going to reduce the size of the Computational Domain in order to reduce solving time, at the expense of accuracy. A smaller domain means there are fewer fluid cells to calculate. Using the default sizes for the domain could result in solving times in excess of 1 hour even on a moderately fast computer. Such solving times are not practical in a school environment.

 Display the Flow Simulation analysis tree. Click the Flow Simulation analysis tree tab.

Expand the Input Data folder.

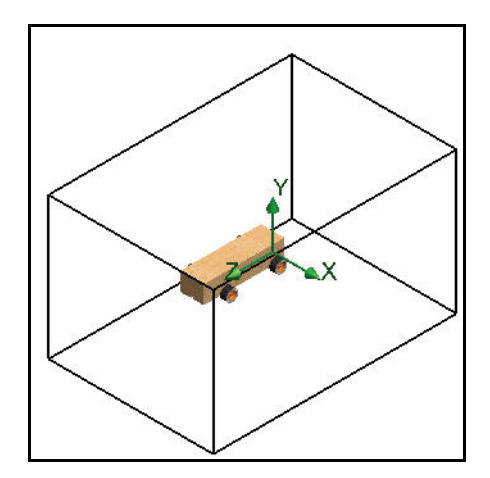

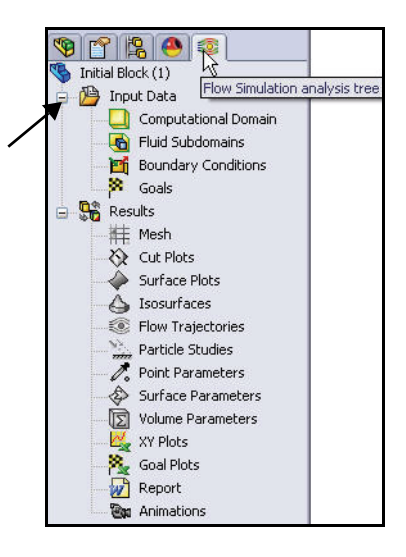

Engineering Design and Technology Series

2 Set the Computational Domain size. Right-click the Computational Domain folder.

Click Edit Definition.

Input the following values:

- X max = 0.16 m
- X min = -0.16 m
- Y min = 0.15 m
- Y max = -0.15 m
- Z max = 0.31 m
- Z min = -0.21 m

Click **OK** *from the PropertyManager.* 

#### 9 👕 😫 🕙 Initial Block (1) 🛓 **)** Input Data Com Edit Defini Hide 🚯 Fluic 时 Boui 🎙 🚰 😫 🚳 Computatio 🥒 🗙 Туре 3D simulation 2D simulation Size and Conditions 🗐 🗴 0.16 m ÷ 💿 🗸 🗐 🗶 -0.16 m ÷ 💽 🗸 🕰 0.15 m ÷ 💽 🗸 🕰 🕡 -0.15 m ÷ 💽 🗸 💋, 0.31 m ÷ 💿 🗸 Ø<sub>z</sub> →0.21 m ÷ 🖸 🗸

Reset

# 3 Results.

The resulting Computational Domain is displayed in the graphics area.

# **Setting Goals**

You can specify the following four engineering goals:

Global Goal

A physical parameter calculated within the entire Computational Domain.

Surface Goal

A physical parameter calculated on a user-specified face of the model.

# Volume Goal

A physical parameter calculated within a user-specified space inside the Computational Domain, either in the fluid or solid.

Equation Goal

A goal defined by an equation with the specified goals or parameters of the specified project's input data features as variables.

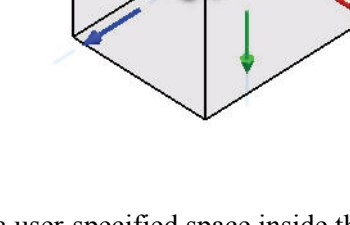

#### Lesson 5: Analysis

SolidWorks Engineering Design and Technology Series

4 Insert Global Goals.

Right-click the **Goals** folder.

Click Insert Global Goals. The Global Goals PropertyManager is displayed.

- **Tip:** Drag the boundary of the PropertyManager window to the right to make it wider. This makes it easier to read the parameter names.
  - 5 Set the goal for drag. Scroll down to view Z - Component of Force under the Parameters column.

Check the Max (Maximum) box.

Click **OK** from the Global Goals PropertyManager. View the update in the Flow Simulation analysis tree.

6 Insert a second Global Goal. Right-click the Goals folder.

Click **Insert Global Goals** in the Flow Simulation analysis tree.

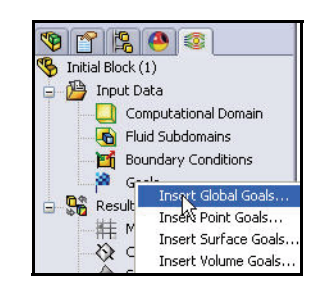

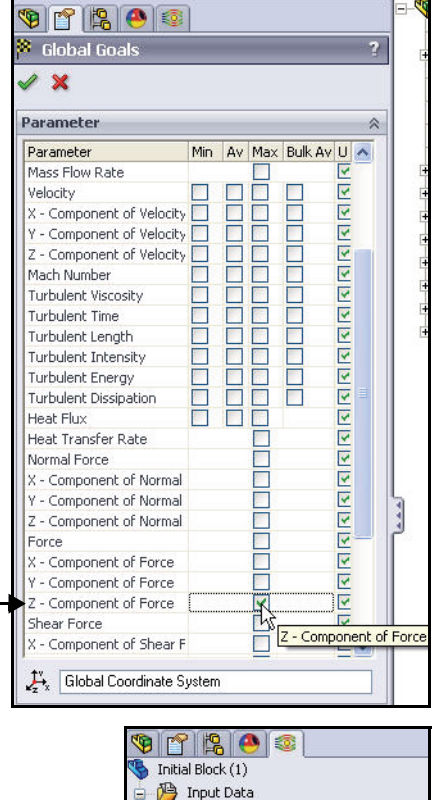

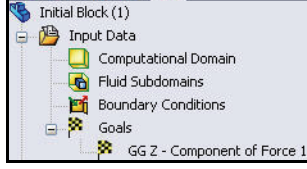

SolidWorks Flow Simulation

Engineering Design and Technology Series

7 Set the Goal for lift. Scroll down to view Y - Component of Force under the Parameters column.

Check the Max (Maximum) box.

Click **OK** from the Global Goals PropertyManager. View the update in the FeatureManager.

#### 😵 🕐 😫 🧶 📀 Global Goals 🖉 🗙 Parameter ~ Parameter Min 🗛 Max Bulk Av Use 📩 Velocity X - Component of Velo Y - Component of Velo Mach Number Turbulent Viscosity Turbulent Time Turbulent Length Turbulent Intensity Turbulent Energy Turbulent Dissipation Heat Flux Heat Transfer Rate Normal Force X - Component of Norn Y - Component of Norn Z - Component of Norn Force X - Component of Forc Y - Component of Forc ~ Z - Component of Forc Shear Force Y - Component of Force X - Component of Shea > Y - Component of Shea × 🔑 🛛 Global Coordinate System

#### 8 Rename the goals.

Two goal icons are displayed in the Flow Simulation analysis tree.

Rename the GGZ - Component of Force 1 to Drag.

Rename the GGY - Component of Force 1 to Lift.

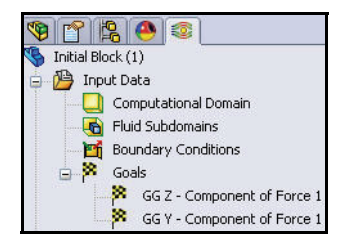

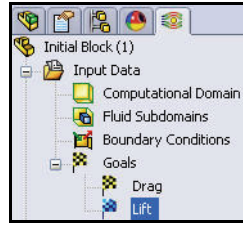

#### Lesson 5: Analysis

#### **Running the Analysis**

1 Run the analysis.

Click **Run** From the Flow Simulation CommandManager. The Run dialog box is displayed. View the options.

Click the **Run** button.

2 Solver information.

The Run dialog box is displayed. On the left of the window is a log of each step taken in the solution process. On the right is an information window with mesh information and any warnings concerning the analysis.

- **Note:** The analysis can take up to 15 minutes.
  - **3 Pause the calculation.** After about 60 interrelations,

click the **Suspend** button on the Solver toolbar. This suspends the calculations so you can explore some of the different types of previews.

# 4 Preview the Velocity. Click the Insert Preview

tool on the Solver toolbar. The Preview Settings dialog box is displayed.

Select **Right Plane** for Plane name.

Select Contours for Mode.

#### SolidWorks Engineering Design and Technology Series

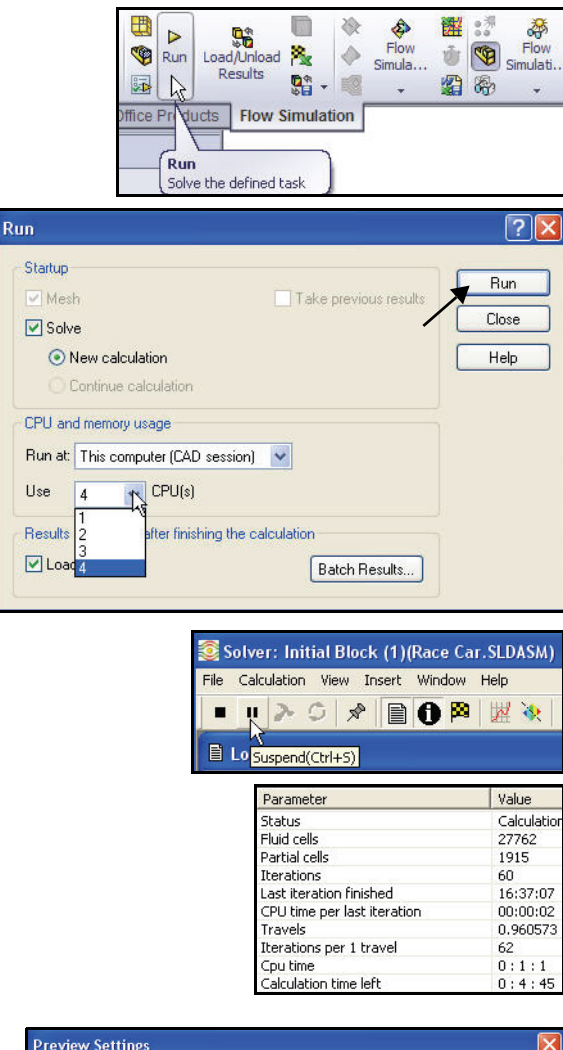

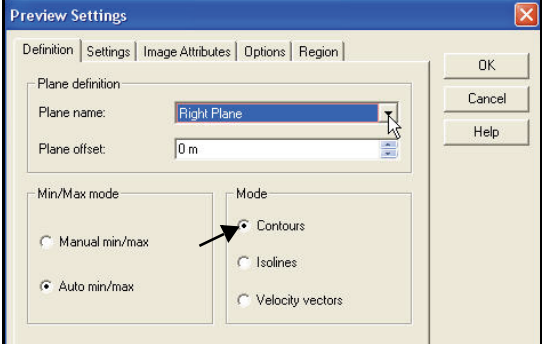

SolidWorks Flow Simulation

Engineering Design and Technology Series

Click the **Settings** tab from the Preview Settings dialog box.

Select **Velocity** for Parameter. View your options.

Click OK.

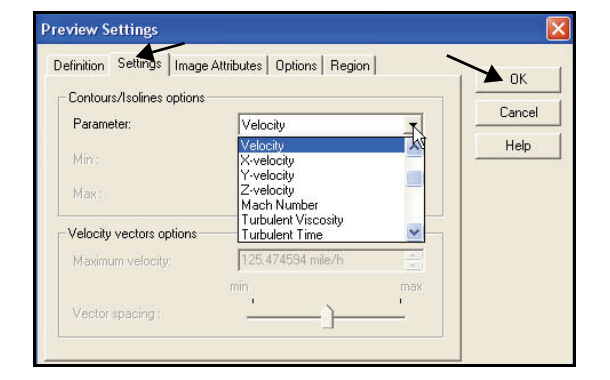

Lesson 5: Analysis

5 View the Preview box. The Plot preview is displayed in its own window.

View the results.

**Note:** The scale may vary slightly.

**Close** the Preview window.

# 6 Preview the Pressure.

Click the Insert Preview tool on the Solver toolbar. The Preview Settings dialog box is displayed.

Select **Right Plane** for Plane name.

Select Contours for Mode.

Click the **Settings** tab.

Select **Pressure** for Parameter.

Click **OK.** View the results.

**Close** the Preview window.

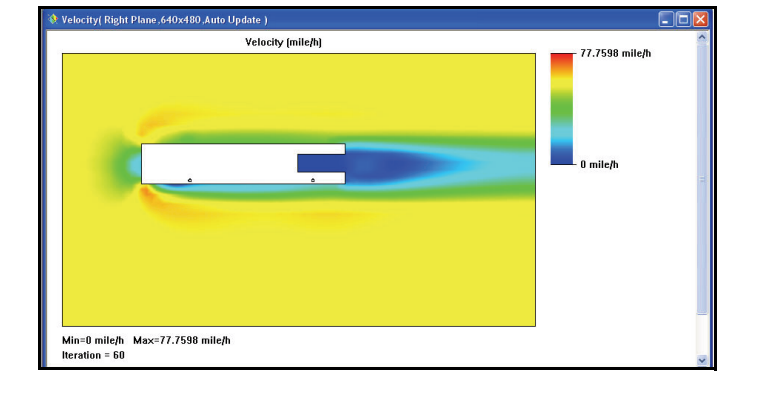

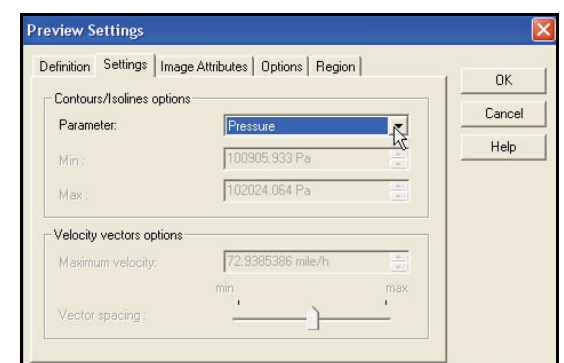

SolidWorks Flow Simulation

# SolidWorks

Engineering Design and Technology Series

File Calculation View Insert Window Help

Log Suspend(Ctrl+S)

= 🔨 🔊 🗇 📄 🛠 🔍 🔆

 Resume the Calculation.
 Close the Preview window.

Click the

Suspend button on the Solver toolbar.

8 Completion. The status bar at the bottom of the window indicates when the Solver is finished.

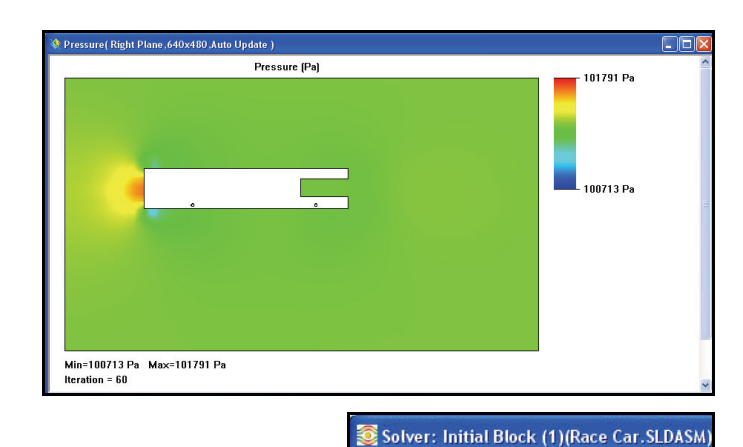

| Info                      | 🛛                   | 🗎 Log                             |           |                   |
|---------------------------|---------------------|-----------------------------------|-----------|-------------------|
| irameter                  | Value               | Event                             | Iteration | Time              |
| atus                      | Solver is finished. | Mesh generation started           |           | 16:16:20 , Nov 04 |
| id cells                  | 27762               | Mesh generation normally finished |           | 16:16:41 , Nov 04 |
| rtial cells               | 1915                | Preparing data for calculation    |           | 16:16:45 , Nov 04 |
| rations                   | 88                  | Calculation started               | 0         | 16:16:48 , Nov 04 |
| st iteration finished     | 16:24:17            | Calculation has converged since t | 87        | 16:24:17 , Nov 04 |
| U time per last iteration | 00:00:01            | Goals are converged               | 87        |                   |
| avels                     | 1.40884             | Calculation finished              | 88        | 16:24:22 , Nov 04 |
| rations per 1 travel      | 63                  |                                   |           |                   |
| u time                    | 0:1:29              |                                   |           |                   |
| Iculation time left       | 0:0:0               |                                   |           |                   |
|                           | 60-60-50-60-50      |                                   |           |                   |
|                           |                     |                                   |           |                   |
|                           |                     |                                   |           |                   |
|                           |                     |                                   |           |                   |
|                           |                     |                                   |           |                   |
|                           |                     |                                   |           |                   |
|                           |                     |                                   |           |                   |
|                           |                     |                                   |           |                   |
|                           |                     |                                   |           |                   |
|                           |                     |                                   |           |                   |
|                           |                     |                                   |           |                   |
| arning                    | Comment             |                                   |           |                   |
| warnings                  |                     |                                   |           |                   |
|                           |                     |                                   |           |                   |
|                           |                     |                                   |           |                   |
|                           |                     |                                   |           |                   |
|                           |                     |                                   |           |                   |
|                           |                     |                                   |           |                   |
|                           |                     |                                   |           |                   |

Engineering Design and Technology Series

9 Close the Solver vindow. Click File, Close from the Solver dialog box.

#### Lesson 5: Analysis

📀 Solver: Initial Block (1)(Race Car.SLDASM) File Calculation View Insert Window Help ave Current Results 🖹 🔁 🏁 💹 🔌 🗎 8 Save and Clos Parameter Value Status Fluid cells Partial cells Solver is finished. 27762 1915 Iterations Last iteration finished 88 16:24:17 CPU time per last iteration 00:00:01 1.40884 Travels 63 0:1:29 0:0:0 Iterations per 1 travel Cpu time Calculation time left

| 🤏 😭 🛱          | 8 🕘 🚳                |
|----------------|----------------------|
| % Initial Bloc | :k (1)               |
| 🛓 🎦 Inpul      | t Data               |
|                | Computational Domain |
|                |                      |
| ⊜ 🏁            | Goals NS             |
|                | 🗭 Drag<br>这 Lift     |

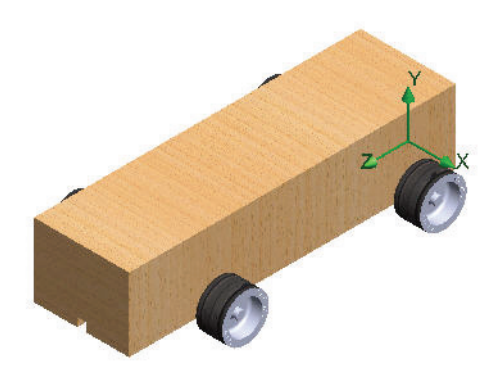

# **10 Hide the Computational Domain.** Right-click the **Computational**

Domain folder.

Click Hide.

11 Save the document.

Click **Save** from the Menu bar toolbar.

# Viewing the Results

Once the calculation finishes, you can view the saved calculation results through numerous Flow Simulation options in a customized manner directly within the graphics area. The results options are:

- Cut Plots (section view of parameter distribution)
- Section Plots (generates contours of the results on the specified sections)
- Flow Trajectories (streamlines and particle trajectories)
- Goal Plot (behavior of the specified goals during the calculation)
- XY Plots (parameter change along a curve, sketch)
- Surface Parameters (getting parameters at specified surfaces)
- Point Parameters (getting parameters at specified points)
- Report (project report output into Microsoft Word)
- Animation of results

# and more.

We will view Section plots, Surface plots and Flow trajectories next.

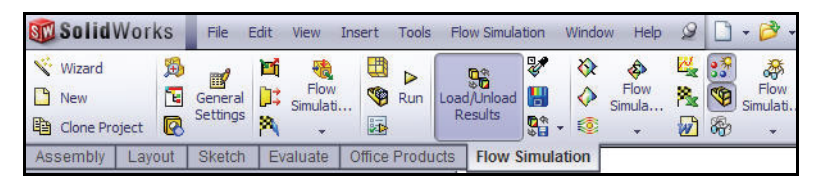

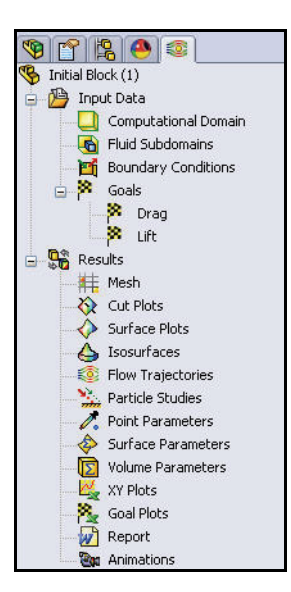

#### SolidWorks Engineering Design and Technology Series

# Accessing the Results

1 If needed, load the results. Right-click the **Results** folder in the Flow Simulation analysis tree.

Click Load Results. The Load Results dialog box is displayed.

**Note:** If Unload Results is displayed, the results have already been loaded.

Double-click 1.fld.

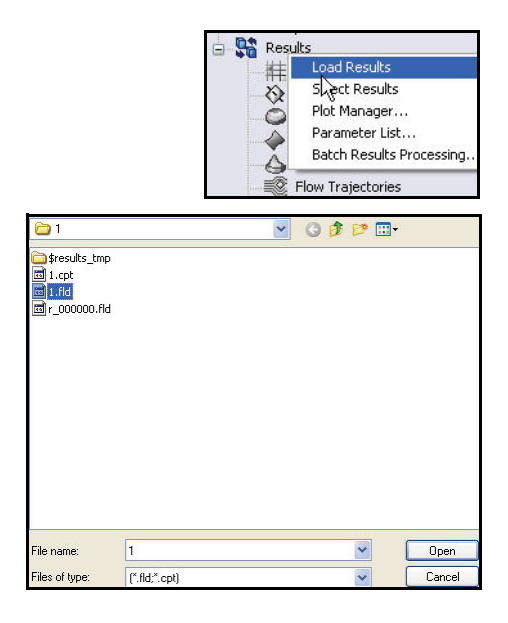

# Create a Section Plot.

Right-click the **Cut Plots** folder.

Click **Insert**. The Cut Plot PropertyManager is displayed. Front Plane is selected by default.

Expand Race Car from the fly-out FeatureManager. View the features.

Click Right Plane from the flyout FeatureManager. Right Plane is displayed in the Selection Plane or Planar Face box.

Click the **Contours** button in the Display box.

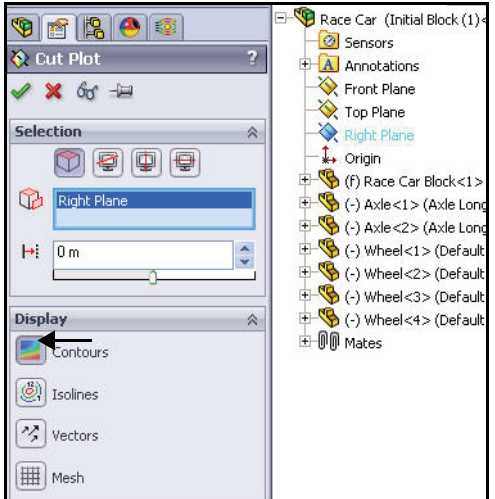

# SolidWorks

Engineering Design and Technology Series

Contours

2

E#

Click the Adjust Minimum and Maximum button in the Contours box.

Select **Velocity** from the drop-down menu.

View the range.

2 View the Section Plot.

Click **OK /** from the Cut Plot PropertyManager. View the plot in the graphics area.

- Note: You may need to click the **Hide** FeatureManager Tree Area tab to view the total plot.
  - 3 View the results.

Click **Right** Ø view from the Heads-up View toolbar. View the results.

- Note: View the high velocity areas around the model in red and orange.
  - 4 Hide the Cut Plot. Right-click Cut Plot1.

Click Hide.

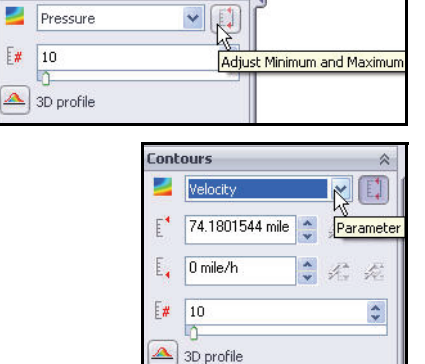

Options

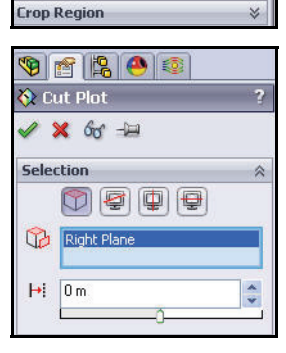

\*

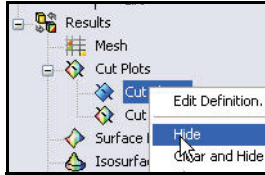

Engineering Design and Technology Series

#### Lesson 5: Analysis

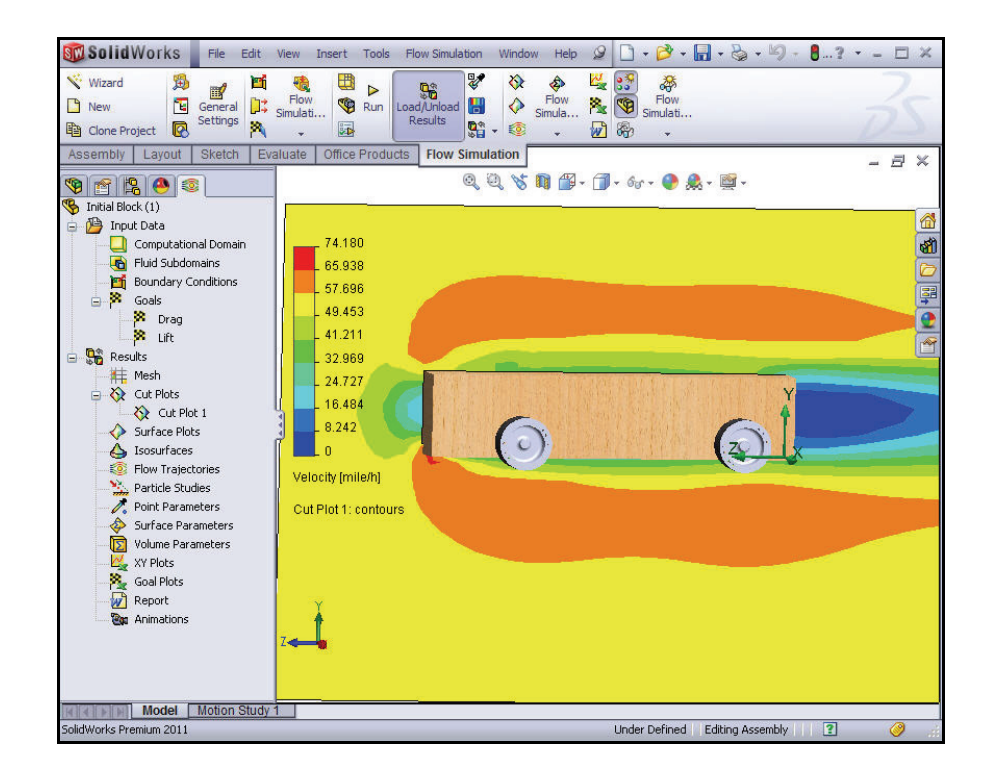

# 5 Create a second Cut Plot. Right-click the Cut Plots folder.

Click Insert. Front Plane is selected by default.

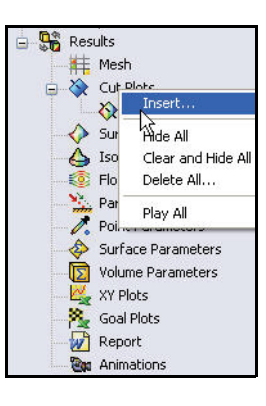

SolidWorks Engineering Design and Technology Series

#### 6 Change the Selected Plane.

Expand the Race Car assembly from the fly-out FeatureManager.

Click Right Plane from the fly-out FeatureManager. Right Plane is displayed in the Selection Plane box.

Click the **Contours** button in the Display box.

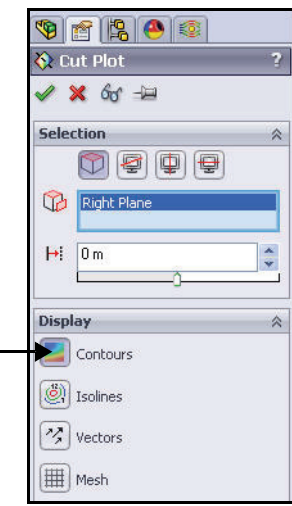

#### 7 View the Settings. Click the Adjust Minimum and Maximum button in the Contours box

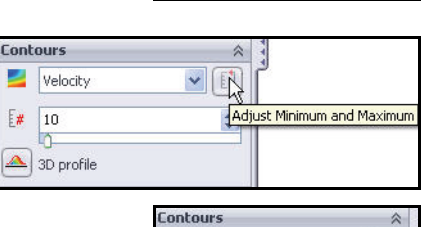

101700 Pa

100900 Pa

2 Pressure

E.

E#

10

🔺 3D profile

Options

View the range.

Select **Pressure** from the drop-down menu for Parameter Settings.

Enter the Min **100900** value.

Enter the Max **101700** value.

8 View the Section Plot.

Click **OK** 🖌 from the Cut Plot PropertyManager. View the plot in the graphics area.

Crop Region 3

Paramete

\*

\*

2 🍂 🖉

Viewing the Results

Engineering Design and Technology Series

Lesson 5: Analysis

Cut Plot 2 is displayed in the Flow Simulation analysis tree.

- **Note:** If needed, click the **FeatureManager tree** tab as illustrated to view the full graphics area.
  - 9 View the second Plot.

Click **Right** view from the Heads-up View toolbar. View the plot.

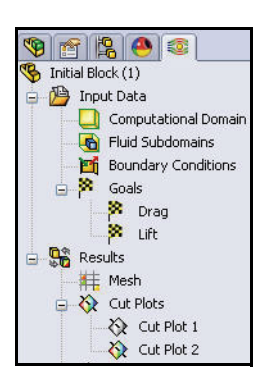

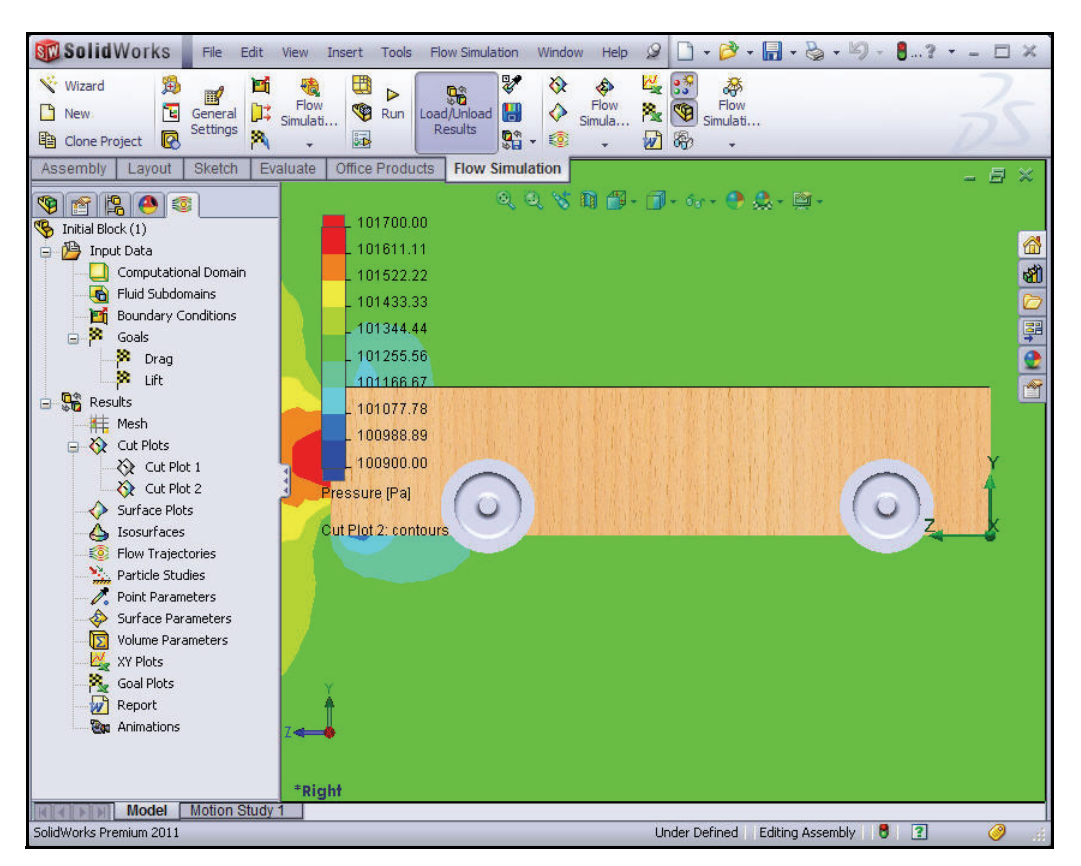

Viewing the Results

Engineering Design and Technology Series

# 10 Hide the Cut Plot.

Lesson 5: Analysis

Right-click the Cut Plots folder.

Click **Hide All**. View the model in the graphics area.

#### 11 Display an Isometric view.

Click **Isometric** from the Hands-on View toolbar.

# 12 Save the document.

Click **Save** 📓 from the Menu bar toolbar.

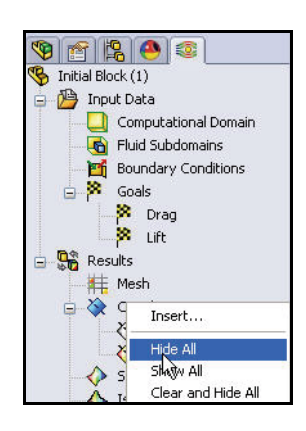

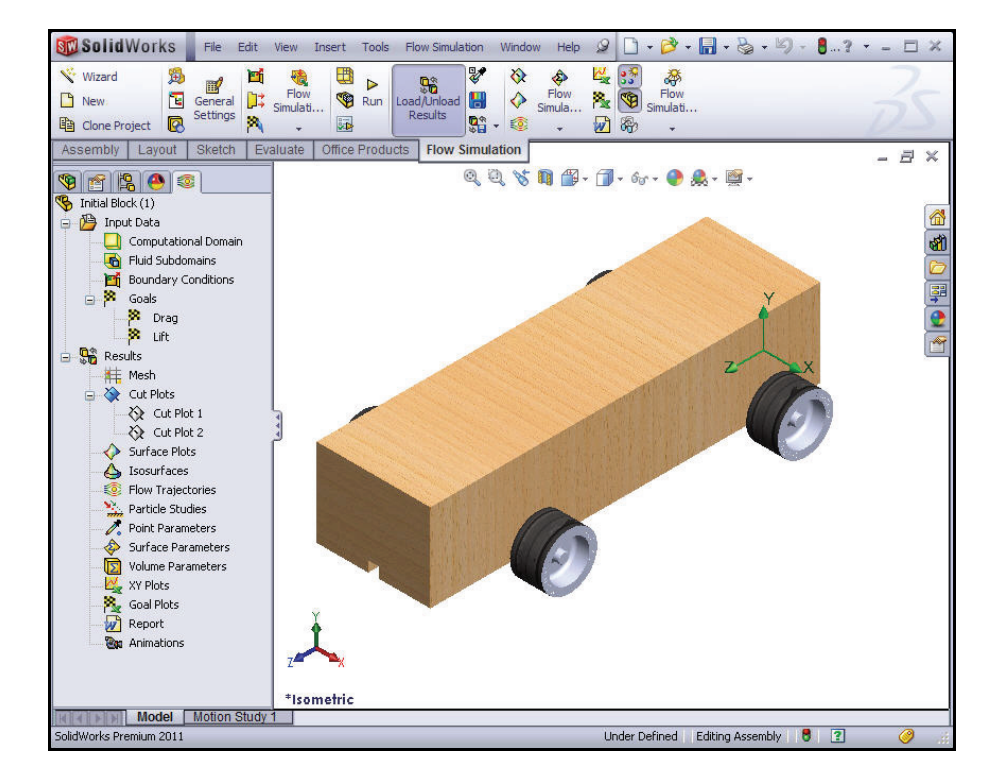

Engineering Design and Technology Series

## **Flow Trajectories**

Flow trajectories are displayed as flow streamlines. Flow streamlines are curves where the flow velocity vector is tangent to that curve at any point on the curve.

- Tip: They are analogous to the streamers of smoke in a wind tunnel
  - 1 Inserting a flow trajectory. Click the **Flow**

**Trajectories 1** tool from the Flow Simulation CommandManager. The Reference option is active.

Right-click Clear Selections in the Selection box.

Click the ten flat surfaces of the Race Car Block.

Click the face of the four Wheels.

Enter 50 for the Number of Point.

#### 2 囲 8 2 ê A Load/Unk 23 Flow Simula. Flow Simulati... Run ad 💾 🎘 👒 Results -- 12 1 80 -Flow Simulation ٢ 417 61 120 🅐 🙏 - 🛒 Flow Trajectories

Insert flow trajectorie

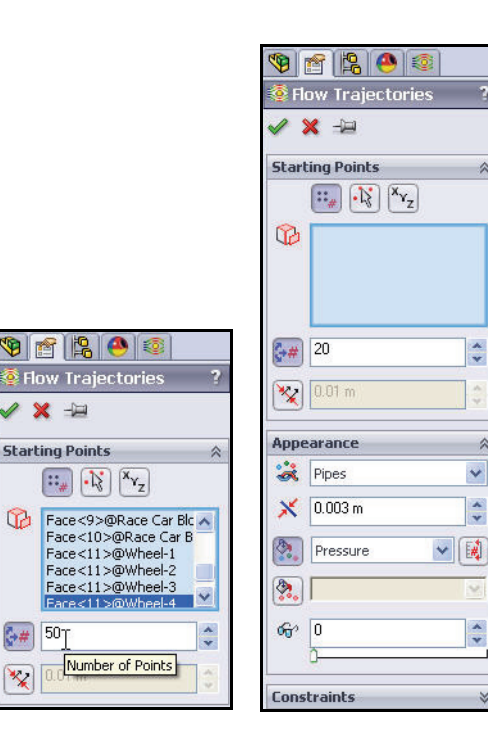

Ģ#

\*\*

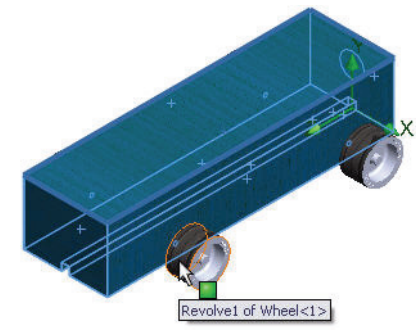

#### Lesson 5: Analysis

\*

~

~

\*

\*

#### SolidWorks Engineering Design and Technology Series

Select Line with Arrow from the Draw Trajectories As drop-down menu.

Click **OK** from the Flow Trajectories PropertyManager.

**2** View the flow trajectory. This type of display helps visualize how the air flows around the car.

Rotate the model in the graphics area to view the turbulence around the front wheels and behind the block.

# 3 Save the document.

Click **Save** from the Menu bar toolbar.

| æ        | Lines with Arrows | * |
|----------|-------------------|---|
| ×        | 0.003 m           | ~ |
| ٩.       | Pressure          |   |
| <u>م</u> |                   | × |
| 6        | 0                 | ^ |

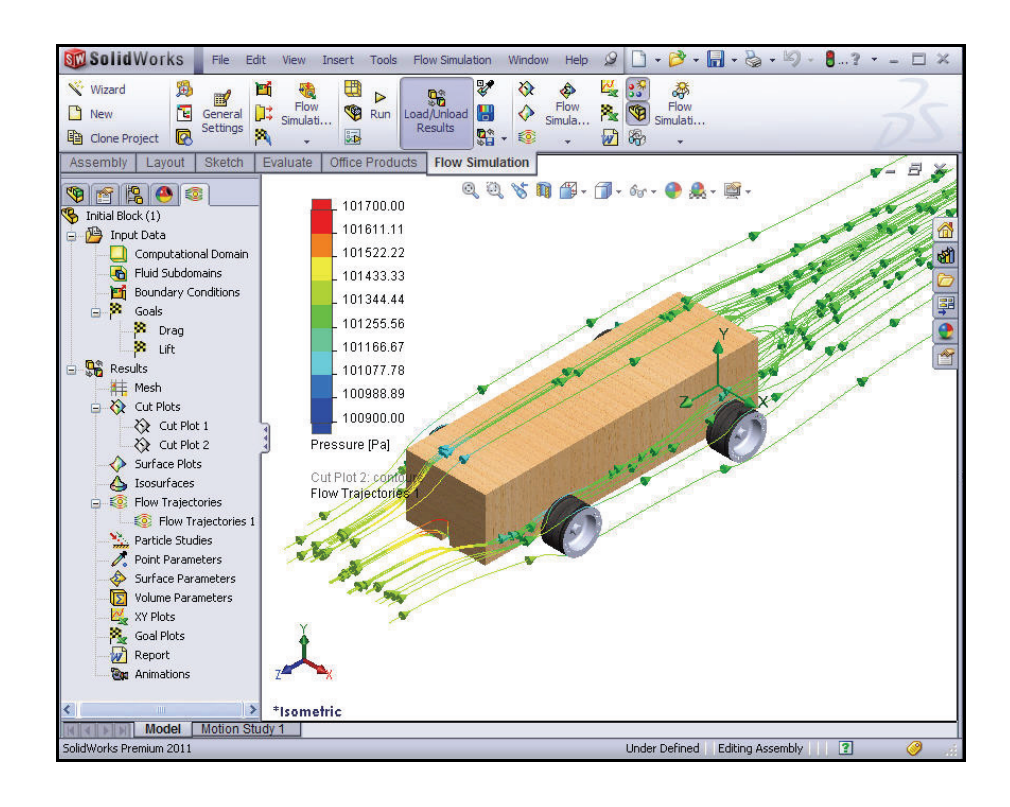

#### Viewing the Results

#### SolidWorks Engineering Design and Technology Series

## **Experiment With Other Flow Trajectories**

There are two ways to experiment with flow trajectories:

- Edit the definition of the existing plot
- Insert a new plot

If you create multiple flow trajectories, you can display them one at a time or you can display several at the same time.

We will create some other flow trajectories.

- 4 Hide the flow trajectory. Right-click Flow Trajectories 1. Click Hide.
- 5 Insert a new Flow Trajectory plot. Right-click the Flow Trajectories folder.

Click Insert.

Right-click Clear Selections.

Click Right Plane from the fly-out FeatureManager.

Enter 200 for the Number of Points

Select Lines from the Draw Trajectories As drop-down menu.

Click **OK** from the Flow Trajectories PropertyManager.

# 6 Display the Right view.

Click **Right** view from the Heads-up View toolbar.

#### Lesson 5: Analysis

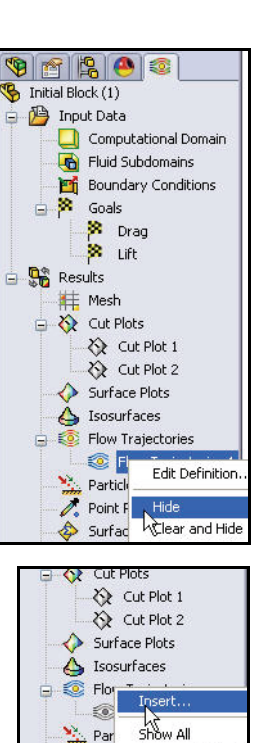

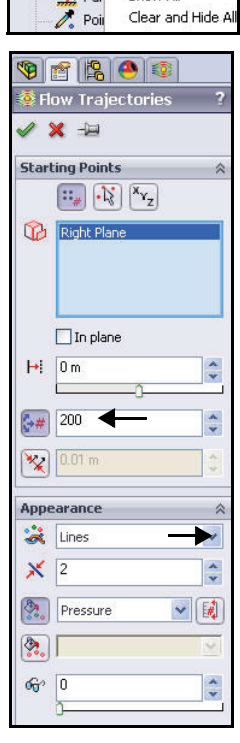

# SolidWorks

Engineering Design and Technology Series

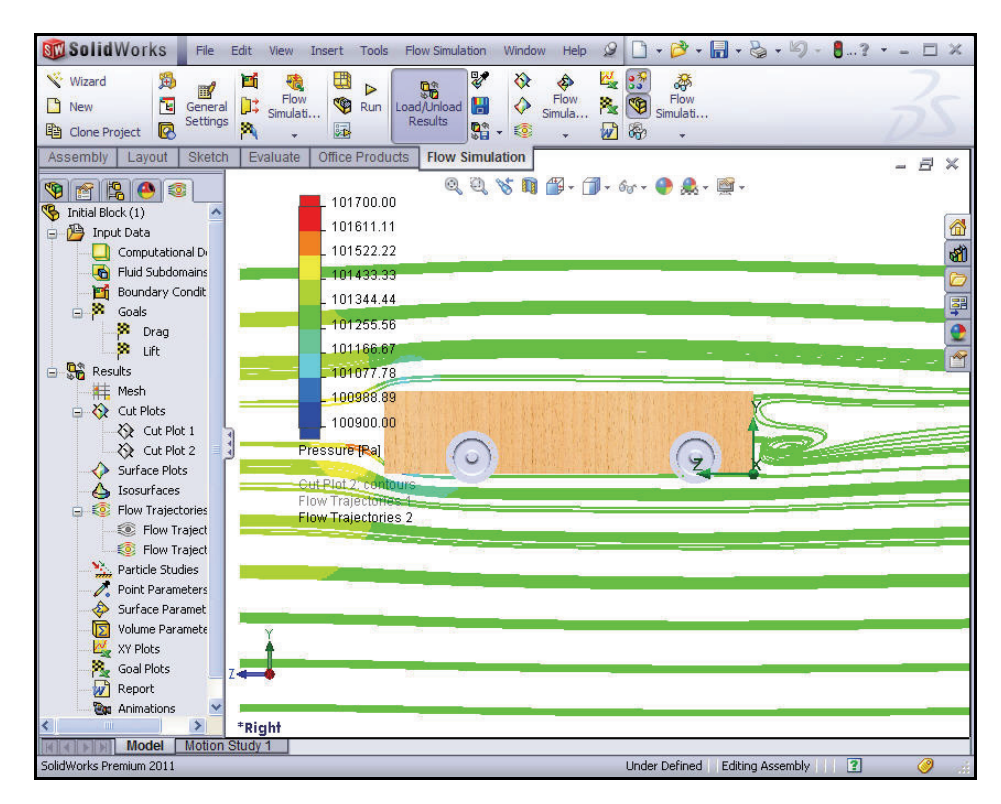

- **Note:** Notice the turbulence in front and behind the body of the block.
  - 1 Insert another new Flow Trajectory plot. Right-click Flow Trajectories 2.

## Click Hide.

Right-click the Flow Trajectories folder.

Click Insert.

Right-click Clear Selections.

Click **Isometric** view from the Heads-up View toolbar.

Click the front face of the Race Car.

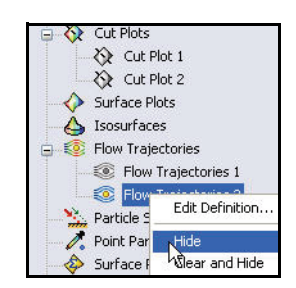

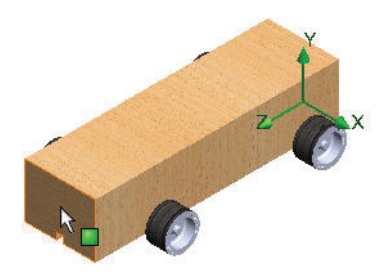

Viewing the Results

#### SolidWorks

Engineering Design and Technology Series

Enter **50** for the Number of Points.

Select Lines from the Draw Trajectories As drop-down menu.

Click **OK** from the Flow Trajectories PropertyManager.

**Tip:** The lower number of trajectory lines makes it easier to see if there is significant turbulence surrounding the model.

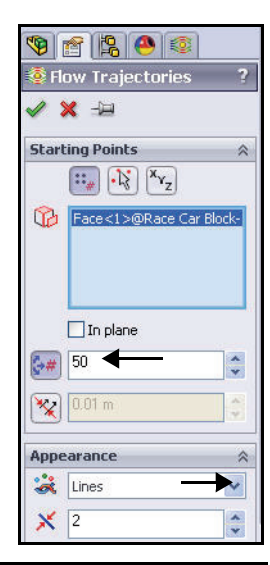

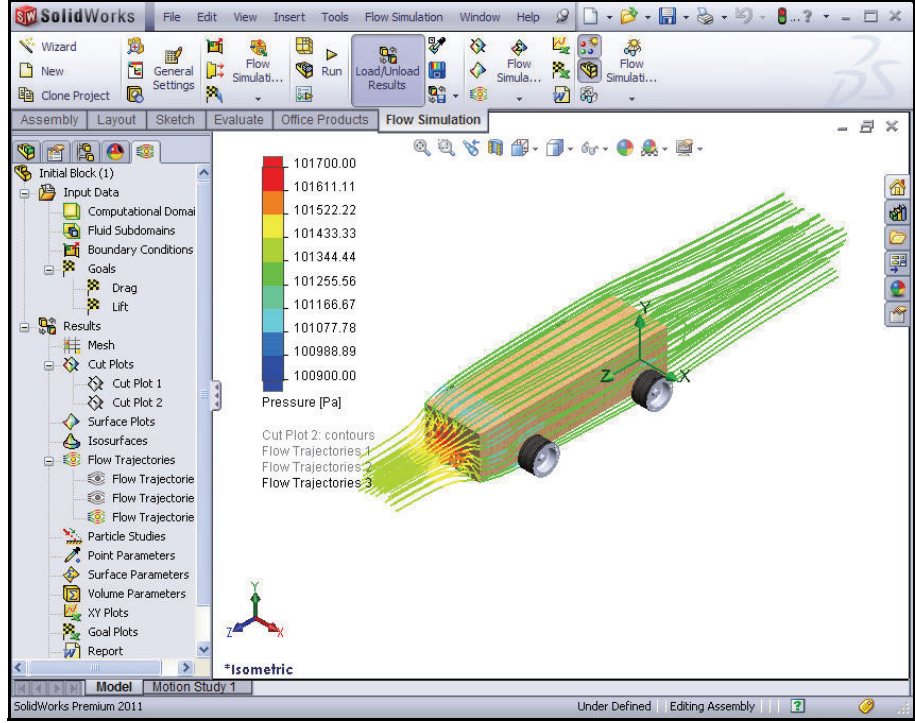

The flow trajectories reveal several conditions:

- The red color of the trajectories on the front body of the Race Car assembly indicates an area of high pressure. This pressure will effect the speed of the Race Car.
- The flow trajectories behind the wheels are fairly smooth indicating a lack of turbulence.
- 2 Hide all Flow Trajectories.

Right-click the Flow Trajectories folder.

Click Hide All.

3 Save the document.

Click **Save I** from the Menu bar toolbar.

# **Quantitative Results**

The preceding examples of Surface plots and Flow trajectories are excellent tools for visualizing how air flows around a body. However, they are more qualitative than quantitative. Let's move on to a more quantitative interpretation of results.

- **Note:** Microsoft<sup>®</sup> Excel is needed for the next section.
  - 1 Create a Goal Plot.

Click the **Goal Plot** tool from the Flow Simulation tab. The Goal Plot PropertyManager is displayed.

Click the All box. The three boxes are checked.

Click **OK** from the Goal Plot PropertyManager.

2 Excel spreadsheet.

Microsoft<sup>®</sup> Excel is launched and a spreadsheet opens. Pay particular attention to the first three columns. They show the name of the goal, the units (gram-force, in this case) and the value.

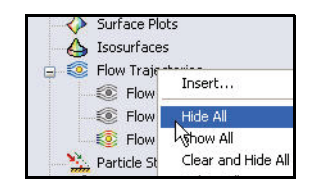

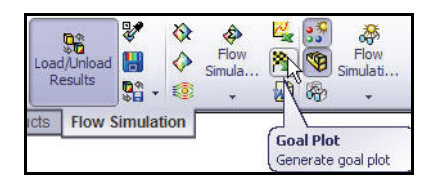

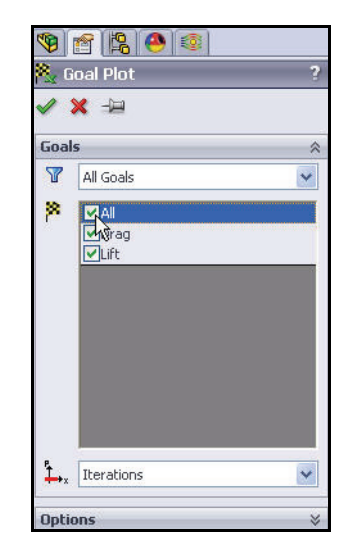

Engineering Design and Technology Series

#### Lesson 5: Analysis

| Goal Name | Unit | Value        | Averaged Value | Minimum Value | Maximum Value |
|-----------|------|--------------|----------------|---------------|---------------|
| Drag      | [q]  | -150.2828991 | -150.2881854   | -150.5283354  | -150.1493924  |
| Lift      | [q]  | 9.080182532  | 8.663085807    | 8.120552837   | 9.080213979   |

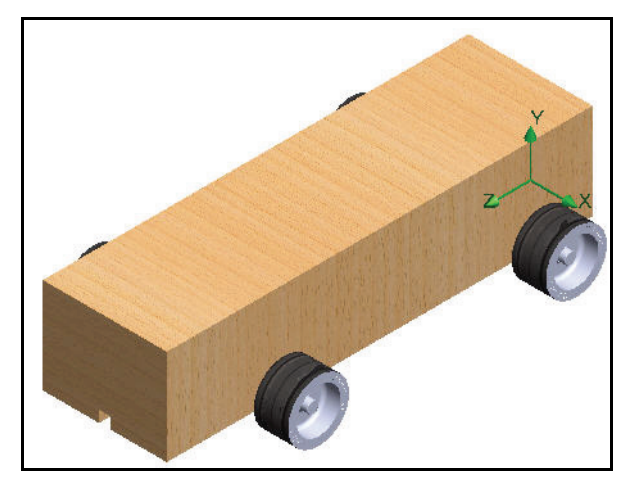

**Note:** Numbers can vary slightly due to mesh type and system setup.

# 3 Save and close the assembly.

Click File, Save. Accept the default name.

Click Save.

Close the **Excel** spreadsheet.

# Units, Values, and Interpreting the Results

As we discussed, gram-force is a unit of force approximately equal to the weight of a 1-gram mass on Earth. The drag on the car is a force. Grams are a unit of mass. So it is not accurate to say the drag is approximately -150.28 grams.

The correct way to state the results is to say we have a drag force of approximately 150.28 grams-force and a downward lift force of approximately 9.08 grams-force.

# Changing the Design

Based on the analysis of the Race Car (Initial Block) assembly configuration using SolidWorks Flow Simulation, we conclude that the shape of the body can be greatly improved.

The easiest way to redo an analysis is to clone the SolidWorks Flow Simulation project we created for the Initial Block design. This way we don't have to repeat the work of adding the goals and defining the Computational Domain, but we can not reuse plots were new features were created on the final Default Race Car configuration.

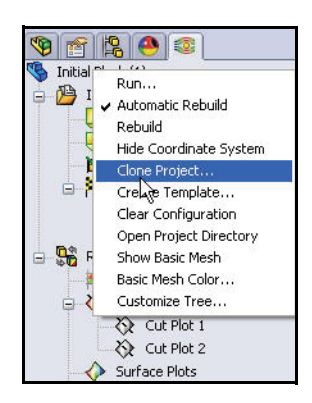

To save time, the Final Default configuration for this section is provided. Configurations allow you to represent more than one version of the part within a single SolidWorks file. For example, by suppressing the features and changing the dimension values of the model, the design can be altered easily without creating another new model.

- **Tip:** An configuration may be changed to dimension of the different value. Both parts and assemblies can support configuration adjustments.
- **Note:** Some of the Referenced faces of the car body don't exist in the Final Default configuration. They were eliminated when the cut features and fillets were applied to the body. Therefore, we must redefine the reference before we can display any plots. The Axle part was also modified in the Initial Block configuration to fix the assembly.
  - 4 Clone the Project.

Right-click the Initial Block (1) configuration in the Flow Simulation analysis tree.

Click Clone Project.

Click Add to existing.

Select **Default** for Existing configuration.

Check the Copy results box.

Click **OK**. The system will ask you if you want to reset the Computational Domain. Click **No**.

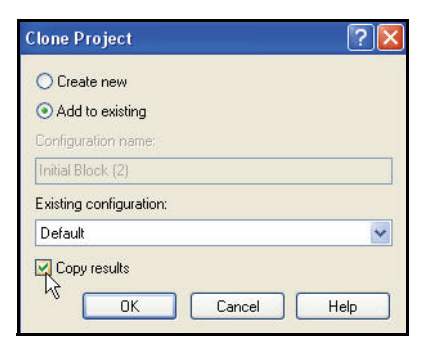

#### **SolidWorks**

Engineering Design and Technology Series

- To make it easier to do meaningful comparisons between the two sets of results, Note: we want to use the same size Computational Domain. Also, resetting the domain would require us to redefine the symmetry conditions. That would be extra work.
  - **Reset Mesh settings.** 5 Do you want to reset mesh settings? Click Yes.
  - Run the solver. 6 Click **Run i** from the Flow Simulation CommandManager toolbar.

Click **Run** from the Run dialog box. This can take 10 - 15 minutes.

#### Completion. 7

The status bar at the bottom of the window indicates when the Solver is finished.

Close the Solver dialog box.

i Info

Parameter

Status Fluid cells

Travels Iterations per 1 travel

Cpu time alculation time left

Warning

1 Info

lo warnings

Comment

Log

Partial cells

Iterations Last iteration finished

CPU time per last iteration

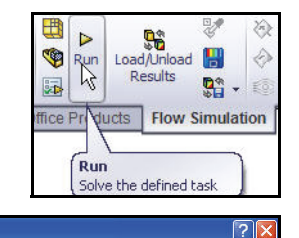

Take previous results

Run

Close

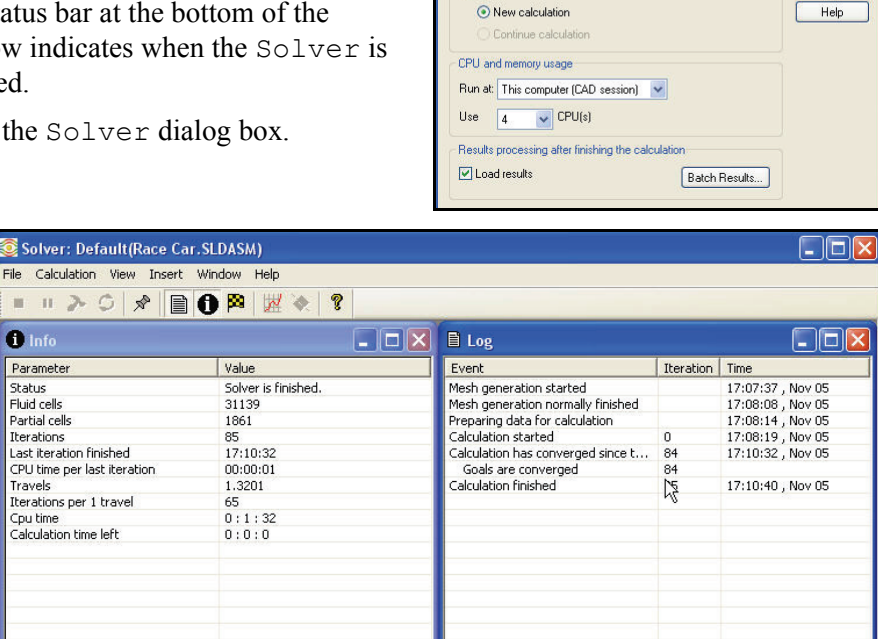

Startup

Solve

**Changing the Design** 

Iterations : 85

Engineering Design and Technology Series

# Lesson 5: Analysis

# **Examine the Results**

1 Load the results.

Click the Flow Simulation analysis tree tab. Examine the results for the Default configuration. The Default configuration is the final configuration of the Race Car assembly.

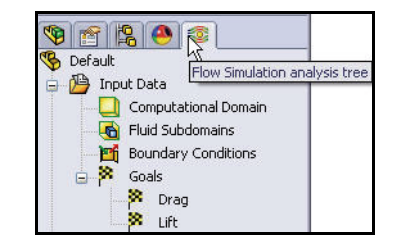

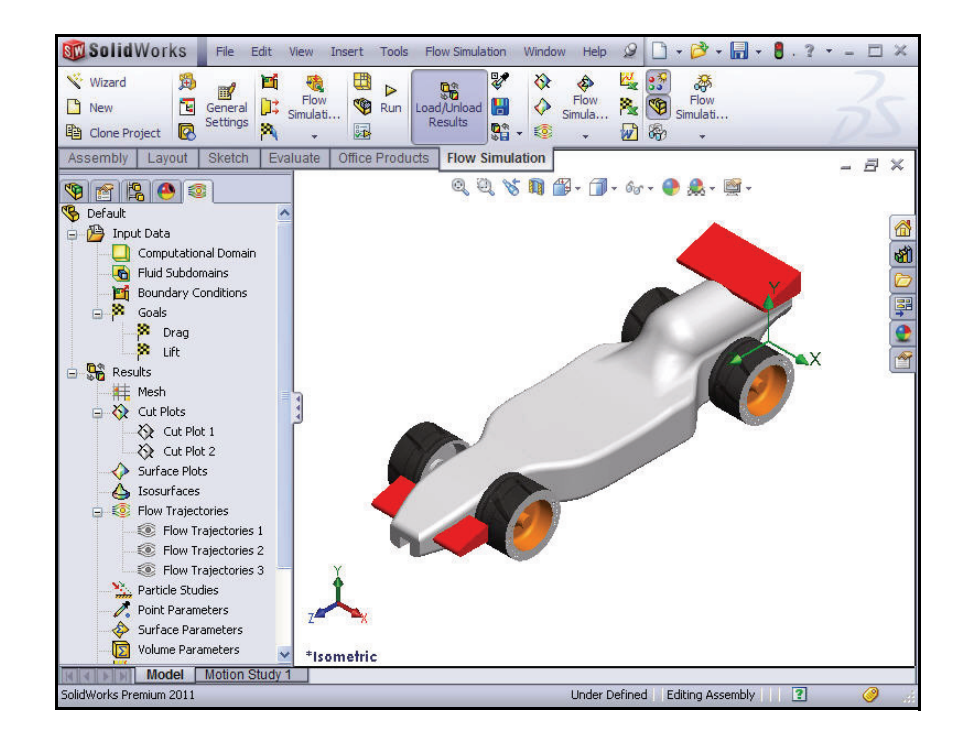

1 Create a Flow Trajectory plot.

Right-click the Flow Trajectories folder. Click Insert.

Click **Isometric** view from the Heads-up View toolbar. If needed, right-click **Clear Selections**.

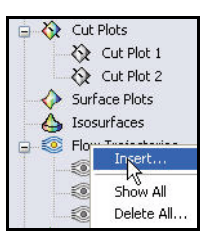

Engineering Design and Technology Series

Lesson 5: Analysis

Click the **front face** of the Race Car.

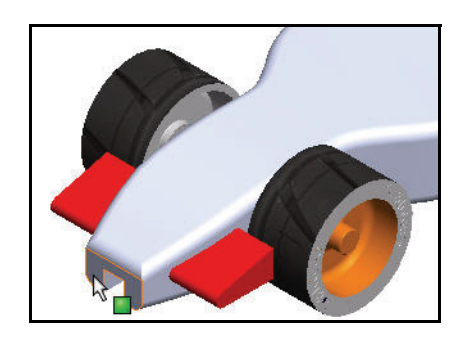

Enter **50** for the Number of Points.

Select Lines from the Draw Trajectories As drop-down menu.

2 View the Settings. Click the Adjust Minimum and Maximum button.

Select **Pressure** from the drop-down menu for Parameter Settings.

Enter the Min **100900** value.

Enter the Max **101700** value.

Click **OK** from the Flow Trajectories PropertyManager.

Below are the two Flow Trajectory plots Race Car (Initial Block) vs. the final Default Race Car configuration. View the pressure areas.

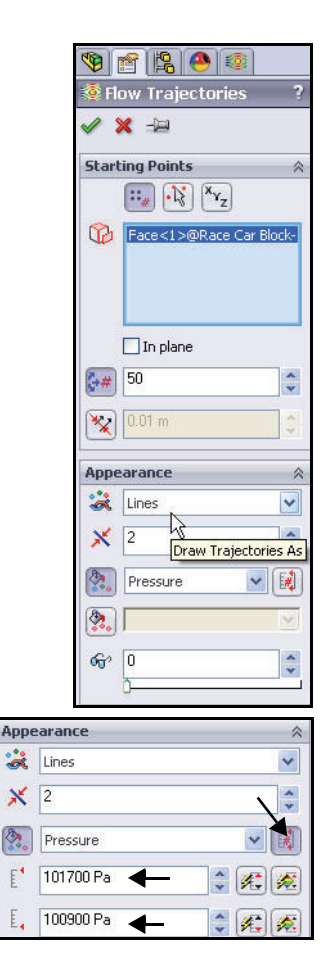

**Examine the Results** 

#### SolidWorks

Engineering Design and Technology Series

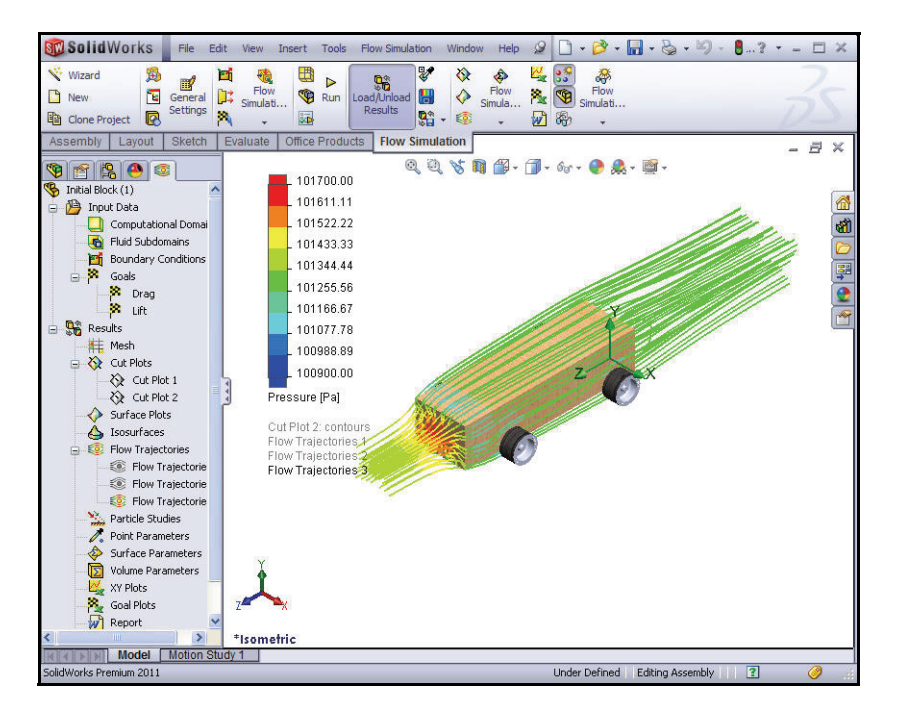

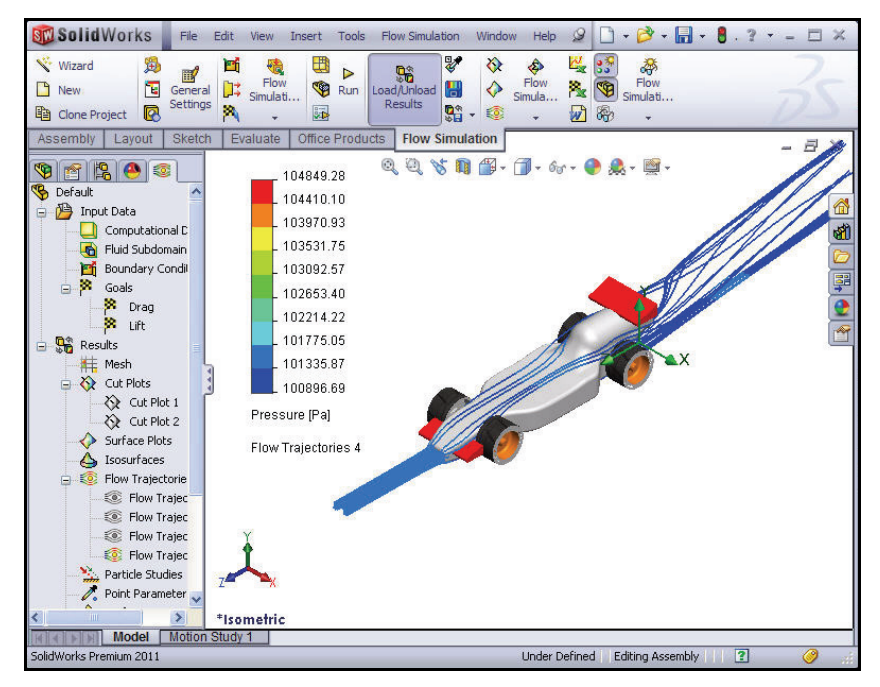
### SolidWorks

Engineering Design and Technology Series

3 Modify the Flow Trajectory Plot.

Place your mouse pointer over **Pressure (Pa)** in the Graphics area as illustrated.

Click **Pressure (Pa)**. View the drop-down menu.

Click Velocity.

Click the green check mark.

View the new Flow Trajectory Plot.

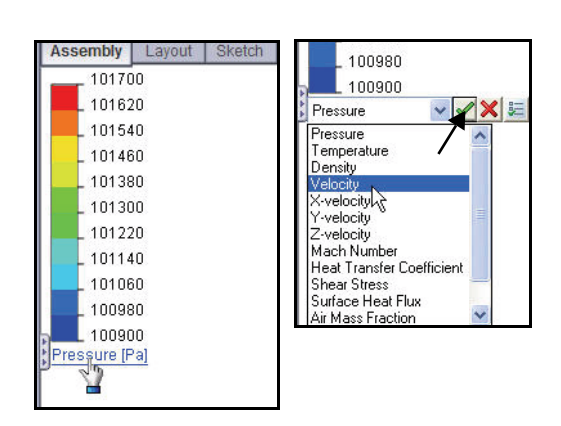

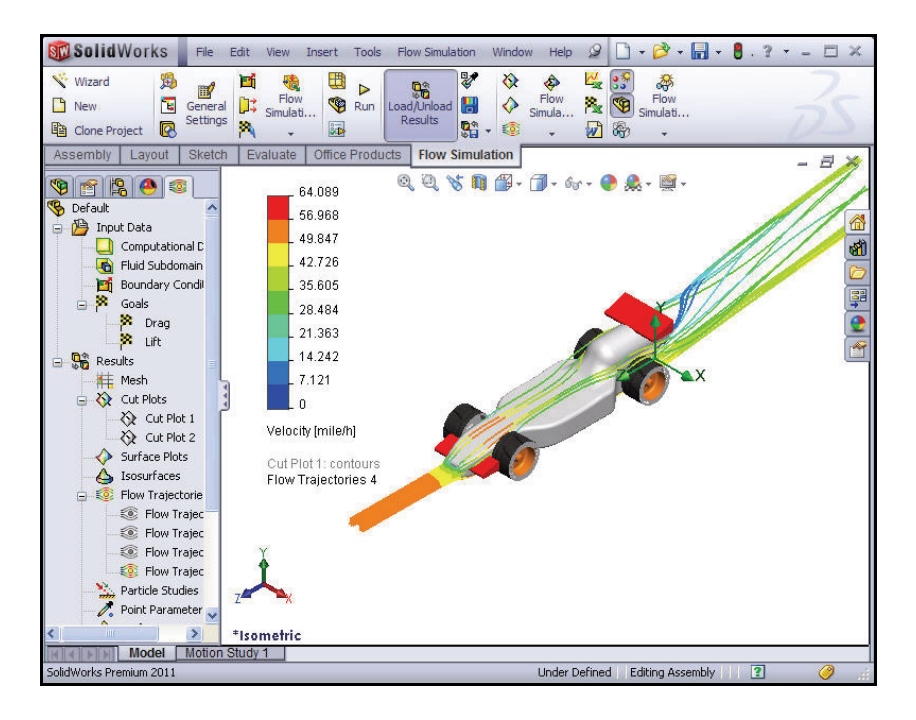

# 4 Hide all Flow Trajectories.

Right-click the Flow Trajectories folder.

Click Hide All.

5 Save the document.

Click **Save** from the Menu bar toolbar. Click **OK**.

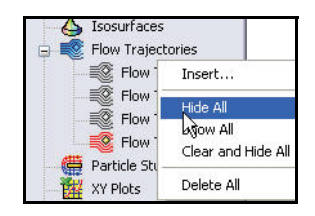

**Examine the Results** 

### Lesson 5: Analysis

# Lesson 5: Analysis

# **Quantitative Results**

- **Note:** Microsoft<sup>®</sup> Excel is needed for the next section.
  - 1 Create a Goal Plot.

Click the **Goal Plot** tool from the Flow Simulation tab. The Goal Plot PropertyManager is displayed.

Click the **All** box.

Click **OK** from the Goal Plot PropertyManager.

2 Excel spreadsheet.

Microsoft<sup>®</sup> Excel is launched and a spreadsheet opens. Pay particular attention to the first three columns. They show the name of the goal, the units (gram-force, in this case) and the value.

### SolidWorks Engineering Design and Technology Series

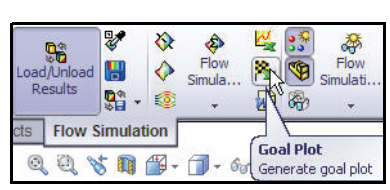

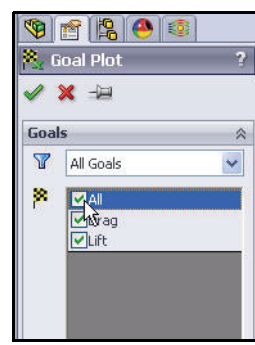

| Goal Name | Unit | Value        | Averaged Value | Minimum Value | Maximum Valu |
|-----------|------|--------------|----------------|---------------|--------------|
| Drag      | [q]  | -59.76460286 | -59.47196595   | -59.76460286  | -58.9386899  |
| Lift      | [q]  | -29.07469124 | -28.92692062   | -29.24218015  | -28.5430255  |

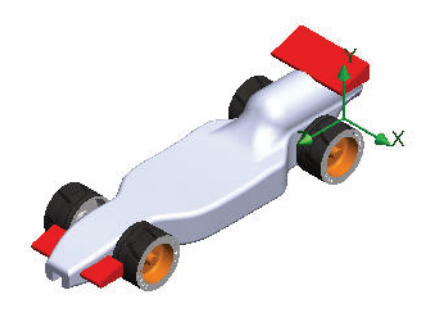

SolidWorks

Engineering Design and Technology Series

| Goal Name | Unit | Value        | Averaged Value | Minimum Value | Maximum Value |
|-----------|------|--------------|----------------|---------------|---------------|
| Drag      | [p]  | -150.2828991 | -150.2881854   | -150.5283354  | -150.1493924  |
| Lift      | [p]  | 9.080182532  | 8.663085807    | 8.120552837   | 9.080213979   |

#### Race Car SLDASM [Default] Goal Name Averaged Value Minimum Value Maximum Value Unit Value -59.76460286 -58.93868992 -59.47196595 -59.76460286 Drag [p] -29 07469124 -29 24218015 -28.54302559 l ift [p] -28 92692060 Iterations: 85

Analysis interval: 33

Note: Numbers may vary due to mesh type and system setup.

The drag value for the new design is 59.76 grams-force. The drag value of the original block was 150.28 grams-force.

# Percentage Improvement

To find the percentage of improvement use this formula:

 $\left(\frac{InitialValue - FinalValue}{InitialValue}\right) \times 100 = PercentageChange$ 

For simplicity we will round to 2 decimal places. Substituting we get:

The changes yielded about a 60.23% improvement in drag!

## What About Lift?

It is interesting to note that the Initial Block design had a *upward lift* force of approximately 9.08 grams-force. The modified design has an *downward lift* force of about 29.07 grams-force. This is the effects of the Front Wing to keep the font end of the car down at high speeds.

3 Save and close Excel. Click Save.

**Close** the Excel spreadsheet.

4 Save the document.

Click **Save** 🗐 from the Menu bar toolbar.

**Examine the Results** 

Lesson 5: Analysis

5 Close all models and dialog boxes. Click File, Close.

# More to Explore

Using what you have learned, explore some additional design modifications. Or, better yet, start developing your own car body design. Using SolidWorks Flow Simulation as a virtual wind tunnel, you can experiment with many different ideas and approaches before you ever commit to cutting wood.

Browse the Internet for ideas about designing your car. One excellent source is:

http://www.science-of-speed.com

Click on Showroom.

With SolidWorks and SolidWorks Flow Simulation together you can easily explore many design variations. Have fun!

# SolidWorks Flow Simulation

During this short session on using SolidWorks Flow Simulation, you have had a brief exposure to the main concepts of fluid-flow simulation. SolidWorks Flow Simulation gives you insight into parts and assemblies related to fluid flow, heat transfer, and forces on immersed or surrounded solids.

The only fluid-flow simulation product fully integrated with SolidWorks, SolidWorks Flow Simulation is incredibly easy to use; you simply tell the software what you're interested in instead of having to translate analysis design goals into numerical criteria and iteration numbers.

Access physical fluid models for engineering applications. SolidWorks Flow Simulation can analyze a wide range of real fluids such as air, water, juice, ice cream, honey, plastic melts, toothpaste, and blood, which makes it ideal for engineers in nearly every industry.

**Simulate real-world operating conditions.** SolidWorks Flow Simulation includes several types of boundary conditions to represent real-life situations.

**Automate fluid-flow tasks.** SolidWorks Flow Simulation utilizes a number of automation tools to simplify the analysis process and help you to work more efficiently.

**Interpret results with powerful and intuitive visualization tools.** Once you have completed your analysis, SolidWorks Flow Simulation offers a variety of results visualization tools that allow you to gain valuable insight into the performance of your model.

**Collaborate and share analysis results.** SolidWorks Flow Simulation makes it easy to collaborate and share analysis results effectively with everyone involved in the product development process.

Lesson 5: Analysis

SolidWorks Engineering Design and Technology Series